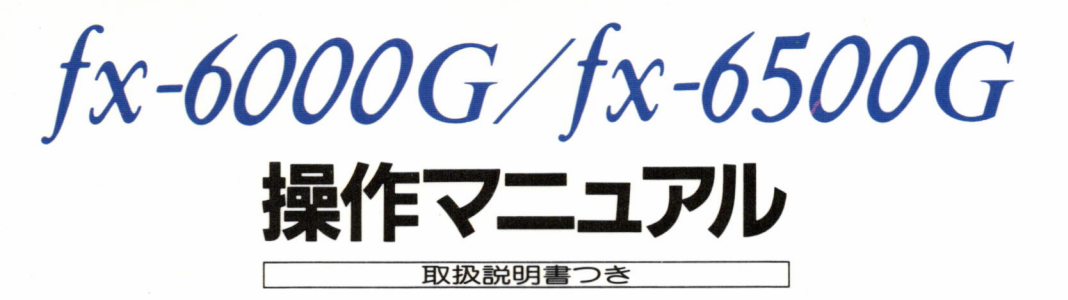

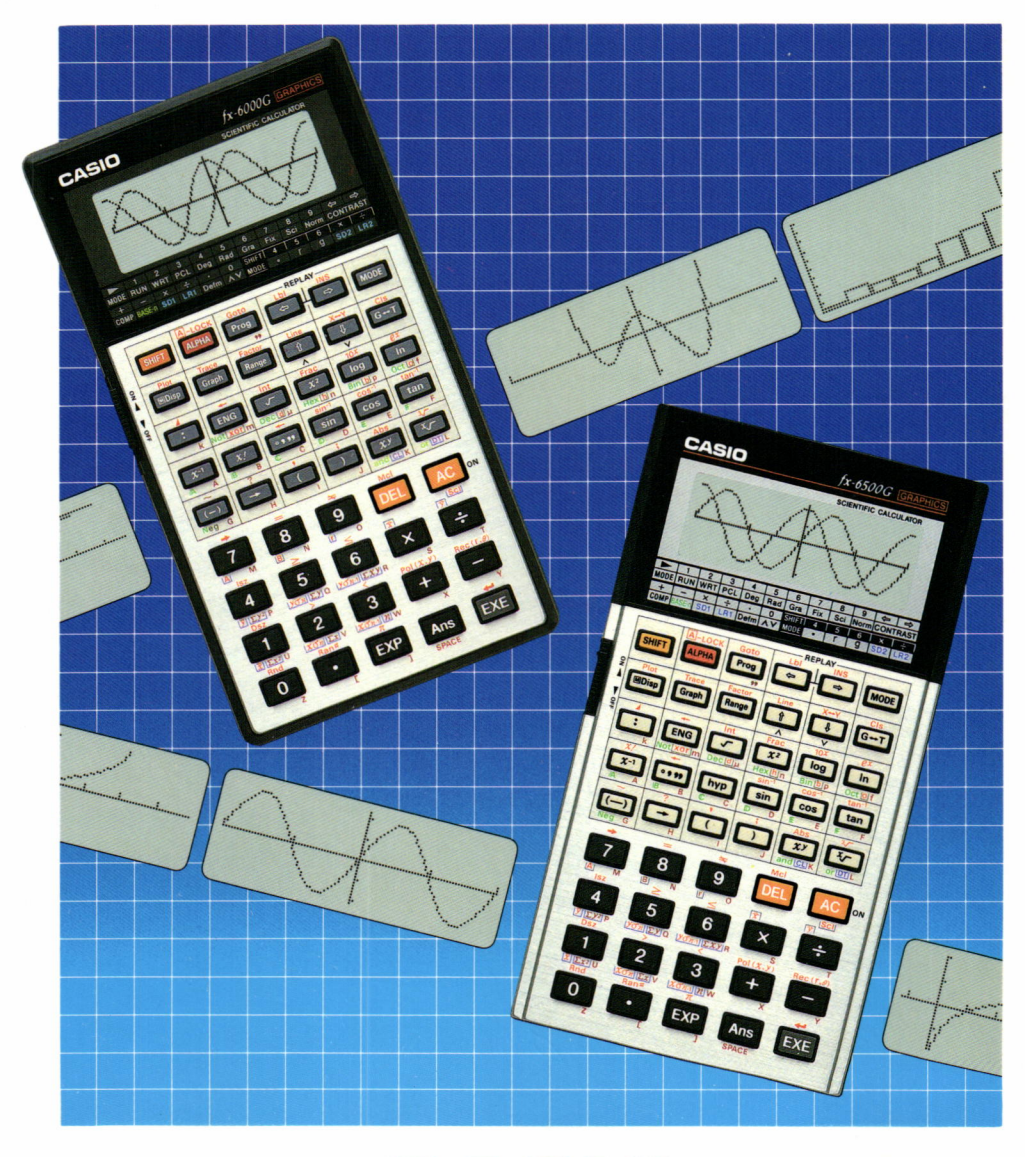

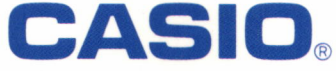

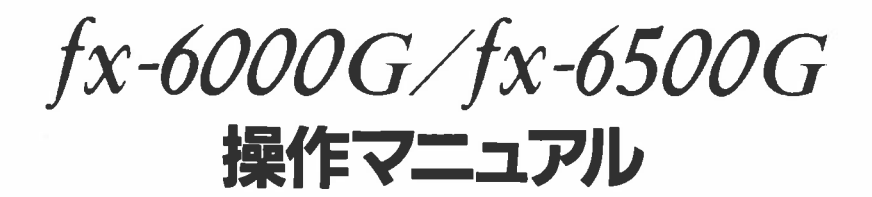

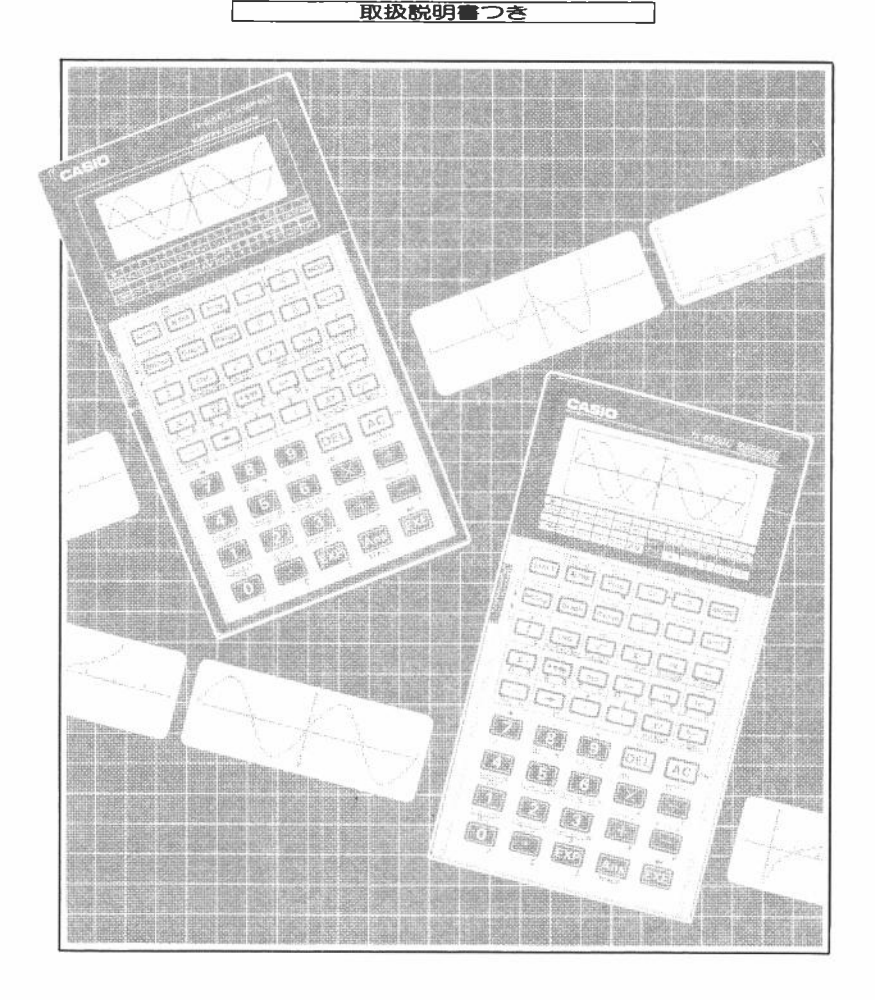

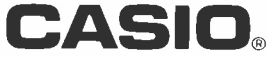

- ●本書の内容に関しては、将来予告なしに変更することがあります。
- ●本書の内容については万全を期して作成いたしましたが、万一不審な点や 誤りなど、お気付きのことがありましたらご連絡ください。
- ●本書の一部または全部を無断で複写することは禁止されています。また、 個人としてご利用になるほかは、著作権法上、当社に無断では使用できま せんのでご注意ください。
- ●本書使用による損害および逸失利益等につきましては、当社では一切その 責任を負いかねますので、あらかじめご了承ください。
- ●本書中のグラフィック表示は、印刷のため実物と異なることがあります。

# はじめに

このたびはカシオグラフィック関数電卓をお買い上げいただきまして、誠にあり がとうございます。

本機は、高級プログラム電卓に、いろいろなグラフが描けるグラフ機能を加えた、 まったく新しいグラフィック電卓です。

マニュアル計算も書式通りに入力するだけで簡単に計算でき、もしキー操作をま ちがっても確認や訂正がワンタッチでできるリプレイ機能を備えています。

プログラムも書式通りの入力方式で、面倒な命令も少なく、簡単な繰り返し計算 から複雑な計算まで便利に使えます。

本書は

第1章 本体構成と使い方

第2章 マニュアル計算

第3章 グラフィック

第4章 プログラム計算

の4章から構成されています。

まずは第1章をお読みになり、各部の名称や使い方、ご使用上の注意を覚え てください。第2章、第3章、第4章ではそれぞれの基本的なご使用方法に ついて例題とともに説明してありますので、よくお読みいただき、各機能を 十二分にマスターの上、ご使用ください。

なお、本書は fx-6500G と fx-6000G の両機について書かれています。両機の違いは fx-6000G にはハイパボリックがなく、"*x*!"が [SHIF] キーを使わずに入力できる点ですので、各項目をご覧になり、ご使用ください。

# 目 次

はじめに

| 第1章 本体構成と使い方                                | - 1  |
|---------------------------------------------|------|
| 1-1 各部の名称とその説明                              | • 2  |
| 表 示 窓                                       | • 3  |
| 電源スイッチ                                      | • 3  |
| 特殊操作キー ・・・・・・・・・・・・・・・・・・・・・・・・・・・・・・・・・・・・ | •• 3 |
| 置数キー(数字キー、小数点キー、指数部入力キー)                    | 7    |
| 計算キー                                        | 7    |
| グラフィックキー                                    | 8    |
| 関数キー                                        | 9    |
| コントラスト調整                                    | 12   |
| 1-2 電源および電池交換について                           | 13   |
| 電池交換の仕方                                     | 13   |
| 1−3 計算をはじめる前に                               | 15   |
| 計算の優先順位                                     | 15   |
| スタック数                                       | 16   |
| 計算モードについて                                   | 17   |
| 入出力桁数と演算桁数                                  | 18   |
| 桁オーバーとエラーについて                               | 19   |
| 入力文字数                                       | 20   |
| グラフィック表示とテキスト表示                             | 20   |
| 表示用レジスタについて                                 | 21   |
| 訂正について                                      | 22   |
| メモリーについて                                    | 23   |
| メモリーの増設                                     | 24   |
| アンサー(Ans)機能                                 | 25   |
| オートパワーオフ (自動電源 OFF) 機能について                  | 26   |
| <b>第2音 マニュアル計算</b>                          | 27   |
| 2-1 基本計算の仕方                                 | · 28 |
|                                             | · 28 |
| カッコ計算                                       | · 29 |
| メモリー計算                                      | · 30 |
| 小数点以下指定、有効桁数指定計算および指数表示指定                   | · 31 |

| 2-2 特別機能                                                                                          | 33 |
|---------------------------------------------------------------------------------------------------|----|
| 連続演算機能                                                                                            | 33 |
| リプレイ機能                                                                                            | 34 |
| マルチステートメント機能                                                                                      | 36 |
| 2-3 関数計算の仕方                                                                                       | 37 |
| 角度単位変換、角度計算                                                                                       | 37 |
| 三角関数(sin、cos、tan)、逆三角関数(sin <sup>-1</sup> 、cos <sup>-1</sup> 、tan <sup>-1</sup> ) ······          | 38 |
| 対数関数(log、ln)、指数関数(10 <sup>,</sup> 、e <sup>,</sup> 、x <sup>,</sup> , <sup>x</sup> √ <sup>−</sup> ) | 39 |
| 双曲線関数(sinh、cosh、tanh)、逆双曲線関数(sinh <sup>-1</sup> 、cosh <sup>-1</sup> 、tanh <sup>-1</sup> )         | 40 |
| 座標変換(Pol、Rec)                                                                                     | 41 |
| その他の関数(√~、x²、x¹、x!、シ~、RAN♯、Abs、Int、Frac)                                                          | 42 |
| 2-4 2進・8進・10進・16計算の仕方                                                                             | 44 |
| 2 進・ 8 進・10進・16進変換                                                                                | 45 |
| 負数の表現                                                                                             | 46 |
| 2 進・ 8 進・10進・16進の加減乗除算                                                                            | 46 |
| <b>論理演算</b> ······                                                                                | 47 |
| 2-5 統計計算の仕方                                                                                       | 48 |
| 標準偏差計算                                                                                            | 48 |
| 回帰計算                                                                                              | 50 |
| 直線回帰計算                                                                                            | 51 |
| 対数回帰計算                                                                                            | 52 |
| 指数回帰計算                                                                                            | 53 |
| べき乗回帰計算                                                                                           | 54 |
| 第3章 グラフィック                                                                                        | 55 |
| 3-1 組み込み関数グラフ                                                                                     | 57 |
| 組み込み関数グラフの重ね描き                                                                                    | 58 |
| 3-2 任意の関数グラフ(式を目で見る)                                                                              | 60 |
| $\nu  \nu  ee  ee$ (Range)                                                                        | 60 |
| 任意の関数グラフを描く                                                                                       | 65 |
| 関数グラフの重ね描き                                                                                        | 65 |
| トレース(Trace)機能                                                                                     | 66 |
| プロット(Plot)機能                                                                                      | 69 |
| ライン(Line)機能                                                                                       | 71 |
| ファクター(Factor)機能                                                                                   | 73 |
| 3-3 グラフ関数の応用                                                                                      | 77 |

| 3-4 1変数統計グラフ                  | 79  |
|-------------------------------|-----|
| 1変数統計グラフの描き方                  | 79  |
| (まとめ)                         | 82  |
| 3-5 2変数統計グラフ                  | 83  |
| 2変数統計グラフの描き方                  | 83  |
| 筆4音 プログラム計算                   | 85  |
| 4-1 プログラムとけっ                  | 20  |
| サインロンシムとは?                    | 86  |
| ゴチスとホック<br>プログラミング            | 86  |
| ノーノノママノ<br>プログラムの記憶           | 88  |
| プログラムの実行                      | 89  |
| 4-2 プログラムのチェックおよび編集(訂正・追加・削除) | 93  |
| 計算式を求める                       | 93  |
| プログラミング                       | 93  |
| プログラムの記憶(編集)                  | 94  |
| プログラムの実行                      | 95  |
| 〈まとめ〉・・・・・                    | 97  |
| 4-3 プログラムのデバッグ(まちがいを直す)       | 98  |
| エラー表示によるデバッグ                  | 98  |
| エラーメッセージ                      | 98  |
| エラーメッセージのチェックポイント             | 100 |
| 4-4 ステップ数のかぞえ方                | 101 |
| 4-5 プログラムエリアと計算モード            | 103 |
| WRT モードでのプログラムエリア指定と計算モード     |     |
| (Comp、Base-n、SD、LR)指定         | 104 |
| 計算モードにおける注意点                  | 105 |
| 4-6 プログラムの消し方                 | 106 |
| 単一プログラムの消去                    | 106 |
| 全プログラムの消去                     | 107 |
| 4-7 便利なプログラム命令                | 108 |
| ジャンプ命令                        | 108 |
| 無条件ジャンプ                       | 108 |
| 条件ジャンプ                        | 110 |
| カウントジャンプ                      | 112 |
| 〈まとめ〉・・・・・・                   | 114 |

|           | サブルーチン                                        | 114 |
|-----------|-----------------------------------------------|-----|
|           | キャリッジリターン機能                                   | 117 |
| 4         | -8 メモリーの配列的使い方                                | 119 |
|           | 配列的使い方とは?                                     | 119 |
|           | 配列的使い方の注意点                                    | 120 |
|           | 配列的使い方の応用                                     | 122 |
| 4         | -9 アルファ文字の表示                                  | 124 |
|           | アルファ文字                                        | 124 |
| 4         | -10 グラフィック機能をプログラムに組む                         | 127 |
| <i>ラ・</i> | イブラリー編                                        | 129 |
| 9         | プログラム No.1 素因数分解                              | 130 |
|           | プログラム No.2 最大公約数                              | 132 |
|           | プログラム No.3 シンプソン法による定積分                       | 134 |
|           | プログラム No.4 △↔Y 変換                             | 136 |
|           | プログラム No.5 最小損失整合                             | 138 |
|           | プログラム No.6 集中荷重の片持梁                           | 140 |
|           | プログラム No.7 放物線運動                              | 142 |
|           | プログラム No.8 正規分布                               | 144 |
|           | プログラム No.9 円と接線                               | 146 |
|           | プログラム No.10 図形の回転                             | 152 |
|           | プログラム No.11 パラメータによるグラフの変化を見る                 | 156 |
|           | プログラム No.12 ヒステリシスループ                         | 160 |
|           | プログラム No.13 回帰曲線                              | 164 |
|           | プログラム No.14 パレード図                             | 172 |
|           | プログラムシート '                                    | 176 |
| 付         | <b>録</b> ···································· | 181 |
|           | マニュアル計算                                       | 182 |
|           | プログラム計算                                       | 186 |
|           | エラーメッセージー覧表                                   | 188 |
|           | 関数桁容量(原則として)                                  | 190 |
|           | 規 格                                           | 192 |
| カシ        | シオサービスセンター                                    | 194 |
| 保         | 証 書                                           | 195 |

■ご使用上の注意

- ●計算機は精密な電子部品で構成されていますので、絶対に分解しないでください。
  - また、投げたり落したり等のショックや、急激な温度変化を与えないでください。

特に、高温の所、湿気やホコリの多い所に放置したり保管することはしないで ください。

**なお、温度が低いときは表示の応答速度が遅くなったり、**点灯しなくなること がありますが、通常の温度になると正常にもどります。

- ●電池は、計算機を使わない場合でも2年に1度は交換してください。 特に消耗ずみの電池を放置しておきますと、液もれをおこし、故障等の原因になりますので、計算機内には絶対に残しておかないでください。
- ●計算機のお手入れは、シンナー・ベンジン等の揮発性液体をさけ、「乾いた柔らかい布」あるいは、「中性洗剤液に浸し固くしぼった布」でおふきください。

### ■保証・アフターサービス

- ●保証は、巻末の保証書の内容によりますので、よくお読みのうえ、記入事項を 確認して、大切に保管してください。
- ●万一故障したときは

①お買い上げ店 ②カシオ計算機サービスセンター

のうち、ご都合のよい所へ、必ず保証書をそえて、ご持参またはご郵送ください。

この場合、故障内容を具体的にお知らせください。

- ●修理依頼される前には、この説明書をもう一度お読みになると共に、電源の状態および、プログラムミス、操作ミスがないかをよくお調べください。
- ●ご不明の点やご質問、お問い合わせ等は、194ページのカシオ計算機へ直接ご連絡ください。

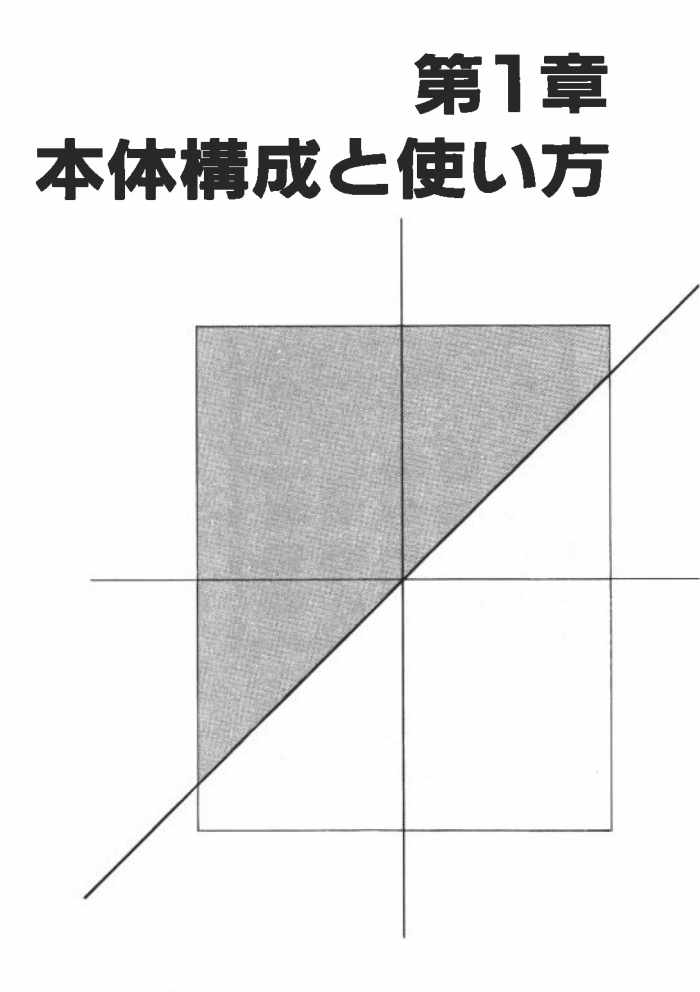

# 1-1 各部の名称とその説明

fx-6000G

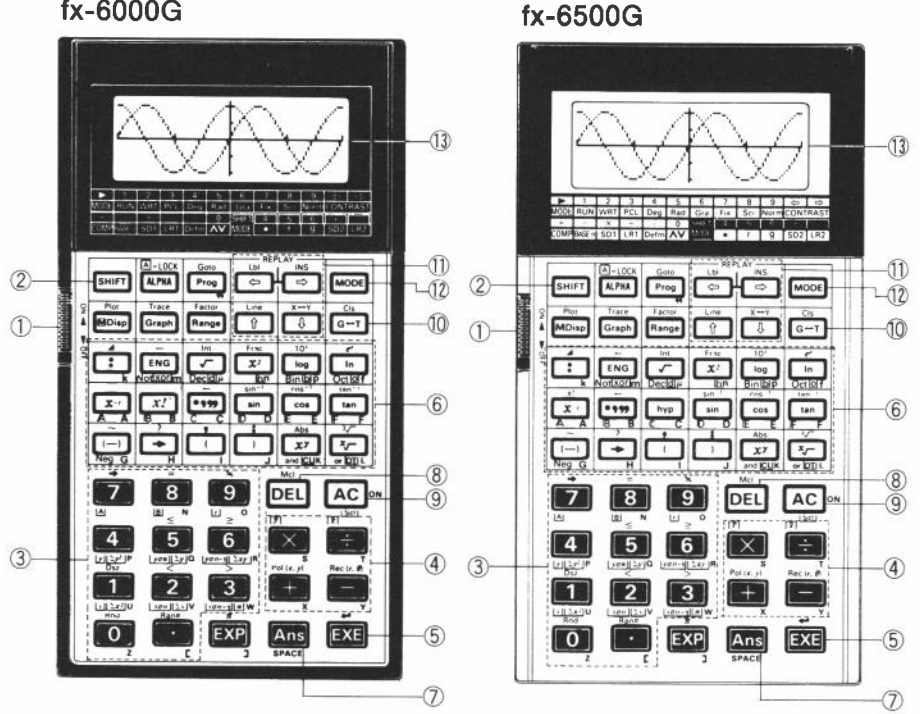

- ① 電源スイッチ ② シフトキー ③ 置数キー ④ 四則計算キー ⑤ エクセキュートキー ⑥ 関数キー ⑦ アンサーキー
- ⑧ デリートキー ⑨ オールクリアーキー 10 グラフキー ① カーソル/リプレイキー 12 モードキー ① 表示窓

■表示 窓

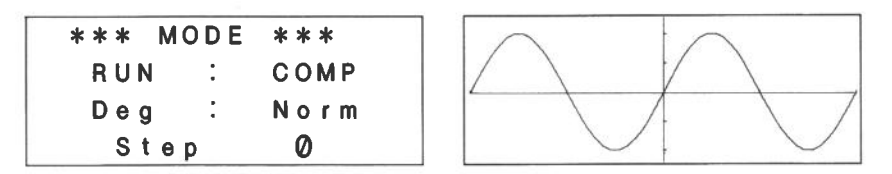

表示窓は16桁、4 行の文字表示または、横95×縦32ドットのグラフを表示します。 **※表示窓は横96×縦**32ドットで構成されていますが、座標軸からの対称を保つため、 左端1ドットは表示されません。

左の表示はシステム表示で、動作モードと演算モードの設定、角度単位、小数点 以下や有効桁数の設定、キー入力バッファの状態(Step)などを表示しています。 右の表示はサインカーブのグラフで、このようなグラフ表示もできます。 なお、数字の0(ゼロ)はアルファベットの0(オー)と区別するために"0"と表 示します。

#### ■電源スイッチ

ツマミを上にスライドすると電源が入り、下にスライドさせると電源が切れます。

#### ■特殊操作キー

SHIFT シフトキー

キーパネル面に茶色で記されている関数命令や機能を使うとき押します。 [SHIFT] キーを押すと"国"が点滅し、[SHIFT] キーが押されたことを示します。続けて [SHIFT] キーを押すと"国"が消え、[SHIFT] キーを押す前の状態になります。

#### MODE モードキー

計算機の状態および角度の単位を指定するとき押します。

- MODE 回 ……グラフ表示中に押しますと、縦方向(Y座標)のピッチを半分に してグラフを表示します。このときX座標とY座標の比率は2 :1となります。
  - また、Y座標のピッチが半分のときにもう一度 MODE 回と押しますと、元のピッチに戻ります。
- MODE ① ……マニュアル計算やプログラムの実行が行なえます。
- MODE ② ……プログラムの書き込みやチェックが行なえます。

3

- MODE 3 ……プログラムクリアーが行なえます。
- MODE ④ ……"Deg"と表示され、続けて EXE キーを押すと、角度の単位を「度」 に指定します。
- MODE ⑤ ……"Rad"と表示され、続けて EXE キーを押すと、角度の単位を「ラ ジアン」に指定します。
- MODE ⑥ ……"Gra"と表示され、続けて EXE キーを押すと、角度の単位を「グ ラッド」に指定します。
- [MODE] ⑦ ……"Fix"と表示され、続けて 〇 ~ ⑨ EXE と押すことにより、小 数点以下を 0 ~ 9 に指定します。

例) MODE ⑦ ③ EXE →小数点以下 3 桁指定

例) MODE 图 5 EXE →有効桁数 5 桁指定

- MODE
   回 ……"Norm"と表示され、続けて
   EXE
   キーを押すと、小数点以下や

   有効桁数の指定を解除します。
- MODE ⊡ ……"Defm"と表示され、続けて数値を入力して EXE キーを押せば、 使用可能なメモリー数を指定できます。
  - 例) MODE · 10 EXE →メモリーを10個増す。
  - メモリー数を入力せずに [EXE] キーを押すと、現在使用可能なメ モリー数と残りステップ数を表示します。(24ページ参照) 例) [MODE] [] [EXE]

\*\*Defm\*\* Program : 56 Memory : 36 350 Bytes Free

- MODE 田 ……四則計算や関数計算を行なう COMP モードに指定します。(プ ログラム実行可)
- MODE □ …… 2 進・ 8 進・10進・16進計算や変換が行なえます。
- MODE 🛛 ……標準偏差計算が行なえます。(SD1モード)
- MODE ……回帰計算が行なえます。(LR1モード)
- SHIFT MODE 図……1変数統計データによる棒グラフ、折れ線グラフ正規分布 曲線を描くことができます。(SD2モード)

[SHIFT] MODE ⊡……2変数統計データによる回帰直線グラフを描くことができま す。(LR2モード)

[SHIFT MODE 4 ……数値を度単位で入力するとき、数値の後に押します。

[SHIFT MODE 5 ……数値をラジアン単位で入力するとき、数値の後に押します。

[SHIFT] MODE 6 ……数値をグラッド単位で入力するとき、数値の後に押します。

#### ALPHA アルファキー

アルファベットや特殊記号を表示させるとき押します。"▲"が点滅し (LPHA) キーが押されたことを示します。続けて (LPHA) キーを押すと"▲"が消え、 (ALPHA) キーが押される前の状態に戻ります。

なお、[SHIFT]キーに続けて押すとアルファ文字入力状態がロック(固定)され、 連続してアルファ文字を入力できます。

| k        | m | H n   | ] [ <u>p</u> | f        |
|----------|---|-------|--------------|----------|
| <b>A</b> | в | C [ D | E            | F        |
| G        | н | I J   | <u> [ к</u>  | <b>L</b> |
| Μ        | N | 0     |              |          |
| Ρ        | Q | R     | S            | T        |
| U        | V | W     | X            | Y        |
| Ζ        |   | 3     | SPACE        |          |

...

※本書ではアルファ文字を使うときのキー操作を ALPHA Ⅰ、ALPHA Ⅰのように記します。

#### Prog プログラムキー

プログラムを実行するとき、Prog 🛛 ~ 🖳 EXE と押します。

例)  $Prog \square EXE \rightarrow P1 の プログラム実行開始$ 

[BHF] キーに続けて押しますと"Goto"を表示し、プログラム中の分岐(ジャンプ)命令となります。

Line x→y カーソル/リプレイキー

表示されている計算式や数値を訂正するとき、カーソル(表示窓内の点滅して いる"-")を左右、上下に移動させるために押します。 [Φ]キーはカーソルを 左に、 [Φ]キーはカーソルを右に、 [Φ]キーはカーソルを上に、 [Φ]キーは カーソルを下に移動させます。これらのキーを押し続けますと表示されてい る計算式や数値の間を、カーソルが連続して移動します。

- MODE 回 により *x*・*y* 座標のピッチが1対1のとき、① キーと ③ キーは グラフ表示中、グラフを *y* 座標方行に3分割し、上・中・下と切り換えて 表示させます。(57ページ参照)
- [SHIF] キーに続けて押しますと、[Lb] ([])キーはプログラム中のラベル入 力に、[INS] ([]) キーは数値等を挿入するときに使います。[Line] ([]) キー は折れ線グラフや回帰直線を描くときに、[X--Y] ([X--Y])キーはグラフのトレー ス中の X 座標値、Y 座標値の表示切り替えのために使います。

表示の濃度を調整するとき、MODE キーに続けて押します。(12ページ)

DEL デリートキー

カーソルと文字が点滅している箇所を削除したいとき押します。 [SHIFT [Mc] [EXE] と押しますと、メモリー内をクリアーします。

#### AC オールクリアーキー

表示されている計算式や数値(テキスト表示)を全て消したいときに押しま す。(入力バッファの内容も全てクリアーされます)

また、エラーチェック"○○ERROR"表示のとき、エラー状態を解除するために押します。

オートパワーオフ(26ページ参照)が働いて、表示が消えているときに電源を 入れるために押します。

EXE エクセキュートキー

計算の答を求めるときやグラフを描くとき押します。 プログラム計算などで、データを入力するときの最後や、計算結果が表示さ れているときに、次の実行に移すために押します。

Ans アンサーキー

EXE キーが押され実行された演算結果を呼び戻します。

プログラムが実行された場合は、最後の演算結果を呼び戻します。

□ ~ 回 ⊡ EXP 置数キー(数字キー、小数点キー、指数部入カキー) 置数(計算機に数値を入れること)のとき、数の上桁より順に入れます。 □ は小数点の位置で押します。 指数部を置数するときは1.23 [EXP] 6(=1.23×10<sup>6</sup>)と入力します。 モードにより、「SHIFT キーとの組み合わせで次のように表示されます。 COMP モード (MODE IFI) Base-n E - K (MODE -) • = + ● = + lsz ≥ ≤ Isz ≥ ≤ Dsz > < Dsz > < Rnd Ran# π COMP モードとは異なり、Pol(、Rec(、Rnd、 Ran#、πの関数は使えません。 SD モード (MODE 区) LR = - k (MODE :)A B r lsz ≥ ≤ y yσn yσn-1 x x0 n x0 n-1 T ION ION-1 Rnd Ran# T Rind Ran# T 標準偏差用の関数が使えます。 2変数統計用の関数が使えます。

#### ■計算キー

加減乗除計算をするとき、書式通りにそれぞれの位置で押します。 モードにより [SHIFT] キーとの組み合わせで、次のように表示されます。

#### COMP モードおよび SD モード

[Pol(] [Rec(] …… 座標変換

LRモード

- [Pol(] Rec(] …… 座標変換

### ■グラフィックキー

いろいろなグラフを描くときに使います。詳しい使い方は55ページをご覧く ださい。

なお、Base-n モードではグラフィックキーは使えません。

#### <sup>₽!ot</sup> 圓¤☞ モード表示キー/プロットキー

- ●動作モードや演算モード、角度単位や丸めなどの設定状態を確認したいとき押します。押している間だけ設定状態を表示します。
- SHIFT キーに続けて押しますと、グラフィック画面上に点を描く命令となります。

# [Graph] グラフキー/トレースキー

- ●グラフを描くとき、計算式の前に押します。"Graph Y="と表示します。
- SHIFT キーに続けて押しますと、描いたグラフの上をトレース(跡をたどる) し、x または y 座標の値を表示します。

# $\begin{bmatrix} Factor \\ Range \end{bmatrix}$ レンジキー/ファクターキー

- ●グラフの範囲や大きさを確認したり、設定したりするとき押します。
- SHIFT キーに続けて押しますと、レンジの上限・下限の内容を変化させ、レ ンジの拡大・縮小ができます。

# G++T グラフ・テキスト切替キー/クリアースクリーンキー

●グラフィック画面とテキスト画面(20ページ参照)を切り替えるとき押しま す。

● SHIFT CIS EXE と押しますと、グラフィック画面のグラフをクリアーしま す。テキスト面画はクリアーしません。 関数計算を行なうときに押します。モードや SHIFT キーとの組み合わせによ りいろいろな使い方がありますので、よく覚えてください。

# (二) マルチステートメント/表示キー

- ●プログラム計算や連続計算のとき、計算式や命令の区切りとして押します。
   :(コロン)で続けることをマルチステートメント(36ページ参照)と言います。
- [SHIFT キーに続けて押しますと、プログラム計算や連続計算のときの結果 表示(出力)のために押します。

### ENG エンジニアリングキー

- EXE キーにより求められた計算結果を指数表示およびその指数部が3の 倍数になるように変換したいとき押します。(3の倍数: $10^3 = \overset{*1}{K}, 10^6 = \overset{*1}{M}, 10^6 = \overset{*1}{G}, 10^{-12} = \overset{*1}{P}$ )
- ●Base-n モードでは論理演算の否定を求めるとき、数値の前に押します。
- ●Base-n モードで排他的論理和を求めるとき SHIFT キーに続けて押します。

# 「」 ルート/インテジャーキー

●数値の平方根を求めるとき、数値の前に押します。

- SHIFT キーに続けて押しますと、数値の整数部だけを取り出します。
- Base-n モードでは Dec EXE と押すことにより、10進数による計算モード の指定となります。
- ●Base-n モードで SHIFT キーに続けて押しますと、次の数値を10進数に指定 します。

### 

- ●数値の2乗(自乗)を求めるとき、数値の後に押します。
- SHIFI キーに続けて押しますと、数値の小数部だけを取り出します。
- ●Base-n モードでは Hex EXE と押すことにより、16進数による計算モード の指定となります。
- ●Base-n モードで SHIFT キーに続けて押しますと、次の数値を16進数に指定 します。

- log ログ/10の x 乗キー
  - ●数値の常用対数(10を底とする対数)を求めるとき、数値の前に押します。 ●10の数値乗を求めるとき、数値の前に SHIFT 10<sup>e</sup> と押します。
  - Base-n モードでは Bin EXE と押すことにより、2 進数による計算モードの指定となります。
  - ●Base-n モードで [SHIFT キーに続けて押しますと、次の数値を2進数に指定 します。

# 「n エルエヌ/eのx乗キー

- ●数値の自然対数(eを底とする対数)を求めるとき、数値の前に押します。 ●eの数値乗を求めるとき、数値の前に「SHIFT」 e と押します。
- Base-n モードでは Oct EXE と押すことにより、8進数による計算モード の指定となります。
- ●Base-n モードで SHIFT キーに続けて押しますと、次の数値を8進数に指定 します。
- sin-1 cos-1 tan-1 [sin] [cos] [tan] 三角関数/逆三角関数キー
  - ●数値の三角関数(sin、cos、tan)を求めるとき、数値の前にそれぞれ押します。
     ●数値の逆三角関数(sin<sup>-1</sup>、cos<sup>-1</sup>、tan<sup>-1</sup>)を求めるとき、数値の前に [SHIF]
     [SHI<sup>-1</sup>]のように押します。
  - ●Base-n モードでは16進数の D、E、F (=1310、1410、1510)を置数すると き押します。

(-) マイナスキー

- ●負数を置数するとき、数値の前に押します。
  - 例)-123→(-)123
- ●複数のメモリーに同じ数値を代入するとき、[SHIF] キーに続けて押します。
   例)456をメモリー A~Fに代入する→ 4 5 6 → [ALPHA] Δ [SHIF] ~ [ALPHA] []
- ●Base-n モードでは数値の負数を求めるとき、数値の前に押します。負数 は置数の2の補数をとります。

# (→) 代入キー

- 演算結果等をメモリーに代入するとき、メモリーの前に押します。 例)12+45=の答えをメモリーAに代入する→① ② 田 ④ ⑤ → ALPHA ◎ [EXE]
- ●プログラム計算や連続計算の中で、数値を入力したいところで [SHIFT]?
   と押します。
- () () カッコキー
  - ●計算式の開きカッコの位置で ① キーを、閉じカッコの位置で ① キーを押 します。
  - ●座標変換や統計計算などの引数を区切るための,(カンマ)や;(セミコロ ン)を入力するとき SHIFT キーに続けて押します。

# | ズ べき乗/絶対値キー

- ●x(任意の数)のy(任意の数)乗を求めるとき、 $x \ge y$ の間で押します。
- ●数値の絶対値を求めるとき、数値の前に SHIFT Abs と押します。
- ●Base-n モードでは論理積を求めるとき押します。
- ●SD モードおよび LR モードでは入力したデータを削除するとき押しま す。([SHIF] キーに続けて押すと x\* が入力できます)

# [√] べき乗根/立方根キー

- ●yのx乗根を求めるとき、xとyの間で押します。
- ●数値の立方根を求めるとき、数値の前に SHIFT [3/2] と押します。
- ●Base-n モードでは論理和を求めるとき押します。
- ●SD モードおよび LR モードではデータ入力キーとして押します。(IsHIFT キーに続けて押すと√ が入力できます)

<fx-6500G をお使いの方は>

💼 逆数/階乗キー

- ●数値の逆数を求めるとき、数値の後に押します。
- ●数値の階乗を求めるとき、数値の後に [SHIFT] [x!] と押します。
- ●Base-n モードでは16進数の A (=10<sub>10</sub>)を置数するとき押します。
- \_\_\_\_\_ 度分秒キー(10進数↔→60進数変換キー)
  - ●度・分・秒(時・分・秒)のような60進数を置数するとき押します。
     例)78°45'12" → 78 .....45 .....12 .....
  - ●10進数の数値を度分秒(時分秒)で表示させたいとき、[SHIFT] キーに続いて 押します。
  - ●Base-n モードでは16進数の B (=11<sub>10</sub>)を置数するとき押します。

- hyp ハイパボリックキー
  - ●数値の双曲線関数(sinh、cosh、tanh)を求めるとき、数値の前に hyp sin のように押します。
  - 数値の逆双曲線関数 (sinh<sup>-1</sup>、cosh<sup>-1</sup>、tanh<sup>-1</sup>)を求めるとき、数値の前に [SHIFT [hyp] [sin<sup>-1</sup>] のように押します。([hyp] [SHIFT [sin<sup>-1</sup>] のように押しても求め られます)

●Base-n モードでは16進数のC(=12<sub>10</sub>)を置数するとき押します。

<fx-6000G をお使いの方は>

[1] 逆数キー

- ●数値の逆数を求めるとき、数値の後に押します。
- ●Base-n モードでは16進数の A (=1010)を置数するとき押します。

### [\*1] 階乗キー

- ●数値の階乗を求めるとき、数値の後に押します。
- ●Base-n モードでは16進数の B (=11<sub>10</sub>)を置数するとき押します。
- ..... 度分秒キー(10進数↔→60進数変換キー)
  - ●度・分・秒(時・分・秒)のような60進数を置数するとき押します。
     例)78°45'12" → 78 ..... 45 ..... 12 .....
  - ●10進数の数値を度分秒(時分秒)で表示させたいとき、[SHIFT キーに続いて 押します。
  - ●Base-n モードでは16進数の C (=12<sub>10</sub>)を置数するとき押します。

#### ■コントラスト調整

MODE キーに続けて (本)、 (本) キーを押しますと、表示の濃度を調整することが できます。 (本) キーを押すと表示は薄くなり、 (本) キーを押すと濃くなります。 (本)、 (本) キーとも押し続けることにより、続けて薄くまたは濃くなります。 なお、 (MODE、 (本)、 (本) (および ① (ひ))キー以外のキーを押すと、コントラ スト調整は解除されます。

- ※コントラスト調整を最も濃くしてもまだ表示が薄いときは、電池の消耗が考えられ ますので、なるべく早く電池を交換してください。
- ※Range キーを押して表示されるレンジ表示中 (60ページ)では、コントラスト調整は できません。

# 1-2 電源および電池交換について

本機は、リチウム電池《CR-2032C》3個を電源として使用します。

電池が消耗しますと、表示窓の教字や文字がうすくなり、大変見にくくなります。 コントラスト調整(12ページ参照)しても表示が薄いときは、電池が消耗していま すので、電池交換を行なってください。なお、電池は3個ともいっしょに交換し てください。

- ※電池は2年以上使用した場合、液もれをおこす危険がありますので、使わない場合でも2年に1度は必ず電池交換をしてください。
- ※本機に組み込まれている電池はモニター用の電池ですので、所定の時間に満たない うちに消耗することがあります。
- ※電池交換を行ないますと、記憶されているプログラムやデータは消えますので、交換後もプログラムやデータをお使いになる場合には、コーディングシート等に書き止めておくことをおすすめします。

※電池交換の際はカシオ指定の電池をお使い下さい。

### ■電池交換の仕方

- ①電源スイッチを切ってから、裏面にあるネジ をドライバーではずし、裏ブタをとります。
- ②電池押え板を矢印方向にスライドしてはずします。
- ③古い電池を3個とも取り出します。

(電池ボックスを下に向けて軽く) (たたけば簡単にはずれます。 )

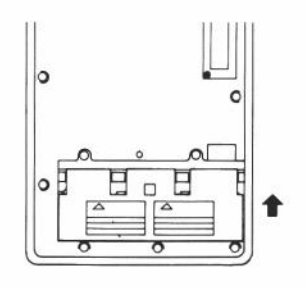

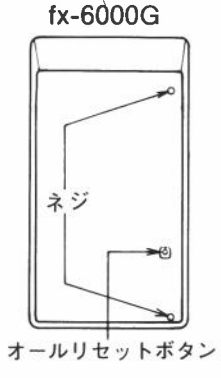

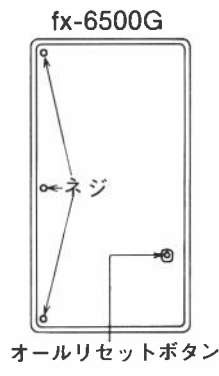

④新しい電池の表面を乾いた布でよくふき、⊕

側を上にして入れます。

- ⑤電池押え板をはずすときは逆にスライドさせてとめ、裏ブタもネジ止めします。
- ※消耗ずみの電池は絶対に火中に投下しないでく ださい。破裂することがあり非常に危険です。

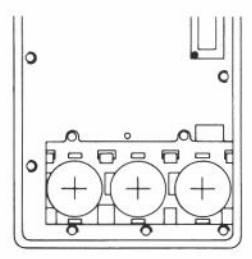

〔ご注意〕

交換前の電池容量が残っている場合は、電池交換を手早く行なえばメモリー内容、 プログラム内容が消えたり、変ったりすることはありませんが、必ずそれぞれの 内容をご確認ください。

また、電池容量が低下している場合や、電池を長くはずしておきますと、メモリー 内容やプログラム内容が消えたり変化していることがありますので、このような ときには電池交換後本体裏面のオールリセットボタンを先のとがった細い棒など で押してください。全てのメモリーやプログラムがクリアーされます。

また、表示のコントラストも自動的に中位置にセットされますので、見やすい濃 度に調整してください。

★電池交換後にオールリセットボタンを押しても効かない場合には、電池を取り 出してから、3分以上放置してから電池を入れ直してください。

電池は、幼児の手のとどかないところに保管してください。 万一、飲み込んだ場合にはただちに医師と相談してください。

# 1-3 計算をはじめる前に

### ■計算の優先順位

計算には「優先順位」という規則があり、たし算・ひき算よりかけ算・わり算の方 を先に計算することになっています。また、関数の方が優先され、関数の中でも 前置関数より後置関数の方が優先されます。本機はこの優先順位を計算機自身が 自動的に判別します。優先順位は次のようになっています。

- ① 座標変換 Pol(x, y)、 $Rec(r, \theta)$
- ② 後置関数 x<sup>2</sup>、x<sup>-1</sup>、x!、<sup>o</sup>、′、<sup>s</sup>、<sup>o</sup>"
- べき乗・べき乗根 x\*
- ④ π やメモリーの直前の省略乗算 2π、4R等
- ⑤ 前置関数 √-、<sup>3</sup>√-、log、10<sup>±</sup>、ln、e<sup>\*</sup>、sin、cos、tan、sin<sup>-1</sup>、cos<sup>-1</sup>、tan<sup>-1</sup>、 sinh、cosh、tanh、sinh<sup>-1</sup>、cosh<sup>-1</sup> tanh<sup>-1</sup>、(-)、Abs、Int、Frac、 h、d、b、o、Neg、Not ※sinh、cosh、tanh、sinh<sup>-1</sup>、cosh<sup>-1</sup>、tanh<sup>-1</sup>はfx-6500Gのみです。

- ⑥ 前置関数やカッコの前の省略乗算 3 sin 5、6√7、2 sin 30 cos 60等
- ⑦ ×、÷
- 8 + , -
- (9) and
- 10 or xor
- 関係演算子 <、>、=、+、≤、≥

※同順位の関数が連続しているときは右側から左側へ〔e<sup>x</sup>In√120→ e<sup>x</sup> {In(√120)}〕、 他は左側から右側へ実行されます。

※複合関数は右側から左側へ(sin cos<sup>-1</sup>0.6→sin(cos<sup>-1</sup>0.6))実行されます。 ※カッコが使用された場合は、カッコ内が最優先されます。

例 2+3×(log sin2 $\pi^2_{rad}$ +6.8)=22.07101691

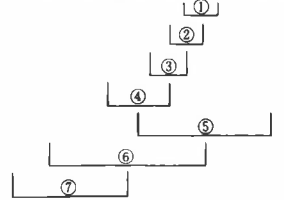

# ■スタック数

本機には優先順位の低い計算数値や計算命令(関数等)を一時的に記憶するスタッ クと呼ばれるメモリーがあります。

数値用のスタックは8段、命令用のスタックは20段まであります。このスタック 以上に複雑な計算式を実行しますとスタックエラー(Stk ERROR)となります。

例 スタックの数え方

 $2 \times ((3+4) \times (5+4) \div 3) \div 5) + 8 =$  1 2 3 4 5 6 7

教値用スタック 命令用スタック

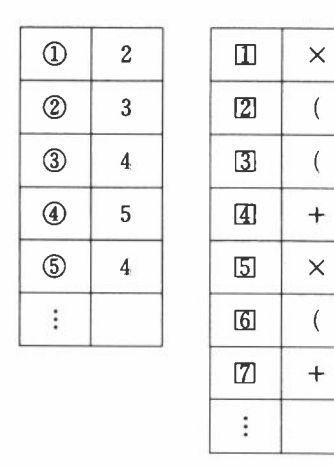

※計算は優先順位の高い順に実行され、スタックの中から消されます。

### ■計算モードについて

本機はマニュアル計算を行なったりプログラムを記憶させたりするモードや、一 般計算、統計計算を行なうモードなど、いろいろなモードがあります。このモー ドは計算に合わせて切替えてください。

#### ●動作モード

動作モードは全部で3つあります。

- ①RUN(ラン)モード
- マニュアル計算やプログラムの実行、グラフ表示を行なうモードで、関数計算 を含めて計算はこのモードで行ないます。
- ②WRT(ライト)モード

プログラムを記憶させたり、編集を行なうモードです。(第4章参照) ③PCL(プログラムクリアー)モード

記憶させたプログラムを消去するモードです。(第4章参照)

●演算モード

演算モードは全部で6つあり、計算の種類により使いわけます。

①Comp モード

関数計算を含む一般の計算を行ないます。

②Base-n モード

2進・8進・10進・16進の変換および計算、論理演算を行なうモードです。

(44ページ参照)関数計算およびグラフ表示は行なえません。

③SD1モード

標準偏差計算(1変数統計)を行なうモードです。(48ページ参照)

④SD2モード

1変数統計データによる棒グラフ、折れ線グラフ、正規分布曲線を描くモー ドです。(79ページ参照)

⑤LR1モード

回帰計算(2変数統計)を行なうモードです。(50ページ参照) ⑥LR2モード

2変数統計データによる回帰直線を描くモードです。(83ページ参照)

以上のようなモードがありますので、モードを確認しながら計算を始めてください。

#### 〈注意〉

電源スイッチを OFF にしたとき(オートパワーオフを含む)、動作モードは解除 され、次の電源スイッチ ON で RUN モードに設定されますが、演算モードおよ び小数点以下指定(MODE 図 n )、有効桁数指定(MODE 図 n )、角度単位の指定(Deg、 Rad、Gra)は記憶されています。

電源スイッチを ON にすると、**設定されているモードの**状態が表示されますので、 使いたいモードであるか確認して、計算を行なってください。

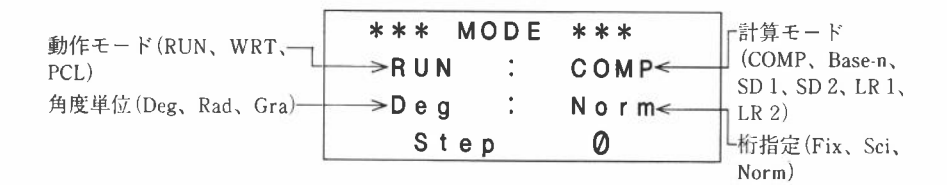

### ■入出力桁数と演算桁数

本機の入出力できる範囲(入出力桁数)は仮数部10桁、指数部2桁ですが、内部で は仮数部13桁、指数部2桁で計算を行なっています。

例 3×10<sup>5</sup>÷7=

 3 EXP 5 ÷ 7 EXE
 42857.14286

 3 EXP 5 ÷ 7 – 42857 EXE
 0.14285714

計算結果が10<sup>®</sup>以上および10<sup>-2</sup>未満のときは、自動的に指数表示になります。

#### 例 123456789×9638=

123456789 🗵 9638 [EXE]

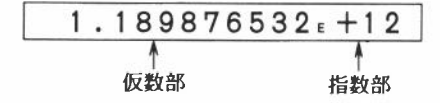

なお、一度計算を終らせて表示させますと仮数部10桁に丸められますので、表示 数値に続けて計算させた場合は仮数部10桁が計算数値となります。

例 3×10<sup>5</sup>÷7=

3 EXP 5 ÷ 7 EXE

□ 42857 EXE

| 42 | 85 | 57   |       | 1                   | 4       | 2                | 8                  | 6                           |
|----|----|------|-------|---------------------|---------|------------------|--------------------|-----------------------------|
|    |    | 0    |       | 1                   | 4       | 2                | 8                  | 6                           |
|    | 42 | 4285 | 42857 | <u>42857.</u><br>Ø. | 42857.1 | 42857.14<br>0.14 | 42857.142<br>0.142 | <u>42857.1428</u><br>0.1428 |

※メモリー内にも仮数部13桁、指数部2桁が記憶できます。

### ■桁オーバーとエラーについて

計算機が計算範囲をこえて使用されたり、誤った入力をしますと表示窓に"○○ ERROR"とエラーメッセージを表示して、以後の計算ができなくなります。 これが〈エラーチェック機能〉で、次の場合にそうなります。

- (1)計算途中または答え、もしくはメモリー内の数値が±9.999999999×10<sup>99</sup>をこえ たとき。
- (2)関数計算において、200ページの被演算数の範囲をこえて計算しようとしたとき。 (3)統計計算で、適当でない操作が行なわれたとき。

(例 n=0でまや xon を求めようとしたとき)
 (4)数値用スタックや演算用スタックをこえて計算しようとしたとき。

(例 「「キーを続けて19回押し、2日3図4の計算をしたとき)

- (5)メモリーを増設していないのに、Z[2]のようなメモリーを使ったとき。
- (メモリーの増設については24ページを参照してください)
- (6)書式上誤った入力をして EXE キーを押したとき。

(例 5日日3 EXE と操作したとき)

(7)月数を必要とする命令や関数で、引数の値が適当でないとき。

(例 Sci、Fix、で0~9以外の値を入力したとき)

以上のようなときに次のようなエラーメッセージを表示します。

(1)~(3)のときは"Ma ERROR"

- (4)のときは"Stk ERROR"
- (5)のときは"Mem ERROR"
- (6)のときは"Syn ERROR"

(7)のときは"Arg ERROR"

エラーメッセージにはこの他に、"Ne ERROR"(ネスティングエラー)と"Go ERROR"(ゴーエラー)がありますが、これらのエラーは主にプログラムを使用 中におきますので、98ページまたは188ページの「エラーメッセージー覧表」をご覧 ください。

## ■入力文字数

本機は計算を行なうために127ステップのエリアがあります。これは一度に計算 できる数値や計算命令を覚えておくエリアです。

この127ステップとは1機能1ステップで数え、数字や田、曰、区、田キーなどは1つのキー操作で1ステップとなりますが、SHIFT Sm<sup>-1</sup>のように2つのキーを 操作しても、機能的には1機能ですので1ステップと数えます。

このステップの確認はカーソルでできます。 [⇔] キーや [➡] キーを押すことに よりカーソルが 1 ステップずつ移動します。

入力文字は127ステップまでしか入力できませんので、通常カーソルは"-"の点 滅となっていますが、122ステップ目の入力をするとカーソルが"-"から"■"の 点滅に変わります。もし計算をしていてカーソルが"■"になったときは区切りの 良いところで一度計算を終らせ、続けて計算を始めてください。

※数値や計算命令を入力していきますと、表示窓の左から入力されますが、計算の答えは右づめで表示されます。

### ■グラフィック表示とテキスト表示

本機はグラフを表示するグラフィック表示と計算式や命令を表示するテキスト表 示があり、各々は独立して記憶されます。

このグラフィック表示とテキスト表示の切り替えは G+T キーを押すことにより 行なえます。G+T キーを押すごとに"グラフィック→テキスト→グラフィック→ ……"と切り替わります。

各々の表示をクリアーする操作も異なります。

グラフィック表示 : SHIFT CIS EXE

テキスト表示 : AC

なお、「AC」キーを押すと、グラフィック表示のときでも、表示がクリアーされ たテキスト表示に切り替わります。

### ■表示用レジスタについて

本機はテキスト表示画面とグラフィック表示画面を記憶しておく表示用レジスタ を別々に持っています。

この2つのレジスタは各々に関係のある操作(計算や「AC」を押したときのテキ スト表示やグラフを描いたり「SHIFT」CIS [EXE] と押し G---T キーを押したときのグ ラフィック表示)以外では変更されません。特に、テキストモードでは2進・8 進・10進・16進数変換や、小数点以下・有効桁数指定のときなどに便利なように、 前回の計算結果を記憶しておき、演算そのものに影響を与えない命令が実行され たときに前回の計算結果を表示します。

前回の計算結果を表示する命命

- Lbl · Deg Prog ·
- DszO Rad
- IszO Gra
- Mcl FixO
- Hex SciO
- Dec Norm
- Bin Rnd
- Oct Scl

※以上の命令を EXE で実行したり、▲を付けて停止したときに表示します。

#### 例 123×456の計算後、グラフィック表示をクリアーする。

※グラフッィク表示のClsは計算には関係ないため、前回の計算結果を表示します。

| AC 123 ⊠ 456 EXE | 123×456 |        |
|------------------|---------|--------|
|                  |         | 56088. |
|                  | 123×456 |        |
|                  |         | 56088. |
| SHIFT CIS EXE    | CIS     |        |
|                  |         | 56088. |

このような計算結果の表示は[AC]を押すか、一度電源がオフになると(オートパワー オフを含む)、0になります。 ■訂正について

122 5 3

- ●計算式を入力しているときに押しまちがいに気づいたときは「⇔」、「⇔」キー を使ってまちがった箇所にカーソルを合わせ、正しいキーを押します。
  - 例 123+456=の123を122と押してしまった。

| 122_ |
|------|
| 122  |
| 123_ |

例 sin 60 を cos 60と押してしまった。

| cos 6 0    | cos 60_        |  |
|------------|----------------|--|
| (†)<br>(†) | <u>cos 60</u>  |  |
| sin        | sin <u>6</u> 0 |  |

- ※このように、いくつか前の訂正後、入力が終了していればそのまま EXEl キーを押 して答を求めますが、さらに計算が続く場合には □ キーを押して入力している 計算式の次にカーソルを進め、入力を続けます。
- ●まちがって不要なキーを押してしまったときには「◇¬、「◇¬キーで不要な入 力の箇所にカーソルを合わせて DEL キーを押します。 DEL キーは1回押すご とに1命令(1ステップ)ずつ削除されます。
  - 例 369×2を369××2と押してしまった。
    - 369XX2

| 369××2_       |  |
|---------------|--|
| 369× <u>2</u> |  |

入力した計算式の途中に挿入をしたいときには「⇔」、「⇔」キーで挿入したい箇 所の次にカーソルを合わせて「SHIFT INS」と押します。「SHIFT INS」と押すと、挿入 状態となり、続けて挿入ができます。

例 2.36<sup>2</sup>を sin 2.36<sup>2</sup>としたい。

| $2 \cdot 3 6 x^2$                            | 2.36 <sup>2</sup>         |
|----------------------------------------------|---------------------------|
| \$<br>\$<br>\$<br>\$<br>\$<br>\$<br>\$<br>\$ | <u>2</u> .36 <sup>2</sup> |
| SHIFT INS                                    | 2.36 <sup>2</sup>         |
| sin                                          | sin [2].36²               |

※「SHIFT INS」と押しますと、挿入位置の文字と"[]"が交互に点滅します。この"[]"の 部分に文字や命命が挿入されていき、 [Φ] [Φ] [Φ] [Φ] や [AC] キーが押される まで挿入状態となります。 なお、"[\_]"の点滅は ALPHA キーが押されたアルファモー ドでは"」"に、 SHIFT キーが押されたシフトインモードでは"「""となります。

■メモリーについて

本機で使えるメモリーは標準で26個あります。このメモリーはアルファベットの AからZまでの名前で呼ばれ、仮数部13桁、指数部2桁までの数値を記憶します。

| 例                | A メモリーに123.45を記憶する        | °                      |
|------------------|---------------------------|------------------------|
|                  | 123.45 🔿 Alpha 🗛          | 123.45→A_              |
|                  | EXE                       | 123.45                 |
|                  | メモリーへの代入には 📑              | キーを使い、メモリー名を右側に書きます。   |
| 例                | Bメモリーに A メモリー+78.         | 9を記憶する。                |
|                  | ALPHA A + 78.9 - ALPHA B  | A+78.9→B_              |
|                  | EXE                       | 202.35                 |
| 例                | Bメモリーに74.12を加える。          |                        |
|                  | alpha B + 74.12 → Alpha B | B+74.12→B_             |
|                  | EXE                       | 276.47                 |
| • × =            | モリー内容の確認は、メモリー名           | を押してからEXEキーを押します。      |
|                  | ALPHA A EXE               | 123.45                 |
| ● メ <del>1</del> | モリー内容をクリアー(0にする           | )するには、次のように操作します。      |
| 例                | Aメモリーだけをクリアーする            | 0                      |
|                  | 0 - ALPHA A EXE           | 0.                     |
| 例                | 全メモリーをクリアーする。             |                        |
|                  | SHIFT MCI                 | M c I                  |
|                  | EXE                       | Ø.                     |
|                  |                           | 直前に表示されていた内容を表示します     |
| ●複数              | 数のメモリーに同じ数値を記憶さ           | させるには [SHIFT ~] を使います。 |
| 例                | A から J までの10個のメモリ-        | -に10を記憶する,             |

| 10 - Alpha A Shift ~ Alpha J | 1 Ø→A~J_ |
|------------------------------|----------|
| EXE                          | 10.      |

メモリーは標準状態で26個ありますが、プログラムを記憶するステップと呼ばれるエリアをメモリーに変換して増やすことができます。このメモリーの増設は、 1メモリーにつき8ステップの換算で行なわれます。

※プログラムステップ数については101ページをご覧ください。

| メモリー数 | 26  | 27  | 28  | <br>36  | <br>76 | <br>86 |
|-------|-----|-----|-----|---------|--------|--------|
| ステップ数 | 486 | 478 | 470 | <br>402 | <br>86 | <br>6  |

メモリーの増設は1個単位で、最大60個増やして86個にすることができます。 メモリーの増設は MODE ① 増設個数 EXE と操作します。

例 メモリーを30個増設して56個とします。

MODE • 30

EXE

| Defm 30         |             |
|-----------------|-------------|
| **Defm**        | _<br>使用済みのフ |
| Program ∶ Ø<    | ラムステッフ      |
| Memory ∶ 56<    | ↓」メモリー数     |
| 246 Bytes Free≪ | 1 プ数        |

使用済みのプログラムステップ数とメモリー数と残りステップ数が表示されます が、残りステップ数は現在未使用のエリアを表示しますので、プログラムを記憶 させている量により変わります。

現在メモリー数がいくつになっているかを確認するときは、MODE ・ EXE と操作 します。

MODE • EXE

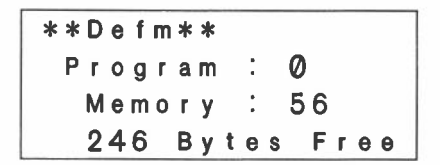

また、メモリー数を初期の26個に戻すには増設個数0を入力します。

MODE · () EXE

| * | * | D | е | f | m | * | * |   |   |   |   |   |   |   |   |  |
|---|---|---|---|---|---|---|---|---|---|---|---|---|---|---|---|--|
|   | Ρ | r | 0 | g | r | a | m |   | : |   | 0 |   |   |   |   |  |
|   |   | М | e | m | 0 | r | у |   | : |   | 2 | 6 |   |   |   |  |
|   |   | 4 | 8 | 6 |   | В | y | t | е | S |   | F | r | e | e |  |

※増設できるメモリー数は最大60個ですが、すでにプログラムが記憶され、増設した い数ほどステップ数が残っていない場合はエラーとなり増設できません。

※この MODE ⊡ 個数はプログラムとして記憶させることもできます。

#### ●増設メモリーの使い方

増設されたメモリーはZ[1]、Z[2]、……として使われます。使い方は他のメ モリーと同じですが、呼び名として Z の後に[、]で順番を示す数字とともに使 われます。([と]は (MPMA) (三、 (MPMA) (EXP) と押す)

たとえば5個のメモリーを増設したときはZ[1]~Z[5]が使えます。

このような使い方は配列を使うときと同じで、名前の他に添字と呼ばれる番号を つけて使います。この配列としての使い方については、プログラム編の119ページ をご覧ください。

# ■アンサー(Ans)機能

本機には直前の計算結果を記憶しておくアンサー機能があります。この機能は数 値や数式等を入力後 EXE キーを押した結果(数式であれば答え)を記憶します。 そして呼び出しは [Ans] キーで行ないます。

Ans キーを押しますと"Ans"と表示され、そのまま計算式に使うことができます。 ※Ans はメモリーと同じ扱いになりますので、以後 Ans メモリーと呼びます。

#### 例 123+456=579

#### 789-579=210

| 1 2 3 🕂 4 5 6 Exe | 123+456 |      |
|-------------------|---------|------|
|                   |         | 579. |
| 7 8 9 - Ans EXE   | 789-Ans |      |
|                   |         | 210. |

Ans メモリーには仮数部13桁、指数部2桁を記憶でき、「AC」キーを押しても電 源をオフにしても消えません。新たに「EXE」キーが押され、演算が実行されたと きに新たな数値が記憶されます。

なお、他のメモリーへの記憶操作では EXE キーを押しても Ans メモリーに記憶 されません。 例 78+56=134の計算後、123をAメモリーに記憶させる。

| 78+56Exe               | 78+56 |      |
|------------------------|-------|------|
|                        |       | 134. |
| Ans EXE ···· Ans メモリーの | Ans   |      |
| 確認                     |       | 134. |
| 1 2 3 🕌 Alpha 🗛        | 123→A |      |
| EXE                    |       | 123. |
| Ans EXE                | Aris  |      |
|                        |       | 134. |

Ans メモリーは他のメモリーと同様な使い方ができますので、計算式中に用いたり、"Ans"の直前の"×"を省略できます。

例 15×3=45

| 78× | 45— | 23 = | 3487 |
|-----|-----|------|------|
|     |     |      |      |

15×3 Exe

7 8 Ans - 2 3 EXE

| 15×3          |       |
|---------------|-------|
|               | 45.   |
| 78 A n s - 23 |       |
|               | 3487. |

### ■オートパワーオフ(自動電源 OFF)機能について

スイッチの切り忘れによるムダな電力消費を防ぐ自動節電機能で、操作完了後(プ ログラム計算中を除く)や表示・入力待ちの状態で約6分後、自動的に電源オフ になります。この場合は、電源スイッチを入れ直すか、[AC] キーを押せば、再 び電源オンになります。(電源オフになってもメモリー内の数値およびプログラ ム、計算モードは変わりません)

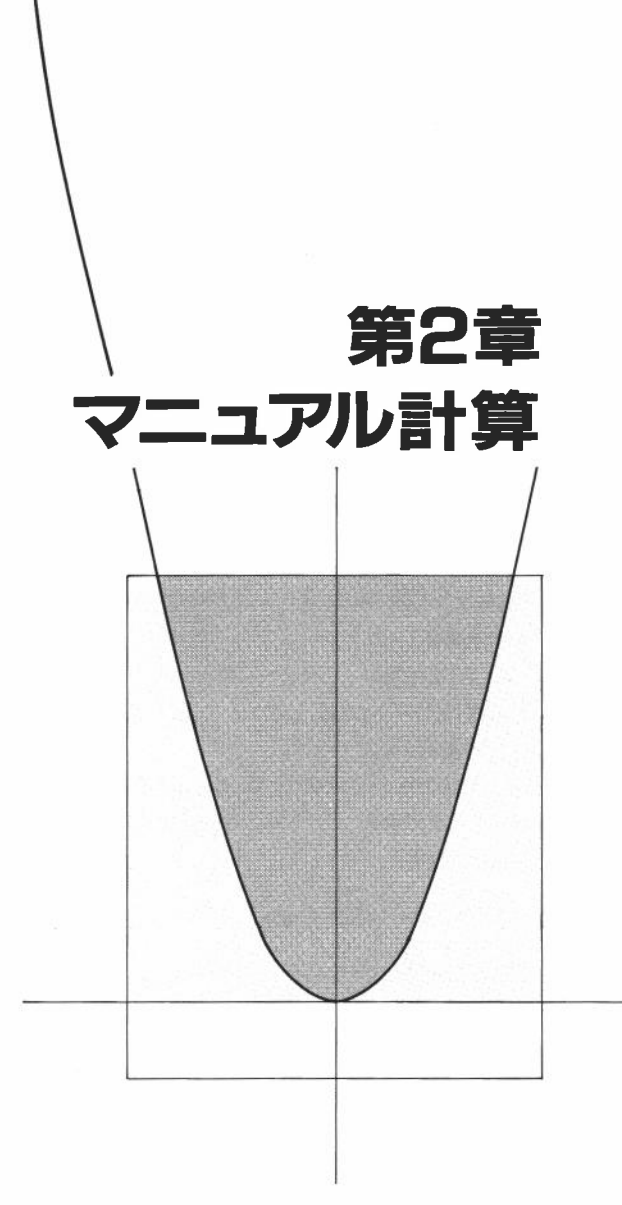
# 2-1 基本計算の仕方

※ここからは、表示は答のみ記します。

# ■加減乗除計算

●加減乗除計算は、数式どおりにキーを押します。

●負数は数値の前に (一) キーを押します。

| 例題                                                                                                    | 操 们                                                                                                    | F 表 示                               |
|----------------------------------------------------------------------------------------------------|----------------------------------------------------------------------------------------------------|-------------------------------------|
| 23+4.5-53=-25.5                                                                                                    | 23 🕂 4. 5 🖃 53 EXE                                                                                                    | -25. 5                              |
| $56 \times (-12) \div (-2.5) =$<br>268.8                                                                             | 56 🗙 (─) 12 🕂 (─) (<br>Exe                                                                                                    | 2.5 268.8                           |
| 12369×7532×74103=<br>6.903680613×10 <sup>12</sup><br>(6903680613000)<br>※答えが10 <sup>10</sup> (100億)以上れ<br>指数表示になります。 | 12369 区 7532 区 74103<br>がよび10 <sup>-2</sup> (0.01)未満のと                                                                                                    | 3 EXE 6. 903680613ε+12<br>きは        |
| $(4.5 \times 10^{75}) \times (-2.3 \times 10^{-79})$<br>= -1.035 \times 10^{-3}<br>(-0.001035)                       | 4. 5 EXP 75 ⊠ (-) 2.<br>(-) 79 EXE                                                                                                    | 3 [EXP]<br>−1. 035 <sub>E</sub> −03 |
| (1×10 <sup>5</sup> )÷7=14285.71429                                                                                   | 1 EXP 5 ÷ 7 EXE                                                                                                    | 14285. 71429                        |
| (1×10 <sup>5</sup> )÷7-14285=<br>0.7142857<br>※内部演算は仮数部13桁で<br>を四捨五入して10桁まで                                          | ┃1 EXP 5 1 7 日 14285<br>計算し、答えは仮数部11<br>表示します。                                                                                                    | EXE 0.71428571<br>桁目                |
|                                                                                                    | Compared and the second second s |                                     |

●四則の混合計算は、加減より乗除優先で計算されます。

| 例影                                             | Ā     | 操           | 作           | 表 | 示   |
|------------------------------------------------|-------|-------------|-------------|---|-----|
| 3+ <u>5×6</u> =33                              | 3 (   | ± 5 ⊠ 6 Exe | ]           |   | 33. |
| $\underline{7\times8}-\underline{4\times5}=36$ | 7 (   | 🗙 8 🖃 4 🖂 5 | EXE         |   | 36. |
| $1+2-3\times4\div5+6=6$                        | .6 1( | ± 2⊡ 3 ⊠ 4  | ÷ 5 + 6 Exe |   | 6.6 |

■カッコ計算

| 例題                                                                                          | 操                         | 作                             | 表 | 示                     |
|---------------------------------------------------------------------------------------------|---------------------------|-------------------------------|---|-----------------------|
| 100-(2+3)×4=80                                                                              | 100 🖂 🖸 2 🗄               | ± 3 🗋 🛛 4 Exe                 |   | 80.                   |
| 2+3×(4+5)=29<br>※ ExE を押す直前の閉じ<br>操作をはぶくことができ                                               | 2日3区①<br>カッコは何重で<br>ます。   | 4 ⊞ 5 EXE<br>であってもキー          |   | 29.                   |
| (7-2)×(8+5)=65<br>※カッコの直前の 区 は省                                                             | [] 7  ] 2 []<br>格できます。    | (1) 8                         |   | 65.                   |
| 10- {2+7×(3+6)} =-55<br>※以下、本書では省略せず                                                        | 10日①2日<br>に記します。          | 7 🕻 3 🕀 6 EXE                 |   | -55.                  |
| $\frac{2\times3+4}{5} = (2\times3+4) \div 5 = 2$                                            | [] 2 ⊠ 3 ⊞                | 4 🖸 🕂 5 EXE                   |   | 2.                    |
| $\frac{5\times6+6\times8}{15\times4+12\times3}$ =0.8125                                     | [] 5 ⊠ 6 ⊞<br>[] 15 ⊠ 4 ⊞ | 6 🗙 8 [] 🛨<br>] 12 🔀 3 [] EXE |   | 0.8125                |
| $(1.2 \times 10^{19}) - \{(2.5 \times 10^{20}) \times \frac{3}{100}\} = 4.5 \times 10^{18}$ | 1.2 EXP 19<br>20 ⊠ 3 ⊕ 10 | (1 2. 5 EXP<br>00 () EXE      |   | 4. 5 <sub>€</sub> +18 |
| 6<br>4×5<br>※上例は、6 ÷ 4 ± 5 EXE                                                              | 6 王 ① 4 図<br>]としても同様      | 5 [] [EXE]<br>です。             |   | 0. 3                  |

## ■メモリー計算

●各メモリー内の数値は電源スイッチを切っても消えませんが、[SHIFT [Mci] [EXE] と操作すると全て消えます。

| 例                   | 題                   | 操         | 作                | 表 | 示        |
|---------------------|---------------------|-----------|------------------|---|----------|
| 9.874×7=69.         | 118                 | 9. 874 🖃  | ALPHA A EXE      |   | 9.874    |
| 9.874×12=11         | 8. 488              |           | <b>7</b> EXE     |   | 69.118   |
| 9.874×26=25         | 6. 724              |           | 12 EXE           |   | 118.488  |
| 9.874×29=28         | 6. 346              | ALPHA A   | 26 EXE           |   | 256. 724 |
|                     |                     | ALPHA A   | 29 EXE           |   | 286. 346 |
| <b>※</b> メモリーに      | こ数値を入れて             | おくには      | ➡ キーを使用し         |   |          |
| ます。(従               | ってあらかじめ             | )メモリー;    | をクリアーしてお         |   |          |
| く必要はあ               | 5りません)              |           |                  |   |          |
| 23+9=32             |                     | 23 🕀 9 🖸  | ALPHA B EXE      |   | 32.      |
| 53-6=47             |                     | 53 🗖 6 🖻  | XE               |   | 47.      |
| −)45×2=90           |                     | ALPHA B - | Ans 🔶 ALPHA 🖪    |   |          |
| 99÷3=33             | _                   | EXE       |                  |   | 79.      |
| 合計 22               |                     | 45 🛛 2 🖻  | XE               |   | 90.      |
|                     |                     |           | Ans 🔶 ALPHA B    |   |          |
|                     |                     | EXE       |                  |   | -11.     |
|                     |                     | 99 🕂 3 🖻  | XE               |   | 33.      |
|                     |                     |           | Ans - ALPHA B    |   |          |
|                     |                     | EXE       |                  |   | 22.      |
| 12×( <u>2.3+3.4</u> | )-5=63.4            | 2.3 🛨 3.  | 4 - ALPHA G EXE  |   | 5.7      |
| 30×(2.3+3.4         | +4.5)-15            | 12 🗵 ALPH | G 🖃 5 EXE        |   | 63.4     |
| >                   | < <u>4.5</u> =238.5 | 4.5 -     |                  |   | 4.5      |
|                     |                     | 30 🛛 🕻 🛛  | LPHA G 🕂 ALPHA H |   |          |
|                     |                     | 0 🗆 15 🛛  |                  |   | 238.5    |
| ※メモリー名              | の直前の 🛛 キ            | ーは省略て     | きます。             |   |          |

★メモリー計算で使うアルファベットは、ALPHA キーに続けて、各々のアルファベットが右下に書かれているキーを押します。(5ページ参照)

## ■小数点以下指定、有効桁数指定計算および指数表示指定

- ●小数点以下指定(Fix)は MODE ⑦ n(n t 0 ~ 9) EXE と押すことにより小数点い下の桁数を指定します。
- ●有効桁数指定(Sci)は MODE B n(nは0~9、ただし0は10桁指定) EXE と押 すことにより有効桁数を指定します。
- ●指数表示指定は ENG または SHIFT ENG と押すことにより、表示されている数値 を指数部が3の倍数となる指数表示に変換します。
- ●小数点以下・有効桁数指定を行なったときは、他の指定または MODE ⑨ EXE と 押すまで解除されません。(電源オフでもモード切り換えでも解除されません)
- ●小数点以下・有効桁数指定を行なっても、内部演算は仮数部13桁を、表示数値 は仮数部10桁を記憶しています。この数値を指定された桁と同じにするには SNIFT [And] EXE と操作します。

| 例           | 題       | 操                | 作       | 表    | 示          |
|-------------|---------|------------------|---------|------|------------|
| 100÷6=16.66 | 6666666 | 100 ÷ 6 EXE      |         | 16.6 | 6666667    |
|             |         | MODE 7 4 EXE     | ](小数点以下 |      | 16.6667    |
|             |         | 4 桁指定)           | 74      |      |            |
|             |         | MODE 9 EXE (     | 指定解除)   | 16.6 | 6666667    |
|             |         | MODE 8 5 EXE     | [(有効桁数5 | 1.6  | 667 E + 01 |
|             |         | 桁指定)             |         |      |            |
|             |         | MODE 9 EXE (     | 指定解除)   | 16.6 | 6666667    |
| ※指定を行わ      | なうと、指定権 | <b>5の下1桁目が四者</b> | 舎五入されて  |      |            |
| 表示され        | ます。     |                  |         |      |            |
|             |         |                  |         |      |            |

| 200÷7×14=400    | MODE 7 3 EXE (小数点以下   | 16.667                                                                                                    |
|-----------------|-----------------------|----------------------------------------------------------------------------------------------------|
|                 | 3 桁指定)                |                                                                                                    |
|                 | 200 ÷ 7 Exe           | 28.571                                                                                                    |
| (表示10桁で計算を続ける)  | $\boxtimes$           | 28.57142857×_                                                                                                    |
|                 | 14 EXE                | 400.000                                                                                                    |
|                 | 同じ計算を指定桁で計算する         |                                                                                                    |
|                 | ک                     |                                                                                                    |
|                 | 200 🕂 7 EXE           | 28.571                                                                                                    |
|                 | (内部切捨て) SHIFT Rnd EXE | 28.571                                                                                                    |
|                 | $\boxtimes$           | 28.571×_                                                                                                    |
|                 | 14 EXE                | 399. 994                                                                                                    |
|                 | MODE ⑨ EXE (指定解除)     | 399. 994                                                                                                    |
| 123m×456=56088m | 123 🛛 456 EXE         | 56088.                                                                                                    |
| =56. 088km      | ENG                   | 56. 088 <sub>€</sub> +03                                                                                         |
| 78g×0.96=74.88g | 78 🗵 0. 96 [EXE]      | 74.88                                                                                                    |
| =0.07488kg      |                       | 0. 07488 <sub>€</sub> +03                                                                                        |
|                 |                       | and the second second second second second second second second second second second second second second second |

# 2-2 特別機能

### ■連続演算機能

EXE キーにより演算を終了させた結果に対して、さらに計算を続けることができます。この場合は表示桁の仮数部10桁で計算が行なわれます。

### 例 3×4=12 続けて ÷3.14=

| 3 X 4 EXE        | 3×4         |
|------------------|-------------|
|                  | 12.         |
| (続けて) 🕀 3.14 EXE | 12.÷3.14    |
|                  | 3 821656051 |

### 例 1÷3×3=の計算を行なう。

| 1 🖂 3 🛛 3 [EXE]    | 1÷3×3          |
|--------------------|----------------|
|                    | 1.             |
| 1 ÷ 3 EXE          | 1÷3            |
|                    | 0.3333333333   |
| (続けて)区3 <b>EXE</b> | 0.3333333333X3 |
|                    | 0.9999999999   |

この機能はメモリーへの記憶( $\longrightarrow$ )および後置関数( $x^2$ 、 $x^{-1}$ 、x!:42ページ参照)、+、-、x''、 $\sqrt{-}$ 、°'"についても使えます。

## 例 12×45=540の結果をCメモリーに記憶する。

| 12 🗙 45 EXE     | 12×45  |      |
|-----------------|--------|------|
|                 |        | 540. |
| (続けて) 🗕 ALPHA C | 540.→C |      |
| EXE             |        | 540. |

# 例 78÷6=13の結果を2乗する。(42ページ参照)

| 78 ÷ 6 EXE                     | 78÷6 |      |
|--------------------------------|------|------|
|                                |      | 13.  |
| (続けて) <u>x<sup>2</sup></u> EXE | 13.2 |      |
|                                |      | 169. |

# ■リプレイ機能

**(**291

- ●計算式を記憶する機能で、演算終了後 ◎ キーまたは キーを押すことに より実行した式を表示します。
- □ キーを押しますと式を表示し、カーソルを先頭に位置します。
- [◆] キーを押しますと式を表示し、カーソルを最後の次に位置します。

以後、 □ キーや □ キー、 □ キーや □ キーによりカーソルを進め、式を チェックしたり、数値や計算命令を変更して計算を行なうことができます。

| 12.2 |                                                                      |                      |
|------|----------------------------------------------------------------------|----------------------|
|      | 123 🛛 456 EXE                                                        | 123×456              |
|      |                                                                      | 56088.               |
|      |                                                                      |                      |
|      |                                                                      | <u>123×456</u>       |
|      |                                                                      | ※一度表示をクリアーしてから表示します。 |
|      | EXE                                                                  | 123×456              |
|      |                                                                      | 56088.               |
|      |                                                                      | 100×450              |
|      | (,)                                                                  | 123X456_             |
| 列    | 4. 12×3. 58+ <u>6. 4</u> =21. 14<br>4. 12×3. 58 <u>-7. 1</u> =7. 649 | 96<br>6              |
|      | 4.12 🖂 3.58 🗄 6.4 EXE                                                | 4.12×3.58+6.4        |
|      |                                                                      | 21.1496              |
|      | $\Diamond$                                                           | 4.12×3.58+6.4_       |
|      | \$\$\$                                                               | 4.12×3.58±6.4        |
|      | - 7.1 EXE                                                            | 4.12×3.58-7.1        |
|      |                                                                      | 7.6496               |
|      |                                                                      |                      |

●演算実行時にエラーが生じた場合、▲C キーを押せば全てクリアーされ、最初から計算式を入力することができますが、 ➡ キーまたは ➡ キーを押すことによりエラー状態が解除され、エラーが生じた箇所にカーソルを位置させ、表示します。

例 14÷10×2.3をまちがえて14÷0×2.3と入力してしまった。

| $14 \div 0 	imes 2.3$ exe | 14÷0×2.3                    |
|---------------------------|-----------------------------|
|                           | Step 4                      |
| [⇨](または[۞])               | 14÷0×2.3<br>↓ ここでエラーが発生しました |
| Shift INS 1 EXE           | 14÷10×2.3<br>3.22           |

※リプレイ機能により記憶される文字数は入力文字数(20ページ参照)と同じ127ス テップです。

※リプレイ機能は [AC] キーを押したり、電源オフ、モード切り換えによりクリアー されます。

#### ■マルチステートメント機能

- ●プログラム計算で使われるマルチステートメント機能(":"コロンで式および 文を区切る)をマニュアル計算でも行なうことができます。
- ●このマルチステートメント機能とは、":"により式を区切り、続けて複数の計 算を行なわせます。
- ●マルチステートメントで入力された式は EXE キーを押すことにより先頭から 順に実行されます。
- ●マルチステートメントで続けて実行される途中の結果を見たいときは":"のかわりに"⊿"([SHIFT] ④)を入力します。
  - 例 6.9×123=848.7 123÷3.2=38.4375

| $123 \rightarrow \text{Alpha} \land : 6.9 \times$ | 123→A:6.9×A⊿   |        |
|---------------------------------------------------|----------------|--------|
| ALPHA A SHIFT                                     | A÷3.2          |        |
| ALPHA A $\div$ 3.2 EXE                            | 848.7          |        |
|                                                   | — Disp —       |        |
|                                                   | <b>└</b> "⊿"によ | り表示中点灯 |
| EXE                                               | 123→A:6.9×A⊿   |        |
|                                                   | A÷3.2          |        |
|                                                   | 848.7          |        |
|                                                   | 38.4375        |        |
|                                                   |                |        |

※計算式の最後には"⊿"を入力しなくても、結果が表示されます。 ※マルチステートメント文での連続演算はできません。

# 2-3 関数計算の仕方

# ■角度単位変換、角度計算

- ●角度単位は MODE ④ ~ ⑥ EXE と操作することにより基本となる角度単位をそれぞれ度・ラジアン・グラッドに設定します。
- [SHIFT MODE] ④ ~ ⑥ と操作することにより、直前の数値を度・ラジアン・グラッドに指定します。
- ●基本となる角度単位を一度設定しますと、他の設定を行なわない限り、電源オ フでも変更されません。
- ●角度単位の確認は Impsp を押すことにより行なえます。

| 例                         | 題                     | 操                                  | 作             | 1   | 表     | 示      |
|---------------------------|-----------------------|------------------------------------|---------------|-----|-------|--------|
| 4.25rad を度に               | 変換                    | MODE 4 EXE<br>4. 25 Shift Mode     | 5 Exe         | 24  | 43.50 | 070629 |
| 1.23gra をラジ               | アンに変換                 | MODE 5 EXE                         | 6 <b>Exe</b>  | 0.0 | 19320 | 079482 |
| 7.89°をグラッ                 | ドに変換                  | MODE 6 EXE<br>7.89 SHIFT MODE      | 4 Exe         | 8.  | 766   | 666667 |
| 答えは度で求め<br>47.3°+82.5rac  | )3<br> =              | MODE 4 EXE<br>47.3 1 82.5          | MODE 5        |     |       |        |
|                           | 4774. 20181           | EXE                                |               | 4   | 4774. | 20181  |
| 12. 4°+8. 3rad-           | -1.8gra=<br>486.33497 | 12. 4 ⊞ 8. 3 SH<br>1. 8 SHIFT MODE | IFT MODE 5 -  |     | 486.  | 33497  |
| 答えはラジアン<br>24°6′31″+85.34 | ~で求める<br>Arad=        | MODE 5 EXE<br>24 6                 | 31 •••• Shift |     |       |        |
|                           | 85. 76077464          | MODE 4 + 85.                       | 34 EXE        | 8!  | 5.76  | 077464 |
| 音えはクラット<br>36.9°十41.2rac  | ヽ (*氷のる<br> =         | 36. 9 SHIFT MODE                   | 4 🕀 41.2      |     |       |        |
|                           | 2663.873462           | SHIFT MODE 5                       | EXE           | 20  | 663.  | 873462 |

■三角関数(sin、cos、tan)、逆三角関数(sin<sup>-1</sup>、cos<sup>-1</sup>、tan<sup>-1</sup>)

●三角・逆三角関数の計算を行なうときは、角度単位を確実に設定してください。

| 例題                                                                          | 操作                                                                               | 表示                           |
|-----------------------------------------------------------------------------|----------------------------------------------------------------------------------|------------------------------|
| sin63*52'41"=0.897859012                                                    | MODE 4 EXE<br>sin 63 52 41                                                       | 0.897859012                  |
| $\cos\left(\frac{\pi}{3}\text{rad}\right)=0.5$                              | MODE (5) EXE<br>cos (( Shift π ÷ 3 () EXE                                        | 0.5                          |
| tan (-35gra)=<br>-0. 6128007881                                             | MODE 6 EXE<br>tan () 35 Exe                                                      | -0.6128007881                |
| 2∙sin 45° × cos 65°=<br>0. 5976724775                                       | MODE ④ EXE<br>2 ⊠ sin 45 ⊠ cos 65 EXE<br>1                                       | 0.5976724775                 |
| sin <sup>-1</sup> 0.5=30*<br>(sin <i>x</i> =0.5のx を求める)                     | [SHIFT] [sin <sup>-1</sup> ] 0.5 [EXE]<br>└── .5でも可                              | 30.                          |
| $\cos^{-1}\frac{\sqrt{2}}{2} =$<br>0.7853981634 rad<br>$=\frac{\pi}{4}$ rad | MODE 5 EXE<br>SHIFT cos <sup>-1</sup> ( 7 2 ± 2 )<br>EXE<br>÷ SHIFT 7 EXE        | 0.7853981634<br>0.25         |
| $\tan^{-1}0.741 = 36.53844577^{\circ}$<br>= 36°32'18.4"                     | MODE 4 EXE<br>SHIFT 1 1 0. 741 EXE<br>SHIFT                                      | 36. 53844577<br>36°32′18. 4″ |
| ※度・分・秒の各桁の合計が<br>し、それ以下は表示されま                                               | 11桁をこえた場合は上位(度お)<br>せんが計算機内には10進数とし                                              | よび分)を優先して表示<br>て全部残っています。    |
| $2.5 \times (\sin^{-1}0.8 - \cos^{-1}0.9)$<br>=68°13'13.53"                 | 2.5 X ( SHIFT sin <sup>-1</sup> 0.8 -<br>SHIFT cos <sup>-1</sup> 0.9 ) EXE SHIFT | 68°13'13.53"                 |

sin18\*X cos0.25rad= 0.2994104044 Sin 18 区 cos 0.25 SHIFT 0.2994104044 MODE 5 EXE ※上例はラジアン単位で、 sin 18 SHIFT MODE 4 区 cos 0.25 EXE と操作しても同 様です。

■対数関数(log、ln)、指数関数(10<sup>x</sup>、e<sup>x</sup>、x<sup>y</sup>、<sup>x</sup>√)

| 例                                                   | 題                                               | 操                                                     | 作                                               | 表            |       | 示                   |
|-----------------------------------------------------|-------------------------------------------------|-------------------------------------------------------|-------------------------------------------------|--------------|-------|---------------------|
| log 1. 23(log <sub>10</sub> )<br>0.                 | 1.23)=<br>08990511144                           | log 1.23 Exe                                          |                                                 | 0. 089       | 905   | 11144               |
| $\ln 90(=\log_e 90$                                 | e)=<br>4. 49980967                              | In 90 EXE                                             |                                                 | 4.           | 4998  | 30967               |
| log 456÷in 456<br>(log/in 比=定                       | 5 <del>—</del><br>0. 4342944819<br><b>数 M</b> ) | log 456 ÷ □                                           | n 456 Exe                                       | 0.43         | 4294  | 44819               |
| 10 <sup>1.23</sup> =16.9824<br>(常用対数1.23<br>る)      | 3652<br>の真数を求め                                  | (SHIFT) 10* 1.2                                       | 3 EXE                                           | 16.          | 9824  | 43652               |
| e <sup>4.5</sup> =90.017131<br>(自然対数4.50<br>る)      | 3<br>)真数を求め                                     | SHIFT e <sup>x</sup> 4.5                              | EXE                                             | 90           | . 015 | 71313               |
| 10 <sup>4</sup> · e <sup>-4</sup> +1. 2 · 1         | 0 <sup>2.3</sup> =<br>422.5878667               | SHIFT 10 <sup>2</sup> 4 ⊠<br>(-) 4 ⊞ 1.2 (<br>2.3 EXE | Shift e <sup>x</sup><br>X Shift 10 <sup>x</sup> | 422          | . 587 | 78667               |
| 5. 6 <sup>2.3</sup> =52. 5814                       | 13837                                           | 5.6 🗾 2.3                                             | EXE                                             | 5 <b>2</b> . | 5814  | 13837               |
| $\sqrt[7]{123} (=123^{\frac{1}{7}})$                | <del></del><br>1.988647795                      | 7 🔨 123 Ext                                           | 3                                               | 1.9          | 8864  | 7795                |
| $(78-23)^{-12} =$<br>1.3051                         | 111829×10 <sup>-21</sup>                        | () 78 – 23 ()<br>Exe                                  | <u>x'</u> (–) 12                                | 1. 30        | 51118 | 29 <sub>€</sub> —21 |
| 2+3× <u>3</u> 64-4=<br>※ <i>x</i> *および <del>、</del> | =10<br>                                         | 2 田 3 ⊠ 3 <<br>○優先して計算さ                               | <b>64 ⊡ 4 EXE</b><br>されます。                      |              |       | 10.                 |
| $2 \times 3.4^{(5+6.7)} = 3$                        | 306232.001                                      | 2 🛛 3. 4 📰 [<br>EXE                                   | ☑ 5 ⊞ 6.7 🖸                                     | 330          | 6232  | 2. 001              |

■双曲線関数(sinh、cosh、tanh)、逆双曲線関数(sinh<sup>-1</sup>、cosh<sup>-1</sup>、 tanh<sup>-1</sup>)

※fx-6500Gのみできます。

| 例                                                                              | 題                                           | 操                                                                             | 作                                           | 表     | 示                 |
|--------------------------------------------------------------------------------|---------------------------------------------|-------------------------------------------------------------------------------|---------------------------------------------|-------|-------------------|
| sinh 3.6=18.285455                                                             | 36                                          | hyp sin 3.6                                                                   | EXE                                         | 18.   | 28545536          |
| cosh 1.23=1.85676                                                              | 1057                                        | hyp cos 1.23                                                                  | BEXE                                        | 1. 8  | 356761057         |
| tanh 2.5=0.9866142                                                             | 2982                                        | hyp tan 2.5                                                                   | EXE                                         | 0.98  | 366142982         |
| $\cosh 1.5 - \sinh 1.5 =$<br>0.223<br>=<br>$(\cosh x \pm \sinh x = e^{\pm x})$ | =<br>1301601<br>= e <sup>~1,5</sup><br>D証明) | [hyp] cos 1.5<br>1.5 EXE<br>(続けて) In                                          | - hyp sin<br>Ans EXE                        | 0. 25 | 231301601<br>-1.5 |
| sinh <sup>-1</sup> 30=4.0946222                                                | 224                                         | SHIFT hyp sin <sup>-T</sup>                                                   | 30 EXE                                      | 4. (  | 094622224         |
| $\cosh^{-1}\left(\frac{20}{15}\right) = 0.795$                                 | 3654612                                     | SHIFT [hyp] cos <sup>-1</sup>                                                 | ] 🕻 20 🕀 15                                 | 0.79  | 953654612         |
| tanh 4 <i>x</i> = 0.88のとき                                                      | ≸xは?                                        |                                                                               |                                             |       |                   |
| $x = \frac{\tanh^{-1}0.88}{4} = 0.343$                                         | 9419141                                     | SHIFT hyp tan 1                                                               | ] 0. 88 🕂 4                                 | 0.34  | 439419141         |
| sinh <sup>-1</sup> 2×cosh <sup>-1</sup> 1.5=<br>1.38                           | =<br>9388923                                | SHIFT         hyp         sin <sup>-1</sup> hyp         cos <sup>-1</sup> 1.5 |                                             | 1. 5  | 389388923         |
| $\sinh^{-1}\left(\frac{2}{3}\right) + \tanh^{-1}\left(\frac{1}{3}\right)$      | $\left(\frac{4}{5}\right) =$                |                                                                               | ] (1 2 ÷ 3 ))<br>Ian <sup>-1</sup> (1 4 ÷ 5 |       |                   |
| 1.72                                                                           |                                             | ) EXE                                                                         | <u> </u>                                    | 1.    | 723757406         |

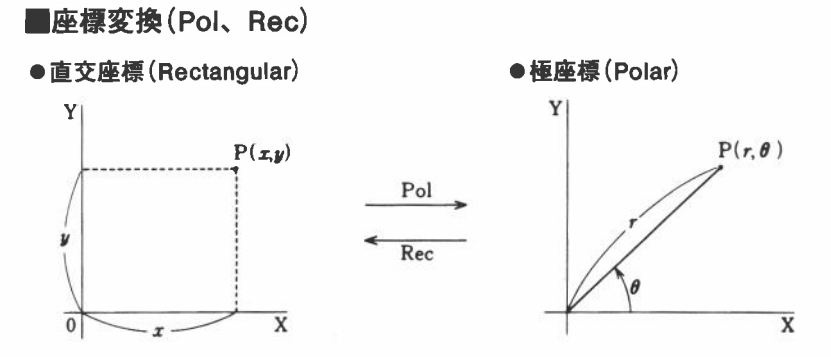

●計算された結果はIメモリーとJメモリーに格納されます。(Iメモリーの内容は表示されます)

 $Pol \rightarrow I = r, J = \theta$   $Rec \rightarrow I = x, J = y$ 

●Pol で計算される θ は-180°< θ ≦ 180°の範囲内に求められます。

(ラジアンもグラッドも同様範囲内です)

| 例                        | 題                      | 操                                                                | 作                                               | 表                 | 示                             |
|--------------------------|------------------------|------------------------------------------------------------------|-------------------------------------------------|-------------------|-------------------------------|
| x=14、y=20<br>rおよびのい      | ). 7のとき<br>よ ?         | MODE 4 EXE<br>SHIFT Pol(14<br>EXE<br>(続けて) ALPHA                 | SHIFT 1 20. 7 ()<br>U EXE (SHIFT                | 24. 988<br>55*55' | 979792(7)<br>42.2°(8)         |
| x=7.5、y=-<br>rおよびθr      | −10のとき<br>adは ?        | MODE (5) EXE<br>SHIFT (Poi() 7.5<br>10 []] EXE<br>(純(けて) (ALPHA) | (-)<br>(-)                                      | -0. 9272          | 12.5(т)<br>95218(в)           |
| r=25、θ=56<br>xおよびyは      | がのとき<br>! ?            | MODE ④ EXE<br>SHIFT Rec(25 [<br>EXE<br>(続けて) ALPHA               | Smit . 56 ()<br>() (EXE)                        | 13.979<br>20.725  | 82259( <i>x</i> )<br>93931(y) |
| r=4.5、θ=-<br>き<br>xおよびyは | <u>2</u> πradのと<br>: ? | MODE 5 EXE<br>SHIFT Rec(4.5                                      | SMIFT (7) 2<br>3 ()) (Exe<br>() (Exe<br>() (Exe | 3.8971            | -2.25(x)<br>14317(y)          |

■その他の関数( $\sqrt{}, x^2, x^{-1}, x!, \sqrt[3]{}, \text{Ran } \#, \text{Abs, Int, Frac}$ ) \*x! th fx-6500G orthogonal SHIFT キーに続けて x! キーを押し、fx-6000G orthogonal for x!キーを押します。

| 例題                                                            | 操作                                                                                                    | 表示            |
|---------------------------------------------------------------|----------------------------------------------------------------------------------------------------|---------------|
| $\sqrt{2} + \sqrt{5} = 3.65028154$                            | ✓ 2                                                                                                    | 3. 65028154   |
| $2^2+3^2+4^2+5^2=54$                                          | $2 \underbrace{x^2}_{x^2} + 3 \underbrace{x^2}_{x^2} + 4 \underbrace{x^2}_{x^2} + 5 \underbrace{x^2}_{EXE}$                                                                                                    | 54.           |
| $\frac{1}{\frac{1}{3}-\frac{1}{4}}=12$                        | $\begin{bmatrix} 3 & x^{\dagger} & -4 & x^{\dagger} \end{bmatrix} \begin{bmatrix} x^{\dagger} \\ x^{\dagger} \end{bmatrix}$ <b>EXE</b>                                                                                                    | 12.           |
| 8 ! (=1×2×3×···· ×8)=<br>40320                                | <fx-6500g><br/>8 [SHIFT]? [EXE]</fx-6500g>                                                                                                    | 40320.        |
| <sup>3</sup> √ <u>36×42×49</u> =42                            | <fr-6000g><br/>8 <u></u> ExE<br/>SHIFT 3 ( 36 ⊠ 42 ⊠ 49<br/>) EXE</fr-6000g>                                                                                                    | 42.           |
| 乱数発生(0.000~0.999の疑<br>似乱数)                                    | SHIFT Ran# EXE                                                                                                    | (例) 0.792     |
| $\sqrt{13^2-5^2} + \sqrt{3^2+4^2} = 17$                       | $ \begin{array}{c} \hline \end{array} 13 \begin{array}{c} x^2 \end{array} 5 \begin{array}{c} x^2 \end{array} ) \\ \hline \end{array} 13 \begin{array}{c} x^2 \end{array} + 5 \begin{array}{c} x^2 \end{array} ) \\ \hline \end{array} 13 \begin{array}{c} x^2 \end{array} + 4 \begin{array}{c} x^2 \end{array} ) \\ \hline \end{array} $ | 17.           |
| $\sqrt{1-\sin^2 40^\circ} = 0.7660444431$<br>= cos40°         | MODE 4 EXE<br>(1 - (sin 40))<br>$x^2$ (EXE                                                                                                    | 0. 7660444431 |
| $(\cos\theta = \sqrt{1 - \sin^2\theta}$ の証<br>明)              | (続けて) [SHIFT] [cos <sup>-1</sup> ] [Ans]<br>[EXE]                                                                                                    | 40.           |
| $\frac{1}{2!} + \frac{1}{4!} + \frac{1}{6!} + \frac{1}{8!} =$ | <fx-6500g></fx-6500g>                                                                                                    |               |
| 0. 5430803571                                                 | 2 SHIFT <u>x</u> / <u>x</u> <sup>-1</sup> + 4 SHIFT<br><u>x</u> / <u>x</u> <sup>-1</sup> + 6 SHIFT <u>x</u> /<br><u>x</u> <sup>-1</sup> + 8 SHIFT <u>x</u> / <u>x</u> <sup>-1</sup>                                                                                                    |               |
|                                                               | EXE                                                                                                    | 0. 5430803571 |

42

|                                               | <fx-6000g></fx-6000g>                                                   |               |
|-----------------------------------------------|-------------------------------------------------------------------------|---------------|
|                                               | $2 \boxed{x!} \boxed{x^{\dagger}} + 4 \boxed{x!} \boxed{x^{\dagger}} +$ |               |
|                                               | 6 <u>x</u> ! <u>x</u> <sup>-</sup> + 8 <u>x</u> ! <u>x</u> <sup>-</sup> |               |
|                                               | EXE                                                                     |               |
| <u>3</u><br>の常用対数の絶対値は?                       | SHIFT Abs log ( 3 ÷ 4 )                                                 |               |
| $\left \log\frac{3}{4}\right  = 0.1249387366$ | EXE                                                                     | 0. 1249387366 |
| <u></u>                                       | SHIFT Int ( 7800 + 96 )                                                 |               |
|                                               | EXE                                                                     | 81.           |
| <u></u> の小数部は0.25                             | SHIFT Frac ( 7800 ± 96 )                                                |               |
|                                               | EXE                                                                     | 0.25          |
| 2512549139÷2141                               | 2512549139                                                              | 1173540.      |
| は割り切れるか?                                      | SHIFT Frac (2512549139 +                                                |               |
|                                               | 2141 [] EXE                                                             | 0. 999532     |

# 2-4 2進・8進・10進・16進計算の仕方

- 2 進・8 進・10進・16進の計算および変換、論理演算は Base-n モード(MODE) □ と押す)で行ないます。
- ●基本となる進数(2、8、10、16)は Bin EXE、Oct EXE、Dec EXE、Hex EXE と操作して設定します。
- ●個々の数値の進数を指定する場合は、数値の直前に b、o、d、h (SHIFT 回、 SHIFT 回、SHIFT 回、SHIFT 回、SHIFT 回と押す)を入力します。
- ●Base-n モードでは一般関数計算はできません。
- ●Base-n モードでは整数のみが扱え、演算結果に小数を含む場合は小数部が切り捨てられます。
- ●演算は8進・10進・16進数は32ビットまで、2進数は16ビットまで扱えます。
  - 2進数 16桁まで
  - 8進数 11桁まで
  - 10進数 10桁まで
  - 16進数 8桁まで
- ●取り扱う数は0、1、2、3、4、5、6、7、8、9、A、B、C、D、E、
   Fですが、各進数における有効数値以外を使用するときはb、o、d、hの指定
   をしないと実行時にエラーとなります。

有効数值 2進数 0、1

8進数 0、1、2、3、4、5、6、7
10進数 0、1、2、3、4、5、6、7、8、9
16進数 0、1、2、3、4、5、6、7、8、9、A、B、C、 D、E、F

●2進・8進・16進数では、負数は2の補数をとります。

●16進数のA、B、C、D、E、Fはアルファベット文字と区別するため、A、B、
 C、D、E、Fと表示されます。

# ●計算範囲(Base-n モード時)

| 2 進数 | $\mathbb{E}: 11111111111111 \cong x \ge 0$ |
|------|--------------------------------------------|
|      | 負:111111111111111111111111111111111111     |
| 8 進数 | 正: 17777777777 $\ge x \ge 0$               |
|      | 負:37777777777 ≧ <i>x</i> ≧ 20000000000     |
| 10進数 | 正:2147483647 $\ge x \ge 0$                 |
|      | 負:-1≧ <i>x</i> ≧-2147483648                |
| 16進数 | 正:7FFFFFFF $\geq x \geq 0$                 |

負:FFFFFFFF ≧ *x* ≧ 80000000

# ■2進・8進・10進・16進変換

| 例                                                | 題      | 操                                                   | 作         | 表                  | 示                      |
|--------------------------------------------------|--------|-----------------------------------------------------|-----------|--------------------|------------------------|
| 2A <sub>16</sub> 、274 <sub>8</sub> は10<br>くつか?   | 進数ではい  | MODE -<br>Dec Exe<br>Shift h 2A Ex<br>Shift o 274 E | E]<br>(E) |                    | <b>42</b> .<br>188.    |
| 123₁₀、1010₂は<br>いくつか?                            | 16進数では | Hex EXE<br>SHIFT (1) 123 (5)<br>SHIFT (5) 1010 (1)  |           |                    | 0000007b<br>0000000A   |
| 15 <sub>16</sub> 、1100 <sub>2</sub> は 8<br>くつか ? | 進数ではい  | Oct EXE<br>Shift In 15 Exe<br>Shift In 1100 E       | XE        | 00<br>00           | 000000025<br>000000014 |
| 36 <sub>10</sub> 、3B7 <sub>16</sub> は2<br>くつか?   | 進数ではい  | Bin Exe<br>Shift of 36 Exe<br>Shift in 387 E        | ]<br>Œ    | 0000000<br>0000001 | 000100100<br> 10110111 |

| (91                    | 題 | 操                         | 作  | 表        | 示        |
|------------------------|---|---------------------------|----|----------|----------|
| 1100102の負数は            | ? | Bin EXE<br>Neg 110010 EXE | 12 | 11111111 | 11001110 |
| 72 <sub>8</sub> の負数は?  |   | Oct EXE<br>Neg 72 EXE     |    | 377      | 77777706 |
| 3A <sub>16</sub> の負数は? |   | Hex EXE<br>Neg 3A EXE     |    | FH       | FFFFFC6  |

# ■2進・8進・10進・16進の加減乗除算

| 691                                            | 題                                                        | 操                                  | 作             | 表       | 示                      |
|------------------------------------------------|----------------------------------------------------------|------------------------------------|---------------|---------|------------------------|
| 10111 <sub>2</sub> +11010 <sub>2</sub> =       | =1100012                                                 | Bin EXE<br>10111 ⊞ 110             | IO EXE        | 0000000 | 000110001              |
| <b>B47</b> 16-DF16=A                           | 6816                                                     | Hex EXE<br>B47 - DF E              | XE            | 0       | 0000A68                |
| 123 <sub>8</sub> ×ABC <sub>16</sub> =3<br>=2   | 37AF4 <sub>16</sub><br>228084 <sub>10</sub>              | SHIFT O 123 Dec EXE                | ABC EXE       | 0       | 0037AF4<br>228084      |
| 1F2D <sub>16</sub> -100 <sub>10</sub> =<br>=   | =7881 <sub>10</sub><br>=1EC9 <sub>16</sub>               | SHIFT h 1 F2C                      | ) 🗔 100 (exe) | 0       | 7881<br>0001⊞€9        |
| 7654 <sub>8</sub> ÷12 <sub>10</sub> =33<br>=51 | 4. 3333333 <sub>10</sub><br>6 <sub>8</sub>               | Dec EXE<br>SHIFT 0 7654<br>Oct EXE | + 12 EXE      | 0000    | 3 <b>34</b><br>0000516 |
| ※計算結果は                                         | 小数点以下が                                                   | 切り捨てられ                             | て表示されます。      |         |                        |
| 1234+1EF <sub>16</sub> ÷2                      | 4 <sub>8</sub> =2352 <sub>8</sub><br>=1258 <sub>10</sub> | SHIFT @ 1234                       | 🕀 Shift h 1ef | 0000    | 0002352                |
| ※混合計算は                                         | 加減より乗除                                                   | Dec EXE<br>憂先で計算され                 | します。          |         | 1258                   |

# ■論理演算

論理演算は論理積(and)、論理和(or)、排他的論理和(xor)、否定(Not)について 行なわれます。

| 例題                                                               | 操                                            | 作               | 表        | 示        |
|------------------------------------------------------------------|----------------------------------------------|-----------------|----------|----------|
| 19 <sub>16</sub> AND 1A <sub>16</sub> =18 <sub>16</sub>          | Hex EXE                                      | EXE             | 00       | 0000018  |
| 1110 <sub>2</sub> AND 36 <sub>8</sub> =1110 <sub>2</sub>         | Bin EXE                                      | HIFT 0 36 EXE   | 00000000 | 00001110 |
| 23 <sub>8</sub> OR 61 <sub>8</sub> =63 <sub>8</sub>              | Oct EXE<br>23 or 61 E                        | XE              | 00000    | 000063   |
| 120 <sub>16</sub> OR 1101 <sub>2</sub> =12D <sub>16</sub>        | Hex EXE<br>120 or Shi                        | п b 1101 ехе    | 00       | 000012D  |
| 1010 <sub>2</sub> AND (A <sub>16</sub> OR 7 <sub>16</sub> )<br>1 | E Bin EXE<br>0102 1010 and (<br>SHIFT h 7 [] | SHIFT h A or    | 00000000 | 00001010 |
| $5_{16}$ xor $3_{16} = 6_{16}$                                   | Hex EXE<br>5 SHIFT xor                       | 3 <u>exe</u>    |          | 0000006  |
| 4210 xor B16 = 3310                                              | Dec EXE<br>42 SHIFT XOT<br>h B EXE           | Shift xor Shift |          | 33       |
| 1234 <sub>8</sub> の否定                                            | Oct EXE<br>Not 1234 E                        | XE              | 37777    | 776543   |
| 2FFFED <sub>16</sub> の否定                                         | Hex EXE<br>Not 2FFFE                         | DEXE            | FF       | D00012   |

# 2-5 統計計算の仕方

## ■標準偏差計算

- MODE 区 と押し SD1モードで行ないます。
- ●計算を始める前に SHIFT Sci EXE と押して集計用メモリーをクリアーしてくだ さい。
- ●個々のデータは《データ DT (IT キー)》と押します。
- ●同一データが複数のときは、 DT キーをその回数だけ続けて押すか、または
   〈データ SHIFI 」 個数 DT 〉と押します。
- ●標準偏差

$$\sigma_n = \sqrt{\frac{\sum\limits_{i=1}^{n} (x_i - \bar{x})^2}{n}} = \sqrt{\frac{\sum x^2 - (\sum x)^2/n}{n}} \left( \begin{array}{c} \text{有限母集団全部のデータを使い} \\ \text{その集団の標準偏差を求める} \end{array} \right)$$

$$\sigma_{n-1} = \sqrt{\frac{\sum\limits_{i=1}^{n} (x_i - \bar{x})^2}{n-1}} = \sqrt{\frac{\sum x^2 - (\sum x)^2/n}{n-1}} \left( \begin{array}{c} {\mbox{集団中のサンプルデータを使い}} \\ {\mbox{その集団の標準偏差を推定する}} \end{array} \right)$$

●平 均

$$\bar{x} = \frac{\sum_{i=1}^{n} x_i}{n} = \frac{\sum x_i}{n}$$

※n、∑x、∑x<sup>2</sup>はそれぞれメモリーのW、V、Uに格納されますので、ALPHA 図 EXE のようにして答えを求めます。

| 例                 |                    | 題     | 操              | 作                      | 表      | 示       |
|-------------------|--------------------|-------|----------------|------------------------|--------|---------|
| データ55、<br>53 54 5 | 54、51、<br>2の場合     | 55、53 |                | 目(メモリーク                |        |         |
| 001 041 0         |                    |       | リアー)           |                        |        |         |
|                   |                    |       | 55 DT 54 D     | T 51 DT 55             |        |         |
|                   |                    |       | DT 53 DT       | DT 54 DT 52            |        |         |
|                   |                    |       | DT             |                        |        | 52.     |
| ※答えは、どの順にキーを      |                    |       | と押してもかまい       | ません。                   |        |         |
|                   |                    |       | (標準偏差σヵ        | は)                     |        |         |
|                   |                    |       |                | SHIFT ZOR EXE          | 1.31   | 5956719 |
|                   |                    |       | (標準偏差 σ π      | -1( <b>t</b> )         |        |         |
|                   |                    |       |                | SHIFT Z = 1 EXE        | 1.40   | 7885953 |
|                   |                    |       | (平均 末は) [5日    |                        |        | 53.375  |
|                   |                    |       | (データnは)        | ALPHA W EXE            |        | 8.      |
|                   |                    |       | (総和Σェは)        | ALPHA V EXE            |        | 427.    |
|                   |                    |       | (2乗和∑x²は       | <b>t</b> )             |        |         |
|                   |                    |       |                | ALPHA U EXE            |        | 22805.  |
| 前例データ             | の不偏分               | 散およ   | (続けて) [SHIFT   | z a n-1 x <sup>2</sup> |        |         |
| び各データ             | と平均と               | の差は   | EXE            |                        | 1.98   | 2142857 |
|                   |                    |       | 55 - SHIFT 😨   | EXE                    |        | 1.625   |
|                   |                    |       | 54 - SHIFT -   | EXE                    |        | 0.625   |
|                   |                    |       | 51 🖃 Shift 🗐   | EXE                    |        | -2.375  |
|                   |                    |       | :              |                        |        |         |
| 下表すおよ             | ΰxσ <sub>n</sub> _ | 1は?   | SHIFT Sci EX   | E                      |        |         |
| 階級No.             | 階級値                | 度数    | 110 SHIFT [] 1 | 0 DT                   |        | 110.    |
| 1                 | 110                | 10    | 130 SHIFT ; 3  | 1                      |        | 130.    |
| 2                 | 130                | 31    | 150 SHIFT ; 2  | 4 DT                   |        | 150.    |
| 3                 | 150                | 24    | 170 DT DT      | ו                      |        | 170.    |
| 4                 | 170                | 2     | 190 DT DT      | TD                     |        | 190.    |
| 5                 | 190                | 3     |                |                        |        | 70.     |
|                   |                    |       |                |                        | 137. ' | 7142857 |
|                   |                    |       | SHIFT Z =-1 EX | E                      | 18.4   | 2898069 |
|                   |                    |       |                |                        |        |         |

☆ミス入力したデータの削除、訂正I(正しくは51 DT と操作)
 ①50 DT →続けて CL (ゴ キー)、その後正しく操作
 ②何個か前の49 DT →49 CL 、その後正しく操作

- ☆ミス入力したデータの削除、訂正Ⅱ(正しくは130 SHIFT 🖸 31 💽 と操作)
  - ①120 SHIFT : → AC 後正しく操作
  - ②120 SHIFT : 31→AC 後正しく操作
  - ③120 SHIFT : 30 DT → CL、その後正しく操作

④何行か前の120 SHIFT : 30 DT →120 SHIFT : 30 CL、その後正しく操作

### ■回帰計算

- ●計算を始める前に SMFT Sci EXE と押して集計用のメモリーをクリアーしてく ださい。
- ●個々のデータは**〈**xデータ SHIFT 」yデータ DT)と押します。
- ●同一データが複数のときは、 DT キーをその回数だけ続けて押すか、または (*x* データ SHIFT ・ y データ SHIFT ・ 個数 DT )を押します。
- *x* データだけが同じときは([SHIFT], *y* データ **DT**) または([SHIFT], *y* データ SHIFT : 個数 **DT**) と押します。
- ●yデータだけが同じときは〈x データ DT〉または〈x データ SHIFT ] 個数 DT〉 と押します。
- ・回帰式はy=A+Bxで、定数項A、回帰係数Bは次式により計算されます。

   回帰式の回帰係数
   回帰式の定数項

 $B = \frac{n \cdot \sum xy - \sum x \cdot \sum y}{n \cdot \sum x^2 - (\sum x)^2} \qquad A = \frac{\sum y - B \cdot \sum x}{n}$ 

- ●回帰式をもとにした推定値 £、 ŷの計算ができます。
- ●入力したデータ対の相関係数rは次式により計算されます。

$$r = \frac{n \cdot \sum xy - \sum x \cdot \sum y}{\sqrt{|n \cdot \sum x^2 - (\sum x)^2|} |n \cdot \sum y^2 - (\sum y)^2|}}$$

%n、 $\Sigma x$ 、 $\Sigma x^2$ 、 $\Sigma xy$ 、 $\Sigma y$ 、 $\Sigma y^2$ はそれぞれメモリーの W、V、U、R、Q、P に格 納されますので、ALPHA I EXE のようにして答えを求めます。 ●直線回帰計算

| 例                                         | 題                                                | 操                                                                                                    | 作                                                  | 表     | 示                               |
|-------------------------------------------|--------------------------------------------------|----------------------------------------------------------------------------------------------------|----------------------------------------------------|-------|---------------------------------|
| ●棒鋼の温度と長さ                                 |                                                  | MODE ÷                                                                                                    |                                                    |       |                                 |
| <u>温</u> 度<br>10℃<br>15<br>20<br>25<br>30 | 長さの測定値<br>1003mm<br>1005<br>1010<br>1011<br>1014 | SHIFT       Sci       EXE         リアー)       10       SHIFT       100         15       SHIFT       100         20       SHIFT       101         25       SHIFT       101         30       SHIFT       101 | )3 DT<br>)3 DT<br>)5 DT<br>)0 DT<br> 1 DT<br> 4 DT |       | 10.<br>15.<br>20.<br>25.<br>30. |
| この表より<br>数を求め、                            | 」回帰式と相関係<br>回帰式をもとに、                             | (定 <b>数</b> 項 A は)<br>(回帰係数 B は                                                                                                    | SHIFT A EXE                                        |       | 997.4                           |
| 温度18°Cの                                   | )ときの長さおよ                                         |                                                                                                    |                                                    |       | 0.56                            |
| ひ1000mm<br>る。                             | の温度を推定す                                          | (相関1未致rは)<br>(18°Cのときの                                                                                                    | )[SHIFT][」[EXE]<br>)長さは)                           | 0.982 | 6073689                         |
| また決定係<br>分散( <u>Σxi</u>                   | ★数(r <sup>2</sup> )および共 <u>(-n・x̄, ŷ</u> )を計算    | (1000mmのと                                                                                                    | 18 SHIFT 』 EXE<br>きの温度は)                           |       | 1007.48                         |
| する。                                       |                                                  | 1000 SHIFT ヨ [<br>(決定係数は)                                                                                                    | EXE                                                | 4.64  | 2857142                         |
|                                           |                                                  | SHI<br>(共分散は)[]                                                                                                    | FT $T = \frac{x^2}{EXE}$                           | 0.965 | 5172414                         |
|                                           |                                                  |                                                                                                    | FT 🖃 🗙 (Shift)<br>ЖА 🚾 🗔 1 💭                       |       |                                 |
|                                           |                                                  | EXE                                                                                                    |                                                    |       | 35.                             |

☆ミス入力したデータの削除・訂正(正しくは10 SHIFT 」1003 DT と操作)

①11 SHIFT 」 1003 → AC 後正しく操作

②11 SHIFT 1003 DT →続けて CL、その後正しく操作

③何行か前の11 SHIFT □ 1003 DT →11 SHIFT □ 1003 CL その後正しく操作

# ●対数回帰計算

- ●回帰式はy=A+B·lnxで、xデータはxの対数(ln)を入力し、yデータは直線 回帰と同様に入力します。
- ●回帰係数の求め方や訂正方法は直線回帰と同様な操作で求められますが、推定 値 g は □n x SHIFT 図 EXE で、推定値 ± はy SHIFT 로 EXE SHIFT e Ans EXE で 求められます。

なお、 $\sum x$ には $\sum \ln x$ 、 $\sum x^2$ には $\sum (\ln x)^2$ 、 $\sum xy$ には $\sum \ln x \cdot y$ が求められています。

| 例                                                                                                    | 題                                                                           | 操                                                                                                    | 作                                                                                                    | 表                                                                                            | 示                                                                                                    |
|----------------------------------------------------------------------------------------------------|-----------------------------------------------------------------------------|----------------------------------------------------------------------------------------------------|----------------------------------------------------------------------------------------------------|----------------------------------------------------------------------------------------------|----------------------------------------------------------------------------------------------------|
| x;     3       29     1,0       50     23,9       74     38,0       103     46,0       118     48,9       上記データを対数       回帰式および相関の       める。       また、回帰式より       よびyi=73のときく       をそれぞれ推定す | y,<br>6<br>5<br>0<br>4<br>9<br>回帰して<br>係数を求<br><i>xi=</i> 80お<br>のŷ、ź<br>る。 | MODE +<br>SHIFT Sci EXE<br>in 29 SHIFT [<br>in 50 SHIFT [<br>in 74 SHIFT [<br>in 103 SHIFT [<br>in 118 SHIFT [<br>(定数項 A は)[<br>(係数 B は) SHI<br>(相関係数 r は)<br>(xi=80のとき)<br>in 8<br>(yi=73のとき)<br>(主 SHIFT [ | )<br>1.6 DT<br>23.5 DT<br>38.0 DT<br>46.4 DT<br>48.9 DT<br>48.9 DT<br>5MIFT A EXE<br>FT B EXE<br>SMIFT P EXE<br>g (1)<br>0 SMIFT @ EXE<br>$\hat{x}$ (1) 73 SMIFT<br>e Ans EXE | 3. 30<br>3. 912<br>4. 304<br>4. 634<br>4. 770<br>-111.<br>34. 0<br>0. 9940<br>37. 94<br>224. | 6729583<br>2023005<br>4065093<br>4728988<br>0684624<br>1283976<br>0201475<br>0139466<br>4879482<br>1541313 |

# ●指数回帰計算

- ●回帰式は $y = A \cdot e^{B \cdot x} (\ln y = \ln A + B \cdot x) \overline{c}, y \overline{r} y \operatorname{d} y \operatorname{o} \operatorname{d} y \operatorname{d} (\ln) \overline{c} \operatorname{d} x \overline{r} y \operatorname{d} a \operatorname{d} g \operatorname{d} g \operatorname$
- ●訂正方法は直線回帰と同様の操作ですが、定数項Aは [SHIFT] [SHIFT] ▲ EXE で、推定値 g は x [SHIFT] ④ EXE [SHIFT] ● [Ans] EXE で、推定値 £ は [In] y [SHIFT] ■ [EXE] で求められます。なお、 Σyには Σlny、 Σy<sup>2</sup>には Σ(lny)<sup>2</sup>、 Σxy には Σx·lny が求められています。

|          | 例                     | 題                  | 操                     | 作              | 表        | 示        |
|----------|-----------------------|--------------------|-----------------------|----------------|----------|----------|
|          |                       |                    | MODE ÷                |                | v        |          |
|          | <b>x</b> <sub>i</sub> | <b>y</b> i         | SHIFT Sci EXE         |                |          |          |
|          | 6.9                   | 21.4               | 6. 9 SHIFT , 1        | n 21.4 DT      |          | 6.9      |
|          | 12.9                  | 15.7               | 12. 9 SHIFT .         | In 15.7 DT     |          | 12.9     |
|          | 19.8                  | 12.1               | 19. 8 SHIFT ,         | In 12.1 DT     |          | 19.8     |
|          | 26.7                  | 8.5                | 26. 7 SHIFT .         | In 8.5 DT      |          | 26.7     |
|          | 35.1                  | 5.2                | 35. 1 SHIFT •         | In 5.2 DT      |          | 35.1     |
| 1        | 上記データ                 | を指数回帰して<br>い相関係数を求 | (定数項 A は)<br>SHIFT er | SHIFT A EXE    | 30. 4    | 9758743  |
| i<br>الا | りる。                   |                    | (係数 B は) SH           | IFT B EXE      | -0. 0492 | 20370831 |
| 1        | - こ。<br>また、回帰:        | 式より <i>xi</i> =16、 | (相関係数rは)              |                | -0.99    | 7247352  |
| ł        | ちよび <i>ui=</i> 2      | 20のときの ú、          | ( <i>xi</i> =16のとき    | ŷ(\$)          |          |          |
| î        | をそれぞれ                 | れ推定する。             |                       | E SHIFT er     |          |          |
|          |                       |                    | Ans EXE               |                | 13.8     | 7971539  |
|          |                       |                    | (yi=20のとき             | <i>え</i> は)    |          |          |
|          |                       |                    | In 2                  | 20 SHIFT 🟦 EXE | 8.57     | 4868046  |
|          |                       |                    |                       |                |          |          |

- ●回帰式は $y = A \cdot x^{B}(\ln y = \ln A + B \ln x)$ で、データは $x \cdot y$ とも対数(ln)を入力しま す。
- ●訂正方法は直線回帰と同様の操作ですが、定数項A は SHIFT () SHIFT () EXE で、推定値  $\hat{g}$  は (n x SHIFT () EXE () EXE () EXE ()  $\hat{x}$  は (n y SHIFT () EXE ()  $\hat{x}$  は ()  $\hat{x}$  ()  $\hat{x}$  は ()  $\hat{y}$  ()  $\hat{x}$  ()  $\hat{x$

|    | 例               | 題                  | 操                      | 作              | 表      | 示       |
|----|-----------------|--------------------|------------------------|----------------|--------|---------|
|    |                 |                    | MODE ÷                 |                |        |         |
| 1  | x,              | y,                 | SHIFT SCI EXE          | ]              |        |         |
|    | 28              | 2410               | In 28 SHIFT            | , in 2410      |        |         |
|    | 30              | 3033               | Т                      |                | 3. 33  | 3220451 |
|    | 33              | 3895               | In 30 SHIFT            | i [n] 3033     |        |         |
|    | 35              | 4491               | Т                      |                | 3. 401 | 197382  |
|    | 38              | 5717               | In 33 SHIFT            | , In 3895      |        |         |
|    |                 |                    | ТО                     | 0              | 3.496  | 507561  |
|    |                 |                    | In 35 SHIFT            | , in 4491      |        |         |
|    |                 |                    | DT                     |                | 3.555  | 5348061 |
|    |                 |                    | In 38 SHIFT (          | <u>in</u> 5717 |        |         |
|    |                 |                    | T                      |                | 3.63   | 3758616 |
| Ŀ  | 記データ            | をべき乗回帰し            | (定数項Aは)                |                |        |         |
| 7  | 、回帰式            | および相関係数            | SHIFT e                | SHIFT A EXE    | 0.2388 | 3010724 |
| を  | 求める。            |                    | (係数 B は) SH            | IFT B EXE      | 2.77   | 866153  |
| \$ | た回帰式            | より <i>xi</i> =40およ | (相関係数rは)               | SHIFT T EXE    | 0.9989 | 062542  |
| υ  | <i>yi</i> =1000 | のときの ŷ、 î:         | ( <i>xi</i> =40のとき     | ŷ(t)           |        |         |
| を  | それぞれ            | 惟定する。              | In 40 SHIFT            | EXE SHIFT      |        |         |
|    |                 |                    | er Ans EXE             |                | 6587.  | 675458  |
|    |                 |                    | (yi=1000のと             | きぇは)           |        |         |
|    |                 |                    | In 1000 SHIFT          | EXE SHIFT      |        |         |
|    |                 |                    | e <sup>r</sup> Ans EXE |                | 20. 2  | 2622568 |

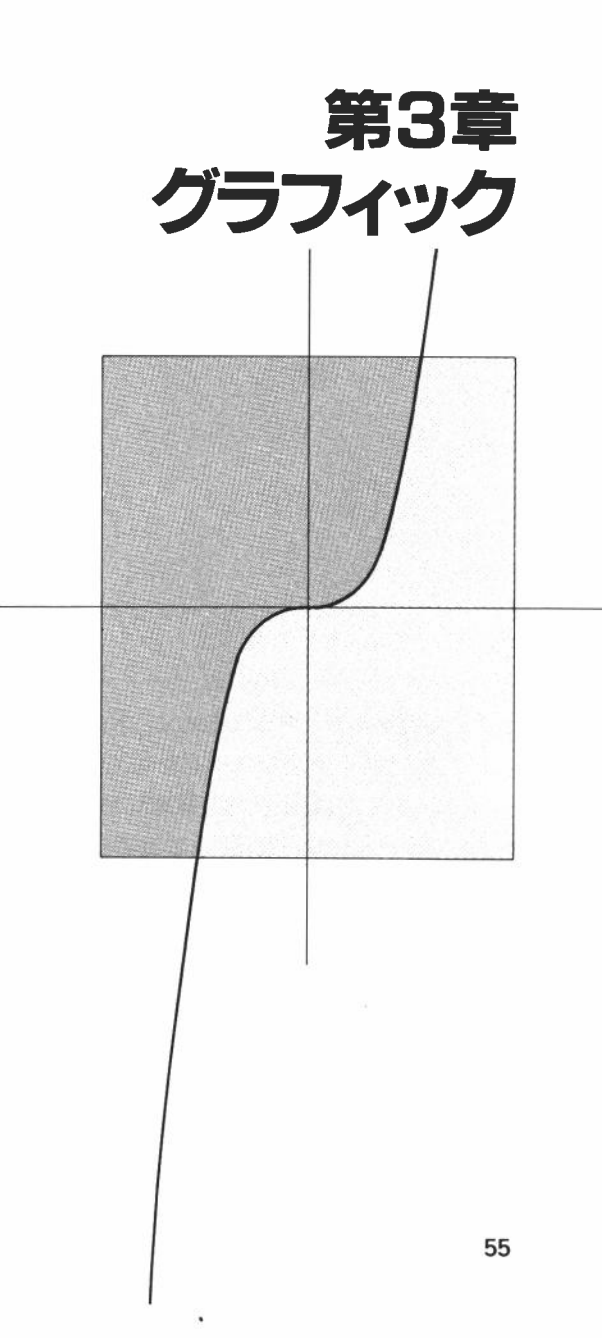

本機の特長であるグラフ機能は、大型表示の95×32ドット(最上部は未使用) をフルに使い、色々な関数グラフや統計グラフが簡単に、素早く描けます。 描けるグラフは組み込み関数グラフの他に、"y ="の形で表わされる関数 式のグラフが任意に描け、式を目で見ることができます。

なお、グラフ命令はマニュアルでもプログラム中に書き込んでも使えますが、 ここではマニュアル中心に説明します。

プログラム中での使い方はマニュアルと同様で、詳しくは127ページをご覧 ください。

※[ALPHA] キーの後のキーは、アルファベットを表記したキーマークとなっていま すので、キーの右下にある赤色の文字を参照して押してください。

例) Graph Sin ALPHA 🛛

# 3-1 組み込み関数グラフ

関数グラフを描くときは、RUN モードの COMP モードにしてください。SD モード、LR モードも描けますが、一部の関数が使えなくなります。(Base-n モー ドでは使えません)

組み込み関数グラフは全部で fx-6500G は20種類、fx-6000G は14種類あり、各々の基本的関数グラフを自動的に描きます。

| • sin             | • cos            | • tan  | • sin <sup>-1</sup>  | • cos <sup>-1</sup> | • tan <sup>-1</sup> |
|-------------------|------------------|--------|----------------------|---------------------|---------------------|
| • sinh            | • cosh           | • tanh | • sinh <sup>-1</sup> | • cosh-1            | • tanh-1            |
| • √               | • x <sup>2</sup> | • log  | • ln                 | • 10 <sup>x</sup>   | • e <sup>x</sup>    |
| • x <sup>-1</sup> | • 3              |        |                      |                     |                     |

※sinh、cosh、tanh、sinh<sup>-1</sup>、cosh<sup>-1</sup>、tanh<sup>-1</sup>はfx-6500Gのみできます。 なお、組み込み関数を実行しますとレンジ(グラフの範囲、60ページ参照)は自動 的に最適なレンジに設定され、グラフを分割して表示します。なお、以前のグラ フ表示はクリアーされます。

例 サインカーブ

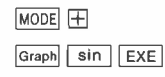

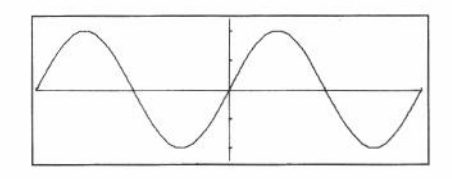

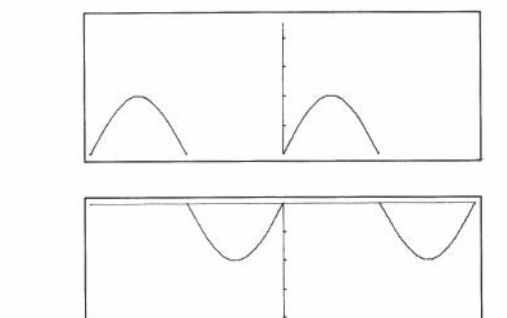

रि रि

Û

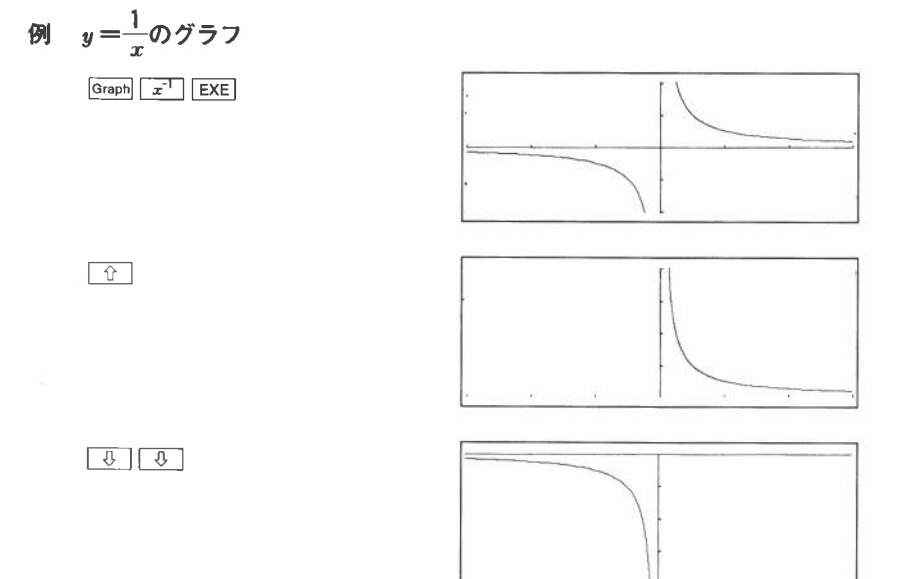

※この機能は任意の関数グラフでも、MODE O と押すことにより行なえます。

### ■組み込み関数グラフの重ね描き

組み込み関数グラフを使って、2種類以上のグラフを重ねて描くことができます。 このとき、最初のグラフでレンジが自動的に設定されますので、2つ目以降は、 最初のグラフのレンジに合わせた範囲に描かれます。

操作方法は、最初のグラフは前出の例と同じに、"Graph [関数キー] EXE"としま すが、次のグラフから、"Graph [関数キー] ALPHA 🛛 EXE"と操作して、変数Xを使 います。

この[関数キー]の後に ШРНА 図 を入力することにより、レンジを変更せず、表示 をクリアーすることなく任意のグラフを描くことができます。(詳しくは65ページ 参照) 例  $y = \sin x$ のグラフに、 $y = \cos x$ のグラフを重ねる。

まず、y=sinxのグラフを描きます。

Graph Sin EXE

Graph COS ALPHA X EXE

Û

ŶŶ

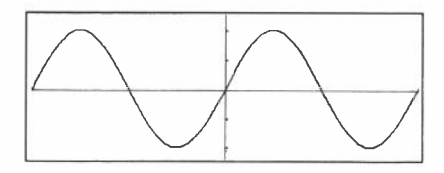

次に、レンジをかえずに y=cosxのグラフを描きます。

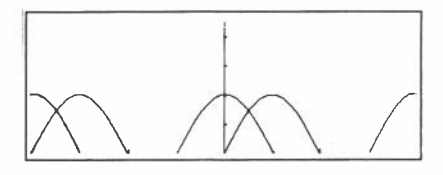

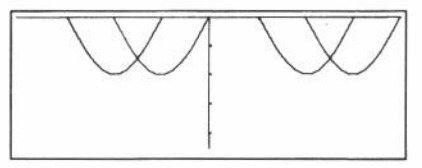

〈注意〉

組み込み関数グラフはマルチステートメント(36ページ)での使用、およびプログ ラムに組みこむことはできません。

# 3-2 任意の関数グラフ(式を目で見る)

任意の関数グラフとは、前出の組み込み関数を単独で使うだけでなく、その関数 を組み合わせて使ったり、" $y = 2x^2 + 3x - 5$ "のような式をグラフにして、**目** で見ることができます。

また、任意の関数グラフでは、レンジと呼ばれるグラフを描く範囲が組み込み関 数グラフと違って自動的に設定されませんので、レンジの範囲外のグラフを描こ うとしても、表示されません。

### ■レンジ(Range)

レンジとは、x軸・y軸の範囲および両軸に刻まれる目盛りの間隔で、この内容を Range キーを押すことにより、設定したり確認することができます。

#### ●レンジの内容

レンジの内容はXmin(x軸の最小値)、 Xmax(x軸の最大値)、Xscl(x軸の目 盛の間隔)、Ymin(y軸の最小値)、

Ymax(y軸の最大値)、Yscl(y軸の目 盛の間隔)です。

#### ●レンジ画面

Range キーを押すと、レンジ内容を右の ように X レンジと Y レンジに分けて表 示します。

カーソル(\_\_)と交互に点滅している 所を設定し直すことができます。

| Xmin | Xscl | Ymax |      |
|------|------|------|------|
| c    | Ymin | Yscl | Xmax |

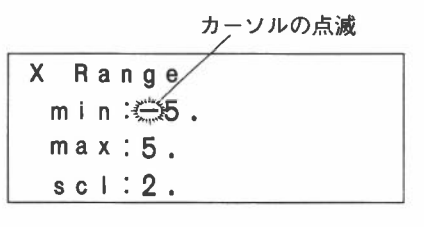

カテソルの点滅

| Y Range     |  |
|-------------|--|
| m i n ∺⇔10. |  |
| max:10.     |  |
| scl:5.      |  |

※レンジ内容により、この表示と 同じにならないこともあります。

#### ●レンジの設定

レンジを設定するには、現在カーソルが点滅している位置から順に Xmin→ Xmax→Xscl→Ymin→Ymax→Yscl と値を入力していきます。

値の入力はカーソルの点滅位置で置数し、EXE キーを押します。このとき、直接置数して EXE キーを押すと入力された値に変更されますが、 [↔] キーにより 表示されている値の 2 桁目以降にカーソルを合わせて置数すると、この部分のみ の値が変更されます。

では、上記内容を次のように設定してみます。

| Xmin | - | 0 | Ymin | <b>→</b> -5 |
|------|---|---|------|-------------|
| Xmax | - | 5 | Ymax | <b>→</b> 15 |
| Xscl | - | 1 | Yscl | <b>→</b> 5  |

①Xminを0にするので、0を入力。

0 EXE

| X Range |  |
|---------|--|
| min: Q  |  |
| max: 5. |  |
| sel:2.  |  |

②Xmax はそのままですので、EXE キーだけを押します。

EXE (し、キーでも可)

| Х | R | a | nge  |  |
|---|---|---|------|--|
| m | i | n | :0   |  |
| m | a | X | :5.  |  |
| S | C | ł | : 2. |  |

③Xsclは1にするので、1を入力。

1 EXE (このときレンジ設定の表示が) Y レンジにかわります。

| Y Ra | nge   |
|------|-------|
| min  | :=10. |
| max  | :10.  |
| scl  | :5.   |

④Ymin は-5ですので、1桁 ⇒ キーで送ってから5を入力。

⇒ 5 EXE

| Y | R | a | nge  |
|---|---|---|------|
| m | i | n | :-5  |
| m | a | X | ÷10. |
| S | С | I | : 5. |

⑤Ymax は15ですので、1桁 □ キーで送ってから5を入力。

⇒ 5 EXE

| ( | Y R | a | nge |  |
|---|-----|---|-----|--|
|   | m i | n | :-5 |  |
|   | ma  | X | :15 |  |
|   | s c | I | :5. |  |
|   |     |   |     |  |

⑥Yscl は5ですので、そのまま EXE キーだけを押します。

EXE

全ての設定が終了すると Range キーを押す前の表示に戻ります。

レンジ内容が正しく設定されたかは、もう一度 Renge キーを押して確認できます。

Range

| Х | R | a | n | g | е       |      |      |  |
|---|---|---|---|---|---------|------|------|--|
| m | i | n | ; | 0 | where . |      |      |  |
| m | a | x | : | 5 |         |      |      |  |
| S | С | I | : | 1 |         |      |      |  |
|   | _ | _ | _ |   |         | <br> | <br> |  |

Range

※続けて Range キーを押すとYレンジを表示 します。

| _ | S | C | ł | : | 5              |   |   |  |
|---|---|---|---|---|----------------|---|---|--|
|   | m | a | X | : | 1              | 5 | • |  |
|   | m | i | n |   | Anger<br>Anger | 5 | • |  |
| Y |   | R | a | n | g              | е |   |  |
|   |   |   |   |   |                |   |   |  |

このレンジ内容表示中に部分的に設定したいときや、EXE キーを押しすぎて通 りすぎてしまった部分に戻るときなどは、「①・「③」キーで自由にカーソルを 上下することができます。(このとき、値はかわりません。)なお、「①・「③」キー によりカーソルを上下したときは、上は Xmin まで、下は Yscl までカーソルが 移動し、それ以上先に進んだり、別の表示になることはありません。 レンジ内容表示中に元の表示に戻すには、Yレンジ表示中にもう一度 [Range] キー を押します。

※レンジの入力範囲は、-9,9999=+98~9,99999=+98です。

※レンジ内容表示中は、 **(**) ~ **(**)、 **(**、 **EXP**、 (**−**) および (**○**)、 (**○**)、 (**○**)、 (**○**)、 (**○**)、 [Range] キー以外の入力はできません。(負符号は [(-)] キーを使い"[(-)] 5"のように 押します)

※レンジ内容の設定で数値を入力する際、新たな数値の入力はカーソルが先頭(左端) にあるときに入力してください。「♀」・「⇨」キーでカーソルを移動すると、カー ソル位置から後(右側)は入力されず、またカーソルより前(左側)はそのまま入力さ れます。

例

|     | 2 5 |  |
|-----|-----|--|
|     |     |  |
| 3   | -35 |  |
| EXE | -3  |  |

※入力できる数値は有効桁数9桁までで、102未満または10%以上は仮数部6桁(負符 号を含む)指数部2桁にして表示します。

※不適当な入力(計算範囲外や負符号のみ等)は、前回の数値を変更することはありま せん。(一時的に表示されるだけです)

※Xscl・Ysclとも、値を0とすると目盛りは打ちません。

※レンジの範囲で、min 値より max 値が小さい場合は、軸の方向が逆になります。

例 Xmin : 5

 $X \max : -5$ 

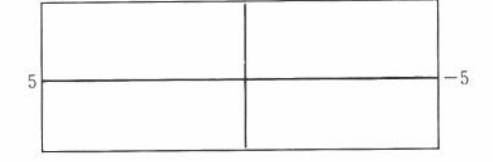

※レンジの範囲で、min値とmax値が等しい場合、グラフを描いたときにエラー (Ma EBBOB)となります。

※レンジの設定により座標軸が表示できない場合は、#軸の代りに表示窓の左端か右 端に、x軸の代りに表示窓の上端か下端に目盛が表示されます。(原点に近い側の 枠に目感をとります)

※レンジ内容が変更(再設定)された場合は、グラフ表示はクリアーされ、設定されて いる座標軸のみ表示されます。
※レンジ内容により、目盛の間隔が一定とならない場合があります。

- ※レンジの範囲を広くとりすぎると、不連続グラフを結んで実際とは異なる表示をすることがあります。
- ※変曲点の近辺で急激に変化するようなグラフでは、変曲点が表示し切れない場合が あります。
- ※レンジ内容により、レンジオーバーとなる目盛を打たせると、Ma ERROR となり ます。

例

- Xmin 9. E99
- Xmax 9.9<sub>E</sub>99
- Xscl 1. E99 ⇒ 目盛を計算すると計算範囲外となる。

:

※レンジの範囲が極端にせまい場合、Ma ERROR となることがあります。

●レンジのリセット

レンジ内容表示中に[SHIFT [DEL] キーを押すと、レンジ内容がリセットされ、初期 設定になります。

Range(レンジ内容表示中は省略) [SHIFT][DEL]

X Range min:-4.7 max:4.7 scl:1.

Range

Y Range min:-3.1 max:3.1 scl:1.

〈参考〉

プログラム中にレンジ設定を組み込むには

Range Xmin 値, Xmax 値, Xscl 値, Ymin 値, Ymax 値, Yscl 値 と書き込みます。

Rangeの後のデータは6個以内で、6個未満のときは先頭から順に設定します。

#### ■任意の関数グラフを描く

任意の関数グラフはレンジを設定した後、Graph キーに続いて関数値(計算式)を 入力することにより、簡単に描けます。 まずは、" $y=2x^2+3x-4$ "のグラフを描いてみます。

レンジは次の内容に設定します。

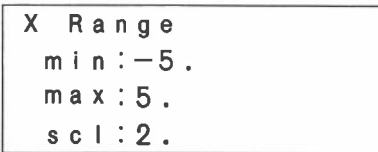

```
Y Range
min:-8.
max:8.
scl:2.
```

Graph キーに続けて関数式を入力します。

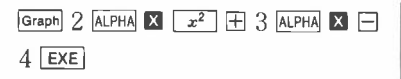

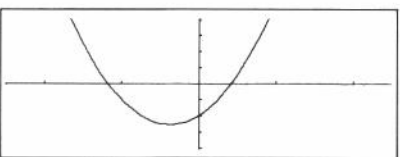

このようにすれば、関数式をすぐに目で見ることができます。

また、グラフを描いた直後に [⇔] [➡] キーを押して、リプレイ機能で数値をか えてグラフを描くことができます。(74ページ参照)

## ■関数グラフの重ね描き

2 種類以上の関数式によるグラフを描くことにより、その交点の位置や解の数が すぐにわかるようになります。

例 前出の"y=2x+3x-4"のグラフと"y=2x+3"のグラフの交点を 見てみましょう。

まず、" $y=2x^2+3x-4$ "のグラフを描きますので、最初にグラフィック画面 をクリアーしてから行ないます。

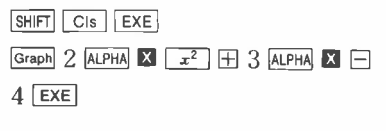

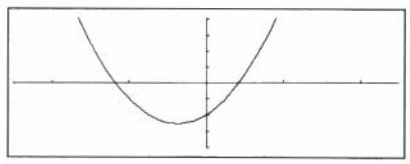

次に、この上から、"y=2x+3"のグラフを重ねます。

Graph 2 ALPHA X + 3 EXE

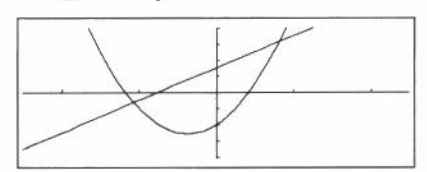

このように、2種類のグラフを重ねると、交点が2つあることがすぐにわかります。

この2つの交点のだいたいの座標を求めるには、次の項目で説明するトレース (Trace)機能を使うとすぐに求められます。

※グラフの重ね描きで組み込み関数を使うときなど、必ず関数に変数X(ALPHA 図)を入れてください。変数Xを入れない場合は、組み込み関数ではグラフィック表示をクリアーしてから新たに描きなおします。

#### ■トレース(Trace)機能

グラフ上のポインター(点滅している点)をカーソルキー([⇔][↔])で動かし、*x* 座標、*y*座標を読み取ることができます。

トレース機能は、グラフ表示直後に SHFT Trace と押すことにより、グラフ上の左 端にポインターが点滅し、最下段に x座標値(x=……)が表示されます。

点滅しているポインターは (☆) または (☆) キーにより移動し、そのときの x座 標値を表示します。x座標値表示中に y座標値を表示させたいときは [SHIFT X---Y と押します。 [SHIFT X---Y と押すごとに x座標値→ y座標値→ x座標値→……と交 互に表示します。

## 例 " $y = x^2 - 3$ "と"y = -x + 2"の2つのグラフの交点を求める。

レンジは次の内容で行ないます。

X Range min:-5. max:5. scl:1. Y Range min:-6. max:6. scl:2. まず、" $y = x^2 - 3$ "のグラフを描きます。

Graph ALPHA X x<sup>2</sup> - 3 EXE

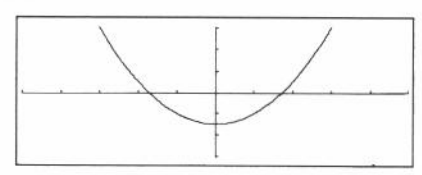

次に"y = -x + 2"のグラフを描きます。

Graph (-) ALPHA X + 2 EXE

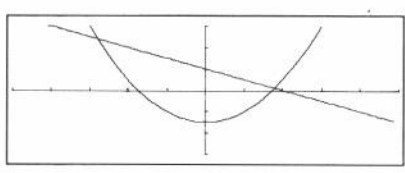

では、この直線グラフをトレースしてみます。

SHIFT Trace

SHIFT X↔Y

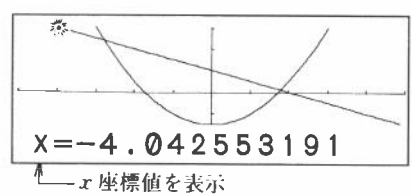

グラフ上の左端で点滅している点がポインターで、 [↔] キーを押すとグラフ にそって移動します。 [↔] キーは1回押すとポインターが1ポイントごとに 進み、押し続けると連続して進みます。

□→ ~ (押し続ける)

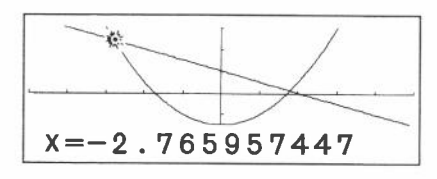

ポインターを2つのグラフの交点に合うまで [↔] キーを押し続けます。 交点にポインターが合ったときの *x* 座標を読みます。*y* 座標の値は [SHIFT] ×--Y と押して求めます。

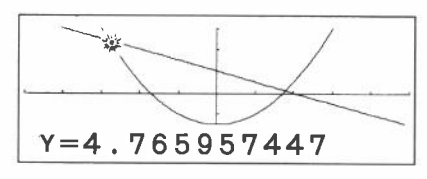

この結果、第1の交点の座標が x=-2.765957447、y=4.765957447であることがわかります。

※ポインターは、 □ キーまたは □ キーを押すごとに任意の刻み幅で移動します。 この刻み幅は、表示画面のドット上を移動しますので、一定値で移動はしません。 よって、交点の x・y 座標値は概算値となります。

同様にして、□⇒ キーをポインターが次の交点に進むまで押します。

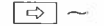

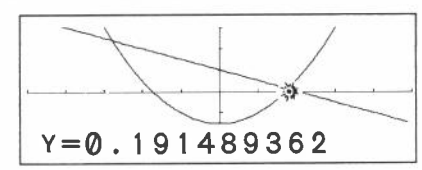

このときの x 座標値は SHIFT X---Y で表示されます。

[SHIFT] [X→Y] (座標値クリアー) [SHIFT] [X→Y]

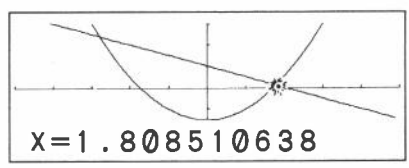

表示窓の下に表示される座標値は、SHIFT 区→Y と押すごとに X 座標→Y 座標→ 消去→X 座標→Y 座標……と切り換わります。

なお、座標値を消去しているときにトレース機能を実行しても、ポインターの 点滅だけで座標値は表示されません。このときは、もう一度 [SHIF] X--Y と押す と x 座標値を表示します。

このように、描いたグラフの上をトレースしていけば、そのときの $x \cdot y$ 座標 ii(概算値)がすぐにわかります。

- ※トレース機能は、グラフを描いた直後のみ実行でき、途中で計算や他の操作(IMDeen Range]、Gー・T)は除く)を行なった後では実行できません。
- ※最下段に表示される x・y座標値は仮数部10桁または仮数部5桁、指数部2桁となります。
- ※トレース機能はプログラム中に書き込んで使うことはできません。
- ※"▲"により停止中、トレース機能を実行することができます。

## ■プロット(Plot)機能

プロット機能とは、グラフィック表示画面の任意の座標に点を表示させます。 この表示された点をカーソルキー([⇔] [ ⊕] [ ⊕] [ ⊕] [ ⊕])で上下・左右に移動させ、 表示されているグラフの座標値を読み取ったり、2点を表示させて直線で結んだ り(ライン機能、71ページ)することができます。

プロット機能は SHIFT Plot と押し、"Plot"の後に" x 座標, y 座標"を指定します。

例 次の座標中に、x = 2、y = 2の点を打つ。

X Range min:-5. max:5. scl:1. Y Range min:—5. max:5. scl:2.

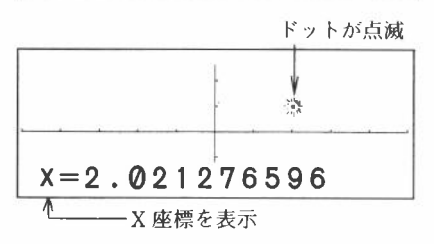

点滅しているポインターの位置が、指定された座標です。

※表示されている x・y 座標値は、表示画面のドット密度により指定された座標値の 最も近い値を判断して表示しますので、指定値の近似値となります。

この点滅しているポインターは、カーソルキー([⇔][↔][☆][ひ])により上下・左右に移動させて、座標値を読み取ることができます。

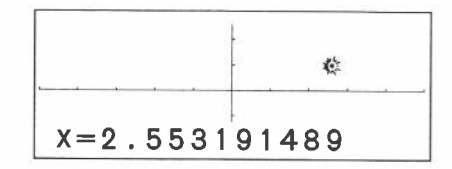

SHIFT Plot 2 SHIFT 7 2 EXE

このときの y座標値は?

SHIFT X↔Y

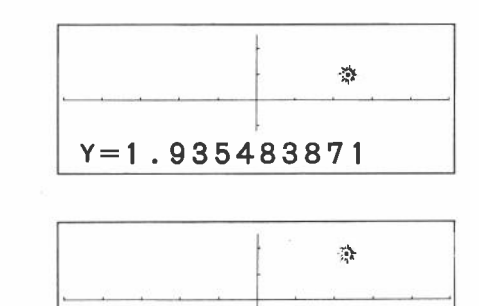

Y=3.548387097

① ~ ①
 10回押す

続けてプロット機能により新しい座標値を入力すると、現在の点滅しているポ インターを点灯させたまま、新たなポインターが点滅します。

| SHIFT Plot $3.5$ Shift , $4.5$ EXE | <b>*</b>      |
|------------------------------------|---------------|
|                                    | <u> </u>      |
|                                    | Y=4.516129032 |

また、*x*・y座標を指定せずにプロット機能を実行すると、画面中央にポイン ターが点滅します。

レンジ内容は次のように設定します。

SHIFT Plot EXE

| X Range     | Y Range |
|-------------|---------|
| min: $-2$ . | min:-2. |
| max:5.      | max:6.  |
| scl:1.      | scl:2.  |

× X=1.5 このときの ν座標は?

SHIFT X-Y

|      | [  |  |
|------|----|--|
|      | \$ |  |
| Y=2. |    |  |

- ※レンジで設定された範囲外の点を描こうとしたときは、無視されてポインターは点減しません。
- ※プロット機能により点滅しているポインターの x・y 座標は、X メモリーと Y メモ リーに記憶されます。
- ※プロット機能により点減しているポインターは、次のプロットにより新たなポイン ターを点減させたときには、点減しない点として表示されます。
- ※表示窓の下に表示される座標値は、[SHIFT] x→Y と押すごとに X 座標→ Y 座標→消去 → X 座標→ Y 座標……と切り換わります。
  - なお、座標値を消去しているときに新たなポインターをプロットしても、ポインター の点滅だけで座標値は表示されません。このときは、もう一度 SHIFT  $X \rightarrow Y$  と押すと x 座標値を表示します。

#### ■ライン(Line)機能

ライン機能は、プロット機能により点灯された2点(点滅しているポインターも 含む)を直線で結ぶ機能です。

この機能により、座標上のグラフに任意の線を描き入れて、グラフを見やすく、 座標を読みやすくできます。

**例 "y=3x"のグラフの(x,y)=(1,0)の点から x軸・y軸に垂線を引く**。 レンジは次のように設定します。

| Х | R | а | n | g | е |   |
|---|---|---|---|---|---|---|
| m | i | n | : | _ | 2 | • |
| m | a | X | : | 5 |   |   |
| S | С | I | : | 1 |   |   |

Y Range min:-2. max:5. scl:2.

まず、グラフィック画面をクリアーしてから" y=3 x"のグラフを描きます。

SHIFT CIS EXE Graph 3 ALPHA X EXE

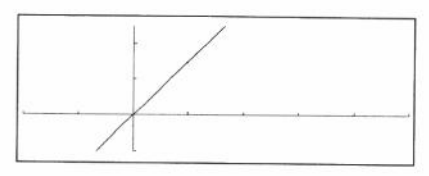

次に、x=1、y=0の点をプロット機能で打ちます。

SHIFT Plot 1 SHIFT , 0 EXE

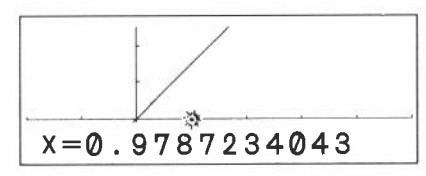

続けて、x = 1, y = 0の点をもう一度打ち、カーソルキー(①)で"y = 3x" のグラフと交わる点へポインターを移動させます。

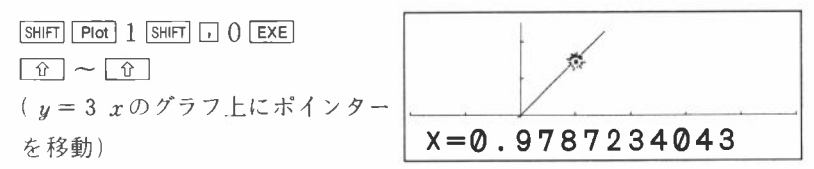

ライン機能により線を引きます。

SHIFT Line EXE

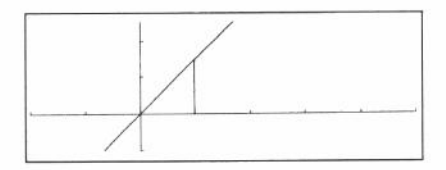

次に、グラフ上の交点から y軸上に垂線を引きますので、もう一度グラフ上の 交点にポインターを打ち、カーソルキーで y軸上に移動させて線を引きます。 グラフ上の交点の x・y座標はプロット機能により、X メモリーと Y メモリー に記憶されていますので、このまま"Plot X, Y"を実行します。

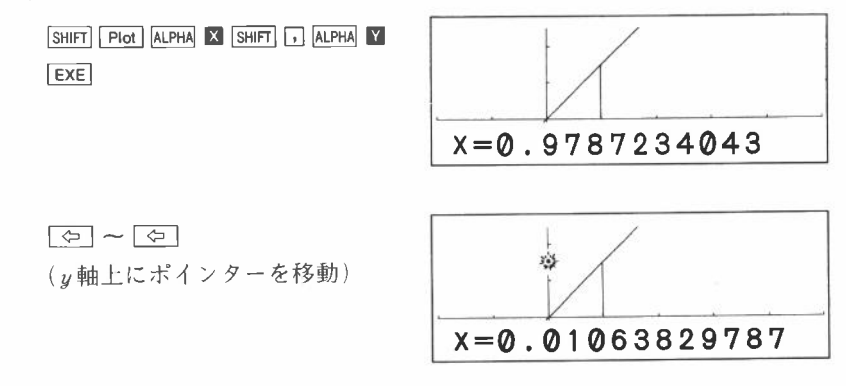

72

SHIFT Line EXE

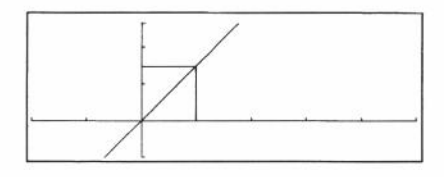

※ライン機能により引ける線は、ブロット機能により点減しているポインターと前回 ポインターのあった点の間だけです。

# ■ファクター(Factor)機能

ファクター機能は、プロット機能やトレース機能により点滅しているポインター を中心として、レンジ内容を拡大、縮小します。

拡大とは、レンジ内容の min 値と max 値を  $\frac{1}{n}$  倍にします。縮小とは、レンジ 内容の min 値と max 値間の値を n 倍します。

使い方

SHIFT Factor m SHIFT 」 n EXE …ポインターを中心に、 x 方向を m 倍、

y方向をn倍に拡大します。

[SHIFT] Factor n EXE ………ポインターを中心に、x方向・y方向

ともn倍に拡大します。

なお、ファクター機能を実行すると、レンジ内容が変更されるため、グラフィッ ク画面はクリアーされます。

# 例 次のレンジ内容設定後、" y = sin x "のグラフを座標軸の交点を中心に1.5 倍にする。

| Х | R | a | n | g | е |   |   |   |
|---|---|---|---|---|---|---|---|---|
| m | ł | n | : | - | 3 | 6 | 0 | • |
| m | a | X | : | 3 | 6 | 0 | • |   |
| S | C | I | : | 1 | 8 | 0 |   |   |

| Y | R | a | n | g | e |   |  |  |  |  |
|---|---|---|---|---|---|---|--|--|--|--|
| m | i | n | : | _ | 1 | • |  |  |  |  |
| m | a | X | : | 1 | • |   |  |  |  |  |
| S | С | I | : | 0 | • | 4 |  |  |  |  |

レンジ内容設定後、" $y = \sin x$ "のグラフを描いてみます。

Graph Sin ALPHA X EXE

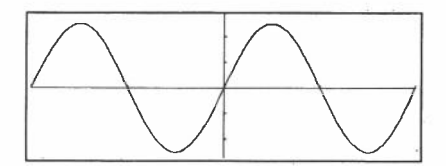

このグラフを座標軸の交点を中心に拡大しますので、プロット機能でポイン ターを点滅させた後に、ファクター機能で1.5倍にします。

SHIFT Plot SHIFT Factor 1.5

Graph Sin ALPHA X EXE

※マルチステートメント機能を使って 一度にグラフを描きます。

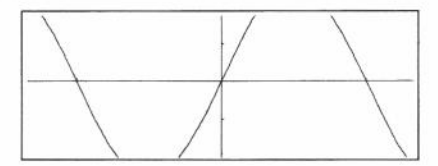

このときのレンジ内容を見てみましょう。

| Х | R | a  | nge    |
|---|---|----|--------|
| m | i | n  | :-240. |
| m | a | X  | :240.  |
| s | С | I. | :180.  |

| Y |   | R | a | n | g | е |   |   |   |   |   |   |   |   |   |  |
|---|---|---|---|---|---|---|---|---|---|---|---|---|---|---|---|--|
|   | m | i | n | : | _ | 0 |   | 6 | 6 | 6 | 6 | 6 | 6 | 6 | 7 |  |
|   | m | a | X | : | 0 |   | 6 | 6 | 6 | 6 | 6 | 6 | 6 | 6 | 6 |  |
|   | s | С | I | : | 0 | • | 4 |   |   |   |   |   |   |   |   |  |

このように、 $x \cdot y$ 方向の範囲が $\frac{1}{1.5}$ になっています。

もう一度グラフを1.5倍にしてみましょう。

今度は新たに命令を入力する必要はなく、ただ EXE キーを押すだけでかまいません。

これは、前回の操作をマルチステートメント機能で描いているので、今度はリ プレイ機能が使えます。

EXE

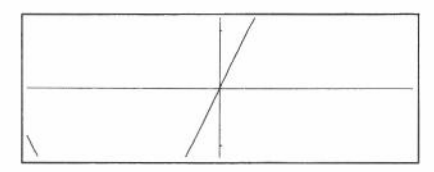

これでは少し大きすぎて、画面からだいぶはみ出しています。 今度は縮小してみましょう。

現在表示されているグラフを半分の大きさ(1)/2) 倍)にしてみます。 半分の大きさの指定は、リプレイ機能を利用して1.5倍を、0.5倍に訂正します。

| <u>P</u> lot :Factor | 1.5 |
|----------------------|-----|
| :Graph Y=sin         | Х   |
|                      |     |

Plot : Factor <u>1</u>.5 :Graph Y=sin X

Plot : Factor 0.5 :Graph Y=sin X

これで半分になる指定が終りました。 では、実行してみましょう。

EXE

0

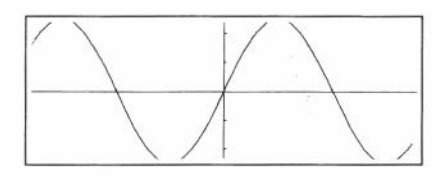

このときのレンジ内容を見てみましょう。

| Х | R | a | n | g | е |   |    |
|---|---|---|---|---|---|---|----|
| m | i | n | : | _ | 3 | 2 | 0. |
| m | a | x | : | 3 | 2 | 0 | •  |
| s | С | I | : | 1 | 8 | 0 |    |

Y Range min:-0.88888889 max:0.8888888889 scl:0.4

続けて、もう半分にしてみます。

EXE

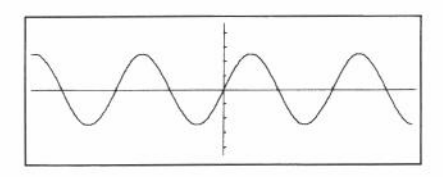

今度は、x座標を2倍に、y座標を1.5倍にしてみます。

Plot : Factor 0.5 :Graph Y=sin X

| ⇔ ⇔ Shift INS |
|---------------|
| 2 SHIFT       |
| SHIFT INS 1   |

| Plo            | t : | F | a | ct | ог  | 2, | 1 |
|----------------|-----|---|---|----|-----|----|---|
| <u>    5</u> : | Gra | р | h | Y  | = s | in | Х |

では、実行してみます。

EXE

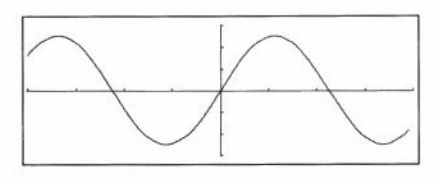

このように、ファクター機能を使えば、グラフを拡大したり縮小したりすることができます。

なお、この例では画面の中央を中心にして拡大・縮小を行ないましたが、ポイ ンターを任意の所に点滅させれば、そのポインターを中心に拡大・縮小ができ ます。

また、ポインターを出現させないでファクター機能を実行すると、自動的に画 面の中心を基準として拡大・縮小することができます。

# 3-3 グラフ関数の応用

複雑な方程式も、グラフ化することにより、式を目で見ることができます。 ここでは、複雑な方程式をグラフ化してみましょう。

例1)  $y = x^3 - 9x^2 + 27x + 5003$ 次方程式をグラフにする。

レンジ内容は次のように設定します。

| XR  | ange  |
|-----|-------|
| mi  | n:-5. |
| ma  | ×:10. |
| S C | 1:2.  |

| Y | F   | 1 | a | n | g | е |   |   |  |  |
|---|-----|---|---|---|---|---|---|---|--|--|
|   | m i |   | n | : | _ | 3 | 0 | • |  |  |
|   | m a |   | C | : | 1 | 5 | 0 |   |  |  |
|   | s c | ; | I | : | 4 | 0 |   |   |  |  |

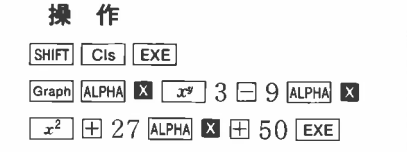

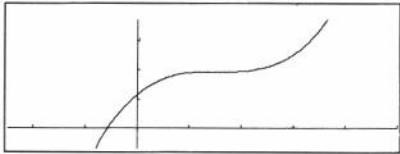

# 例 2 ) $y = x^6 + 4x^5 - 54x^4 - 160x^3 + 641x^2 + 828x - 1260006 次方程式をグラフ$ にする。

レンジ内容は次のように設定します。

| X Range         |  |
|-----------------|--|
| min: $-10$ .    |  |
| max: <b>10.</b> |  |
| scl:2.          |  |

| ĺ | Y | R | a | n | ge     |  |
|---|---|---|---|---|--------|--|
|   | m | i | n | : | -8000. |  |
|   | m | a | X | : | 8000.  |  |
|   | S | С | I | : | 4000.  |  |

操作

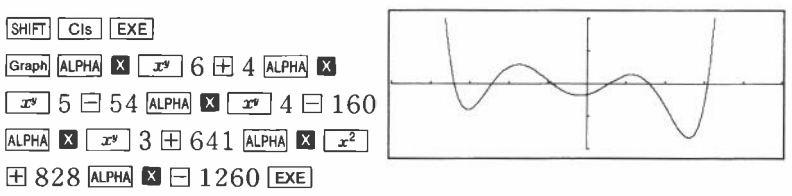

例3) y = x<sup>4</sup>+4x<sup>3</sup>-36x<sup>2</sup>-160x+300の方程式の極大・極小を求める。
 ※グラフ化すれば、式を微分し、増減表を作らなくてもすぐにわかります。
 レンジ内容は次のように設定します。

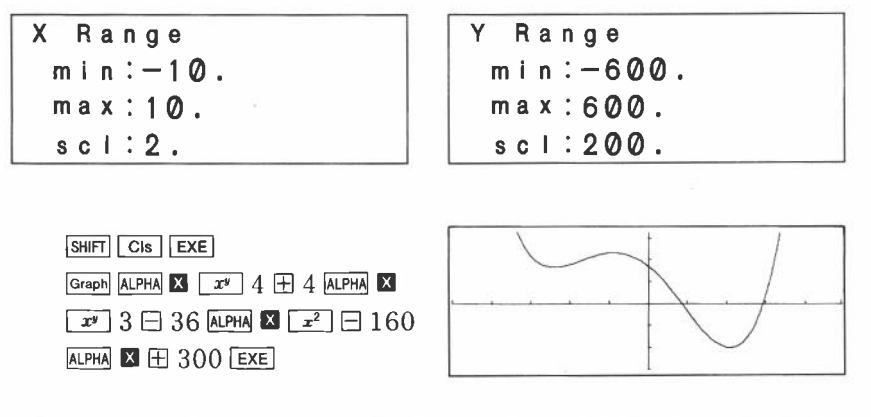

# 例4) y = x<sup>3</sup>-3 x<sup>2</sup>-6 x - 16のグラフと y = 3 x - 11のグラフが接点を持つか を見る。

レンジは次のように設定します。

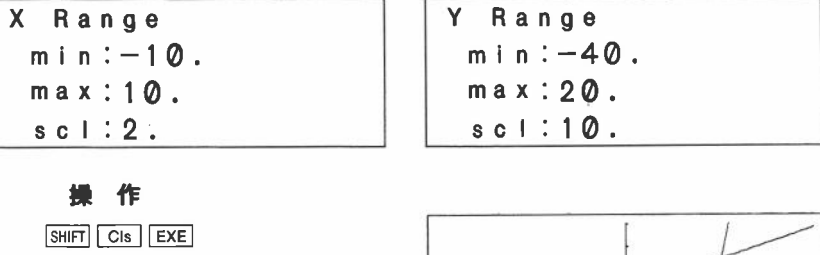

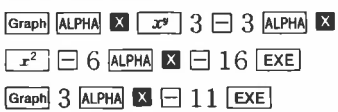

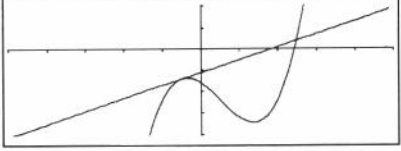

※この例のような場合、トレース機能により接点を求め、正確な接点の座標を求め て確認した方が、より正確な接線となります。

# 3-4 1 変数統計グラフ

- ●1変数統計グラフは SHIFT MODE 区と押す SD2モードで描きます。
- ●1変数統計グラフとして、棒グラフ、折れ線グラフ、正規分布曲線グラフを描 くことができます。
- ●SD2モードでも一般の関数グラフを描くことができますので、予測線と実測 線等の重ね描きができます。

※SD2モードでは Abs、∛ は使えません。

- 1 変数統計グラフは設定されたレンジの範囲内を増設されたメモリー(MODE : Defm)数で分割して、データ数を数えます。
- ●グラフは x軸をデータの範囲とし、y軸を各々のデータの個数(度数)として描かれます。
- ●棒グラフでは、棒の幅を以上~未満で表わします。
- ●データの入力は DT キー(マー)を使い、データの個数(度数)はZ[1]~増設個数の中に累計されます。
- CL キー(□)によるデータの訂正ができます。

#### ■1変数統計グラフの描き方

●手順

①SD2モードを指定する。(SHIFT MODE 区)

②レンジ内容を設定する。(Range)

- ③グラフの本数(分割数)に合わせて、メモリーを増設する。(MODE ⊡ n EXE))
- ④集計用メモリークリアー。(SHIFT Sci EXE)
- ⑤データ入力(データ SHIFT ] 度数 DT)

#### ⑥グラフを描く。

- 棒グラフ…… Graph EXE
- 折線グラフ…… Graph SHIFT Line EXE
- •正規分布曲線…… Graph SHIFT Line 1 EXE

※⑤のデータ入力の仕方は、標準偏差計算(48ページ参照)と同じです。

例 次のデータにより、階級別のグラフを描く。

| 階級 No. | 階級  | 度数 |
|--------|-----|----|
| 1      | 0   | 1  |
| 2      | 10  | 3  |
| 3      | 20  | 2  |
| 4      | 30  | 2  |
| 5      | 40  | 3  |
| 6      | 50  | 5  |
| 7      | 60  | 6  |
| 8      | 70  | 8  |
| 9      | 80  | 15 |
| 10     | 90  | 9  |
| 11     | 100 | 2  |

手順に従い、順番に操作します。

①レンジ内容を設定する。

レンジ内容は、*x*軸方向が0~100ですが、100の値のグラフを描くために、 最大値(Xmax)は110とします。(以上~未満ですので、0~110となります) *y*軸方向は、最大値(度数)が15ですので、Ymax を20とします。

| Х | R   | a | n | g | θ   |   |  |  |  |  |  |
|---|-----|---|---|---|-----|---|--|--|--|--|--|
| п | n i | n | : | 0 |     |   |  |  |  |  |  |
| п | n a | X | : | 1 | 1 ( | 0 |  |  |  |  |  |
| 5 | s c | I | : | 1 | 0   |   |  |  |  |  |  |

| Y Ra | n | ge         |
|------|---|------------|
| min  | • | <b>0</b> . |
| max  |   | 20         |
|      |   | 20.        |

②グラフの本数は0~9、10~19、20~24、……100~109ですので11本となり、 メモリーを11個増設します。

MODE · 11 EXE

| **Def | m * *   |     |      |
|-------|---------|-----|------|
| Prog  | ram     | :   | 64   |
| Мел   | n o r y | :   | 37   |
| 398   | Ву      | tes | Free |

③集計用メモリーをクリアーします。

SHIFT Sci EXE

④データを入力します。

0 DT 10 DT DT DT 20 DT DT 30 DT DT 40 DT DT DT

50 SHIFT ; 5 DT 60 SHIFT ; 6 DT 70 SHIFT ; 8 DT

80 SHIFT ; 15 DT 90 SHIFT ; 9 DT 100 DT DT

⑤まず棒グラフを描いてみます。

Graph SHIFT Line EXE

Graph EXE

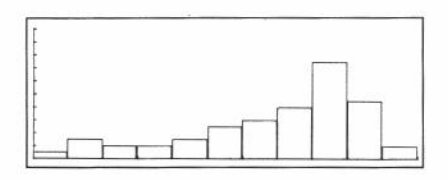

次に折れ線グラフを重ね描きしてみましょう。

●最後に正規分布曲線を描きますが、正規分布曲線の y値は棒グラフや折れ線グラフに比べて、かなり小さいため、同じレンジ範囲では表示しきれません。レンジ内容を次のように変更してください。

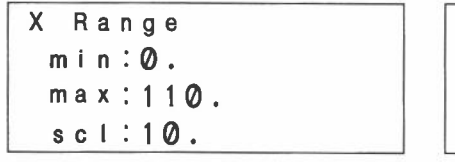

Y Range min:0. max:0.025 scl:0.01

Graph SHIFT Line 1 EXE ↑ 数字の1を入れると正規分布曲線を 描きます。

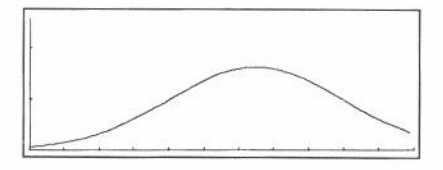

〈まとめ〉

- ●データの分割数(棒グラフの本数に相当)に応じたメモリーの増設(MODE □ n EXE)は必ず行なってください。増設せずにグラフを描こうとするとエラー(Mem ERROR)になります。
- ●データ入力中にメモリーの増設数を変更すると、データの分割が変化して、正しいグラフが描けませんので、データ入力中はメモリーの増設数を変えないでください。
- ●レンジの範囲をこえた値が入力されたときは、統計用メモリーは入力されますが、グラフ用のメモリーには入力されません。
- ●レンジの **y**軸方向の範囲より多くのデータが入力された場合、棒グラフでは表示画面上限まで描き、折れ線グラフでは表示画面外となる点を結びません。
- ●正規分布曲線の式は、 $y = \frac{1}{\sqrt{2\pi} x_{\sigma n}} e^{-\frac{(x-x)^2}{2x\sigma n^2}}$ を使っています。
- ●棒グラフや折れ線グラフ実行後、テキストエリアでは、"done"を表示します。

# 3-5 2変数統計グラフ

- ●2変数統計グラフは SHIFT MODE Eと押す LR2モードで描きます。
- ●2変数統計グラフとして、回帰直線を描くことができます。
- ●LR2モードでも一般の関数グラフを描くことができますので、理論線とデー タ分布、回帰直線の重ね描きができます。
- ●LR2モードでは、データ入力後、即時に点を表示させ、統計用メモリーにデー タを入力します。
- ●レンジ範囲をこえるデータが入力された場合は、統計用メモリーにはデータ入 力されますが、点は表示されません。
- ●データの入力は[DT] キー(<</li>

  b 使い、x データ SHIFT 」 y データ SHIFT 」 度 数 [DT] と入力します。
- データ入力後、CLキー(ご)によるデータ訂正ができますが、表示された 点は消えません。(データ訂正に関係なく、CLキーでデータ入力しても点を 打ちます)
- ●画面クリアー(SHIFT CIS EXE)後は、再び点を表示させることはできません。

#### ■2変数統計グラフの描き方

●手順

①LR2モードを指定する。(SHIFT MODE 🕀)

②レンジを設定する。(Range)

- ③統計用メモリーをクリアーする。(SHIFT Scl EXE)
- ④データ入力。(x データ SHIFT 」 y データ SHIFT () 度数 [DT])
- ⑤グラフを描く。(Graph SHIFT Line 1 EXE)
- ※④のデータ入力の仕方は、回帰計算(50ページ参照)と同じです。
  - 例 次のデータを直線回帰して、回帰直線を描く。

| xi  | yi  |
|-----|-----|
| - 9 | - 2 |
| - 5 | - 1 |
| - 3 | 2   |
| 1   | 3   |
| 4   | 5   |
| 7   | 8   |

①レンジ内容を次のように設定する。

| X Range  | Y Range   |
|----------|-----------|
| min:-10. | min: - 5. |
| max:10.  | max:15.   |
| scl:2.   | scl:5.    |

※レンジ内容は、 x 軸方向について「以上~未満」となりますので、一10以上、10未 満となります。

②統計用メモリーをクリアーします。

SHIFT Sci EXE

④データを入力します。

| (-) 9 Shift , (-) 2 DT |
|------------------------|
| (-) 5 SHIFT . (-) 1 DT |
| (-) 3 SHIFT , 2 DT     |
| 1 SHIFT J 3 DT         |
| 4 SHIFT , 5 DT         |
|                        |

| · · · · · · · · · · · · · · · · · · · | ······ |
|---------------------------------------|--------|
|                                       | T      |

⑤回帰直線を描きます。

Graph SHIFT Line 1 EXE

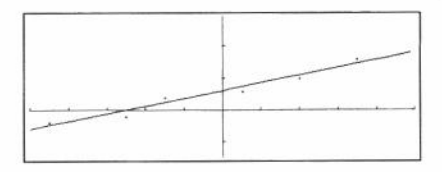

※レンジ範囲外のデータを入力したときは、点は表示せず、グラフィック表示になり ません。

※データ未入力時に Graph SHIFT Line 1 EXE と操作すると、Ma ERROR となります。

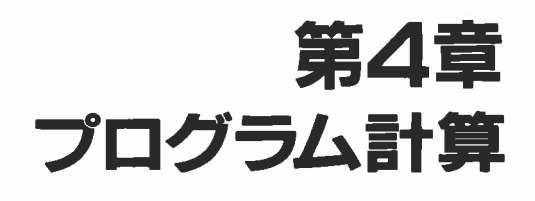

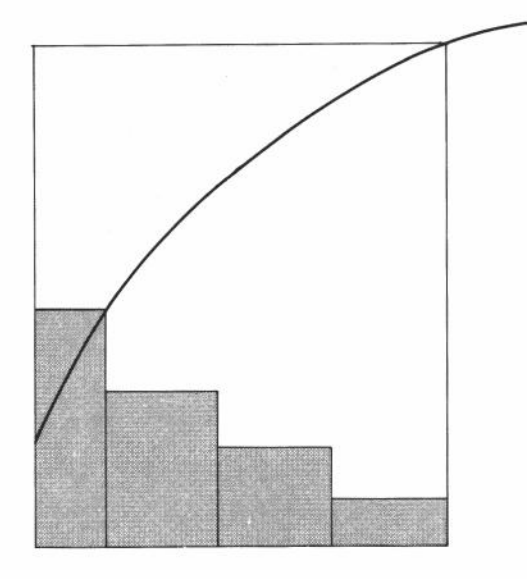

# 4-1 プログラムとは?

本機には繰り返し計算に便利なプログラム機能が内蔵されています。このプログ ラム機能はマニュアル計算における「マルチステートメント機能」と同様に、式を 連続して実行する機能です。

まずは例題とともにプログラムを見てみましょう。

例 一辺の長さを与えて、図のような正8面体の表面積と体積を求める。

|     | 一辺の長さ(A) | 表面 | i積(S) | 体 | 積(V)           |
|-----|----------|----|-------|---|----------------|
| 1-1 | 10cm     | (  | ) cm² | ( | ) cm           |
| 1   | 7        | (  | )     | ( | <sup>1</sup> ) |
| /A' | 15       | (  | )     | ( | )              |

※カッコ内を求める。

#### 計算式を求める

表面積をS、体積をV、一辺の長さをAとすると、正8面体のSとVは…

 $S = 2\sqrt{3} A^2 \qquad V = \frac{\sqrt{2}}{3} A^3$ 

②プログラミング

計算式をもとにしてプログラムを作ることを「プログラミング」と呼びます。ここでは上の計算式をもとにプログラムを作ってみましょう。

プログラムの基本はマニュアル計算ですので、まず、マニュアルで計算するときの操作方法を考えてみましょう。

表面積:2区 3 区 A の数値 z<sup>2</sup> EXE ········· S

体 積: [√] 2 ⊡ 3 ⊠ A の数値 I 3 [EXE] ······ V

ここで「A の数値」は2回使用していますので、A メモリーにあらかじめ記憶させておけば、合理的になります。

Aの数値→ ALPHA A EXE

 $2 \times \sqrt{3} \times \text{Alpha} \land \sqrt{x^2} \text{ Exe} \cdots S$ 

 $\sim$  2  $\div$  3  $\times$  Alpha A  $\sim$  3 exe  $\cdots$  V

本機のプログラムは、このマニュアル計算で行なう操作をそのままプログラムに します。なお、プログラムはスタートさせると順番に命令を実行して止まりませ んので、データを入力したり、答えを表示させる命令が必要です。このための命 令が入力命令の「?」と出力命令の「⊿」です。

「?」はプログラムの実行を一時停止させ、"?"を表示して入力を待ちます。この 命令は単独では使わずに「----メモリー名」といっしょに使います。

たとえば入力された数値を A メモリーに記憶させるには、

? → A

とします。

「?」が表示されているときは、111ステップまでの計算命令や数値が入力できます。

出力命令の「⊿」はプログラムの実行を一時停止させ、直前の計算式の答えやアルファ文字(124ページ参照)を表示させます。この命令はマニュアル計算で EXE キーを押して答えを求める箇所に入れます。なお、プログラムの一番最後は自動的に プログラムが終了し、それまでの式の答えを表示させますので、省略してもかまいません。ただし、プログラム中で Base-n モードにして、進数を変換するようなときは、最後の「⊿」は省略しないでください。

それでは前記の操作手順に入力命令と出力命令を加えてみましょう。

 SHIFT ? → ALPHA △ : 2 × 、 3 × ALPHA △ \* ? SHIFT ⊿

 ▲ メモリーへの入力

 S を表示

 ・ 2 ÷ 3 × ALPHA △ \* 3

 ▲ は省略

これでプログラムが完成しました。

本機のプログラミングはマニュアル計算の操作方法をもとにして、人力命令や出 力命令を加えるという方法で行ないます。

# ③プログラムの記憶

プログラムの記憶(書き込みとも呼びます)は MODE ② と押して WRT モード で行ないます。

操作

MODE 2

表示

| WRT  | : COMP     |  |
|------|------------|--|
| Deg  | : Norm     |  |
| 486  | Bytes Free |  |
| Prog | 0123456789 |  |

MODE ② と押すと動作モードが WRT にかわり、WRT モードであることを示しま す。そして3桁以内の数字は残りのステップ数(101ページ参照)を示します。こ の残りステップ数はプログラムを記憶させていったり、メモリーを増設したりし ていきますと減ってきます。プログラムも記憶させずに、メモリーも初期状態の 26メモリーのときは486となっているはずです。

最下段の数字はプログラムエリア(103ページ参照)を示しています。"P"に続いて 0~9まで表示されていれば、P0からP9までのエリアにプログラムが記憶さ れていません。そして、点滅している"0"にプログラムエリアが指定されていま す。

もし、プログラムがいずれかのエリアに記憶されていれば、

| WRT  | : COMP     |  |
|------|------------|--|
| Deg  | : Norm     |  |
| 312  | Bytes Free |  |
| Prog | 01_34_6789 |  |

のように"\_\_"が表示されます。

ここでは点滅している P0に前記のプログラムを記憶させてみましょう。 (P0以外のプログラムエリアに記憶させるときは [⇔] [⇔] キーにより点滅をプ ログラムエリア番号に合わせます)

| 操作                                       | 表示                                                                                                  |
|------------------------------------------|----------------------------------------------------------------------------------------------------|
| EXE(記憶開始)                                | _                                                                                                   |
| Shift ? → Alpha A :<br>2 X √ 3 X Alpha A | ?→A:2×√3×A²₄                                                                                        |
| x <sup>2</sup> SHIFT                     | _                                                                                                   |
| ∑ 2 ÷ 3 × alpha A                        | $? \rightarrow A : 2 \times \sqrt{3} \times A^{2} \checkmark$ $\sqrt{2 \div 3} \times A x^{y} 3 \_$ |

これでプログラムの記憶は終了しました。

☆WRT モードでのキー操作はプログラムとしての書き込み(記憶)となります。 ☆現在のプログラムエリアのステップ数や計算モードなどの状態は ■ キーを 押している間だけ表示されます。

MDisp (押している間、

表示)

\*\*\* MODE \*\*\* WRT : COMP Deg : Norm Step P0-20

☆プログラムの記憶が終了しましたら、MODE ①と押して RUN モードに戻して おきます。

④プログラムの実行

プログラムの実行は MODE ①と押す RUN モードで行ないます。

プログラムの実行は Prog キーを使い、プログラムエリアの指定を行ないます。

P0実行… Prog 0 EXE

- P3実行… Prog 3 EXE
- P 8 実行… Prog 8 EXE

前記の例題を実行してみましょう。

例題は正8面体の表面積(S)と体積(V)を求める計算でした。

| 一辺の長さ(A) | 表面積(S)           | 体 積(V)                       |
|----------|------------------|------------------------------|
| 10cm     | (346.4101615)cm² | (471.4045208)cm <sup>2</sup> |
| 7        | (169.7409791)    | (161.6917506)                |
| 15       | (779.4228634)    | (1590.990258)                |

操作

表 示

| MODE 1 |
|--------|
|--------|

| * * * |
|-------|
| СОМР  |
| Norm  |
| 0     |
|       |

RUN モードに なっているとき は必要なし

Prog () EXE

| ?→A:2×√3×A² ₄           | 前回の操作内容 |
|-------------------------|---------|
| √2÷3×A x <sup>y</sup> 3 | を表示     |
| Prog Ø                  |         |
| ?                       |         |

10 EXE (A の値)

| ?  |             | (A=10の S) |
|----|-------------|-----------|
| 10 |             |           |
|    | 346.4101615 | ▲により答えを   |
|    | — Disp —    | 表示中の意味    |
|    |             | 5         |

EXE

Prog () EXE

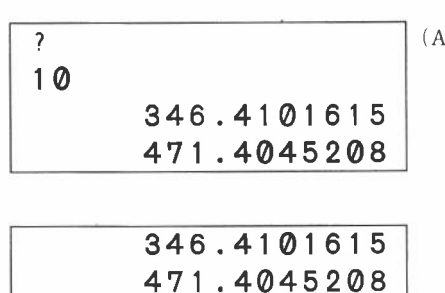

Prog 0

?

 $(A\!=\!10\mathcal{O}|V)$ 

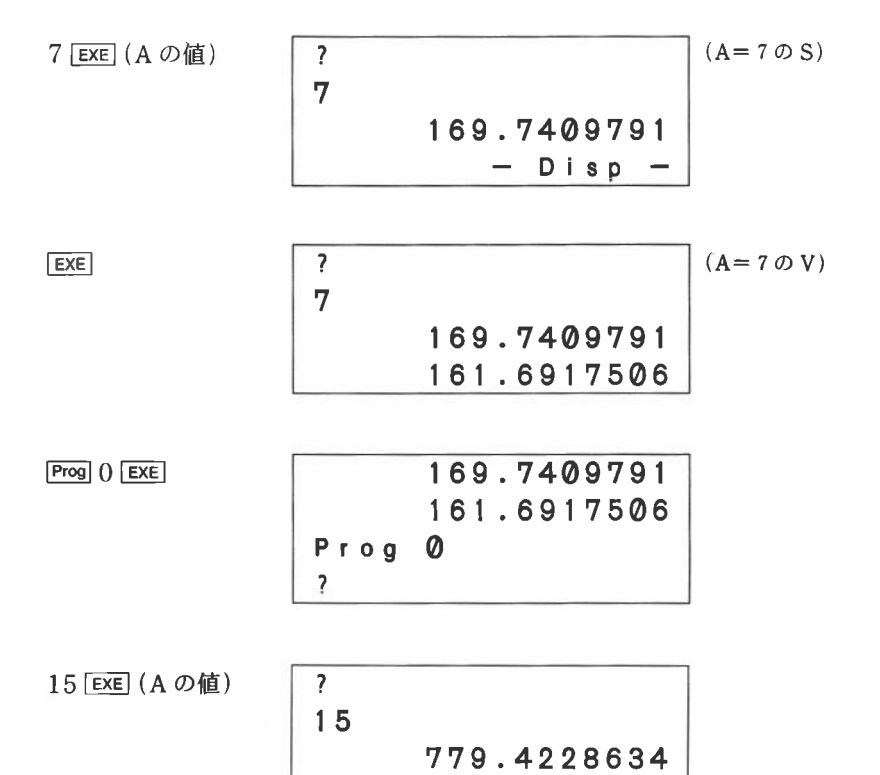

EXE

| ?  |             |
|----|-------------|
| 15 |             |
|    | 779.4228634 |
|    | 1590.990258 |

— Disp —

☆プログラム計算は、《データ EXE》または《答え読み取り後 EXE》のように EXE キーを押すごとに自動的に計算します。

☆この例のように、"Prog 0 EXE"としてブログラムを実行した直後は、"Prog 0"の命令がリプレイ機能により記憶されていますので、2回目以後は EXE キーを押すだけでも、POのプログラムが再び実行されます。

#### 操作

| Prog () EXE | (PO のプログラム実行) |
|-------------|---------------|
| 10 EXE      | (A=10を入力)     |
| EXE         | (A=10の V を表示) |
| EXE         | (再び実行)        |
| 7 EXE       | (A=7を入力)      |
| EXE         | (A=7のVを表示)    |
| •           |               |

# 4-2 プログラムのチェックおよび編集 (訂正・追加・削除)

プログラムのチェックとは、記憶されているプログラムを呼び戻して、内容を確 認することです。

これは WRT モード(MODE 図 と押す)にして [Φ]、 [➡] キーによりプログラムエ リアを指定し、 EXE キーを押します。プログラム内容が表示されますので、

プログラムの編集とは、記憶されているプログラムの内容を訂正したり(誤って 記憶させてしまったときなど)、変更を加えるために追加したり削除したりする ことです。

では、例題にそってチェックと編集を行なってみましょう。

例

一辺の長さを与えて、図のような正4面体の表面積と体積を求める。

| A  | 一辺の長さ(A) |   | 表面積(S)            |   | 体積(V) |
|----|----------|---|-------------------|---|-------|
|    | 10 cm    | ( | ) cm <sup>2</sup> | ( | ) cm² |
| <> | 7.5      | ( | )                 | ( | )     |
|    | 20       | ( | )                 | ( | )     |

#### ①計算式を求める

表面積をS、体積をV、一辺の長さをAとすると、正4面体のSとVは…

 $S = \sqrt{3} A^2 \qquad V = \frac{\sqrt{2}}{12} A^3$ 

②プログラミング

前例と同じように一辺の長さを A メモリーに記憶させてプログラムを組んでみ ましょう。プログラムの方法は、マニュアル計算の操作を基本とします。

Aの数値→ ALPHA A EXE

3 X ALPHA A 2 EXE ..... S

 $\checkmark$  2  $\div$  12  $\Join$  Alpha  $\blacktriangle$   $\mathbf{z}$  3 exe  $\cdots$  V

これをプログラムにすると次のようになります。

SHIFT ? - ALPHA 🖪 🗋 🕡 3 🗙 ALPHA 🖪 😿 SHIFT 🖉

2 🕂 12 🗙 ALPHA 🗛 📰 3

## ③プログラムの記憶(編集)

このプログラムを記憶させますが、プログラムエリアをかえて新たに記憶させて も良いのですが、このプログラムは前例の正8面体と似ていますので、変更を加 えながらプログラムを記憶させてみましょう。

まず、2つのプログラムを比較してみましょう。

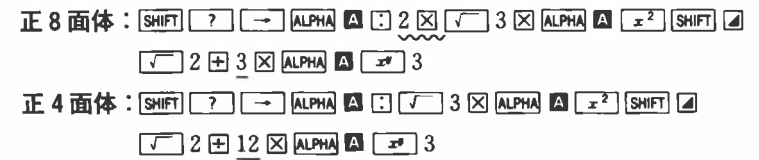

比較してみると正8面体のプログラムから正4面体のプログラムへの変更は の部分を削除して、\_\_\_\_の部分を訂正すればできます。 では、実際に行なってみましょう。

操作

表示

| 24 IF     |                                           |                      |
|-----------|-------------------------------------------|----------------------|
| MODE 2    | WRT : COMP                                | ]                    |
|           | Deg : Norm                                |                      |
|           | 466 Bytes Free                            |                      |
|           | Prog _123456789                           |                      |
|           |                                           |                      |
| EXE       | <u>?</u> →A:2×√3×A <sup>2</sup> ⊿         | カーソルが先頭 <br>  に位置します |
|           | $\sqrt{2 \div 3 \times A x^{y} 3}$        |                      |
|           |                                           | ] 削除する位置に            |
| + + + + + | ?→A: <u>√</u> 3XA² ∡                      | カーソルを合わ              |
| DEL DEL   | $\sqrt{2 \div 3 \times A x^{y} 3}$        | せて、2文字分              |
|           |                                           | 削除します。               |
|           | $2 \cdot A \cdot \Box 2 \times A^2$       | ] 2 文字公(4 1 )        |
|           |                                           | 2 又子万挿八し             |
| [INS] 12  | $\sqrt{2 \div 12}$ (3) A X x $\sqrt{3}$   |                      |
|           | $2 \rightarrow 4$ $\sqrt{3} \times 4^{2}$ | 不必要な" 3 "を           |
|           |                                           | 削除します。               |
|           |                                           |                      |

MODE 1

| * | * | * | MO  | DE | * * * |
|---|---|---|-----|----|-------|
|   | R | U | N   | :  | СОМР  |
|   | D | е | g   | •  | Norm  |
|   |   | S | tep |    | 0     |

# ④プログラムの実行

では、この例題を実行してみましょう。

| 一辺の長さ(A) | 表面積(S)           | 体 積(V)                       |  |
|----------|------------------|------------------------------|--|
| 10 cm    | (173.2050808)cm² | (117.8511302)cm <sup>3</sup> |  |
| 7.5      | (97.42785793)    | (49.71844555)                |  |
| 20       | (692.820323)     | (942.8090416)                |  |

操作

表 示

| MODE 1 | *** MC | DE | * * * |  |
|--------|--------|----|-------|--|
|        | RUN    | 24 | COMP  |  |
|        | Deg    | :  | Norm  |  |
|        | Step   | )  | 0     |  |

?

| Prog () EXE |
|-------------|
|-------------|

| ?→A:√3×A² ⊿  |  |
|--------------|--|
| √2÷12×A x "3 |  |
| Prog Ø       |  |
| ?            |  |

10 EXE

10 173.2050808 — Disp —

EXE

| ?  |             |
|----|-------------|
| 10 |             |
|    | 173.2050808 |
|    | 117.8511302 |

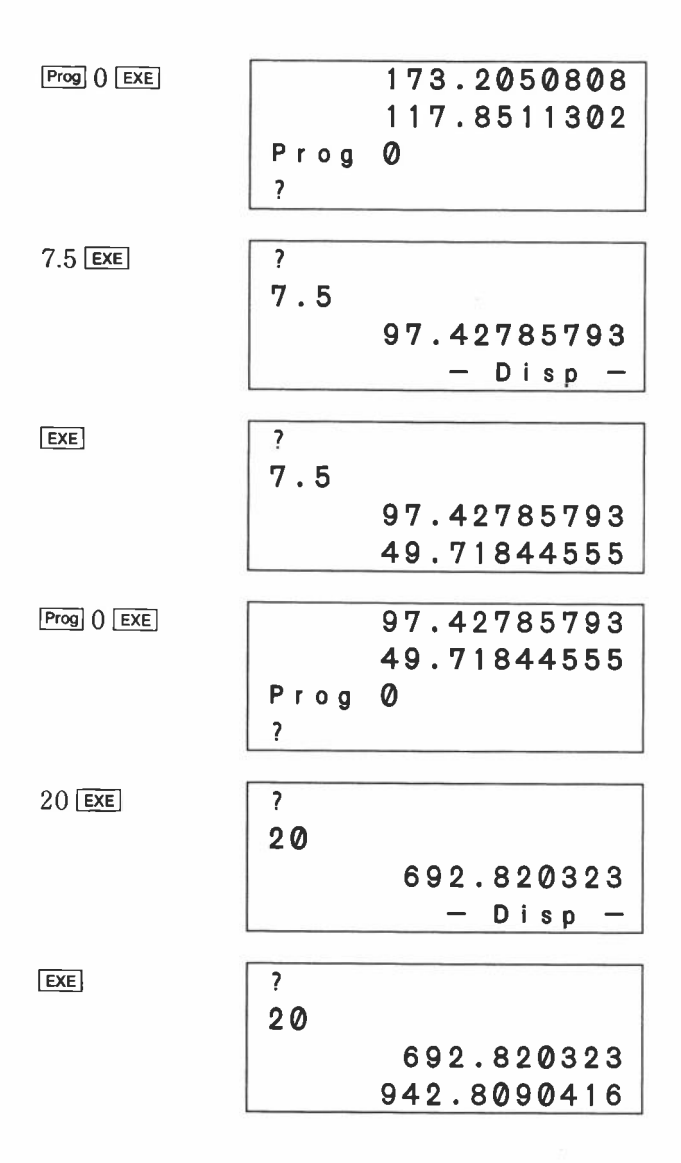

〈まとめ〉

|       | 操作内容                     | 使うキー        |
|-------|--------------------------|-------------|
| プログラム | ・WRT モードの指定              | MODE 2      |
|       | • プログラムエリア指定             |             |
|       | (P0の場合は省略)               |             |
|       | • チェック開始                 | EXE         |
|       | ●内容のチェック                 | \$ \$ \$ \$ |
| 訂正    | • 訂正する箇所にカーソルを合わせる       | \$ \$ \$    |
|       | • 正しくキー操作をする             |             |
| 削除    | • 削除する箇所にカーソルを合わせる       | \$ \$ \$ \$ |
|       | <ul> <li>削除する</li> </ul> | DEL         |
| 挿入    | •挿入する箇所の右にカーソルを合わせる      | \$ \$ \$    |
|       | ・挿入モードにする                | SHIFT INS   |
|       | • 挿入したいキーを押す             |             |

## 〈参考〉 カーソルの動かし方

カーソルはカーソルキー ([☞] ☞] ☞] 返]) を押すことにより次のように動 きます。

$$\begin{array}{c} \textcircled{A} & \overbrace{?} \rightarrow A : \sqrt{3} \times A^{2} \swarrow & \fbox{C} \\ \hline \textcircled{B} & \overbrace{\sqrt{2}} 2 \div 1 2 \times A x \sqrt{3} \checkmark & \fbox{O} \end{array}$$

| カーソルの位置 | 4       |        | Û                | Ţ               |
|---------|---------|--------|------------------|-----------------|
| Aの場合    | 無効      | 一つ右へ   | 無効               | ーつ下へ(B)         |
| ⑧の場合    | —つ左へ(©) | 一つ右へ   | -つ上へ( <b>④</b> ) | 行末へ( <b>①</b> ) |
| ©の場合    | 一つ左へ    | つ右へ(B) | 行頭へ              | 一つ下へ            |
| ①の場合    | 一つ左へ    | 無効     | —っ上へ(©)          | 無効              |

# 4-3 プログラムのデバッグ(まちがいを直す)

プログラムを作り上げ、記憶させた後に実行しても、エラーが表示されたり結果 (答え)が思うように得られないことがあります。このようなときはプログラム中 にまちがいがあるはずですので、そのまちがいを直して正しいプログラムとする ことが必要です。

プログラム中にある「まちがい」のことを「バグ」(虫の意味)と呼び、この虫を取り 除くという意味でプログラムの訂正を「デバッグ」といいます。

## ■エラー表示によるデバッグ

エラー表示とは、エラーメッセージとも呼ばれ、次のように表示されます。

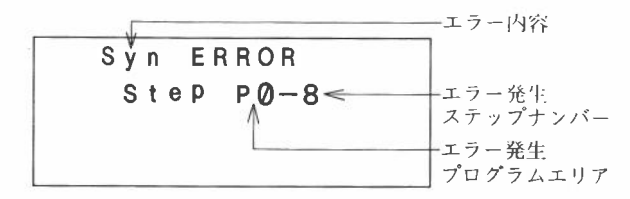

エラー発生プログラムエリアは、P0~P9のエリアの内どこでエラーがおきた のかを知らせてくれます。

エラー内容はどのようなエラーがおきたのか知らせてくれます。このエラー内容 によりどう対処すればよいかがわかります。

エラー発生ステップナンバーはエラーの発生したプログラムエリア内の何ステップ目でエラーがおきたのかを知らせてくれます。

エラーメッセージは全部で7つあります。

#### ■エラーメッセージ

① Syn ERROR:文法エラー

計算式にあやまりがある場合や、プログラム用の命令の使い方をまちがえた場 合に表示されます。

#### ② Ma ERROR:数学的エラー

数式の演算結果が10<sup>100</sup>以上であったり、演算が不能であるような場合(例:0

による除算)。また、関数の入力範囲をこえる引数を入力した場合に表示され ます。

③ Go ERROR:飛び先エラー

Goto 命令(108ページ参照)に対する Lbl がない場合や Prog 命令(114ページ参 照)に対するプログラムエリア(103ページ参照) にプログラムが記憶されてい ない場合に表示されます。

④ Ne ERROR:ネスティングエラー

Prog 命令によるサブルーチンのネスティングがオーバーしたとき(115ページ参照)に表示されます。

⑤ Stk ERROR:スタックエラー

数値用スタックや命令用スタック(16ページ参照)をこえて演算が行なわれる場合に表示されます。

⑥ Mem ERROR:メモリーエラー

メモリーの増設を行なっていないのに Z [5] のようなメモリーを使おうとし た場合に表示されます。

⑦Arg ERROR: 引数エラー

プログラム用の命令や指定を行なうときの引数が入力範囲外の場合、表示されます。

(例:Sci10、Gotol1の場合など)

エラーメッセージが表示されますとキー操作ができなくなります。この状態を解除するには AC キーまたは 全・ マーキーを押します。

[AC] キーを押すとエラー状態が解除され、新たなキー入力ができます。このと きのモードは RUN モードのままです。

◆ キーまたは ○ キーを押すと、エラー状態が解除されるとともに、動作モードを WRT モードに切り替え、エラーの発生した箇所でカーソルが点滅しますので、訂正をすることができます。
#### エラーメッセージのチェックポイント

エラーメッセージの内容は以上の通りですが、エラーメッセージに合わせた チェックポイントをあげてみましょう。

#### **①** Syn ERROR

記憶させたプログラムにまちがいがないか、プログラムのチェックに従いもう 一度見なおします。

#### **2 Ma ERROR**

メモリーを使って計算を行なう場合に、メモリー内の数値が関数の引数をこえ ていないかをチェックします。特に、0による除算や負数の平方根を求めよう としているような場合が多い。

#### **3 Go ERROR**

Goto nとしたときのnに対する Lbl nがあるかをチェックします。また、 Prog nとしたときの Pn内にプログラムが正しく記憶されているかをチェッ クします。

#### **④ Ne ERROR**

Prog 命令により分岐したプログラムエリアから再び Prog 命令により、もとのプログラムエリアに分岐させていないかをチェックします。

**5 Stk ERROR** 

計算式が長すぎて、スタックオーバーしていないかをチェックし、計算式を分 割するようにします。

#### **6 Mem ERROR**

MODE □ n (Defm)により正しくメモリーを増設しているかをチェックします。
配列的使い方(121ページ参照)をしているときに、添字になるメモリーの数値が
正しいかをチェックします。

#### ⑦ Arg ERROR

MODE ⑦ (Sic)、MODE ⑧ (Fix)の指定値が0~9以内かチェックする。

Goto、Lbl、Progの指定値が0~9以内かチェックする。

MODE · (Defm)によるメモリーの増設数が残りステップ数以内か、負数でない かをチェックする。

# 4-4 ステップ数のかぞえ方

本機の持っているプログラム容量は、全部で486ステップあります。 このステップ数とはプログラムを記憶できる許容量を示す単位で、プログラムを記憶させていくと残りステップ数が減っていきます。

また、メモリーの増設により、ステップ数をメモリーに変換したときは486ステッ プより減っています。

プログラムを記憶していき、残りステップが5ステップ以下になりますとカーソルが"\_\_"から"■"になります。5ステップ以上のプログラムを記憶させたい場合は他の不要なプログラムを消去するか、メモリーを減らしてプログラムステップを増やしてください。

現在の残りステップ数の確認には2つの方法があります。

 ① RUN モードで MODE ○ EXE と操作してメモリー数を確認すれば、同時に残り ステップ数を表示します。

MODE EXE

| * | * | D | е | f | m | * | * |   |   |   |   |   |   |        |    |   | プログラノ体田这            |
|---|---|---|---|---|---|---|---|---|---|---|---|---|---|--------|----|---|---------------------|
|   | Ρ | r | 0 | g | r | a | m |   | : |   | 1 | 9 | < | 9<br>3 |    | + | ーフロクラム使用旗<br>「ステップ数 |
|   | 1 | М | е | m | 0 | r | y |   | : |   | 2 | 6 | < | 3      |    | + | -メモリー数              |
|   |   | 4 | 6 | 7 |   | в | y | t | e | s |   | F | r | e      | e< | + | _残りステップ数            |
|   |   |   |   | - | _ |   |   | - |   |   | - | - |   |        |    | - | (Base-nで表示)         |

② WRT モード (MODE ⊡ ② と押す)にして、残りステップ数を確認する。このときはプログラムエリアの使用状況も確認できます。

MODE 2

| WRT  | :   | COMP     |           |
|------|-----|----------|-----------|
| Deg  | •   | Norm     |           |
| 467  | Byt | es Free⊲ | - 残りステップ数 |
| Prog | _12 | 3456789  |           |

ステップ数は原則として「1機能1ステップ」ですが、「1機能2ステップ」の命令 もあります。

●1機能1ステップ:sin、cos、tan、log、(、)、:、A、B、1、2、3等
 ●1機能2ステップ:Lbl1、Goto2、Prog8等

このステップ数はカーソルを動かすことにより、1 ステップずつの確認ができま す。

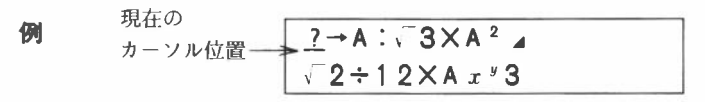

このようなときにカーソルキー(□◇□ ◇□)を1回押して移動する範囲が1ス テップです。 |◇□ キーを押すとカーソルは次のように動きます。

|                 | —6 ステップ目 |
|-----------------|----------|
| ? - A : 3×A 2 4 |          |
| √2÷12×A x "3    |          |

現在のカーソル位置が何ステップ目であるかは、Mosso キーを押している間だけ 表示されます。

M Disp ~

|   | * * * | MOD | E ***         |
|---|-------|-----|---------------|
|   | WR    | т : | COMP          |
|   | De    | g : | Norm          |
|   | S     | tep | P <b>0</b> -6 |
| _ |       |     | 1             |

6 ステップ目を示す

# 4-5 プログラムエリアと計算モード

本機にはプログラムを記憶させるプログラムエリアが10個あり、P0、P1、P 2……P9と呼ばれています。

このプログラムエリアは全て同様な使い方ができ、独立したプログラムを10個記 憶させたり、1個の主プログラム(メインルーチン)に対していくつかの副プログ ラム(サブルーチン)を組んで記憶させることができます。

なお、プログラムエリアに記憶できるステップ数はP0~P9までの合計で最 大422ステップです。

このプログラムエリアの指定は次のように行ないます。

RUN モード: Prog キーに続き 回 ~ 回 のキーを押し、 EXE キーを押す。

- PO Prog O EXE
  - P 8 Prog 8 EXE

※RUN モードでは EXE キーを押すと同時にプログラムがスタートします。

WRT モード:WRT モードでは"P0123456789"と表示されていると きに、カーソルを (ふ)、 (ふ) キーを移動させて指定したいプログ ラムエリアに合わせ、 EXE キーを押します。

WRT モードでは MODE 2 と押したときにプログラムエリアの番号が表示されま す。このとき0から9までの数字が表示されますが、数字の表示されているエリ アにはまだプログラムが記憶されていません。もし"\_\_"が表示されていれば、そ の位置のプログラムエリアにプログラムが記憶されています。

例

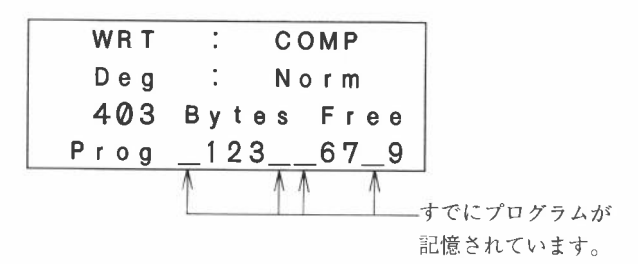

■ WRT モードでのプログラムエリア指定と計算モード(Comp、

## Base-n、SD、LR)指定

通常の関数計算だけでなく、2進・8進・10進・16進数の変換や計算、標準偏差 計算、回帰計算を行なうには計算モードを切り替えなければなりません。この計 算モードの指定はプログラムエリアの指定と同時に行ないます。

操作手順としては WRT モードにした後(MODE ②と押す)、計算モードを指定し ます。次に、プログラムエリアを指定し、EXE キーを押せば、プログラムエリ アに計算モードも記憶されます。以後、記憶されるプログラムはこの計算モード に従います。

#### 例 Base-n モードを P2 に記憶する

: MODE 2 WRT COMP 何も記憶していな いとします。計算 Deg • Norm モードは COMP Bytes Free 486 モードです。 0123456789 Prog WRT : COMP Dea Norm 486 Bytes Free 0123456789 Prog WRT MODE -Base-n Base-n モードに Dec 指定 486 Bytes Free 0123456789 Prog EXE

以上のように、プログラムエリアの指定後、EXE キーを押す前に計算モードを 指定すれば、そのプログラムエリアに計算モードが記憶されます。

## ■計算モードにおける注意点

各計算モードにおけるキー操作は全てプログラムとして記憶できますが、計算 モードによってはプログラム用の命令が使えないモードもあります。

Base-n モード

●関数計算は行なえません。

- ●角度単位の指定はできません。
- プログラム用の命令は全て使えます。
- ●プログラム終了後、元の計算モードに戻るため、最後の結果出力には「▲」を必ずつけてください。つけない場合は、10進表示になったり、エラーになることがあります。

SD1、SD2モード

- ●関数計算の内、Abs、∛ は使えません。
- ●プログラム用の命令で Dsz、>、<は使えません。

LR1、LR2モード、

●関数計算の内、Abs、∛ は使えません。

●プログラム用の命令で、⇒、=、キ、Isz、≥、≤、Dsz、>、<は使えません。

# 4-6 プログラムの消し方

プログラムの消去は PCL モード(MODE ③ と押す)で行ないます。

プログラムの消去方法は2つあり、単一のプログラムエリア内のプログラムを消 す場合と、P0からP9までの全部のプログラムを同時に消す場合により異なり ます。

## ■単一プログラムの消去

単一プログラムエリア内のプログラムを消すには PCL モードでプログラムエリ アを指定後、[AC] キーを押します。

## 例 P3のプログラムだけを消去する

| 操作     | 表示              |                     |
|--------|-----------------|---------------------|
| MODE 3 | PCL : COMP      | P0、P3、P9<br>にプログラムが |
|        | Deg.Norm        | 記憶されていま             |
|        | 324 Bytes Free  | す。                  |
|        | Prog 245678_    |                     |
|        | 2010X           |                     |
| 444    | PCL : COMP      | P 3 にカーソル           |
|        | Deg : Norm      | を合わせます。             |
|        | 324 Bytes Free  |                     |
|        | Prog12 5678     |                     |
|        | 2011            |                     |
| AC     | PCL : COMP      | "3"の数字が<br>まごとります   |
|        | Deg : Norm      | 衣尓されます。             |
|        | 367 Bytes Free  |                     |
|        | Prog _12345678_ |                     |
|        |                 |                     |
| MODE 1 | *** MODE ***    | RUN モードに<br>同しておきま  |
|        | RUN : COMP      | 庆してわさょ              |
|        | Deg : Norm      | , 0                 |
|        | Step Ø          |                     |

# ■全プログラムの消去

P0からP9までの全プログラムエリア内のプログラムを消すには、PCL モー ドで [SHIFT] [DEL] と操作します。

例 P0、P4、P8、P9に入っている全プログラムを消去する

#### 操作

表示

| MODE 3    | PCL : COMP          |
|-----------|---------------------|
|           | Deg : Norm          |
|           | 295 Bytes Free      |
|           | Prog <u></u> 23_567 |
|           | Julie .             |
| SHIFT DEL | PCL : COMP          |
|           | Deg : Norm          |
|           | 486 Bytes Free      |
|           | Prog 0123456789     |
|           | -                   |
| MODE ()   | *** MODE ***        |
|           | RUN : COMP          |
|           | Deg : Norm          |
|           | Step Ø              |

# 4-7 便利なプログラム命令

本機のプログラム方式はマニュアル計算を基本として作りますが、単--の計算式 だけでなく、判断によりいくつかの計算式を使い分けたり、繰り返し実行させた りするために特別なプログラム命令があります。

ここではこのプログラム命令を使って、もっと便利なプログラムを作ってみま しょう。

### ■ジャンプ命令

ジャンプ命令とはプログラムの実行の流れを変える命令です。プログラムの実行 は入力した順(ステップ番号の小さい順)に行なわれ、プログラムの最後まで実行 して終了します。このままでは同じ計算を繰り返したいときや、別の計算式に実 行を移したいときなど不便です。そこでジャンプ命令が威力を発揮します。

ジャンプ命令は3種類あり、単純に分岐先にジャンプする無条件ジャンプ、条件 を与えて正しいか正しくないかを判断して分岐先を決める条件ジャンプ、特定の メモリー内を1ずつ加えるか減じて0になったかならないかで分岐先を決めるカ ウントジャンプがあります。

# ●無条件ジャンプ

無条件ジャンプとは"Goto"(ゴートゥー)と"Lbl"(ラベル)とにより構成され、プログラムの実行を Goto  $n(n \downarrow 0 \sim 9)$ に対する Lbl n (Goto と同じ番号)に移します。

無条件ジャンプは単純にプログラムの先頭に分岐して実行を繰り返したり、途中 から繰り返すときによく使われます。また、条件ジャンプやカウントジャンプで 組み合わせて使います。

## 例 前出の正4面体の表面積と体積を求めるプログラムを繰り返し実行できる

ように"Goto 1 "と"Lbl 1 "を加える。

前出のプログラムは

 $?, \rightarrow, A, :, \sqrt{-}, 3, \times, A, x^2, \blacktriangle$ 

 $\sqrt{\phantom{x'}}$ , 2,  $\div$ , 1, 2, X, A, x', 3

#### 19ステップ

※以後、本書ではプログラムを表わすときには1ステップずつ"、"を入れて上記のように記します。

このプログラムの最後に"Goto 1"を加え、分岐先であるプログラムの先頭に"Lbl 1"を加えます。

ただし、このまま単に加えただけでは体積を表示せずに最初の一辺の入力に進ん でしまいますから、"Goto 1"の前に表示命令の"⊿"を入れてください。 無条件ジャンプを加えたプログラム

 $\mathsf{Lbl}, 1, \vdots, ?, \rightarrow, \mathsf{A}, \vdots, \sqrt{-}, 3, \mathsf{X}, \mathsf{A}, x^2, \checkmark$ 

、 、 2、÷、1、2、X、A、x<sup>n</sup>、3、▲、Goto、1 25ステップでは、このプログラムを実行してみましょう。

※プログラムの記憶および編集については、4-1または4-2をご覧ください。
※以後、表示窓は結果出力のみ記載します。

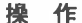

表示

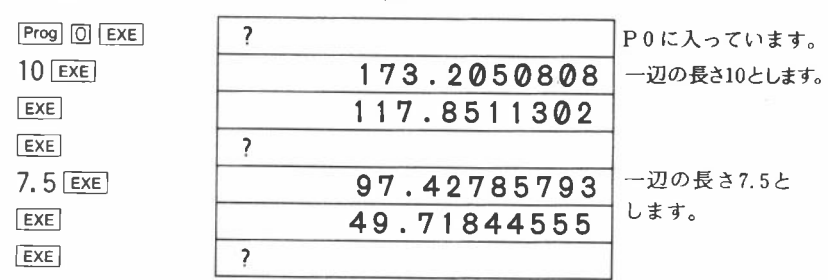

このままではプログラムが終了しませんので、終らせたいときは MODE II と押します。

MODE 1

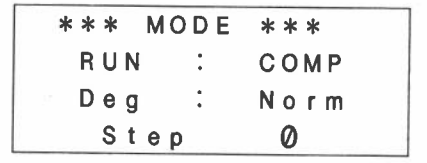

この他にもプログラムの先頭だけでなく途中に分岐することもできます。

例 y = ax + bを計算するとき、xの値はその都度変化し、a、bは計算によっては変化することもある場合。

プログラム

 $\begin{array}{ll} ? & \rightarrow & \mathsf{A}_{\mathsf{x}} : : , ? , \rightarrow & \mathsf{B}_{\mathsf{x}} : : , \underline{\mathsf{Lbl}, 1}_{\mathsf{x}} : : , ? , \rightarrow & \mathbf{X}_{\mathsf{x}} : , \\ \mathsf{A}_{\mathsf{x}} & \mathsf{X}_{\mathsf{x}} & \mathbf{X}_{\mathsf{x}} + & \mathsf{B}_{\mathsf{x}} \checkmark & \mathsf{Goto}_{\mathsf{x}} & 1 & 23 \\ \mathcal{X} & \mathcal{X}_{\mathsf{x}} & \mathcal{X}_{\mathsf{x}} + & \mathsf{B}_{\mathsf{x}} \checkmark & \mathsf{Goto}_{\mathsf{x}} & 1 & 23 \\ \mathcal{X} & \mathcal{X}_{\mathsf{x}} & \mathcal{X}_{\mathsf{x} & \mathcal{X}_{\mathsf{x}} & \mathcal{X}_{\mathsf{x}} & \mathcal{X}_{\mathsf{x}} & \mathcal{X}_{\mathsf{x}} &$ 

このプログラムでは、実行開始後メモリー A とB に a、b の値を入力し、以後、 xの値のみを入力します。

このように、無条件ジャンプは"Goto"(ゴートゥー)と"Lbl"(ラベル)が対になり、 プログラムの実行の流れを変えます。なお、Goto nに対する Lbl n がない場合 にはエラー(Go ERROR)となります。

### ●条件ジャンプ

条件ジャンプとは、メモリー内の数値と定数の比較や、メモリー内の数値どうし を比較して条件に合えば(正しければ)"⇒"の次の文を実行し、条件に合わなけれ ば(正しくなければ)次の文を飛ばして":"または"⊿"、"←"以降を続けて実行し ます。

条件ジャンプは次のような形よりできています。

# 左辺 関係演算子 右辺 ⇒文 { ↔ } 文

※⇔はキャリッジリターン機能(117ページ参照)です。

左辺と右辺はメモリー名(アルファベットの A ~ Z)を1つずつまたは数値定数 や計算式(A×2、D-E等)が入ります。

関係演算式は比較記号で、=、キ、≥、≤、>、<の6種類があります。

左辺=右辺…左辺と右辺が等しい

左辺キ右辺…左辺と右辺が等しくない

左辺≥右辺…左辺より右辺が小さいか等しい

左辺≤右辺…左辺より右辺が大きいか等しい

左辺>右辺…左辺より右辺が小さい

左辺<右辺…左辺より右辺が大きい

"⇒"は SMFT ⑦ と押すと表示される命令で、条件が正しければ"⇒"の次の文へ進みます。もし、条件が正しくなければ"⇒"の次の文を飛びこして、その次の":" または"⊿"、"←"に続く文へ進みます。

文は計算式(sinA×5等)やプログラム命令(Goto、Prog等)で、次の":"または"▲" までを1つの文とします。 例 入力した数値が0または0より大きければ、その値の平方根を表示し、0 より小さければ再び入力を繰り返す。

プログラム

Lbl、1、:、?、→、A、:、A、≥、0、⇒、 $\sqrt{-}$ 、A、 $\checkmark$ 、Goto、1 16ステップ

※本書ではプログラム中の0(ゼロ)はアルファベットのO(オー)と区別するために0 と記します。

このプログラムは入力された数値をメモリーのA に記憶させ、次にA メモリーの内容が0より大きいか等しければ(小さくなければ)"⇒"と"⊿"の間の文(計算式)を実行し、続けて"Goto1"により"Lbl1"に戻ります。もし、A メモリーの内容が0より小さければ、"⊿"以降に飛び、"Goto1"により"Lbl1"に戻ります。

# 例 いくつかの数値の合計を計算する。ただし0を入力したときに、合計を表示するようにする。

プログラム

0 、 → 、 B、 : 、

Lbl、1、:、?、 $\rightarrow$ 、A、:、A、=、 $\emptyset$ 、 $\Rightarrow$ 、Goto、2、:、

 $A_{+}$ ,  $B_{+}$ ,  $A_{+}$ ,  $B_{+}$ ,  $B_{+}$ ; Goto, 1,  $\vdots$ ,

Lbl、2、:、B

#### 31ステップ

このプログラムは、まず合計を計算する B メモリーに0 を入れてクリアーして おきます。そして、"? → A"で入力された値を A メモリーに記憶させ、"A=0 ⇒"で A メモリーの内容が0か0でないかを判断し、0のときは"Goto 2"により "Lbl 2"へジャンプします。もし、A メモリーが0でないときは、"Goto 2"を飛 ばして":"の次の命令"A+B→ B"から実行を続け、"Goto 1"により再び"Lbl 1" に戻り、入力を繰り返します。

"Lbl2"からは合計の入っている B メモリーを表示させます。本来"B"の後に表示命令の"⊿"を入れますが、ここでは省略しています。

このプログラムの流れを追ってみますと、次のようになります。

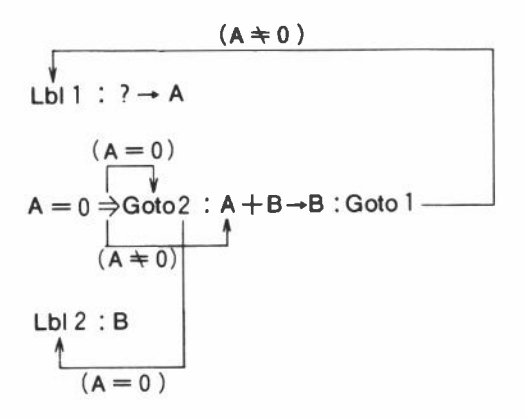

# ●カウントジャンプ

カウントジャンプとは、指定されたメモリー内の値を1つずつ加算したり、減算 したりして、値が0でなければ次の文を実行し、値が0であれば次の文を飛ばし て":"または"▲"の次の文を実行します。メモリー内の値を1ずつ加算して判断 するのが"Isz"(Increment and Skip on Zero)命令で、1ずつ減算して判断する のが"Dsz"(Decrement and Skip on Zero)命令です。

$$sz \quad x \in y - A : \dot{\mathbf{x}} \left\{ \begin{array}{c} \bullet \\ \bullet \\ \bullet \\ \end{array} \right\} \dot{\mathbf{x}} \\ x \in y - A = 0 \\ sz \quad x \in y - A : \dot{\mathbf{x}} \left\{ \begin{array}{c} \bullet \\ \bullet \\ \end{array} \right\} \dot{\mathbf{x}} \\ x \in y - A = 0 \\ x \in y - A = 0 \\ x \in y - A = 0 \\ \end{array}$$

ここでいうメモリー名には A から Z のようなメモリーの名前(アルファベット 1 文字や A []等)を書きます。

例 10個の数値を入力して平均を求める。

プログラム

 $1, 0, \rightarrow, A, \vdots, 0, \rightarrow, C, \vdots,$ 

 $\mathsf{Lbl}, 1 \subset \mathbb{I} \subset \mathbb{P} \subset \mathsf{B} \subset \mathbb{P} \subset \mathsf{B} \subset \mathsf{B} \subset \mathsf{B} \subset \mathsf{C} \subset \mathbb{P} \subset \mathsf{C} \subset \mathbb{P}$ 

Dsz, A, :, Goto, 1, :, C,  $\div$ , 1, 0  $32 \land 7 \lor 7$ 

このプログラムは最初に A メモリーに10を、C メモリーに 0 を入れます。これ は A メモリーをカウンター(数をかぞえる器)として使い、"Dsz"を使ってカウン トダウンさせます。C メモリーは合計を取るメモリーですので、0 を入れてク リアーしておきます。

"?"により入力された数値は B メモリーに入れられ、続く"B+C → C"により、 C メモリーに合計を取っていきます。

"Dsz A"はAメモリー内の数値から1を引いて、結果が0でなければ直後の文、
 ここでは"Goto1"に進み、もし0であれば"Goto1"の次の":"を飛びこして、"C ÷ 10"に進みます。

例 地上から初速 Vm/sec、角度S<sup>\*</sup>で打ち上げたボールの高さを1秒おきに求 める。式は $h = V \sin \theta t - \frac{1}{2}$ gt<sup>2</sup>で、g =9.8として空気抵抗は考えないも のとする。

プログラム

 $\mathsf{Deg}_{\mathsf{c}}: \langle 0 \rangle \to \langle \mathsf{T}_{\mathsf{c}}: \rangle ? \rangle \to \langle \mathsf{V}_{\mathsf{c}}: \rangle ? \to \langle \mathsf{S}_{\mathsf{c}}: \rangle$ 

Lbl、1、:、Isz、T、:、V、X、sin、S、X、T、-、

9、・、8、×、T、 $x^2$ 、÷、2、 $\checkmark$ 、Goto、1 38ステップ

このプログラムは、最初に角度単位の設定と初期値化(Tメモリーをクリアーする)をし、続いてVメモリーとSメモリーに初速と角度を入力します。

"Lbl1"は繰り返しの最初の部分に入れますので入力の後に入れ、続けて"Isz T" でTメモリー内の数値をカウントアップ(1加える)しています。ここでの"Isz" の使い方は、Tメモリー内の数値をカウントアップするために使い、判断によ りジャンプさせてはいません。判断によるジャンプの仕方は前出の"Dsz"と同じ ですが、このようにカウンターとして1ずつ増やすだけの使い方もあります。も し、"Isz"を使わない場合は、"T + 1 → T"と5 ステップ分必要としますが、こ のような使い方では"Isz T"の2 ステップですみます。応用的な使い方ですが、 覚えておくと便利です。

113

T メモリーをカウントアップした後は、式に従い計算式通りに計算をし、高さ を表示していきます。

なお、このプログラムでは終りがありませんので、必要な高さまでを求めました ら、WODE ①と押して終了させてください。

## 〈まとめ〉

| 命    | 令        | 書 式                                             | 内容                    |
|------|----------|-------------------------------------------------|-----------------------|
| 無条件シ | ジャンプ     | Lbl n                                           | Goto nに対する Lbl nに無条件で |
|      |          | Goto $n(n \downarrow 0 \sim 9 \sigma f )$ の自然数) | ジャンプする。               |
| 条件ジ  | ャンプ      | 左辺 関係演算子 右辺⇒                                    | 左辺と右辺を比較して、条件式に       |
|      |          |                                                 | 合えば(正しければ)、"⇒"以降を     |
|      |          |                                                 | 実行し、正しくなければ:または       |
|      |          | (関係演算子:=、 +、>、                                  | ▲以降にジャンプする。           |
|      |          | <,≥,≤)                                          | 文は数式や Goto 命令等が入りま    |
|      |          |                                                 | す。                    |
|      |          |                                                 |                       |
| カウン  | <b>ト</b> | (**)                                            | メモリー内の数値を1ずつ加算        |
| ジ    | ャンプ      | Isz メモリー名:文 { : }文                              | (Isz)または減算(Dsz)して、0に  |
|      |          | -                                               | なれば、:または▲以後にジャン       |
|      |          | Dsz メモリー名:文 { : } 文                             | プする。                  |
|      |          |                                                 | ,                     |
|      |          | (メモリー名:A ~ Zの1文字                                | 文は数式や Goto 命令等が入りま    |
|      |          | またはA[]等)                                        | す。                    |

## **■**サブルーチン

今まで出てきたように1つのプログラムエリア内だけのプログラムを「メイン ルーチン」と呼び、このメインルーチンに対して他のプログラムエリアによく使 うプログラムの一部を入れて使うことを「サブルーチン」と呼びます。

このサブルーチンとしての使い方は、繰り返し使う計算式を1つのブロックとして組み、その都度ジャンプして使ったり、よく使う計算式や操作を独立させて色々なプログラムからジャンプさせて使うのに便利です。

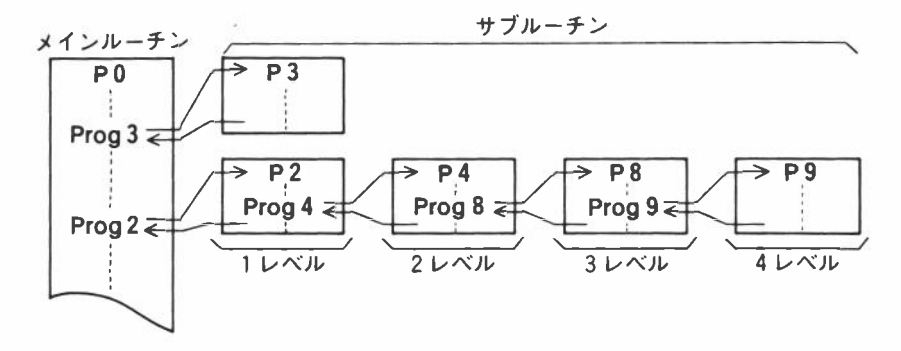

サブルーチン命令は"Prog"を使い、続く0~9の番号でプログラムエリアを指定します。

例 Prog 0 … プログラムエリア P 0 ヘジャンプする Prog 2 … プログラムエリア P 2 ヘジャンプする

Prog命令によりジャンプした後は、指定のプログラムエリア内のプログラムを先 頭から実行し、最後まで終ると再びもとのプログラムエリアの"Progn"の次の命 令に戻ります。サブルーチンとして組まれているプログラムの内からさらにサブ ルーチンへジャンプすることもできます。このサブルーチンへジャンプすること を「ネスティング」と呼び、全部で10レベル(10段)できます。このレベルをこえま すとエラー(Ne ERROR)となります。また、"Progn"に対するプログラムエリア Pnにプログラムが記憶されていないときはエラー(Go ERROR)となります。 ただし、"?"による入力バッファを含みますので、サブルーチン中で入力命令が あるときは、9レベルまでとなります。

サブルーチン内の Gotonは、そのプログラムエリア内のLblnにジャンプします。

# 例 前出の正8面体と正4面体の表面積と体積を求めるプログラムを同時に組む。なお、答えは小数点以下3桁まで求める。

この例では、すでに説明したプログラムを使い、最初に小数点以下指定(MODE ⑦ ③)を組み込みます。

では、2つのプログラムを見てみましょう

#### 正8面体

P0 Fix. 3. :, ?,  $\rightarrow$ , A. :, 2. X.  $\sqrt{-3}$ , X. A.  $x^2$ , A.  $\sqrt{-2}$ , 2.  $\div$ , 3. X. A.  $x^2$ , 3  $23 \lambda \overline{\tau} \gamma \overline{\gamma}$ 

#### 正4面体

P1 <u>Fix, 3, :, ?, →, A, :</u>,  $\sqrt{-}$ , 3, X, A,  $x^2$ ,  $\checkmark$ ,  $\sqrt{-}$ , 2, ÷, 1, 2, X, A, x', 3  $145 \lambda \tau^2$ ,  $\checkmark$ ,  $15 \lambda \tau^2$ ,  $\checkmark$ ,  $31 \lambda^2$ ,  $32 \lambda \tau^2$ ,  $\checkmark$ ,  $15 \lambda \tau^2$ ,  $\checkmark$ ,  $31 \lambda^2$ ,  $32 \lambda \tau^2$ ,  $\checkmark$ ,  $15 \lambda \tau^2$ ,  $31 \lambda^2$ ,  $31 \lambda$ 

この2つのプログラムを比較してみると\_\_を引いた部分は同じ内容ですので、共通して使えればプログラムが簡単になり、ステップ数も少なくてすみます。また、 、を引いた部分はそのままでは共通になりませんが、P1の正4面体の体積部分 を"、、2、÷、3、×、A、x、3、÷、4"と考えれば共通になります。 では\_\_を引いた部分をP9に、、を引いた部分をP8に独立させてみましょう。

P9 Fix、3、:、?、 $\rightarrow$ 、A、:、 $\sqrt{-}$ 、3、X、A、 $x^2$  12ステップ

P8 √ 、2、÷、3、×、A、x、3 8ステップ 次に、共通部分を取り除いた残りを、正8面体はP0に、正4面体はP1に組 んでみましょう。共通部分のP9、P8のサブルーチンへのジャンプ"Prog 9"、 "Prog 8"を忘れずに追加します。

| P0 | Prog、 | 9、:、 <b>Ans</b> 、 | ×. | 2、 🔺 、Prog、 | 8 | 9ステップ  |
|----|-------|-------------------|----|-------------|---|--------|
| Р1 | Prog、 | 9 、 🖌 、Prog、      | 8、 | :、Ans、÷、    | 4 | 9ステップ  |
|    |       |                   |    |             | 計 | 38ステップ |

このように組むと、P0またはP1のプログラムをスタートした後はP9のプロ グラムにジャンプし、小数点以下3桁指定を行ない、1辺の値を入力して表面積 の計算をします。P0の正8面体では"2×"が抜けていますので、P0に戻った 後"Ans×2"で答えを求めます。P1の正4面体ではそのままで答えが求められ ていますので、P1に戻り表示させます。体積の計算も同様に、P8ヘジャンプ して計算を行なった後メインルーチンのP0またはP1に戻り、P0ではそのま まプログラムを終了させて、答えを表示します。P1ではP8で求められた答え をさらに4で割り、答えを求めます。 このようにサブルーチンを使ってプログラムを組んだ方が、ステップ数が短かくなり、見ためにもスッキリしてきます。

ではこのプログラムの流れを見てみましょう。

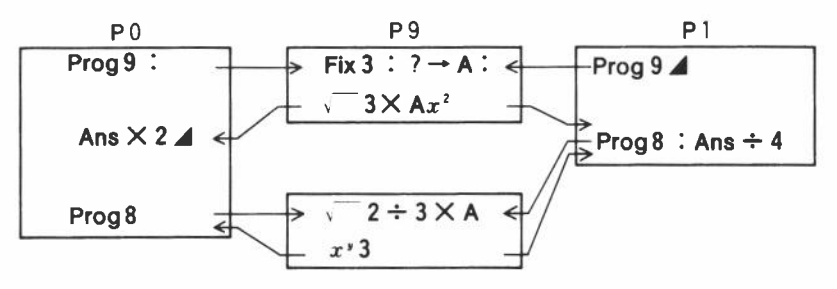

サブルーチンはプログラムの共通部分を取り出して、別のプログラムエリアに組 むことにより、ステップ数を短かくしたり、プログラムをブロックごとに別けて プログラムを構造化するときに便利な命令です。

## ■キャリッジリターン機能

キャリッジリターン機能とは、命令の区切りである":"のかわりに [EXE] キーを 押すことにより、プログラム内容の表示を見やすくすることができます。

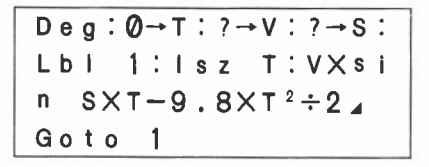

このプログラムをキャリッジリターン機能により区切ってみますと、次のように なります。

> Deg  $0 \rightarrow T$ : ?  $\rightarrow V$ : ?  $\rightarrow S$ Lbl 1: lsz T: V×si n S×T-9.8×T<sup>2</sup>÷2  $\checkmark$

<u>-</u>この 2 カ所で [**EXE**] キーを押す。何も表 示されず、次の行に 改行する。

このようにすれば、角度単位の指定や Lbl の位置によるループの動きなどがわかりやすくなります。

#### 操作手順

MODE 4 EXE (: のかわりに押す)

SHIFT INS EXE

O → ALPHA I : SHIFT ? → ALPHA V : SHIFT ? → ALPHA S EXE SHIFT LDI I : .....

☆一度入力したプログラムにキャリッジリターンを組むには、[SHIFT INS と押し て挿入モードとしてから EXE キーを押し、その後":"を削除します。

> $\underline{D} e g : \emptyset \rightarrow T : ? \rightarrow V : ? \rightarrow S :$ L b | 1 : | s z T : V × s |n S × T − 9 . 8 × T <sup>2</sup> ÷ 2 4G o t o 1

カーソルを"Deg"の後の":"に合わせ SHIFT INS と押してから EXE を挿入します。

Deg [:]Ø→T:?→V:?→S:Lbl 1:lsz T:V×sin S ×T-9.8×T<sup>2</sup>÷2⊿

DEL

Deg  $[0] \rightarrow T : ? \rightarrow V : ? \rightarrow S : L b I$  $1 : I s z T : V \times s in S \times T - 9 \cdot 8 \times T^{2} \div 2 \checkmark$ 

次の場所である"?→S"の次の":"にカーソルを合わせ、同様に EXE を挿入 してから、":"を削除します。

| IIII        | Deg                                                 |
|-------------|-----------------------------------------------------|
| INS EXE DEL | Ø→T:?→V:?→S                                         |
|             | [L]bl 1:lsz T:V×si                                  |
|             | n S $\times$ T-9.8 $\times$ T <sup>2</sup> $\div$ 2 |

以上で、キャリッジリターン機能が組み込めました。

☆マニュアルでも [SHIFT] EXE とすることにより、キャリッジリターン機能が使え ます。

# 4-8 メモリーの配列的使い方

## ■配列的使い方とは?

今まで出てきたメモリーは A とか B、X、Y のようにアルファベット1 文字を 名前として使われてきました。

ここで説明する配列的使い方とは、メモリー名(アルファベット1文字A~Z) に[1]、[2]のような添字を付けて使う方法です。(※[]はALPHA □、ALPHA [EXP と押す)

| 今までのメモリー | 配列的。 | ×モリー  |
|----------|------|-------|
| А        | A[0] | C[-2] |
| B        | A[1] | C[-1] |
| С        | A[2] | C[0]  |
| D        | A[3] | C[1]  |
| E        | A[4] | C[2]  |

この添字(番号)によりメモリーを使いわけて、プログラムを短く簡単にすること ができます。この添字には負数も使え、0番目のメモリーを基準にして計算しま す。

例 10個のメモリー A~Jに1~10の数値を入れる

今までのメモリー使用

 $1 \lor \rightarrow \land A \lor : \land 2 \lor \rightarrow \lor B \lor : \land 3 \lor \rightarrow \circlearrowright C \lor : \land 4 \lor \rightarrow \circlearrowright D \lor : \land$   $5 \lor \rightarrow \lor E \lor : \land 6 \lor \rightarrow \lor F \lor : \land 7 \lor \neg \lor G \lor : \land 8 \lor \rightarrow \lor H \lor : \lor$   $9 \lor \rightarrow \lor \lor \lor \lor \lor \lor \lor$  $40 \land \forall \neg \lor \lor$ 

#### 配列的メモリー使用

 $0 \quad \rightarrow \quad \mathbf{Z} \quad \vdots \quad \mathbf{Lbl} \quad 1 \quad \vdots \quad \mathbf{Z} \quad + \quad 1 \quad \rightarrow \quad \mathbf{A} \quad [\mathbf{Z} \quad \mathbf{Z} \quad ] \quad \vdots \quad \mathbf{I} \\ \mathbf{Isz} \quad \mathbf{Z} \quad \vdots \quad \mathbf{Z} \quad \langle \mathbf{Z} \quad \langle \mathbf{Z} \quad$ 

このようにいちいち「→ A」、「→ B」と入力していてはめんどうです。この例の ような場合にはこれ位ですみましたが、もし何番目かの指定をして、任意のメモ リー内容を見たいときはどうでしょう。 今までのメモリー使用

Lbl. 1. :, ?.  $\rightarrow$ , Z. :, Z. =, 1.  $\Rightarrow$ , A.  $\checkmark$ , Z. =, 2.  $\Rightarrow$ , B.  $\checkmark$ , Z. =, 3.  $\Rightarrow$ , C.  $\checkmark$ , Z. =, 4.  $\Rightarrow$ , D.  $\checkmark$ , Z. =, 5.  $\Rightarrow$ , E.  $\checkmark$ , Z. =, 6.  $\Rightarrow$ , F.  $\checkmark$ , Z. =, 7.  $\Rightarrow$ , G.  $\checkmark$ , Z. =, 8.  $\Rightarrow$ , H.  $\checkmark$ , Z. =, 9.  $\Rightarrow$ , I.  $\checkmark$ , Z. =, 1. 0.  $\Rightarrow$ , J.  $\checkmark$ , Goto, 1  $70 \lambda \pi \gamma \gamma^{2}$ 

配列的メモリー使用

Goto, 1

 $\mathsf{Lbl}_{\mathsf{s}}, \mathsf{1}_{\mathsf{s}}, \mathsf{1}_{\mathsf{s}}, \mathsf{2}_{\mathsf{s}}, \mathsf{2}_{\mathsf{s}}, \mathsf{2}_{\mathsf{s}}, \mathsf{1}_{\mathsf{s}}, \mathsf{1}_{\mathsf{s}}, \mathsf$ 

16ステップ

このようにしてみれば、だいぶ違います。今までのメモリーの使い方では、1~ 10を判断して表示させますが、配列的使い方では Z メモリーの内容(数値)を"[Z-1]"により変えるだけで簡単に選ぶことができます。添字の中は計算式(Z-1、 A +10等)が使えますので、とても便利です。

## ■配列的使い方の注意点

メモリーを配列として使う場合、メモリー名をA~Zから選び、添字により使い分けても、今までのA~Zとして使っていたメモリーと同じメモリーを使っているので、重複して使わないように気を付けなければなりません。

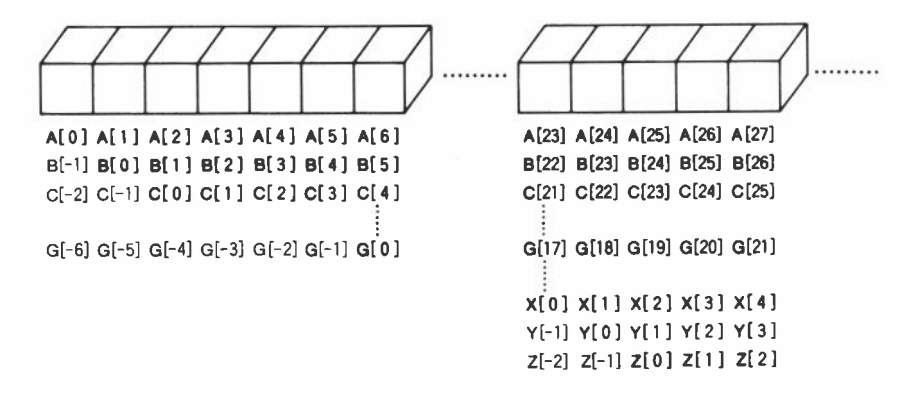

Zメモリー以降の A [26] やZ [1] などは、配列的な使い方で使います。

使い方が異っても、使うメモリーは基本の A ~ Z の26個と MODE □ (Defm)によ り増設されたメモリーですので、アルファベット1文字のメモリーとして使って も、添字を付けて配列的に使っても、同じメモリーを使うことがありますので注 意してください。

次のような使い方は配列的メモリーと今までのメモリーとを重複して使っていま すので、このような使い方はしないように注意してください。

例 A[1]~A[5]に1~5を記憶させる。
5、→、C、:、Lbl、1、:、C、→、A、[、C、]、:、
Dsz、C、:、Goto、1、:、
A、[、1、]、▲、A、[、2、]、▲、A、[、3、]、▲、
A、[、4、]、▲、A、[、5、]

このプログラムでは配列として A [1]~ A [5]に 1~ 5 を記憶しますが、カウ ンター用のメモリーとして C メモリーを使っています。

このプログラムを実行すると次のようになります。

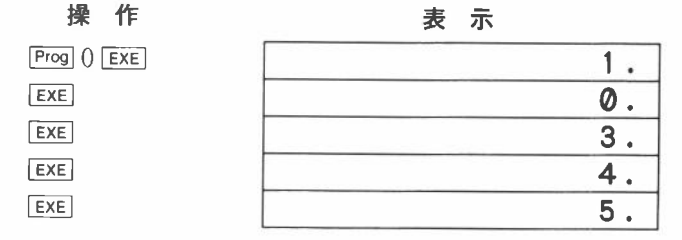

2番目の A [2]の値が正しくありません。正しくは2ですので、プログラムに 誤まりがあります。実は A [2]というメモリーは C メモリーと同じだからです。

A B C D E F A[1] A[2] A[3] A[4] A[5]

このため、Cメモリーの内容が5から1ずつ減っていき、最後に0になって表示に移りますので、CメモリーすなわちA[2]は0が表示されます。 配列的な使い方をするときには、このようなメモリーの重複をさけて使ってください。 たくさんのデータを使うときに、必ず2種類のデータを1組として使う場合があ ります。このようなときにはメモリーをデータ数分だけずらして使います。

例 2つのデータx、yを記憶させ、xの値を入力してyの値を表示させる。 なお、データ数は15個とする。

プログラム例1

データの制御用メモリーに A メモリーを、x データの一時入力用に B メモリー を使い、C [1](D)から C [15](R)メモリーにx データを、C [16](S)から C [30](Z(7))メモリーにy データを記憶させます。

 $1 \rightarrow A$ ,  $\therefore$  Defm,  $7 \rightarrow$  $\mathsf{Lbl}, 1, \ldots, ?, \rightarrow, \mathsf{C}, [, \mathsf{A}, ], \ldots$ ?  $\rightarrow$  C [ A + 1 5 ] . : Isz. A.  $\therefore$  A. =  $(1, 6, \Rightarrow)$ , Goto, 2,  $\therefore$  Goto, 1,  $\therefore$ Lbl. 2.  $(1, 5, \rightarrow, A, (1, ?, \rightarrow, B, 1))$  $\mathbf{B}_{\mathbf{x}} = 0 \quad \Rightarrow \quad \text{Goto}_{\mathbf{x}} \quad 5 \quad \vdots \quad \mathbf{B}_{\mathbf{x}} = \mathbf{B}_{\mathbf{x}} \quad \mathbf{B}_{\mathbf{x}} = \mathbf{B}_{\mathbf{x}} \quad \mathbf{B}_{\mathbf{x}} \quad \mathbf{B}_{\mathbf{x}} = \mathbf{B}_{\mathbf{x}} \quad \mathbf{B}_{\mathbf{x}} = \mathbf{B}_{\mathbf{x}} \quad \mathbf{B}_{\mathbf{x}} = \mathbf{B}_{\mathbf{x}} \quad \mathbf{B}_{\mathbf{x}} = \mathbf{B}_{\mathbf{x}} \quad \mathbf{B}_{\mathbf{x}} = \mathbf{B}_{\mathbf{x}} \quad \mathbf{B}_{\mathbf{x}} = \mathbf{B}_{\mathbf{x}} \quad \mathbf{B}_{\mathbf{x}} = \mathbf{B}_{\mathbf{x}} \quad \mathbf{B}_{\mathbf{x}} = \mathbf{B}_{\mathbf{x}} \quad \mathbf{B}_{\mathbf{x}} = \mathbf{B}_{\mathbf{x}} \quad \mathbf{B}_{\mathbf{x}} = \mathbf{B}_{\mathbf{x}} \quad \mathbf{B}_{\mathbf{x}} = \mathbf{B}_{\mathbf{x}} \quad \mathbf{B}_{\mathbf{x}} = \mathbf{B}_{\mathbf{x}} \quad \mathbf{B}_{\mathbf{x}} = \mathbf{B}_{\mathbf{x}} \quad \mathbf{B}_{\mathbf{x}} = \mathbf{B}_{\mathbf{x}} = \mathbf{B}_{\mathbf{x}} = \mathbf{B}_{\mathbf{x}} = \mathbf{B}_{\mathbf{x}} = \mathbf{B}_{\mathbf{x}} = \mathbf{B}_{\mathbf{x}} = \mathbf{B}_{\mathbf{x$ Lbl. 3.  $\therefore$  B. =. C. [. A. ].  $\Rightarrow$ . Goto. 4.  $\therefore$ Dsz、A、:、Goto、3、:、Goto、2、:、 Lbl. 4.  $\therefore$  C. [. A. +. 1. 5.].  $\blacktriangle$ . Goto. 2.  $\therefore$ Lbl、5 98ステップ このプログラムではメモリーを次のようにして使っています。 ェデータ C[1] C[2] C[3] C[4] C[5] C[6] C[7] C[8] C[9] C[10]D E F G H I J K L M C [11] C [12] C [13] C [14] C [15] N O P Q R u データ C [16] C [17] C [18] C [19] C [20] C [21] C [22] C [23] C [24] C [25] S T U V W X Y Z Z(1)Z(2) C [26] C [27] C [28] C [29] C [30] Z(3) Z(4) Z(5) Z(6) Z(7)

プログラム例2

使うメモリーは同じですが、メモリーの名前を2種類にして*x、y*データを区別 します。

 $1 \rightarrow A$ ,  $\therefore$  Defm,  $7 \rightarrow \vdots$ Lbl. 1,  $\therefore$  ?,  $\rightarrow$ , C, [, A, ],  $\therefore$  $? \rightarrow R [A]$  $|sz, A\rangle : A\rangle = \langle 1, 6\rangle \Rightarrow Goto, 2\rangle : Goto, 1\rangle : \langle 1\rangle$ Lbl. 2  $(1, 1, 5) \rightarrow A$   $(2, 2) \rightarrow B$  (3, 2) $B_{x} = 0$ ,  $\Rightarrow$ , Goto, 5,  $\vdots$ , Lbl、3、1、B、=、C、[、A、]、 $\Rightarrow$ 、Goto、4、1、 Dsz、A、:、Goto、3、:、Goto、2、:、 Lbl、4、:、R、[、A、]、4、Goto、2、:、 Lbl、5 92ステップ メモリーの使い方 ェデータ C[1] C[2] C[3] C[4] C[5] C[6] C[7] C[8] C[9] C[10]D E F G H I J K L M C [11] C [12] C [13] C [14] C [15] N O P Q R **ッ**データ R[1] R[2] R[3] R[4] R[5] R[6] R[7] R[8] R[9] R[10] T U V W X Y Z Z(1) Z(2)S R [11] R [12] R [13] R [14] R [15] Z(3) Z(4) Z(5) Z(6) Z(7)このように、使うメモリーが同じでもメモリー名を変えて使うこともできます。 ただしメモリーの増設(MODEI 回: Defm)により増えた部分については、メモリー

- ※メモリー数を標準の26メモリー以上使うときは、増設命令もプログラム中に組み込んでおいてください。
  - 例 メモリーを14個増やして40個を使う場合

名がA~Zまでのため、配列としての使い方だけとなります。

Defm、1、4、:.....

# 4-9 アルファ文字の表示

アルファ文字とは、[ALPHA]キーに続けて押すアルファベット文字や数字、演算命 令のことで""(引用符:[ALPHA] [Prog])に囲まれた中の文字を表示させて、メッセ ージなどに使います。

#### ■アルファ文字

#### ● (ALPHA) キー後に押して表示する文字

[、]、k、m、μ、n、p、f、スペース、
 A、B、C、D、E、F、G、H、I、J、K、L、M、N、
 O、P、Q、R、S、T、U、V、W、X、Y、Z

#### ●その他の数字、記号、演算命令、プログラム命令

0, 1, 2, 3, 4, 5, 6, 7, 8, 9, (,),  $\sqrt{-}$ ,  $\varepsilon$ , +, -, ×,  $\div$ , ...... sin, cos, tan, log, ln, ..... =,  $\neq$ ,  $\geq$ ,  $\leq$ , >, <, ..... **A. B. C. D. E. F.** d, h, b, o, Neg, Not, and, or, xor x, y,  $x\sigma n$ ,  $x\sigma n-1$ , ..... °(SHIFT) [MODE] (4), r(SHIFT) [MODE] (5), g(SHIFT) [MODE] (6))

※これらのように、表示される文字は全てアルファ文字として使うことができます。

例えば、前出の例のようにェデータとyデータの2種類を入力するような場合、 "?"命令だけでは何を入力していいかわかりません。この入力の確認のために "?"の前にメッセージを入れてみましょう。

 $\mathsf{Lbl}, 1, \vdots, ?, \rightarrow, \mathsf{X}, \vdots, ?, \rightarrow, \mathsf{Y}, \vdots, \cdots \cdots$ 

このプログラムに"X ="と"Y ="のメッセージを入れてみます。

 $\mathsf{Lbl}, 1, \vdots, ", X, =, ", ?, \rightarrow, X, \vdots,$ 

",  $Y_{n} =$ ,", ?,  $\rightarrow$ ,  $Y_{n}$  :, .....

このようにメッセージを加えれば、次のように表示されます。 P1に記憶しているとします。

| Prog 1 EXE | X = ? |  |
|------------|-------|--|
| 10 EXE     | Y = ? |  |
|            | i     |  |

・プログラム計算で計算結果の内容を表示させるときのメッセージにも便利です。
Lbl、0、:、"、N、=、"、?、→、B、~、C、:、
0、→、A、:、
Lbl、1、:、C、÷、2、→、C、:、Frac、C、≠、0、⇒、Goto、3、
:、Isz、A、:、C、=、1、⇒、Goto、2、:、Goto、1、:、
Lbl、2、:、"、X、=、"、▲、A、▲、Goto、0、:、
Lbl、3、:、"、N、O、"、▲、Goto、0

このプログラムは2のx 乗を計算するプログラムで、データの入力時は"N =?" と表示され 調す。答えは"X ="と表示後、EXE キーを押すと次の行に表示され ます。また、データが2のx 乗でないときは"NO"を表示して再入力になります。 P2に記憶してあるとします。

| Prog 2 EXE      | N = ? |     |
|-----------------|-------|-----|
| 4096 EXE        | X =   |     |
| EXE             |       | 12. |
| EXE             | N = ? |     |
| 3124 <b>Exe</b> | NO    |     |
| EXE             | N = ? |     |
| 512 <b>EXE</b>  | X =   |     |
| EXE             |       | 9.  |

※アルファ文字の後に計算式の結果を表示する場合は、アルファ文字の後を⊿(表示 命令)で区切ります。 アルファ文字を17文字以上表示させますと、次の行の先頭から続けて表示します。 また、アルファ文が表示窓の最下行の最後に表示された場合は一定時間後、順に 上方に送られ、最上行の表示内容は表示窓から消えます。

Prog ()

EXE

| 968+125-65  |       |
|-------------|-------|
|             | 1028. |
| Prog Ø      |       |
| ABCDEFGHIJK | LMNOP |

▶ 一定時間後

|     |    |     |     | 1028 | • |
|-----|----|-----|-----|------|---|
| Pro | g  | 0   |     |      |   |
| ABC | DE | FGH | IJK | LMNO | P |
| QRS | τU | VWX | ΥZ  |      | 1 |

# 4-10 グラフィック機能をプログラムに組む

便利なグラフィック機能をプログラムに組むことにより、長くて複雑な方程式や 複数のグラフの重ね描きを繰り返し描かせることができます。

グラフィック命令はトレース機能以外は全てプログラム中に組み込むことがで き、レンジ内容などを組み込んでおけば、自動的に設定されてグラフが描けます。 グラフを描くプログラムも、基本的にはマニュアルで行なう操作をそのまま記憶 させます。

例1) 次の2本のグラフが実根となる解の数を求める。

 $y = x^{4} - x^{3} - 24 x^{2} + 4 x + 80$ y = 10x - 30 レンジは次の内容とする。

| X Range  | Y Range   |
|----------|-----------|
| min:-10. | min:-120. |
| max:10.  | max:150.  |
| scl:2.   | scl:50.   |

まず、レンジの設定をプログラムにします。 各値は","で区切ります。

Range, (-), 1, 0, , 1, 0, , 2, , (-), 1, 2, 0, , 1, 5, 0, , 5, 0

次に、1本目のグラフをプログラムにします。

Graph, X,  $x^{\nu}$ , 4, -, X,  $x^{\nu}$ , 3, -, 2, 4, X,  $x^{2}$ , +, 4, X, +, 8, 0

2本目のグラフも同様にプログラムにします。 Graph、1、0、X、-、3、0

計49ステップ

これでプログラムができました。このプログラムを入力しますが、レンジと1本目のグラフの終りに[EXE]キーを押して続けて入力してみます。

120, 150, 50 Graph  $Y=Xx^{y}4-Xx^{y}$  $3-24X^{2}+4X+80$ Graph Y=10X-30\_

では、実行してみましょう。

MODE 1 Prog () EXE

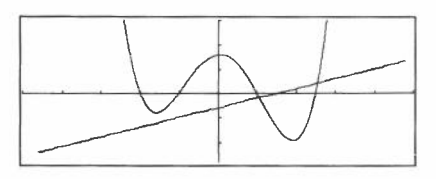

もし、1本目のグラフ表示後、画面を停止させるときは、EXE で区切るかわり に"⊿"を入れてください。一度停止し、次の EXE キーで続けて2本目のグラフ を描きます。

このように、プログラムに組み込むことにより、いろいろなグラフが描けます。 このようなプログラムによるグラフィックについては巻末のライブラリー編を参 考にしてください。

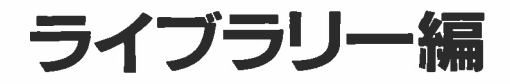

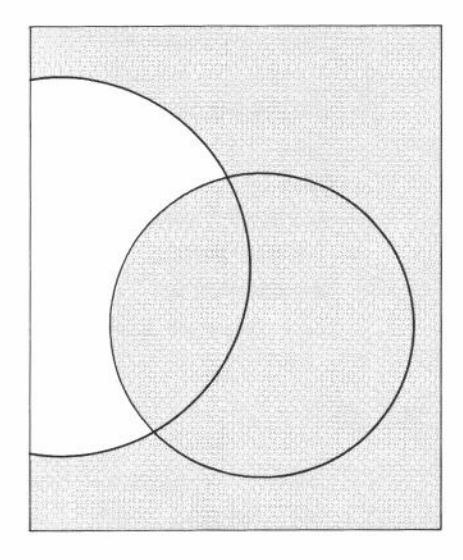

#### 〈お使いの前に〉

※プログラムを記憶させる前に、残りのステップ数を確認してください。

※本ライブラリーは、数値計算編とグラフィック編の2種類に分れています。 数値計算編は、答えのみ記載し、グラフィック編は表示窓全部を記載して います。

また、数値計算編のプログラムは計算中の"×"を省略していませんが、グ ラフィック編のプログラムは省略しています。

- ※グラフィック編のプログラムでは、表示を見やすくするためにキャリッジ リターン機能(↔)を使っています。"↔"の場所では EXE キーを押してく ださい。(↔は表示されません)
- ※プログラム中の「Graph」は、 Graph キーを押してください。 (Graph Y=と 表示されます)

CASIO PROGRAM SHEET

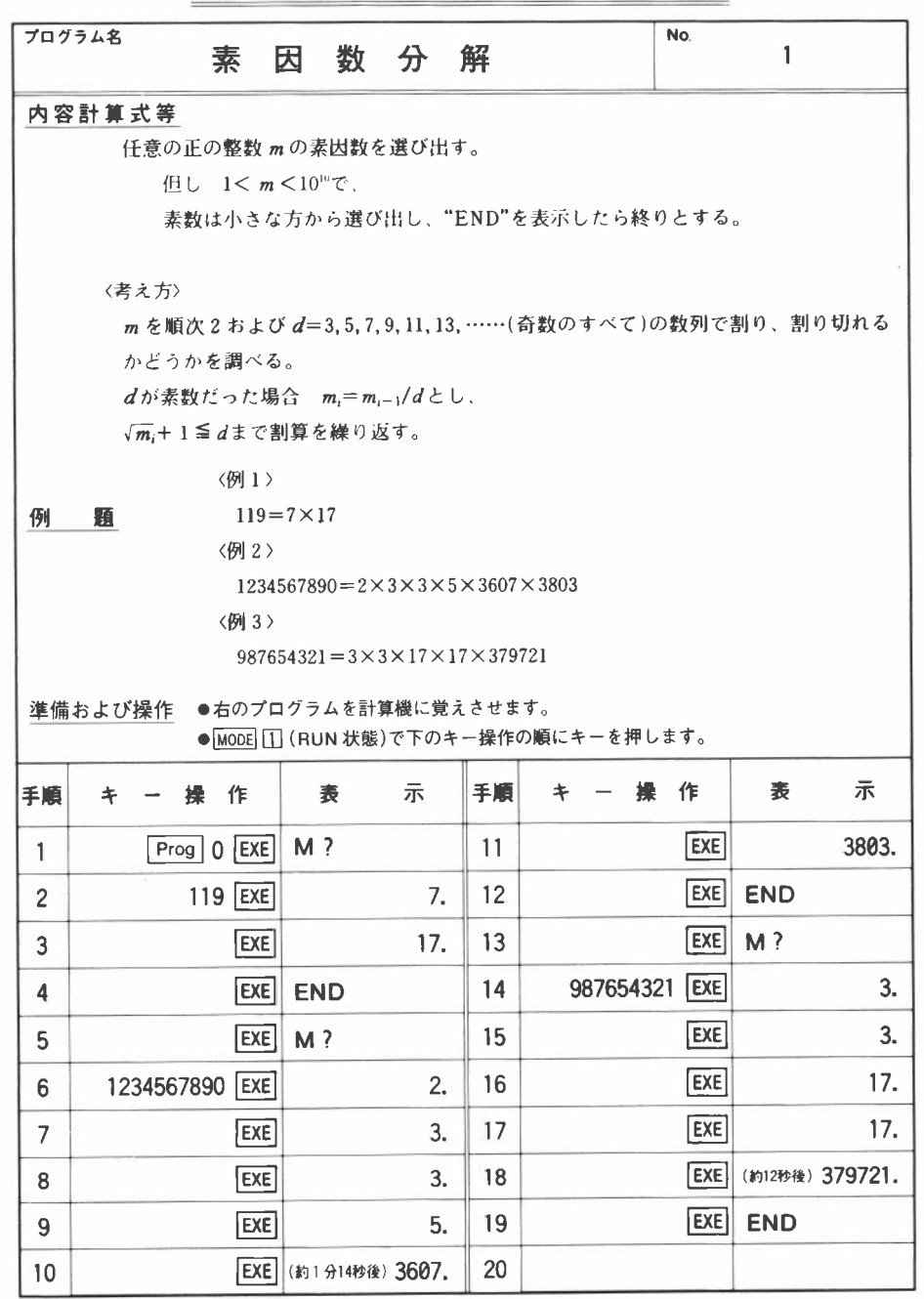

|    |      |               |            |      |            |     |               |      |    |          |      |      |      | No.  |   | 1 |   |   |   |      |
|----|------|---------------|------------|------|------------|-----|---------------|------|----|----------|------|------|------|------|---|---|---|---|---|------|
| 行  |      | NODE 2<br>入会の | ] に<br>順に: | いて   | 下の)<br>押す) | ) = | 1             |      | 1  | ź        | ラ    | 4    |      |      |   | 実 | 行 | 内 | 容 | ステップ |
| 1  | Mcl  | : :           |            | 1    |            |     |               | 1    |    |          |      |      |      |      |   |   |   |   |   | 2    |
| 2  | LbI  | 0             | :          | "    | м          | "   | ?             | -    | A  | :        | Goto | 2    | :    |      |   |   |   |   |   | 15   |
| 3  | LbI  | 1             | :          | 2    | 4          | Α   | ÷             | 2    | -  | A        | :    | A    | =    | 1    | ⇒ |   |   |   |   | 30   |
| 4  | Goto | 9             | :          |      |            |     |               |      |    |          |      |      |      |      |   |   |   |   |   | 33   |
| 5  | Lbl  | 2             | :          | Frac | (          | Α   | ÷             | 2    | )  | =        | 0    | ⇒    | Goto | 1    | : |   |   |   |   | 48   |
| 6  | 3    | -             | в          | :    |            |     |               |      |    |          |      |      |      |      |   |   |   |   |   | 52   |
| 7  | LbI  | 3             | :          |      | Α          | +   | 1             | -    | С  | :        |      |      |      |      |   |   |   |   |   | 62   |
| 8  | Lbl  | 4             | :          | в    | ≥          | С   | $\Rightarrow$ | Goto | 8  | :        | Frac | (    | Α    | ÷    | в |   |   |   |   | 77   |
| 9  | )    | =             | 0          | ⇒    | Goto       | 6   | :             |      |    |          |      |      |      |      |   |   |   |   |   | 84   |
| 10 | Lbl  | 5             | :          | В    | +          | 2   | -             | в    | :  | Goto     | 4    | :    |      |      |   |   |   |   |   | 96   |
| 11 | LbI  | 6             | :          | A    | ÷          | в   | ×             | в    | -  | A        | =    | 0    | ⇒    | Goto | 7 |   |   |   |   | 111  |
| 12 | :    | Goto          | 5          | :    |            |     |               |      |    |          |      |      |      |      |   |   |   |   |   | 115  |
| 13 | Lbl  | 7             | :          | В    | 4          | Α   | ÷             | в    | -+ | A        | :    | Goto | 3    | :    |   |   |   |   |   | 129  |
| 14 | LbI  | 8             | :          | A    | 4          |     |               |      |    |          |      |      |      |      |   |   |   |   |   | 134  |
| 15 | Lbl  | 9             | :          | "    | E          | Ν   | D             | "    | 4  | Goto     | 0    |      |      |      |   |   |   |   |   | 145  |
| 16 |      |               |            |      |            |     |               | -    |    |          |      |      |      |      |   |   |   |   |   |      |
| 17 |      |               |            |      |            |     |               |      |    |          |      |      |      |      |   |   |   |   |   |      |
| 18 |      |               |            |      |            |     |               |      |    |          |      |      |      |      |   |   |   |   |   |      |
| 19 |      |               |            |      |            |     |               |      |    |          |      |      |      |      |   |   |   |   |   |      |
| 20 |      |               |            |      |            |     |               |      |    |          |      |      |      |      |   |   |   |   |   |      |
| 21 | _    |               |            |      |            |     |               |      |    |          |      |      |      |      |   |   |   |   |   |      |
| 22 | _    |               |            |      |            |     | -             |      |    |          |      |      |      |      |   |   |   |   |   |      |
| 23 |      |               |            |      |            |     |               |      |    | <u> </u> |      |      |      |      | _ | - |   |   |   |      |
| 24 |      |               |            |      |            | -   |               |      |    |          |      |      |      |      |   |   |   |   |   |      |
| 25 | -    |               |            |      |            |     | -             |      | -  |          |      |      |      |      | _ | - |   |   | _ |      |
| 26 |      |               | _          |      |            |     |               |      |    | -        |      |      |      |      |   | - |   |   |   |      |
| 27 |      |               |            |      |            |     |               |      |    |          |      |      |      |      |   | - |   |   |   |      |
| 20 | A    | 1             |            |      | T          | T   | 1             | 1    |    | 10       | -    |      |      | -    |   |   | _ |   | _ |      |
| ×  | A    |               | m          |      | 1          | 1   |               |      |    |          | -    |      |      |      | V |   |   |   |   |      |
| ŧ  | B d  |               |            |      |            |     |               |      | _  | P        | -    |      | _    |      | W |   |   |   | _ |      |
| IJ | С    |               | $m_i$      | +1   |            |     |               |      |    | Q        | -    |      |      |      | X |   |   |   |   |      |
| I  | D    |               |            |      | ŀ          | {   |               |      | _  | R        |      |      |      |      | Y |   |   |   |   |      |
| 内  | E    |               |            |      | 1          | -   |               |      |    | S        |      |      |      |      | Ζ |   |   |   |   |      |
| 5  | F    |               |            |      | N          | 1   |               |      |    | Т        |      |      |      |      |   |   |   |   |   |      |
| Ħ  | G    |               |            |      | N          | 1   |               |      |    | U        |      |      |      |      |   |   |   |   |   |      |

# CASIO PROGRAM SHEET

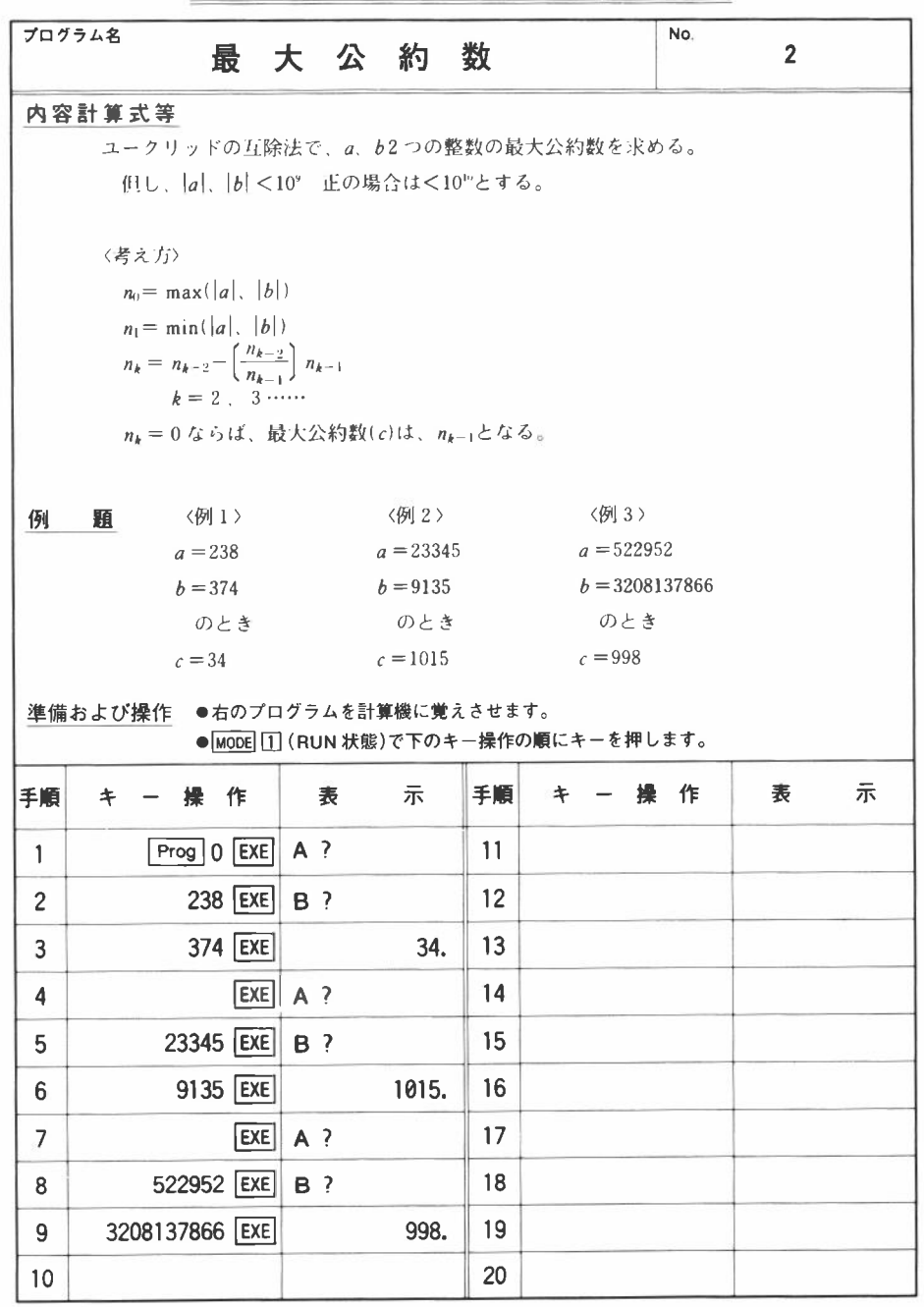

|    |     |                |      |                   |      |      |   |   |                  |    |   |   |   | No. |   | 2 | 2 |   |   |        |
|----|-----|----------------|------|-------------------|------|------|---|---|------------------|----|---|---|---|-----|---|---|---|---|---|--------|
| 行  |     | IODE<br>合の     | これ   | <b>むいて</b><br>キーを | 下の ) | ) フ  | r |   | グ                |    | Ŧ | Д |   |     |   | 実 | 行 | 内 | 容 | ステッ    |
| 1  | Lbi | 1              | :    |                   | A    | 99   | ? | - | A                | :  |   | В |   | 2   | - | 1 |   |   | - | 7      |
| 2  | в   | :              |      |                   |      |      |   |   |                  |    |   |   |   |     |   |   |   |   |   | 17     |
| 3  | Abs | A              | -    | A                 | :    | Abs  | в |   | в                | :  |   |   |   |     |   |   |   |   |   | 27     |
| 4  | в   | <              | A    | ⇒                 | Goto | 2    | : |   |                  |    |   |   |   |     |   |   |   |   |   | 34     |
| 5  | A   | -              | С    |                   | в    | -    | A | : | С                | -+ | В | : |   |     |   |   |   |   |   | 46     |
| 6  | LbI | 2              | :    | (-)               | (    | Int  | ( | A | ÷                | в  | ) | X | B | -   | A |   |   |   |   | 61     |
| 7  | )   | -              | С    | :                 |      |      |   |   |                  |    |   |   |   |     |   |   |   |   |   | 65     |
| 8  | С   | =              | 0    | ⇒                 | Goto | 3    | : |   |                  |    |   |   |   |     |   |   |   |   |   | 72     |
| 9  | B   | -              | Α    | : :               | С    | -    | В | : | Goto             | 2  | : |   |   |     |   |   |   |   |   | 83     |
| 10 | LbI | 3              | :    | В                 | 4    | Goto | 1 |   |                  |    |   |   |   |     |   |   |   |   |   | 90     |
| 11 |     |                |      |                   |      |      |   |   |                  |    |   |   |   |     |   |   |   | _ |   |        |
| 12 |     |                |      |                   |      |      | _ | - |                  |    |   |   |   |     |   |   |   |   |   |        |
| 13 |     |                |      |                   |      |      |   |   |                  |    |   |   |   |     |   |   |   |   |   |        |
| 14 |     |                |      |                   |      |      |   |   |                  |    |   |   |   |     |   |   |   |   |   |        |
| 15 |     | -              |      |                   |      |      |   |   |                  |    |   |   |   |     |   |   |   |   |   |        |
| 16 |     |                |      |                   |      |      |   |   |                  |    |   |   |   |     |   |   |   |   |   |        |
| 17 |     |                |      |                   |      |      |   |   |                  |    |   |   |   |     |   | _ |   |   |   |        |
| 10 |     |                |      |                   |      |      |   |   | + +              |    |   |   |   |     |   | _ |   |   |   |        |
| 20 |     |                |      |                   |      |      |   |   | $\vdash$         |    |   |   |   |     |   |   |   |   | _ |        |
| 20 |     | -              |      |                   |      |      |   |   | $\left  \right $ |    |   |   |   |     |   | - |   |   | _ | _      |
| 22 | _   | -              |      |                   |      |      |   |   |                  |    |   |   |   |     |   | - | - |   |   | -      |
| 23 |     | _              |      |                   |      | +    |   |   |                  | -  | _ | - | _ |     |   | - |   |   | - | _      |
| 24 |     |                |      |                   |      |      |   |   |                  |    |   | - |   |     |   |   |   |   | - | -      |
| 25 |     |                |      |                   |      |      |   |   |                  |    |   |   |   |     |   | - |   |   | - | -      |
| 26 |     |                |      |                   |      | 1    | - |   |                  |    |   |   |   |     |   |   |   |   | + | -      |
| 27 |     |                |      |                   |      |      |   |   |                  |    |   |   |   |     |   |   |   |   | - | -      |
| 28 |     |                |      |                   |      |      |   |   |                  |    |   |   |   |     |   |   |   |   |   | -      |
| 4  | Α   |                | a, 1 | <b>1</b> 0        | H    | I    |   |   |                  | 0  |   |   |   |     | v |   |   |   |   |        |
| Ţ  | В   | $b, n_1$       |      |                   | 1    |      |   |   |                  | P  |   |   |   |     | W |   |   |   |   |        |
|    | C   | n <sub>k</sub> |      |                   |      |      |   |   | Q                |    |   |   |   | X   |   |   |   |   |   |        |
|    | D   |                |      |                   | ŀ    | X I  |   |   |                  | R  |   |   |   |     | Y |   |   |   |   |        |
|    | E   |                |      |                   | I    |      |   |   |                  | S  |   |   |   |     | Z |   | - |   | - |        |
|    | F   |                |      |                   | N    | 1    |   |   |                  | T  |   |   |   |     |   |   |   |   |   | -      |
| 谷  | G   |                |      |                   | N    | 1    |   |   |                  | U  |   |   |   |     |   |   |   |   |   | $\neg$ |

# CASIO PROGRAM SHEET

| プロク | <sup>ブラム名</sup> シンプ                                                                                                    | ソン法による                                              | 定積     | 分      |      | No. | 3 |   |  |  |  |  |  |  |  |
|-----|----------------------------------------------------------------------------------------------------|-----------------------------------------------------|--------|--------|------|-----|---|---|--|--|--|--|--|--|--|
| 内容  | 客計算式等                                                                                                    |                                                     |        |        |      |     |   |   |  |  |  |  |  |  |  |
|     | $I = \int_{a}^{b} f(x) dx = \frac{h}{3}  y_{0} + 4(y_{1} + y_{3} + \dots + y_{2m-1}) + 2(y_{2} + y_{4} + \dots + y_{2m-2}) + y_{2m} $ |                                                     |        |        |      |     |   |   |  |  |  |  |  |  |  |
|     | $h = \frac{b-a}{2m}$                                                                                                    |                                                     |        |        |      |     |   |   |  |  |  |  |  |  |  |
|     | 式変形                                                                                                    |                                                     |        |        |      |     |   |   |  |  |  |  |  |  |  |
|     | $I = \frac{h}{3}  y_0 + \sum_{i=1}^{m} (4y_{2i-1} + 2y_{2i}) - y_{2m} $                                                               |                                                     |        |        |      |     |   |   |  |  |  |  |  |  |  |
|     | $f(x) = \frac{1}{x^2 + 1} \mathcal{O}_{\text{L}}^{\text{B}}_{\text{L}}$                                                               |                                                     |        |        |      |     |   |   |  |  |  |  |  |  |  |
|     |                                                                                                    |                                                     |        |        |      |     |   |   |  |  |  |  |  |  |  |
| 例   | 例 題 $\langle 1 \rangle a = 0, b = 1, 2m = 10$                                                                                         |                                                     |        |        |      |     |   |   |  |  |  |  |  |  |  |
|     | $I = \int_{0}^{1} \frac{1}{x^{2} + 1} d_{x} = 0.7853981537$                                                                           |                                                     |        |        |      |     |   |   |  |  |  |  |  |  |  |
|     | <2>                                                                                                    | a=2, $b=5$ , $2m$                                   | =20    |        |      |     |   |   |  |  |  |  |  |  |  |
|     |                                                                                                    | $I = \int_{1}^{5} \frac{1}{x^{2} + 1} d_{x} = 0.26$ | 625263 | 769    |      |     |   |   |  |  |  |  |  |  |  |
| 準備  | および操作 ●右のプ                                                                                                    | 」2 ゅ 〒1<br>ログラムを計算機に覚え                              | させま    | す。     |      |     |   |   |  |  |  |  |  |  |  |
|     |                                                                                                    | <u>1</u> (RUN 状態)で下のキ                               | 一操作    | の順にキーを | を押しま | ます。 |   |   |  |  |  |  |  |  |  |
| 手順  | キ ー 操 作                                                                                                    | 表示                                                  | 手順     | + -    | 操    | 作   | 表 | 示 |  |  |  |  |  |  |  |
| 1   | Prog 0 EXE                                                                                                    | ] A ?                                               | 11     |        |      |     |   |   |  |  |  |  |  |  |  |
| 2   | 0 Exe                                                                                                    | ] в?                                                | 12     |        |      |     |   |   |  |  |  |  |  |  |  |
| 3   | 1 EXE                                                                                                    | ] 2 M ?                                             | 13     |        |      |     |   |   |  |  |  |  |  |  |  |
| 4   | 10 Exe                                                                                                    | 0. 7853981535                                       | 14     |        |      |     |   |   |  |  |  |  |  |  |  |
| 5   | EXE                                                                                                    | A ?                                                 | 15     |        |      |     |   |   |  |  |  |  |  |  |  |
| 6   | 2 EXE                                                                                                    | B ?                                                 | 16     |        |      |     |   |   |  |  |  |  |  |  |  |
| 7   | 5 EXE                                                                                                    | 2 M ?                                               | 17     |        |      |     |   |   |  |  |  |  |  |  |  |
| 8   | 20 [EXE                                                                                                    | 0. 2662526769                                       | 18     |        |      |     |   |   |  |  |  |  |  |  |  |
| 9   |                                                                                                    |                                                     | 19     |        |      |     |   |   |  |  |  |  |  |  |  |
| 10  |                                                                                                    |                                                     | 20     |        |      |     |   |   |  |  |  |  |  |  |  |

|    |      |     |     |                   |          |     |      |            |   |      |     |      |                 | No.     |          | 3 | } |     |    |           |
|----|------|-----|-----|-------------------|----------|-----|------|------------|---|------|-----|------|-----------------|---------|----------|---|---|-----|----|-----------|
| 行  |      | の町に | 目に初 | <b>むいて</b><br>キーを | 下の<br>押す | ) - | 1    |            | 1 | Ť    | Þ   | 4    |                 |         |          | 実 | 行 | 内   | 容  | ステッ       |
| 1  | P0   |     |     | 1                 |          |     | 1    |            | : | :    |     |      | -               | ;       | :        | - |   | -   |    | 7         |
| 2  | LЫ   | 1   | :   | Mcl               | :        |     |      |            |   | -    |     |      |                 |         |          | + |   |     |    | 5         |
| 3  | "    | A   | 11  | ?                 | -        | A   | :    | 77         | в | 55   | ?   | -+   | в               | :       | 99       | 1 |   |     |    | 20        |
| 4  | 2    | М   | "   | ?                 | -        | м   | :    |            |   |      |     |      |                 |         |          | 1 |   |     |    | 27        |
| 5  | A    | -   | G   | 1                 | Prog     | 1   | :    | Р          | - | 1    | :   | (    | в               | -       | A        |   |   |     |    | 42        |
| 6  | )    | ÷   | М   | -                 | D        | :   | M    | ÷          | 2 | -+   | 0   | :    |                 |         |          |   |   |     |    | 54        |
| 7  | LbI  | 2   | :   | G                 | +        | D   |      | G          | : | Prog | 1   |      | T               | +       | Р        |   |   |     |    | 69        |
| 8  | ×    | 4   | -   | 1                 | :        |     |      |            |   |      |     |      |                 |         |          |   |   |     |    | 74        |
| 9  | G    | +   | D   | -+                | G        | :   | Prog | 1          | : | 1    | +   | Р    | ×               | 2       | -        |   |   |     |    | 89        |
| 10 | 1    | :   | 0   | -                 | 1        | -   | 0    | :          |   |      |     |      |                 |         |          |   |   |     |    | 97        |
| 11 | 0    | ÷   | 0   | ⇒                 | Goto     | 2   | :    |            |   |      |     |      |                 |         |          |   |   |     |    | 104       |
| 12 | В    | -   | G   | :                 | Prog     | 1   | :    | 1          | - | Р    | -   | L    | :               |         |          |   |   |     |    | 117       |
| 13 | D    | ×   | Ŧ   | ÷                 | 3        | 4   |      |            |   |      |     |      |                 |         |          |   |   |     |    | 123       |
| 14 | Goto | 1   |     |                   |          |     |      |            |   |      |     |      |                 |         |          |   |   |     |    | 125       |
| 15 |      |     |     |                   |          |     |      |            |   |      |     |      |                 |         |          |   |   |     |    |           |
| 16 | P1   |     |     |                   |          |     |      |            |   |      |     |      |                 |         |          |   |   |     |    |           |
| 17 | 1    | ÷   | (   | G                 | ×        | G   | +    | 1          | ) |      | Ρ   |      |                 |         |          |   |   |     |    | 11        |
| 18 |      |     |     |                   |          |     |      |            |   |      |     |      |                 |         |          |   |   |     |    |           |
| 19 |      |     |     |                   |          |     |      |            |   |      |     |      |                 |         |          |   | 計 | 136 |    |           |
| 20 |      |     |     |                   |          |     |      |            |   |      |     |      |                 |         |          |   |   |     |    |           |
| 21 |      |     |     |                   |          |     |      | _          | _ |      |     |      |                 |         |          | - |   | _   | _  | _         |
| 22 |      |     |     |                   |          |     |      |            |   |      |     |      |                 |         |          |   |   |     | _  | _         |
| 23 |      | _   |     |                   |          | _   |      |            |   |      |     |      |                 |         | _        |   | _ |     | -  | _         |
| 24 |      | -   |     |                   |          | -   |      | _          |   |      |     |      |                 |         |          |   |   | _   |    | _         |
| 25 |      |     |     |                   |          |     |      |            |   |      | -   |      |                 |         |          |   |   |     |    | _         |
| 27 |      |     |     |                   |          | -   |      | -          |   |      |     | +    |                 |         |          |   |   |     | -  | -         |
| 28 |      |     |     |                   |          |     |      |            |   |      |     | +    |                 |         |          |   |   |     | -+ | -         |
|    | A    |     | 0   |                   | н        | 1   |      |            |   | 0    |     | 112- | <u>:</u><br>היר | <br>养存) | V        |   |   |     |    | $\neg$    |
| ×  | R    |     |     |                   |          | +   |      | T          |   | D    | /// | 10   | 7回              | \$X /   | V<br>11/ |   |   |     |    | -         |
| Ŧ  | C    |     | 0   |                   | T        | -   |      | 1          |   | r    |     |      |                 |         | VV       |   |   |     |    | _         |
| リ  | D    | ,   | b   | - a               | J        | -   |      |            |   | Q    |     |      |                 |         | X        |   |   |     |    | $\neg$    |
| 1  |      | n   | 2   | <i>m</i> _        | K        | -   |      |            |   | R    |     |      |                 |         | Y        |   |   |     |    | $\square$ |
| 内  | E    |     |     |                   |          | -   |      |            |   | S    | -   |      |                 |         | Z        |   |   |     |    |           |
| 容  | F    |     |     |                   | M        |     |      | 2 <i>m</i> |   | Т    |     |      |                 | _       |          |   |   |     |    |           |
|    | G    |     | x   |                   | N        |     |      |            |   | U    |     |      |                 |         |          |   |   |     |    |           |
## CASIO PROGRAM SHEET

| 749                                             | ラム名 | Z                            | \ ←                                                                                                    | → Y                                                                                  | 変技                                        | <u></u> 免                                                         |                                 |                            | No.                                                                        | 4                                                                                                    |                                                                         |
|-------------------------------------------------|-----|------------------------------|----------------------------------------------------------------------------------------------------|--------------------------------------------------------------------------------------|-------------------------------------------|-------------------------------------------------------------------|---------------------------------|----------------------------|----------------------------------------------------------------------------|----------------------------------------------------------------------------------------------------|-------------------------------------------------------------------------|
| 内容                                              | P計算 | 式等                           | a<br>R <sub>1</sub>                                                                                             | R <sub>2</sub><br>K <sub>2</sub><br>K <sub>3</sub>                                   | /b                                        | ->                                                                | a Y                             |                            |                                                                            | 8                                                                                                    |                                                                         |
|                                                 |     | 1)                           | ∆→ Y                                                                                                    |                                                                                      |                                           | 2)                                                                | ∕ →△                            |                            |                                                                            |                                                                                                    |                                                                         |
|                                                 |     |                              | $R_4 = \frac{1}{R_1}$                                                                                           | $\frac{R_1 \cdot R_2}{+ R_2 + R_3}$                                                  | -                                         | Ι                                                                 | $R_1 = \frac{R_4 R_5}{R_1 R_5}$ | $\frac{+R_5R}{R_5}$        | $_6 + R_6 R_1$                                                             | 4                                                                                                    |                                                                         |
|                                                 |     |                              | $R_5 = \frac{1}{R_1}$                                                                                           | $\frac{R_2 \cdot R_3}{+ R_2 + R_3}$                                                  |                                           | I                                                                 | $R_2 = \frac{R_4 R_5}{R_2}$     | $\frac{+R_5R}{R_6}$        | $_{6}$ + R <sub>6</sub> R                                                  | 4_                                                                                                    |                                                                         |
|                                                 |     |                              | $R_6 = \frac{1}{R_1}$                                                                                           | $\frac{R_3 \cdot R_1}{+ R_2 + R_3}$                                                  | -                                         | I                                                                 | $R_3 = \frac{R_4 R_5}{R_3}$     | $\frac{+R_5R}{R_4}$        | $_6 + R_6 R$                                                               | 4                                                                                                    |                                                                         |
| <u>(7)</u>                                      | 題   |                              | (1)                                                                                                    |                                                                                      |                                           | ()                                                                | \<br>\                          |                            |                                                                            |                                                                                                    |                                                                         |
|                                                 |     |                              | $R_1 = 12$                                                                                                    | ( <b>Ω</b> )                                                                         |                                           | R                                                                 |                                 |                            |                                                                            |                                                                                                    |                                                                         |
|                                                 |     |                              | $R_2 = 47$                                                                                                    | (Ω)                                                                                  |                                           | R <sub>5</sub>                                                    | =150( <b>Ω</b> )                |                            |                                                                            |                                                                                                    |                                                                         |
|                                                 |     |                              | R <sub>3</sub> =82                                                                                              | ( <b>Ω</b> )                                                                         |                                           | $R_6$                                                             | =220( <b>Ω</b> )                |                            |                                                                            |                                                                                                    |                                                                         |
| 準備                                              | および | 操作 ●                         | -<br>右のプロ                                                                                                    | グラムを計算                                                                               | 資機に省え                                     | * + +                                                             | +                               |                            |                                                                            |                                                                                                    |                                                                         |
|                                                 |     |                              |                                                                                                    |                                                                                      |                                           | - U F                                                             | 90                              |                            |                                                                            |                                                                                                    |                                                                         |
|                                                 |     | •                            | MODE 1                                                                                                    | (RUN 状態                                                                              | )で下のキ·                                    | ってょ<br>- 操作(                                                      | 。。<br>の順にキー                     | を押し                        | ます。                                                                        |                                                                                                    |                                                                         |
| 手順                                              | +   | •<br>一 操                     | MODE 1                                                                                                    | (RUN 状態<br>表                                                                         | )で下のキ・<br><b>示</b>                        | ってま<br>操作(<br>手順                                                  | 9。<br>の順にキー<br>キー               | を押し<br>・ 操                 | ます。<br>作                                                                   | 表                                                                                                    | 示                                                                       |
| 手順<br>1                                         | +   | - 操                          | MODE 1<br>17F<br>0 EXE                                                                                          | (RUN 状態<br>表<br>D→Y:1,Y                                                              | )で下のキ<br>示<br>→D:2?                       | っせょ<br>操作(<br>手順<br>11                                            | 9。<br>D順にキー<br>キー               | を押し<br>・ <del>操</del>      | ます。<br>作<br>EXE                                                            | 表<br>D→Y:1                                                                                            | 示<br>,Y→D:2?                                                            |
| 手順<br>1<br>2                                    | +   | - 操                          | MODE 1<br>1<br>0 EXE<br>1 EXE                                                                                   | (RUN 状態<br>表<br>D→Y:1,Y<br>R 1= ?                                                    | )で下のキ・<br>示<br>→D:2?                      | っせま<br>一操作の<br>手順<br>11<br>12                                     | 9。<br>の順にキー<br><b>キ</b> ー       | を押し<br>· 操                 | ます。<br>作<br>EXE<br>2 EXE                                                   | 表<br>D→Y:1<br>R 4=                                                                                    | 示<br>,Y→D:2?<br>?                                                       |
| 手順<br>1<br>2<br>3                               | +   | - 操<br>[Prog]                | MODE 1<br><b>ff</b><br>0 <b>EXE</b><br>1 <b>EXE</b><br>2 <b>EXE</b>                                             | (RUN 状態<br>麦<br>D→Y:1,Y<br>R 1= ?<br>R 2= ?                                          | )で下のキ<br>示<br>→D:2?                       | ー操作の<br>手順<br>11<br>12<br>13                                      | 9。<br>の順にキー<br>キ -              | を押し<br>操<br>10             | ます。<br>1作<br>EXE<br>2 EXE<br>0 EXE                                         | 表<br>D→Y:1<br>R 4=<br>R 5=                                                                            | 示<br>,Y→D:2?<br>?<br>?                                                  |
| 手順<br>1<br>2<br>3<br>4                          | +   | - 操<br>[Prog]<br>1           | MODE 1<br>/f=<br>0 EXE<br>1 EXE<br>2 EXE<br>7 EXE                                                               | (RUN 状態<br>麦<br>D-→Y:1,Y<br>R 1=?<br>R 2=?<br>R 3=?                                  | )で下のキ<br>示<br>→D:2?                       | etta<br>-操作の<br>手順<br>11<br>12<br>13<br>14                        | 9。<br>の順にキー<br>キ -              | を押し<br>操<br>10<br>15       | * 7 .<br>17<br>EXE<br>2 EXE<br>0 EXE<br>0 EXE                              | 表<br>D→Y:1<br>R 4= 7<br>R 5=<br>R 6=                                                                  | 示<br>,Y→D:2?<br>?<br>?                                                  |
| 手順<br>1<br>2<br>3<br>4<br>5                     | +   | - 操<br>[Prog]<br>1<br>4<br>8 | MODE 1<br>1<br>1<br>2<br>2<br>5<br>7<br>5<br>2<br>5<br>5<br>5<br>5<br>5<br>5<br>5<br>5<br>5<br>5<br>5<br>5<br>5 | (RUN 状態<br>表<br>D→Y:1,Y<br>R 1= ?<br>R 2= ?<br>R 3= ?<br>R 4=                        | )で下のキ<br>示<br>→D:2?                       | - 操作の<br>手順<br>11<br>12<br>13<br>14<br>15                         | 9。<br>の順にキー<br>キ -              | を押し<br>操<br>10<br>15<br>22 | * † .<br>1/F<br>EXE<br>2 EXE<br>0 EXE<br>0 EXE<br>0 EXE                    | 表<br>D→Y:1<br>R 4=<br>R 5=<br>R 6=<br>R 1=                                                            | 示<br>,Y→D:2?<br>?<br>?                                                  |
| 手順<br>1<br>2<br>3<br>4<br>5<br>6                | +   | - 操<br>Prog 1<br>1<br>4<br>8 | MODE [1<br>//F<br>0 EXE<br>1 EXE<br>2 EXE<br>2 EXE<br>EXE                                                       | (RUN 状態<br>表<br>D→Y:1,Y<br>R 1= ?<br>R 2= ?<br>R 3= ?<br>R 4=                        | )で下のキ<br>示<br>→D:2?<br>4.                 | - 操作の<br>手順<br>11<br>12<br>13<br>14<br>15<br>16                   | 9。<br>の順にキー<br>キ -              | を押し<br>操<br>10<br>15<br>22 | * 7.<br>(1=<br>EXE<br>2 EXE<br>0 EXE<br>0 EXE<br>0 EXE<br>EXE              | 表<br>D→Y:1<br>R 4=<br>R 5=<br>R 6=<br>R 1=<br>466.                                                    | 示       ,Y→D:2?       ?       ?       66666667                          |
| 手順<br>1<br>2<br>3<br>4<br>5<br>6<br>7           | *   | - 操<br>[Prog]<br>1<br>4<br>8 | MODE 1<br>1 EXE<br>2 EXE<br>7 EXE<br>2 EXE<br>EXE<br>EXE                                                        | (RUN 状態<br>表<br>D→Y:1,Y<br>R 1= ?<br>R 2=?<br>R 3=?<br>R 4=<br>R 5=                  | )で下のキ<br>示<br>→D:2?<br>4.                 | - 操作の<br>手順<br>11<br>12<br>13<br>14<br>15<br>16<br>17             | 9。<br>の順にキー<br>キ -              | を押し<br>操<br>10<br>15<br>22 | * 7.<br>17<br>EXE<br>2 EXE<br>0 EXE<br>0 EXE<br>EXE<br>EXE                 | 表<br>D→Y:1<br>R 4=<br>R 5=<br>R 6=<br>R 1=<br>466.<br>R 2=                                            | 示<br>,Y→D:2?<br>?<br>?<br>66666667                                      |
| 手順<br>1<br>2<br>3<br>4<br>5<br>6<br>7<br>8      | +   | - 操<br>Prog                  | MODE 1<br>1 EXE<br>2 EXE<br>7 EXE<br>2 EXE<br>EXE<br>EXE                                                        | (RUN 状態<br>麦<br>D→Y:1,Y<br>R 1= ?<br>R 2=?<br>R 3=?<br>R 4=<br>R 5=<br>27.33         | + m(- > 0 / n)<br>→ D:2?<br>4.<br>3333333 | - 操作の<br>手順<br>11<br>12<br>13<br>14<br>15<br>16<br>17<br>18       | 9。<br>の順にキー<br>キ -              | を押し<br>操<br>10<br>15<br>22 | * 7.<br>1/F<br>EXE<br>2 EXE<br>0 EXE<br>0 EXE<br>0 EXE<br>EXE<br>EXE       | 表<br>D→Y:1<br>R 4=<br>R 5=<br>R 6=<br>R 1=<br>466.<br>R 2=<br>318.                                    | 示         ,Y→D:2?         ?         ?         66666667         .1818182 |
| 手順<br>1<br>2<br>3<br>4<br>5<br>6<br>7<br>8<br>9 | +   | - 操<br>[Prog]<br>1<br>4<br>8 | MODE 1<br>1 EXE<br>2 EXE<br>7 EXE<br>2 EXE<br>EXE<br>EXE<br>EXE                                                 | (RUN 状態<br>表<br>D→Y:1,Y<br>R 1=?<br>R 2=?<br>R 3=?<br>R 4=<br>R 5=<br>27.333<br>R 6= | )で下のキ<br>示<br>→D:2?<br>4.<br>3333333      | - 操作の<br>手順<br>11<br>12<br>13<br>14<br>15<br>16<br>17<br>18<br>19 | 9。<br>の順にキー<br>キ -              | を押し<br>操<br>10<br>15<br>22 | * 7.<br>17<br>EXE<br>2 EXE<br>0 EXE<br>0 EXE<br>0 EXE<br>EXE<br>EXE<br>EXE | 表       D→Y:1       R 4=       R 5=       R 6=       R 1=       466.       R 2=       318.       R 3= | 示         ,Y→D:2?         ?         ?         66666667         .1818182 |

|     |      |                       |                  |      |           |    |       |                                 |        |   |   |      |   | No. |          | 4 | ŀ |   |   |      |
|-----|------|-----------------------|------------------|------|-----------|----|-------|---------------------------------|--------|---|---|------|---|-----|----------|---|---|---|---|------|
| 行   |      | <u>ODE</u> [2<br>3 令の |                  | いて   | 下の<br>神す) | )  | プ     |                                 | グ      |   | ∍ | Д    |   |     |          | 実 | 行 | 内 | 容 | ステップ |
| 1   | LbI  | 1                     | :                | 59   | D         | -  | Y     | :                               | 1      | , | Y | -    | D | : : | 2        |   |   |   |   | 15   |
| 2   | "    | ?                     | -                | N    | :         |    |       |                                 |        |   |   | 1    |   |     |          |   |   |   |   | 20   |
| 3   | N    | =                     | 2                | ⇒    | Goto      | 2  | 1     | N                               | +      | 1 | ⇒ | Goto | 1 | :   |          |   |   |   |   | 34   |
| 4   | "    | R                     | 1                | =    | "         | ?  | -     | A                               | :      |   |   |      |   |     |          |   |   |   |   | 43   |
| 5   | "    | R                     | 2                | =    | 19        | ?  | -     | в                               | :      |   |   |      |   |     |          |   |   |   |   | 52   |
| 6   | "    | R                     | 3                | =    | 99        | ?  | -     | С                               | :      |   |   |      |   |     |          |   |   |   |   | 61   |
| 7   | A    | +                     | в                | +    | С         | -+ | D     | :                               |        |   |   |      |   |     |          |   |   |   |   | 69   |
| 8   | "    | R                     | 4                | =    | "         | 4  | A     | ×                               | В      | ÷ | D | 4    |   |     |          |   |   |   |   | 81   |
| 9   |      | R                     | 5                | =    | "         | 4  | В     | ×                               | С      | ÷ | D | 4    |   |     |          |   |   |   |   | 93   |
| 10  | "    | R                     | 6                | =    | "         | 4  | A     | ×                               | С      | ÷ | D |      |   |     |          |   |   |   |   | 105  |
| 11  | Goto | 1                     | :                |      |           |    |       |                                 |        |   |   |      |   |     |          |   |   |   |   | 108  |
| 12  | Lbi  | 2                     | :                |      |           |    |       |                                 |        |   |   |      |   |     |          |   |   |   |   | 111  |
| 13  | "    | R                     | 4                | =    |           | ?  | -     | E                               |        |   |   |      |   |     |          |   |   |   |   | 120  |
| 14  |      | R                     | 5                | =    | PF        | ?  | -     | F                               | :      |   |   |      |   |     |          |   |   |   |   | 129  |
| 15  | 89   | R                     | 6                | =    |           | ?  | -     | G                               | :      |   |   |      |   |     |          |   |   |   |   | 138  |
| 16  | Е    | ×                     | F                | +    | F         | ×  | G     | +                               | G      | × | Ε | -    | Н | :   |          |   |   |   |   | 152  |
| 17  | "    | R                     | 1                | =    | . 19      | 4  | н     | ÷                               | F      | 4 |   |      |   |     |          |   |   |   |   | 162  |
| 18  | "    | R                     | 2                | =    | "         | 4  | н     | ÷                               | G      | 4 |   |      |   |     |          |   |   |   |   | 172  |
| 19  | "    | R                     | 3                | =    | "         | 4  | н     | ÷                               | E      | 4 |   |      |   |     |          |   |   |   |   | 182  |
| 20  | Goto | 1                     |                  |      |           |    |       |                                 |        |   |   |      |   | -   |          |   |   |   |   | 184  |
| 21  |      |                       |                  |      |           |    |       |                                 |        |   |   |      |   | 1   |          |   |   |   |   |      |
| 22  |      |                       |                  |      |           |    |       |                                 |        |   |   |      |   |     |          |   |   |   |   |      |
| 23  |      |                       |                  |      |           |    | -     |                                 |        |   |   |      |   |     |          |   |   |   |   |      |
| 24  |      |                       |                  |      |           | 1  |       |                                 |        |   |   |      |   |     |          |   |   |   |   |      |
| 25  |      |                       |                  |      |           |    |       |                                 |        |   |   |      |   |     |          |   |   |   |   |      |
| 26  |      |                       |                  |      |           |    | 1     |                                 |        |   |   |      |   |     |          |   |   |   |   |      |
| 27  |      |                       |                  |      |           |    | 1     |                                 |        |   | _ |      |   |     |          |   |   | _ |   |      |
| 28  |      |                       |                  |      |           | _  |       |                                 |        |   |   |      |   |     | <u> </u> |   |   |   |   |      |
|     | A    |                       | $\mathbb{R}_1$   |      | H         | [  | R₄R₅+ | R <sub>5</sub> R <sub>6</sub> - | + R6R4 | 0 |   |      |   |     | V        |   |   |   |   |      |
| Ĵ   | B    |                       | $R_2$            |      | I         |    |       |                                 |        | P |   |      |   |     | W        |   |   |   |   |      |
|     | C    |                       | $R_3$            |      | J         |    |       |                                 |        | Q |   |      |   |     | X        |   |   |   |   |      |
| יין | D    | $R_1$                 | + R <sub>2</sub> | + R; | 3 K       | :  |       |                                 |        | R |   |      |   |     | Y        |   |   |   |   |      |
|     | E    |                       | R4               |      | L         |    |       |                                 |        | S |   |      | - |     | z        |   | - |   |   |      |
| 内   | F    |                       | R5               | -    | N         | 1  |       |                                 |        | T |   |      |   |     | Ħ        |   |   |   |   |      |
| 容   | G    |                       | R <sub>6</sub>   |      | N         | r  | ¥     | 刂断用                             | ]      | U |   |      |   |     |          |   |   |   |   |      |

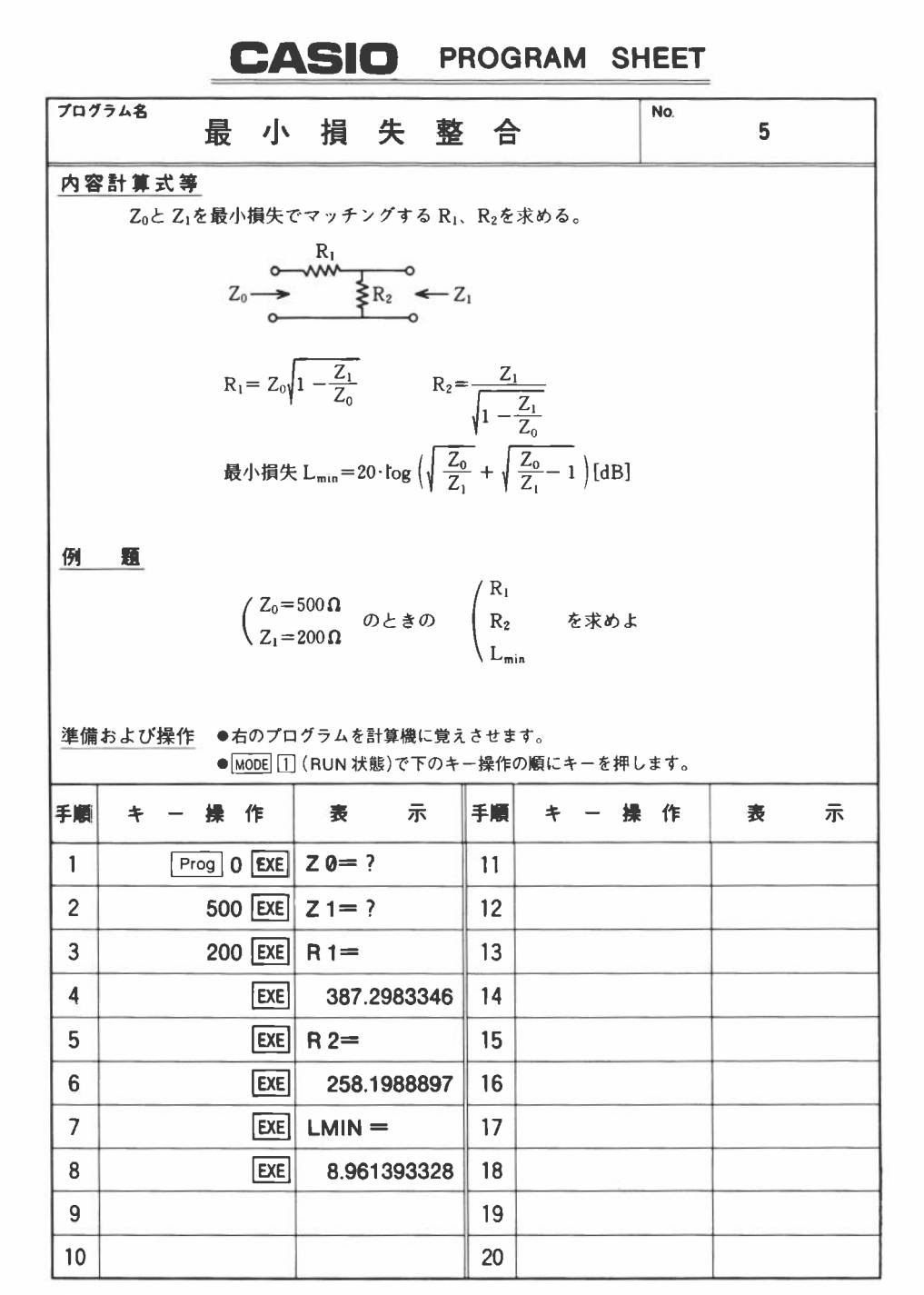

|    |          |     |                                  |                 |           |   |     |   |     |   |   |    |     | No. |                     | 5 |    |    |   |      |
|----|----------|-----|----------------------------------|-----------------|-----------|---|-----|---|-----|---|---|----|-----|-----|---------------------|---|----|----|---|------|
| 行  |          | の形に | 目に割り                             | いてキーを           | 下の<br>押す) |   | 1   |   | 1   | , | Ŧ | 4  |     |     |                     | 実 | fī | 内  | 容 | ステップ |
| 1  | 79       | z   | 0                                | =               | 19        | ? | -   | Y | : : |   |   |    |     |     |                     | 1 |    |    |   | 9    |
| 2  | "        | z   | 1                                | =               | н         | ? | -   | z | :   |   |   |    |     |     |                     |   |    |    |   | 18   |
| 3  |          | (   | 1                                | -               | Z         | ÷ | Y   | ) | -   | A | : |    |     |     |                     |   |    |    |   | 29   |
| 4  | Y        | X   | A                                | -               | R         | : | Z   | ÷ | A   | - | S | :  | Y   | ÷   | Z                   |   |    |    |   | 44   |
|    | -        | в   | :                                | 2               | 0         | × | log | ( |     | В | + |    | (   | в   | -                   |   |    |    |   | 59   |
| 6  | 1        | )   | )                                | -               | Т         | : |     |   |     |   |   |    |     |     |                     |   |    |    |   | 65   |
| 7  | **       | R   | 1                                | =               | 99        |   | R   |   |     |   |   |    |     |     |                     |   |    |    |   | 73   |
| 8  |          | R   | 2                                | =               | 99        |   | S   | 4 |     |   |   |    |     |     |                     |   |    |    |   | 81   |
| 9  |          | L   | М                                |                 | N         | = | "   | 4 | т   |   |   |    |     |     |                     |   |    |    |   | 90   |
| 10 |          |     |                                  |                 |           |   |     |   |     |   |   |    |     |     |                     |   |    |    |   |      |
| 11 |          |     |                                  |                 |           |   |     |   |     |   |   |    |     |     |                     |   |    |    |   |      |
| 12 |          |     |                                  |                 |           |   |     |   |     |   |   |    |     |     |                     |   |    |    |   |      |
| 13 |          |     |                                  |                 |           |   |     |   |     |   |   |    |     |     |                     |   |    |    |   |      |
| 14 | _        |     |                                  |                 |           |   |     |   |     |   |   |    |     |     |                     | - |    |    |   |      |
| 15 |          |     |                                  |                 |           |   |     |   |     |   |   |    |     |     |                     |   | _  | ,  |   | _    |
| 16 | <u> </u> |     |                                  | -               |           |   |     |   |     |   |   |    |     |     |                     | - |    |    |   | _    |
| 17 |          |     |                                  |                 |           | _ |     |   |     |   |   |    |     | -   |                     |   |    | _  | _ |      |
| 18 |          |     |                                  |                 |           | _ |     |   |     |   |   |    |     |     |                     | - |    |    | _ | _    |
| 19 |          | -   |                                  |                 |           |   |     |   |     |   |   |    |     |     |                     | - |    |    | - | _    |
| 20 |          |     |                                  |                 |           |   |     |   |     |   |   |    |     |     |                     |   |    |    |   | -    |
| 22 | -        | _   |                                  |                 |           |   |     |   |     |   |   |    |     |     |                     | - |    |    |   | -    |
| 23 |          |     |                                  |                 |           | _ |     |   |     |   |   |    |     |     |                     | - |    |    | - | -    |
| 24 | _        |     |                                  |                 | i         |   |     |   |     |   |   |    |     |     |                     | - |    | -  | - | -    |
| 25 |          |     |                                  |                 |           |   |     |   |     |   |   |    |     |     |                     |   |    |    |   | -    |
| 26 |          |     |                                  |                 |           |   |     |   |     |   |   |    |     |     |                     |   |    |    |   |      |
| 27 |          |     |                                  |                 |           |   |     |   |     |   |   |    |     |     |                     |   |    |    |   |      |
| 28 |          |     |                                  |                 |           |   |     |   |     |   |   |    |     |     |                     |   |    |    |   |      |
|    | Α        | ,   | 1-                               | <u>Z1</u><br>Z0 | H         | 1 |     |   |     | 0 |   |    |     |     | V                   |   |    |    |   |      |
| ×  | В        |     | Z <sub>0</sub><br>Z <sub>1</sub> | 22              | I         |   |     |   |     | P |   |    |     |     | W                   |   |    |    |   |      |
| Ŧ  | С        |     |                                  |                 | J         |   |     |   |     | Q |   |    |     |     | X                   |   |    |    |   |      |
| ע  | D        |     |                                  |                 | K         |   |     |   |     | R |   | R  | 1   |     | Y                   |   |    | Zo |   |      |
|    | E        |     |                                  |                 | L         |   |     |   |     | s |   | R  | 2   |     | Z                   |   | -  | Z1 |   |      |
| 内  | F        |     |                                  |                 | M         | 1 |     |   |     | T |   | Ln | nin |     | $\uparrow \uparrow$ |   |    |    |   |      |
| 容  | G        |     |                                  |                 | N         | r |     |   |     | U |   |    |     |     |                     |   |    |    |   | 2    |

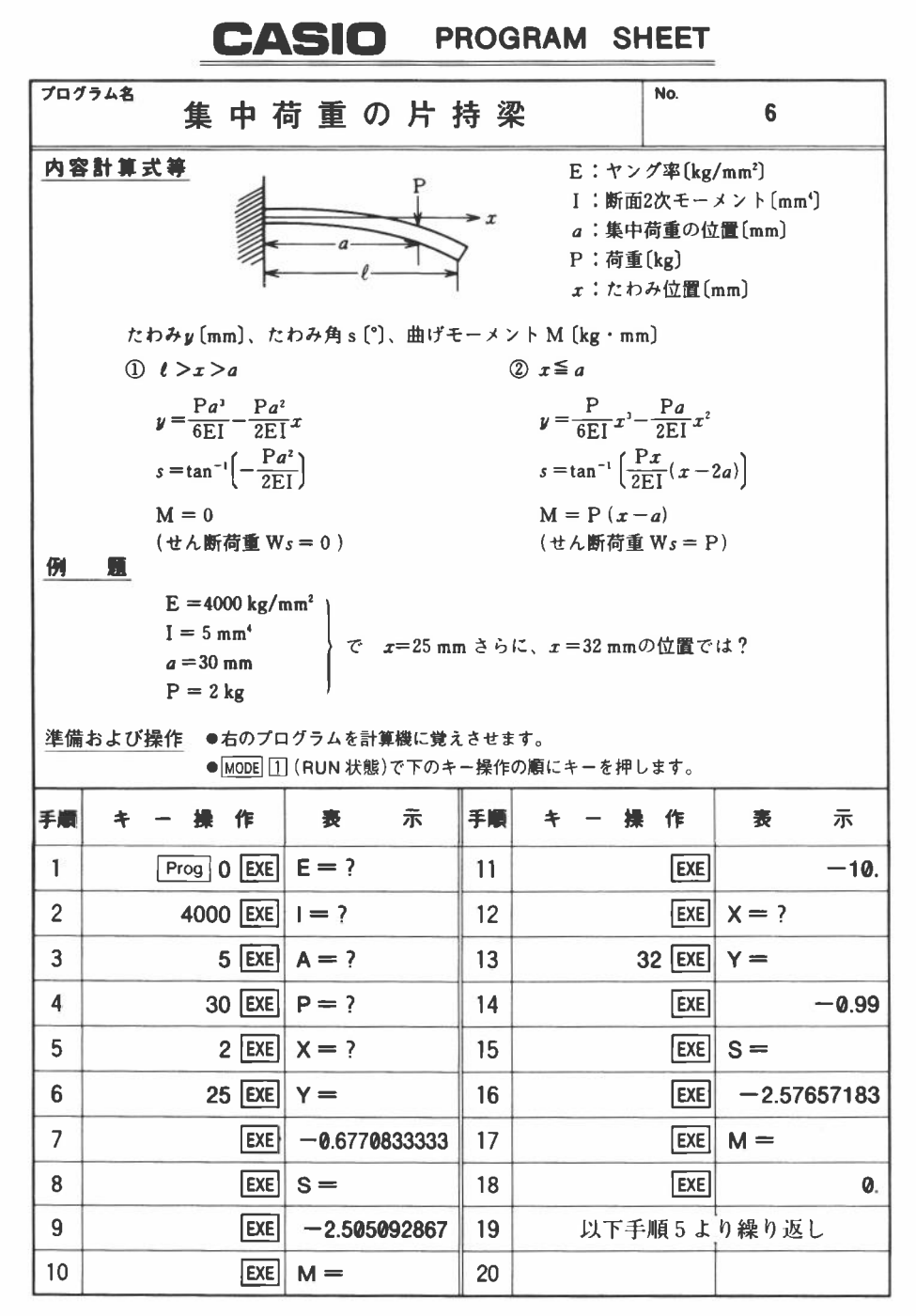

|    |      |     |    |    |      |       |    |     |    |   |    |                       |   | No. |   | e | 5 |      |   |      |
|----|------|-----|----|----|------|-------|----|-----|----|---|----|-----------------------|---|-----|---|---|---|------|---|------|
| 行  |      | の産業 |    | いて | 下の   | ) 7   | r  | Q   | 1  | ŗ | ∍  | 4                     |   |     |   | 実 | 行 | 内    | 容 | ステップ |
| 1  | Deg  | :   | 99 | E  | =    | 1     | ?  | -   | Ε  | : | 99 | 1                     | = |     | ? |   |   |      |   | 15   |
| 2  |      | 1   | :  | "  | A    | =     | 99 | 7   | -  | A | :  | 99                    | P | =   | " | 1 |   |      |   | 30   |
| 3  | ?    | -   | Р  | :  |      |       |    |     |    |   |    |                       |   |     |   |   |   |      |   | 34   |
| 4  | LbI  | 1   | :  | н  | X    | =     | 79 | ?   | -  | х | :  |                       |   |     | 1 |   |   |      |   | 45   |
| 5  | X    | ≤   | A  | ⇒  | Goto | 2     | :  |     |    |   |    |                       |   |     |   |   |   |      |   | 52   |
| 6  |      | Y   | =  |    | 4    | Р     | ×  | A   | x² | ÷ | (  | 2                     | × | E   | X |   |   |      |   | 67   |
| 7  | 1    | )   | ×  | (  | A    | ÷     | 3  | -   | X  | ) | 4  |                       |   |     |   |   |   |      |   | 78   |
| 8  | "    | S   | =  | 19 | 4    | tan-1 | (  | (-) | Ρ  | X | A  | <b>r</b> <sup>2</sup> | ÷ | (   | 2 |   |   |      |   | 93   |
| 9  | ×    | E   | ×  | I. | )    | )     |    | н   | м  | = | 99 | 4                     | 0 | 4   |   |   |   |      |   | 107  |
| 10 | Goto | 1   | :  |    |      |       |    |     |    |   |    |                       |   |     |   |   |   |      |   | 110  |
| 11 | Lbi  | 2   | :  |    |      |       |    |     |    |   |    |                       |   |     |   |   |   |      |   | 113  |
| 12 | "    | Y   | =  | н  |      | Р     | ×  | X   | x² | ÷ | (  | 2                     | × | E   | × |   |   |      |   | 129  |
| 13 | 1    | )   | ×  | (  | X    | ÷     | 3  | -   | A  | ) | 4  |                       |   |     |   |   |   |      |   | 139  |
| 14 | "    | S   | =  | н  | 4    | tan-1 | (  | Р   | ×  | х | ÷  | (                     | 2 | X   | Е |   |   |      |   | 154  |
| 15 | ×    | 1   | )  | ×  | (    | х     | -  | 2   | ×  | A | )  | )                     |   |     |   |   |   |      |   | 167  |
| 16 |      | М   | =  | ** | 4    | Ρ     | ×  | (   | X  | - | A  | )                     | 4 |     |   |   |   |      |   | 180  |
| 17 | Goto | 1   |    |    |      |       |    |     |    |   |    |                       |   |     |   |   |   |      |   | 182  |
| 18 |      |     |    |    |      |       |    |     |    |   |    |                       |   |     |   |   |   |      |   |      |
| 19 |      |     |    |    |      |       |    |     |    |   |    |                       |   |     |   |   |   |      |   |      |
| 20 |      |     |    |    |      |       |    |     |    |   |    |                       |   |     |   |   |   |      |   |      |
| 21 |      |     |    |    |      |       |    |     |    |   |    |                       |   |     |   |   |   |      |   |      |
| 22 |      |     |    |    |      |       |    |     |    |   |    |                       |   |     |   |   |   |      |   |      |
| 23 | į    |     |    |    | 1    |       |    |     |    |   |    |                       |   |     |   |   |   |      |   |      |
| 24 |      |     |    |    |      |       | _  |     |    |   |    |                       |   |     |   |   |   |      |   |      |
| 25 |      |     |    | -  |      |       |    |     |    |   |    |                       |   |     |   |   |   |      |   |      |
| 26 |      |     |    |    |      |       |    |     |    |   |    |                       |   |     |   |   | _ |      | - | _    |
| 27 |      |     |    |    |      |       |    |     |    |   |    |                       |   |     |   |   |   |      |   |      |
| 28 |      |     |    |    |      |       |    |     |    |   |    |                       |   |     |   |   |   | 2010 |   | _    |
| x  | A    |     | a  |    | 1    | H     |    |     |    | 0 |    |                       |   |     | V |   |   |      |   | _    |
| Ŧ  | В    | _   |    |    |      | I     |    | I   |    | P |    |                       | Р |     | W |   |   |      |   |      |
|    | C    |     |    |    |      | J     |    |     |    | Q |    |                       |   |     | X |   |   | x    |   |      |
| 2  | D    |     |    |    | I    | K     |    |     |    | R |    |                       |   |     | Y |   |   |      |   |      |
|    | E    |     | E  |    | I    |       |    |     |    | S |    |                       |   |     | Z |   |   |      |   |      |
| 内  | F    |     |    |    | N    | N     |    |     |    | Т |    |                       |   |     |   |   |   |      |   |      |
| 容  | G    |     |    |    | 1    | N     |    |     |    | U |    |                       |   |     |   |   |   |      |   |      |

|     |      | s <u>—</u>     |            |      |                  |           | not            |                     |          |        | la la 1            | -   |       |       |
|-----|------|----------------|------------|------|------------------|-----------|----------------|---------------------|----------|--------|--------------------|-----|-------|-------|
| プログ | 「ラム名 |                | 放          | 牧    | の線               | 運         | 動              |                     |          | '      | No.                |     | 7     |       |
| 内袋  | 計算   | <b>式</b> 等     |            |      |                  |           |                |                     |          |        | 52                 |     |       |       |
|     |      | y              |            |      |                  |           |                | $x = (V_0$          | o cos a  | 1) · t |                    |     |       |       |
|     |      | V <sub>0</sub> |            | 、    | ``.(x, y         | )         | 12<br>1        | $y = (V_0)$         | sin a    | )•t -  | $-\frac{1}{2}gt^2$ | + h |       |       |
|     | _    | 1              |            |      | - \              |           |                | g                   | =9.8     | (m/s   | ;*)                |     |       |       |
|     |      | h              |            |      | )                |           |                | V <sub>0</sub> (m/s | ;)       |        |                    |     |       |       |
|     |      | V              |            |      | Ň                | <b></b> x |                | a (°)               |          |        |                    |     |       |       |
|     |      |                |            |      |                  |           |                | ⊿ t 時間              | 間間隔      | [sec   | )                  |     |       |       |
|     |      |                |            |      |                  |           |                | h (m)               |          |        |                    |     |       |       |
|     |      |                |            |      |                  |           |                |                     |          |        |                    |     |       |       |
| 例   | 題    |                | 初速         | UV0= | =130(m/s         | sec)      |                |                     |          |        |                    |     |       |       |
|     |      |                | 角度         | a =  | 25(°)            |           |                |                     |          |        |                    |     |       |       |
|     |      |                | 高さ         | h =  | •0(m.)           |           |                |                     |          |        |                    |     |       |       |
|     |      |                | ⊿lt<br>∞#≣ | =0.  | 5(sec)           | 耕之时相      | R + LAL B      | 19 <b>1</b> 2       | it ut to |        |                    |     |       |       |
|     |      |                | の場         |      | 加入物称の            | 加大炮的      | R 2 21(1       | ejppy (* >)         | K ወጋ ቆ ፡ | 0      |                    |     |       |       |
| 準備  | および  | ♀作 ●           |            |      | グラムを計<br>(PUN 計能 | 算機に覚      | えさせま<br>ヒー 姆 作 | さす。<br>の順にさ         |          |        | . <del></del>      |     |       |       |
| -   | •    |                | /          |      | -                | -         |                |                     | C 17     | 100    | . 9 0              | -   |       | _     |
| 于順  | 7    | - 床            | 17=        |      | 衣                | 不         | 于順             | 7                   | -        | 弽      | 17=                | 衣   |       | 亦     |
| 1   |      | Prog           | 0 E        | XE   | <b>∨ 0=</b> ?    |           | 11             |                     |          |        | EXE                | Τ=  |       |       |
| 2   |      | 13             | 30 E       | XE]  | A = ?            |           | 12             |                     |          |        | EXE                |     |       | 0.5   |
| 3   |      | 2              | 25 E       | KE]  | H = ?            |           | 13             |                     |          |        | EXE                | X = |       |       |
| 4   |      |                | 0 E        | XE   | T = ?            |           | 14             |                     |          | 4      | EXE                | 58  | 910   | 00616 |
| 5   |      | 0              | .5 E       | XE   | T =              |           | 15             |                     |          |        | EXE                | Y = |       |       |
| 6   |      |                | E          | XE   |                  | 0         | 16             |                     |          |        | EXE                | 26  | 6.245 | 18701 |
| 7   |      |                | Ε          | XE   | X =              |           | 17             |                     |          |        |                    |     |       |       |
| 8   |      |                | E          | XE   |                  | 0         | 18             |                     | 以下       | 手机     | 頁11よ               | り繰  | り返    | L     |
| 9   |      |                | E          | XE   | Y =              |           | 19             |                     |          |        |                    |     |       |       |
| 10  |      |                | E          | XE   |                  | 0         | 20             |                     |          |        |                    |     |       |       |

DROGRAM SHEET

CACIO

|            |     |     |     |      |           |     |    |    |   |    |      |   |   | No. |     | 7 | 7 |    |   |      |
|------------|-----|-----|-----|------|-----------|-----|----|----|---|----|------|---|---|-----|-----|---|---|----|---|------|
| 行          |     | の町口 | 目に制 | いてキー | 下の<br>を押す | ) 🤈 | r  |    | ゥ | F  | ∍    | 4 |   |     |     | 実 | 行 | 内  | 容 | ステップ |
| 1          | Deg | :   | 0   | →    | S         | :   |    |    |   |    |      |   |   |     |     |   |   |    | - | 6    |
| 2          |     | v   | 0   | =    |           | ?   | -+ | v  | : |    | A    | = | и | ?   |     |   |   |    |   | 21   |
| 3          | A   | :   | 99  | н    | =         | 11  | ?  | -  | н | :  | - 19 | т | = |     | ?   |   |   |    |   | 36   |
| 4          | -   | т   | :   |      |           |     |    |    |   |    |      |   |   |     |     |   |   |    |   | 39   |
| 5          | LbI | 1   | :   | v    | ×         | cos | Α  | ×  | S | -  | x    | : | v | ×   | sin |   |   |    |   | 54   |
| 6          | A   | ×   | S   | -    | 9         |     | 8  | ×  | S | x² | ÷    | 2 | + | н   | -   |   |   |    |   | 69   |
| 7          | Y   | :   |     | 1    | -         |     |    |    |   |    |      |   |   |     |     |   |   |    |   | 71   |
| 8          | "   | Т   | =   |      | 4         | S   |    | S  | + | Т  | -    | S | : |     |     |   |   |    |   | 84   |
| 9          | "   | x   | =   | 99   | 4         | х   | 4  | 27 | Y | =  | - 11 | 4 | Y | 4   |     |   |   | _  |   | 98   |
| 10         | Y   | ≥   | 0   | ⇒    | Goto      | 1   |    |    |   |    |      |   |   |     |     |   |   |    |   | 104  |
| 11         |     |     |     |      |           |     |    |    |   |    |      |   |   |     |     |   |   |    |   |      |
| 12         |     |     |     |      | 1         |     |    |    |   |    |      |   |   |     |     |   |   |    |   |      |
| 13         |     |     |     |      | -         |     |    |    |   |    |      |   |   |     |     |   |   |    |   |      |
| 14         |     |     |     |      | -         |     |    |    |   |    |      |   |   |     |     |   |   |    |   |      |
| 15         |     |     |     |      | 1         |     |    |    |   |    |      |   |   |     |     |   |   |    |   |      |
| 16         |     |     |     |      |           |     |    |    |   |    |      |   |   |     |     |   |   |    |   |      |
| 17         |     |     |     |      | 1         |     |    |    |   |    |      |   |   |     |     |   |   |    |   |      |
| 18         |     |     |     |      |           |     |    |    |   |    |      |   |   |     |     |   |   |    |   |      |
| 19         |     |     |     |      |           |     |    |    |   |    |      |   |   |     |     |   |   |    |   |      |
| 20         |     |     |     |      | 1         |     |    |    |   |    |      |   |   |     |     |   |   |    |   |      |
| 21         |     |     |     |      |           |     |    |    |   |    |      |   |   |     |     |   |   |    |   |      |
| 22         |     |     |     |      |           |     |    |    |   |    |      |   |   |     |     |   |   |    |   |      |
| 23         |     |     |     |      |           |     |    |    |   |    |      |   |   |     |     |   |   |    |   |      |
| 24         |     |     |     |      | -         |     | _  |    |   |    |      |   |   |     |     |   |   |    |   |      |
| 25         |     |     |     |      | -         |     |    |    |   |    |      |   |   |     |     |   |   |    |   |      |
| 26         |     |     |     | _    |           |     |    |    |   |    |      |   |   |     |     |   |   | _  |   |      |
| 27         |     |     |     |      |           |     | -  |    |   |    |      |   |   |     |     |   |   |    |   |      |
| 28         |     |     |     |      | 1         |     |    |    |   | -  |      |   |   |     |     |   |   |    |   |      |
| ×          | A   | _   | a   |      | H         | 1   |    | h  |   | 0  |      |   |   | _   | V   |   |   | Vo |   |      |
| Ŧ          | В   |     |     |      |           | [   |    |    |   | P  |      |   |   |     | W   |   |   |    |   |      |
| ŋ          | C   |     |     |      |           |     |    |    |   | Q  |      |   |   |     | X   |   |   |    |   |      |
| í          | D   |     |     |      | ł         | ζ   |    |    |   | R  |      |   |   |     | Y   |   |   |    |   |      |
| de l       | E   |     |     |      | I         | -   |    |    |   | S  |      |   |   |     | Z   |   |   |    |   |      |
| 879<br>174 | F   |     |     |      | N         | 1   |    |    |   | Т  |      | ۵ | t |     |     |   |   |    |   |      |
| Ħ          | G   |     |     |      | 1         | J   |    |    |   | U  |      |   |   |     |     |   |   |    |   |      |

|             |               |               |                           |                      |         |                                   |                    |            |      |               | _  |   |   |
|-------------|---------------|---------------|---------------------------|----------------------|---------|-----------------------------------|--------------------|------------|------|---------------|----|---|---|
| プログ         | グラム名          | 正             | 規                         | 分                    | 布       |                                   |                    |            |      | No.           |    | 8 |   |
| 内望          | 業 方 重 信 2     |               |                           |                      |         |                                   |                    |            |      |               |    |   |   |
| 116         | 4 41 17 20 17 | 正規分           | 布関数                       | (x) t                | を求め     | 3(Has                             | tings 0            | の最良        | 夏近伯  | 」式よ           | 0) |   |   |
|             |               |               | (1                        |                      |         |                                   | 0                  |            |      |               |    |   |   |
|             |               | \$ (x)        | $= \int_{-\infty} \phi t$ | dx                   |         |                                   |                    | to         |      |               |    |   |   |
|             |               | ,             | 1 -                       | <u>x<sup>2</sup></u> |         |                                   | Tiol               | N          | TT   |               |    |   |   |
|             |               | \$ t =-       | $\sqrt{2\pi} e$           | 2                    |         | 111                               | // •               |            | 111  | $\frac{1}{x}$ |    |   |   |
|             |               |               | 1                         | - 2 -                |         |                                   |                    |            |      |               |    |   |   |
|             |               | 1-1-          | $+Px^{2}$                 | 9 C                  |         |                                   |                    |            |      |               |    |   |   |
|             |               | <b>\$</b> (x) | $\Rightarrow 1 - \phi t$  | (c <sub>1</sub> t +  | ⊢ c₂t²- | - c <sub>3</sub> t <sup>3</sup> + | c₄t <sup>4</sup> + | $c_5t^5$ ) |      |               |    |   |   |
|             |               | P =0.         | 2316419                   |                      |         | (                                 | C <sub>3</sub> =1. | 7814       | 7937 |               |    |   |   |
|             |               | $C_1 = 0$     | . 3193815                 | 3                    |         | (                                 | C₄=−               | 1.82       | 1255 | 978           |    |   |   |
|             |               | $C_2 = -$     | -0.35656                  | 3782                 |         | (                                 | $C_5 = 1.5$        | 3302       | 7442 | 9             |    |   |   |
| <u>(7)</u>  | E             |               |                           |                      |         |                                   |                    |            |      |               |    |   |   |
|             |               |               |                           |                      | و در ا  |                                   |                    |            |      |               |    |   |   |
|             |               | x = 1.1       | 8. $x = 0$                | , 70) 2              | 23 P    | (x)12 ?                           |                    |            |      |               |    |   |   |
|             |               |               |                           |                      |         |                                   |                    |            |      |               |    |   |   |
| 進備          | および操作         | ●右のプロ         | ノグラムを                     | 計算機                  | に覚え     | させま                               | <b>t</b> 。         |            |      |               |    |   |   |
|             |               | MODE 1        | (RUN 状                    | 態)で                  | 下のキ     | - 操作の                             | )順にキ               | ーを         | 押し   | ます。           |    |   |   |
| 手順          | + -           | 操作            | 表                         | ;                    |         | 手順                                | +                  | _          | 操    | 作             |    | 表 | 示 |
| 1           | Pro           | g 0 EXE       | X = ?                     |                      |         | 11                                |                    |            |      |               |    |   |   |
| 2           | 1             | .18 EXE       | PX =                      |                      |         | 12                                |                    |            |      |               |    |   |   |
| 3           |               | EXE           | 0.8                       | 8099                 | 9696    | 13                                |                    |            |      |               |    |   |   |
| 4           | Pro           | 9 0 EXE       | X = ?                     |                      |         | 14                                |                    |            |      |               |    |   |   |
| 5           |               | 0.7 EXE       | PX =                      |                      |         |                                   |                    |            |      |               |    |   |   |
| 6           |               |               | 0 75                      | 8036                 | 1007    | 15                                |                    |            |      |               | -  |   |   |
|             |               | EXE           | 0.70                      | 0000                 | 1367    | 15<br>16                          |                    |            |      |               |    |   |   |
| 7           |               | EXE           | 0.70                      |                      | 1367    | 15<br>16<br>17                    |                    |            |      |               |    |   |   |
| 7 8         |               | EXE           |                           |                      | 1367    | 15<br>16<br>17<br>18              |                    |            |      |               |    |   |   |
| 7<br>8<br>9 |               | EXE           |                           |                      | 1367    | 15<br>16<br>17<br>18<br>19        |                    |            |      |               |    |   |   |

CASIO PROGRAM SHEET

|    |    |                |               |                       |            |   |   |    |                |            |     |   |    | No. |    | 8 | } |      |   |      |
|----|----|----------------|---------------|-----------------------|------------|---|---|----|----------------|------------|-----|---|----|-----|----|---|---|------|---|------|
| 行  |    | MODE [2<br>命令の | ] (こ制<br>順(こ: | いて                    | 下の)<br>押す) | - | 1 |    | 5              | ř          | 7   | 4 |    |     |    | 実 | 行 | 内    | 容 | ステップ |
| 1  | "  | x              | =             | "                     | ?          | - | х | :  |                |            |     |   |    | 1   |    |   |   |      |   | 8    |
| 2  | 1  | +              | (             | 1                     | +          | 0 | + | 2  | 3              | 1          | 6   | 4 | 1  | 9   | ×  |   |   |      |   | 23   |
| 3  | х  | )              | -+            | Т                     | :          | 1 | ÷ | √  | (              | 2          | ×   | π | )  | ×   | e' |   |   |      |   | 38   |
| 4  | (  | (-)            | х             | <b>x</b> <sup>2</sup> | ÷          | 2 | ) | -  | Q              | :          |     |   |    | 1   |    |   |   |      |   | 48   |
| 5  | 11 | Р              | х             | =                     | 89         | 4 | 1 | -  | Q              | ×          | (   | 0 |    | 3   | 1  |   |   |      |   | 63   |
| 6  | 9  | 3              | 8             | 1                     | 5          | 3 | Х | т  | +              | (-)        | 0   | • | 3  | 5   | 6  |   |   |      |   | 78   |
| 7  | 5  | 6              | 3             | 7                     | 8          | 2 | × | Т  | ۲ <sup>2</sup> | +          | 1   | • | 7  | 8   | 1  |   |   |      |   | 93   |
| 8  | 4  | 7              | 9             | 3                     | 7          | × | Т | x* | 3              | +          | (-) | 1 | •  | 8   | 2  |   |   |      |   | 108  |
| 9  | 1  | 2              | 5             | 5                     | 9          | 7 | 8 | ×  | Т              | <b>x</b> * | 4   | + | 1  |     | 3  |   |   |      |   | 123  |
| 10 | 3  | 0              | 2             | 7                     | 4          | 4 | 2 | 9  | х              | т          | x'  | 5 | )  |     |    |   |   |      |   | 136  |
| 11 |    |                |               |                       |            |   |   |    |                |            |     |   |    |     |    |   |   |      |   |      |
| 12 | _  | -              |               |                       |            |   |   |    |                |            |     |   |    |     |    |   |   |      |   |      |
| 13 |    |                |               |                       |            |   |   |    |                |            |     |   | -  |     |    | - |   |      |   |      |
| 14 |    | -              |               |                       |            |   |   |    |                |            |     |   |    |     |    | - |   |      |   |      |
| 15 | _  |                |               |                       |            |   |   |    |                |            |     |   |    | -   |    | - |   |      |   |      |
| 16 |    |                | _             |                       |            | _ |   |    |                |            |     |   |    |     |    | - | _ |      | _ |      |
| 1/ |    |                |               |                       |            |   |   |    |                |            | :   | _ |    | -   |    | - |   |      |   |      |
| 18 | _  |                |               |                       |            |   |   |    |                |            |     | - |    | -   |    | - |   |      | _ |      |
| 20 | _  | + +            |               |                       |            |   |   |    |                |            |     |   |    | -   |    | - |   |      |   | _    |
| 20 |    | +              |               |                       |            |   |   |    |                |            |     | - |    |     |    | - |   |      |   |      |
| 22 |    | + +            |               |                       |            |   |   |    |                |            |     |   |    | -   |    | - |   | 2-12 | - | _    |
| 23 |    |                |               |                       |            |   | - |    |                |            |     |   | -  |     |    |   |   |      | _ | -    |
| 24 |    |                |               |                       |            |   |   |    |                |            |     |   |    | -   |    | - |   |      | - |      |
| 25 |    |                |               |                       |            |   |   |    |                |            |     |   | -  | 1   |    | - |   | _    | - |      |
| 26 |    |                |               |                       |            |   |   |    |                |            |     |   |    |     |    |   |   |      |   | -    |
| 27 |    |                |               |                       |            |   |   |    |                |            |     |   |    |     |    | 1 |   |      | - |      |
| 28 |    |                |               |                       |            |   |   |    |                |            |     | 1 |    |     |    |   | - |      | - |      |
|    | A  |                |               |                       | H          | [ |   |    |                | 0          | 1   |   |    |     | V  |   |   |      |   | _    |
| ×  | B  |                |               |                       | I          |   |   |    |                | Р          |     |   |    |     | W  |   |   |      |   |      |
| Ŧ  | С  |                |               |                       | J          |   |   |    |                | Q          |     | 9 | bt |     | x  |   |   | x    |   | -    |
| ע  | D  |                |               |                       | K          |   |   |    |                | R          |     |   |    |     | Y  |   |   |      | - |      |
|    | E  |                |               |                       | I          |   |   |    |                | S          |     |   |    |     | Z  |   |   |      |   |      |
| 内  | F  |                |               |                       | N          | 1 |   |    |                | T          |     |   | t  |     |    |   |   |      |   |      |
| 容  | G  |                |               |                       | N          | 1 |   |    |                | U          |     |   |    |     | +  |   |   |      |   |      |

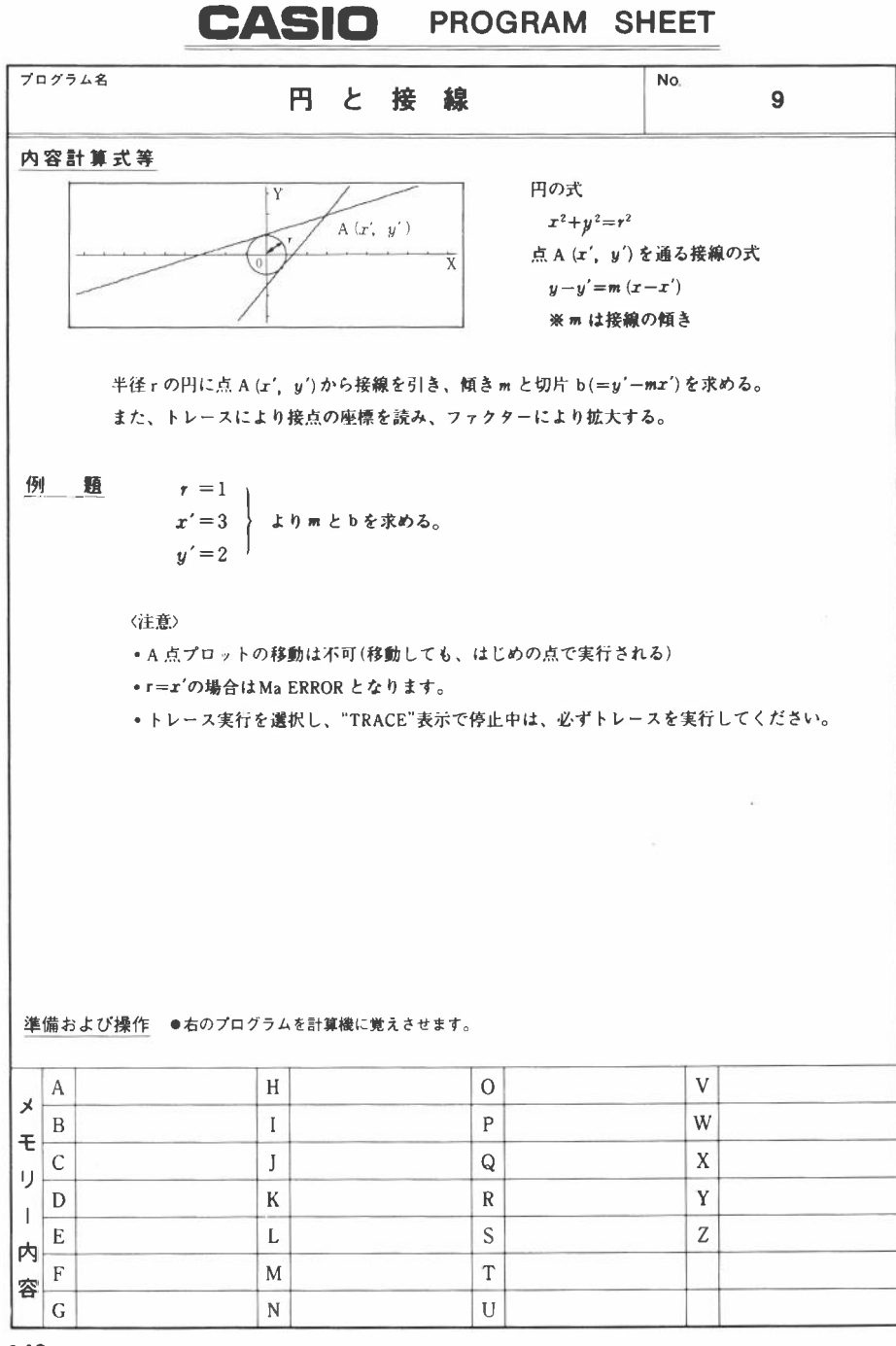

|    |             |                       |                |      |                       |                |   |                       |                |                       |                       |   |                       | No.                   |     | Ş | ) |   |    |     |
|----|-------------|-----------------------|----------------|------|-----------------------|----------------|---|-----------------------|----------------|-----------------------|-----------------------|---|-----------------------|-----------------------|-----|---|---|---|----|-----|
| 行  |             | MODE [<br>命令の         | 2] に約<br>)順に   | 売いて  | 下の<br>を押す             | ) :            | ſ | Д                     | 5              | î                     | ラ                     | 4 |                       |                       |     | 実 | 行 | 内 | 容  | ステッ |
| 1  | P0          | 1                     | 1              |      | 1                     | 1              | 1 | 1                     | -              | 1                     | 1                     |   | ;                     | :                     | 1   |   |   |   |    | )   |
| 2  | Prog        | 1                     | -              | 1    | 1                     | 1              | 1 | 1                     | 1              |                       | 1                     |   |                       |                       | 1   |   |   |   |    | 3   |
| 3  | - 11        | x                     | x <sup>2</sup> | +    | Y                     | x <sup>2</sup> | = | R                     | x <sup>2</sup> | -                     |                       |   |                       |                       |     |   |   |   |    | 13  |
| 4  | R           | =                     | "              | ?    | -                     | R              | - |                       | 1              | 1                     | 1                     |   |                       |                       |     | - |   | - | -  | 20  |
| 5  | Prog        | 2                     |                |      | 1                     | 1              | 1 | 1                     | 1              | 1                     |                       |   |                       | 1                     | -   |   |   |   |    | 23  |
| 6  | "           | (                     | х              |      | Y                     | )              | - | 1                     | 1              | <u>;</u>              | 1                     |   |                       | 1                     |     |   |   | - |    | 30  |
| 7  | x           | =                     | "              | ?    | -                     | A              | - | 1                     |                | 1                     |                       |   |                       | 1                     |     | 1 |   |   |    | 37  |
| 8  | 97          | Y                     | =              | , ,, | ?                     | -+             | в | -                     |                |                       |                       |   |                       | 1                     |     |   |   |   |    | 45  |
| 9  | Plot        | Α                     | ,              | в    |                       |                |   | 1                     |                |                       |                       |   |                       | :                     | -   | 1 |   |   |    | 50  |
| 10 | R           | <b>x</b> <sup>2</sup> | (              | A    | <b>r</b> <sup>2</sup> | +              | в | <b>x</b> <sup>2</sup> | -              | R                     | <b>x</b> <sup>2</sup> | ) | -                     | P                     | -   |   |   |   |    | 65  |
| 11 | (           |                       | Ρ              | -    | A                     | в              | ) | (                     | R              | <b>x</b> <sup>2</sup> | -                     | A | <b>r</b> <sup>2</sup> | )                     | x-1 | - |   |   |    | 80  |
| 12 |             | М                     | -              | 1    | 1                     |                |   | 1                     | -              |                       |                       |   |                       | 1                     |     |   |   |   |    | 83  |
| 13 | Lbi         | 6                     | -              |      | 1                     |                |   | 1                     |                |                       |                       |   |                       |                       | 1   |   |   |   |    | 86  |
| 14 | Graph       | М                     | (              | X    |                       | A              | ) | +                     | в              |                       |                       |   |                       |                       |     |   |   |   |    | 96  |
| 15 |             | м                     | =              | "    | 4                     | М              | 4 |                       |                |                       |                       |   |                       |                       |     |   |   |   |    | 103 |
| 16 | "           | в                     | =              | "    | 4                     | в              | - | м                     | A              | 4                     |                       |   |                       |                       |     |   |   |   |    | 113 |
| 17 | LbI         | 0                     | -              |      |                       |                |   | 1                     |                |                       |                       |   |                       |                       |     |   |   |   |    | 116 |
| 18 | "           | τ                     | R              | Α    | С                     | Ę              | ? | -                     | i              |                       |                       |   |                       | 1                     |     |   |   |   |    | 124 |
| 19 | Y           | E                     | S              | ⇒    | 1                     | +              |   |                       | 1              |                       |                       |   |                       | 1                     |     |   |   |   |    | 130 |
| 20 | N           | 0                     | ⇒              | 0    | "                     | :              | ? | -                     | Z              | -                     |                       |   |                       |                       |     |   |   |   |    | 140 |
| 21 | 1           | -                     | S              | :    | z                     | =              | 1 | ⇒                     | Goto           | 1                     | -                     |   |                       |                       |     |   |   | - |    | 151 |
| 22 | Z           | =                     | 0              | ⇒    | Goto                  | 2              | 1 | Goto                  | 0              | -                     |                       |   |                       |                       |     |   |   | - |    | 161 |
| 23 | LbI         | 2                     | -              |      |                       |                |   |                       |                |                       |                       |   |                       |                       |     |   |   |   |    | 164 |
| 24 | (           | (-)                   | A              | в    |                       | $\sqrt{-}$     | Р | )                     | (              | R                     | <b>x</b> <sup>2</sup> | - | Α                     | <b>x</b> <sup>2</sup> | )   |   |   |   |    | 179 |
| 25 | <b>x</b> -1 | -                     | N              | -    |                       |                |   |                       |                |                       |                       |   |                       |                       |     |   |   |   |    | 183 |
| 26 | Graph       | Ν                     | (              | х    | -                     | Α              | ) | +                     | в              | 4                     |                       |   |                       |                       |     |   |   |   |    | 193 |
| 27 | н           | М                     | =              | "    | 4                     | N              | 4 |                       |                |                       |                       |   |                       |                       |     |   |   |   | 1  | 200 |
| 28 | "           | в                     | =              | "    |                       | 8              | - | N                     | Α              | 4                     |                       |   |                       |                       |     |   |   |   | :  | 210 |
| 29 | Lbi         | 5                     | -              |      |                       |                |   |                       |                |                       |                       |   |                       |                       |     |   |   |   | :  | 213 |
| 30 | "           | Т                     | R              | Α    | С                     | Е              | ? | -                     |                |                       |                       |   |                       |                       |     |   |   |   | :  | 221 |
| 31 | Y           | Е                     | S              | ⇒    | 1                     | -              |   |                       |                |                       |                       |   |                       |                       |     |   |   |   | :  | 227 |
| 32 | N           | 0                     | ⇒              | 0    | "                     | :              | ? | +                     | Z              | -                     |                       |   |                       |                       |     |   |   |   | 1  | 237 |
| 33 | 2           | -                     | S              | :    | z                     | =              | 1 | ⇒                     | Goto           | 1                     | +                     |   |                       |                       |     |   |   |   | 1  | 248 |
| 34 | z           | =                     | 0              | ⇒    | Goto                  | 3              | : | Goto                  | 5              | -                     |                       |   |                       |                       |     |   |   |   |    | 258 |
| 35 | LbI         | 1                     | +              |      |                       |                |   | -                     |                |                       |                       |   |                       |                       |     |   |   |   |    | 261 |
| 36 | "           | Т                     | R              | Α    | С                     | E              | " | 4                     |                |                       |                       |   |                       |                       |     |   |   |   | 10 | 269 |

| Image: Distribution of the conduct of the conduct |    |       |                        |             |            |                       |       |      |                       |                       |    |    |        |       | ю. |   | g | )  |       |   |      |
|----------------------------------------------------------------------------------------------------|----|-------|------------------------|-------------|------------|-----------------------|-------|------|-----------------------|-----------------------|----|----|--------|-------|----|---|---|----|-------|---|------|
| 1     "     Fadar     N     :     N     =     "     ?     -     F     :     N     P     P     2     :     S     =     1     >     Gdd     9     •     I     I     I     P     203     3     S     =     2     >     Gdd     M     (     X     -     A     I     I     H     B     •     I     I     P     P     I     I     P     P     I     I     P     P     I     I     P     P     I     I     P     P     I     I     P     I     I                                                                                                    | 行  |       | IODE [2<br>う<br>令<br>の | 2) に約<br>順に | もいて<br>キーを | 下の)<br>押す)            | ) =   | 1    |                       | グ                     |    | ラ  | L      | <br>\ |    |   | 実 | 行  | 内     | 容 | ステップ |
| 2     Prog     2     :     S     =     1     ⇒     Goto     9     +     N     1     A     293     307       3     S     =     2     ⇒     Goto     M     (     X     -     A     )     +     B     4     D     +     B     40     307       5     Goto     3     -     -     A     )     +     B     4     D     -     A     307       6     Lto     9     -     C     A     )     +     B     4     D     -     A     307       7     Goto     M     (     X     -     A     )     +     B     4     D     -     A     323       7     Goto     M     C     X     -     A     )     +     B     4     D     -     A     D     323       9     Lto     3     -     N     D     "     -     A     D     -     A     D     -     -     A     D     -     -     A     D     -     -     -     -     -     A     D     -     -     -     -     <                                                                                                    | 1  | "     | Factor                 | N           | :          | N                     | =     | 99   | ?                     | -                     | F  | :  | Factor | F     | +4 |   | 1 |    |       |   | 283  |
| 3       S       =       2       →       Geq0       M       (       X       -       A       )       +       B       4       0       +       B       44       0       +       B       44       0       +       B       44       0       +       B       44       0       +       B       44       0       +       B       44       0       4       0       10       317         5       Goto       3       44       0       4       0       1       0       323         6       Goto       1       1       P       A       0       1       B       A       0       1       0       323       333       333         8       Pot       1       1       C       A       0       1       B       A       0       1       1       1       1       1       1       1       1       1       1       1       1       1       1       1       1       1       1       1       1       1       1       1       1       1       1       1       1       1       1       1       1       1                                                                                                    | 2  | Prog  | 2                      |             | S          | =                     | 1     | ⇒    | Goto                  | 9                     | -  |    | 1      |       |    |   |   |    |       |   | 293  |
| 4         Graph         N         (         X         -         A         )         +         B         A         :         I         I <thi< th="">         I         I         <thi< th=""></thi<></thi<>                                                                                                    | 3  | S     | =                      | 2           | ⇒          | Graph                 | м     | (    | x                     | -                     | Α  | )  | +      | в     | -  |   |   |    |       |   | 307  |
| 5     Golo     3     •••     I     I <td< td=""><td>4</td><td>Graph</td><td>N</td><td>(</td><td>X</td><td>-</td><td>Α</td><td>)</td><td>+</td><td>в</td><td></td><td></td><td></td><td></td><td></td><td></td><td></td><td></td><td></td><td></td><td>317</td></td<>                                                                                                    | 4  | Graph | N                      | (           | X          | -                     | Α     | )    | +                     | в                     |    |    |        |       |    |   |   |    |       |   | 317  |
| 6     Lot     9     ···     I     I                                                                                                    | 5  | Goto  | 3                      | -           |            |                       |       |      |                       |                       |    |    |        |       |    |   |   |    |       |   | 320  |
| 7     Gaph     M     (     X      A     )     +     B     A     .     M     M                                                                                                    | 6  | LbI   | 9                      | -           |            |                       |       |      |                       |                       |    |    |        |       |    |   |   |    |       |   | 323  |
| 8     Prog     1     :     Prog     2     :     Goto     6     •     I     I <thi< th=""> <thi< th="">     I     I     &lt;</thi<></thi<>                                                                                                    | 7  | Graph | М                      | (           | X          | -                     | А     | )    | +                     | в                     |    |    |        |       |    |   |   |    |       |   | 333  |
| 9     Lbl     3     ···     I     I <thi< td=""><td>8</td><td>Prog</td><td>1</td><td>:</td><td>Prog</td><td>2</td><td>:</td><td>Goto</td><td>6</td><td>-</td><td></td><td></td><td>-</td><td></td><td></td><td></td><td></td><td></td><td></td><td></td><td>342</td></thi<>                                                                                                    | 8  | Prog  | 1                      | :           | Prog       | 2                     | :     | Goto | 6                     | -                     |    |    | -      |       |    |   |   |    |       |   | 342  |
| 10 "" E N D "" I I <                                                                                                    | 9  | Lbl   | 3                      | -           |            |                       |       |      |                       |                       |    | i. |        |       |    |   |   |    |       |   | 345  |
| 111 11 <td>10</td> <td>н</td> <td>E</td> <td>N</td> <td>D</td> <td>99</td> <td></td> <td></td> <td></td> <td></td> <td></td> <td></td> <td></td> <td></td> <td></td> <td></td> <td></td> <td></td> <td></td> <td></td> <td>350</td>                                                                                                    | 10 | н     | E                      | N           | D          | 99                    |       |      |                       |                       |    |    |        |       |    |   |   |    |       |   | 350  |
| 12     P1 <td>11</td> <td></td> <td></td> <td></td> <td></td> <td></td> <td></td> <td></td> <td></td> <td></td> <td></td> <td></td> <td></td> <td></td> <td></td> <td></td> <td></td> <td></td> <td></td> <td></td> <td></td>                                                                                                    | 11 |       |                        |             |            |                       |       |      |                       |                       |    |    |        |       |    |   |   |    |       |   |      |
| 13     Range     (-)     4     .     7     .     4     .     7     .     1     .     (-)     3     .     15       14     1     .     3     .     1     .     1     .     7     .     1     .     1     .     3     .     15       14     1     .     3     .     1     .     1     .     1     .     1     .     1     .     1     .     1     .     1     .     1     .     1     .     1     .     1     .     1     .     1     .     1     .     1     .     1     .     1     .     1     .     1     .     1     .     1     .     1     .     1     .     1     .     1     .     1     .     1     .     1     .     1     .     1     .     1     .     1     .     1     .     1     .     1     .     1     .     1     .     1     .     1     .     1     .     1     .     1     .     1     .     1     .     1     .     1                                                                                                    | 12 | P1    |                        |             |            |                       |       |      |                       |                       |    | -  |        |       |    | - |   |    |       |   |      |
| 14 1 , 3 , 1 , 1 , 1 , 1 , 1 , 1 , 1 , 1 , 1 , 1 , 1 , 1 , 1 , 1 , 1 , 1 , 1 , 1 , 1 , 1 , 1 , 1 , 1 , 1 , 1 , 1 , 1 , 1 , 1 , 1 , 1 , 1 , 1 , 1 , 1 , 1 , 1 , 1 , 1 , 1 , 1 , 1 , 1 , 1 , 1 , 1 , 1 , 1 , 1 , 1 , 1 , 1 , 1 , 1 , 1 , 1 , 1 , 1 , 1 , 1 , 1 , 1 , 1 , 1 , 1 , 1 , 1 , 1 1 1 1 1 1 1 1 1 1 1 1 1 1 1 1 1 1 1 1 1 1 1 1 1 1 1 1 1 1 1 1 1 1 1 1 1 1 1 1 1 1 1 1 1 1 <td< td=""><td>13</td><td>Range</td><td>(-)</td><td>4</td><td>•</td><td>7</td><td></td><td>4</td><td>-</td><td>7</td><td>,</td><td>1</td><td>•</td><td>(-)</td><td>3</td><td>•</td><td></td><td>-</td><td>51123</td><td></td><td>15</td></td<>                                                                                                    | 13 | Range | (-)                    | 4           | •          | 7                     |       | 4    | -                     | 7                     | ,  | 1  | •      | (-)   | 3  | • |   | -  | 51123 |   | 15   |
| 15       I       I                                                                                                    | 14 | 1     | •                      | 3           | •          | 1                     | ,     | 1    | -                     |                       |    |    |        |       |    |   |   |    |       |   | 22   |
| 16       P2       V       (       R       x <sup>2</sup> -       X       x <sup>2</sup> )       Image: Constraint of the constraint of the constraint o                                                                                  | 15 |       |                        |             | -          |                       |       |      |                       |                       |    | -  |        |       |    |   | - |    |       |   |      |
| 17       Graph       √       (       R       x <sup>2</sup> )       **       10       10       20         18       Graph       (-)       √       (       R       x <sup>2</sup> -       X       x <sup>2</sup> )       **       20       20       20       20       20       20       20       20       20       20       20       20       20       20       20       20       20       20       20       20       20       20       20       20       20       20       20       20       20       20       20       20       20       20       20       20       20       20       20       20       20       20       20       20       20       20       20       20       20       20       20       20       20       20       20       20       20       20       20       20       20       20       20       20       20       20       20       20       20       20       20       20       20       20       20       20       20       20       20       20       20       20       20       20       20       20       20       20                                                                                                    | 16 | P2    |                        |             | -          |                       |       |      | -                     |                       |    | 1  |        | -     |    | 1 | - |    |       |   | -    |
| 18       Graph: (-)       (-)       R       x <sup>2</sup> -       X       x <sup>2</sup> )       1       1       1       1       1       1       1       1       1       1       1       1       1       1       1       1       1       1       1       1       1       1       1       1       1       1       1       1       1       1       1       1       1       1       1       1       1       1       1       1       1       1       1       1       1       1       1       1       1       1       1       1       1       1       1       1       1       1       1       1       1       1       1       1       1       1       1       1       1       1       1       1       1       1       1       1       1       1       1       1       1       1       1       1       1       1       1       1       1       1       1       1       1       1       1       1       1       1       1       1       1       1       1       1       1       1       1       1       1                                                                                                    | 17 | Graph |                        | (           | R          | <b>x</b> <sup>2</sup> | -     | X    | <b>x</b> <sup>2</sup> | )                     | •• | ļ  |        | -     |    |   | - |    |       |   | 10   |
| 19       11       11       11       11       11       11       11       11       11       11       11       11       11       11       11       11       11       11       11       11       11       11       11       11       11       11       11       11       11       11       11       11       11       11       11       11       11       11       11       11       11       11       11       11       11       11       11       11       11       11       11       11       11       11       11       11       11       11       11       11       11       11       11       11       11       11       11       11       11       11       11       11       11       11       11       11       11       11       11       11       11       11       11       11       11       11       11       11       11       11       11       11       11       11       11       11       11       11       11       11       11       11       11       11       11       11       11       11       11       11       11 <td< td=""><td>18</td><td>Graph</td><td>(-)</td><td>V</td><td>(</td><td>R</td><td><math>x^2</math></td><td>-</td><td>X</td><td><b>x</b><sup>2</sup></td><td>)</td><td>-</td><td>-</td><td></td><td></td><td>-</td><td>-</td><td></td><td></td><td></td><td>20</td></td<>                                                                                                    | 18 | Graph | (-)                    | V           | (          | R                     | $x^2$ | -    | X                     | <b>x</b> <sup>2</sup> | )  | -  | -      |       |    | - | - |    |       |   | 20   |
| 20       at 332         21       at 332         22       at 332         23       at 332         24       at 332         25       at 332         26       at 332         27       at 332         28       at 332         30       at 332         31       at 332         32       at 34         33       at 34         34       at 34         36       at 34                                                                                                    | 19 |       |                        | -           | -          | 1                     |       | -    | -                     |                       |    | -  | -      |       |    | - | - | =1 |       |   | -    |
| 21       21       21       21       21       21       21       21       21       21       21       21       22       22       23       21       21       21       21       21       21       21       21       21       21       21       21       21       21       21       21       21       21       21       21       21       21       21       21       21       21       21       21       21       21       21       21       21       21       21       21       21       21       21       21       21       21       21       21       21       21       21       21       21       21       21       21       21       21       21       21       21       21       21       21       21       21       21       21       21       21       21       21       21       21       21       21       21       21       21       21       21       21       21       21       21       21       21       21       21       21       21       21       21       21       21       21       21       21       21       21       21 <td< td=""><td>20</td><td></td><td></td><td>-</td><td>-</td><td>_</td><td></td><td>-</td><td>-</td><td></td><td></td><td>-</td><td></td><td>-</td><td></td><td>-</td><td>-</td><td>計</td><td>392</td><td>2</td><td></td></td<>                                                                                                    | 20 |       |                        | -           | -          | _                     |       | -    | -                     |                       |    | -  |        | -     |    | - | - | 計  | 392   | 2 |      |
| 22       23       24       24       24       25       26       27       26       27       27       27       27       27       27       27       27       27       27       27       27       27       27       27       27       27       27       27       27       27       27       27       27       27       27       27       27       27       27       27       27       27       27       27       27       27       27       27       27       27       27       27       27       27       27       27       27       27       27       27       27       27       27       27       27       27       27       27       27       27       27       27       27       27       27       27       27       27       27       27       27       27       27       27       27       27       27       27       27       27       27       27       27       27       27       27       27       27       27       27       27       27       27       27       27       27       27       27       27       27       27       27 <td< td=""><td>21</td><td></td><td></td><td>-</td><td></td><td><u> </u></td><td></td><td>-</td><td>-</td><td>-</td><td>-</td><td>1</td><td>-</td><td></td><td></td><td></td><td>-</td><td></td><td></td><td></td><td>-</td></td<>                                                                                                    | 21 |       |                        | -           |            | <u> </u>              |       | -    | -                     | -                     | -  | 1  | -      |       |    |   | - |    |       |   | -    |
| 23       24       24       25       25       26       27       28       27       28       27       28       27       28       27       28       29       29       29       20       20       20       20       20       20       20       20       20       20       20       20       20       20       20       20       20       20       20       20       20       20       20       20       20       20       20       20       20       20       20       20       20       20       20       20       20       20       20       20       20       20       20       20       20       20       20       20       20       20       20       20       20       20       20       20       20       20       20       20       20       20       20       20       20       20       20       20       20       20       20       20       20       20       20       20       20       20       20       20       20       20       20       20       20       20       20       20       20       20       20       20       20 <td< td=""><td>22</td><td></td><td></td><td>-</td><td></td><td>-</td><td></td><td></td><td>-</td><td>-</td><td></td><td>-</td><td>-</td><td>-</td><td></td><td>-</td><td>-</td><td></td><td></td><td></td><td></td></td<>                                                                                                    | 22 |       |                        | -           |            | -                     |       |      | -                     | -                     |    | -  | -      | -     |    | - | - |    |       |   |      |
| 24     25     26     27       26     27     28     29       29     29     20     20       30     29     20     20       31     20     20     20       32     20     20     20       33     20     20     20       34     20     20     20       36     20     20     20                                                                                                    | 23 |       | -                      |             | -          | 1                     |       | 1    | -                     | 1                     |    | -  | -      |       |    | 1 | - |    |       |   | -    |
| 25     26     27     27       27     28     29       30     29       31     29       32     29       33     29       34     29       35     20                                                                                                    | 24 |       | -                      | -           | -          |                       |       | -    | -                     |                       | -  | -  |        | -     |    | - | - |    |       |   | -    |
| 26     27     28     29     29     29     29     20     20     20     20     20     20     20     20     20     20     20     20     20     20     20     20     20     20     20     20     20     20     20     20     20     20     20     20     20     20     20     20     20     20     20     20     20     20     20     20     20     20     20     20     20     20     20     20     20     20     20     20     20     20     20     20     20     20     20     20     20     20     20     20     20     20     20     20     20     20     20     20     20     20     20     20     20     20     20     20     20     20     20     20     20     20     20     20     20     20     20     20     20     20     20     20     20     20     20     20     20     20     20     20     20     20     20     20     20     20     20     20     20     20     20     20     20     20     20     20     <                                                                                                    | 25 |       |                        | -           |            |                       |       |      | -                     |                       | -  |    | -      | +     |    | - | + | _  | -     |   | +    |
| 27     28       29     29       30     29       31     20       32     20       33     20       34     20       35     20                                                                                                    | 26 |       | -                      |             |            |                       |       | -    |                       |                       | -  | -  | -      |       |    |   | + |    |       |   | +    |
| 28     29                                                                                                    | 21 | -     |                        | -           |            |                       | -     | +    | +                     | -                     | -  | +  | +      |       |    | 1 | + |    |       |   | -    |
| 23     30                                                                                                    | 28 |       |                        | -           |            |                       | -     | -    | -                     | <u> </u>              | 1  |    | -      | -     |    | - | - |    |       |   | -    |
| 30     31                                                                                                    | 29 | -     |                        |             | 1          |                       |       | -    | -                     | -                     | -  | -  | 1      |       |    | 1 | + |    |       |   | +    |
| 32                                                                                                    | 21 | -     | -                      |             |            | 1                     |       | -    | -                     |                       | 1  |    | 1      | 1     |    | 1 | - |    |       |   |      |
| 33                                                                                                    | 37 | -     | -                      | -           | -          | -                     |       | 1    |                       | 1                     | -  | -  |        |       |    | 1 | 1 |    |       |   | 1    |
| 34                                                                                                    | 22 | -     | -                      |             |            | -                     | -     |      |                       |                       |    |    | 1      |       |    | ł | + |    |       |   | -    |
| 35                                                                                                    | 34 | -     | -                      |             | -          | -                     | -     | 1    | 1                     | <u>;</u>              | -  | +  | 1      | 1     |    | 1 |   |    |       |   |      |
| 36                                                                                                    | 35 |       | 1                      | 1           | 1          | 1                     | -     | 1    | 1                     | 1                     | 1  |    | -      | 1     |    | 1 | 1 |    |       |   |      |
|                                                                                                    | 36 |       | 1                      | 1           | -          |                       | 1     | 1    |                       | 1                     | 1  |    | 1      |       |    | 1 |   |    |       |   |      |

| プログ | ラム名 円と接線       | <sup>No.</sup> 9                                                |
|-----|----------------|-----------------------------------------------------------------|
| 手順  | 操作内容           | 表示                                                              |
| 1   | Prog () EXE    | Prog Ø<br>X <sup>2</sup> +Y <sup>2</sup> =R <sup>2</sup><br>R=? |
| 2   | 1 EXE          |                                                                 |
| 3   | EXE            | 1<br>(x, y)<br>x=?                                              |
| 4   | 3 EXE<br>2 EXE | x=3.                                                            |
| 5   | EXE            |                                                                 |
| 6   | EXE            | done<br>M=<br>Ø.3169872981<br>— Disp —                          |
| 7   | EXE            | B=<br>0.3169872981<br>1.049038106<br>- Disp -                   |
| 8   | EXE            | T R A C E ?<br>Y E S ⇒ 1<br>N O ⇒ Ø<br>?                        |

| 手順 | 操作内容        | 表 示                                   |
|----|-------------|---------------------------------------|
| 9  | 0 EXE       |                                       |
| 10 | EXE         | done<br>M=<br>1.183012702<br>- Disp - |
| 11 | EXE         | B=<br>-1.549038106<br>- Disp -        |
| 12 | EXE         | T R A C E ?<br>Y E S⇒1<br>N O⇒0<br>?  |
| 13 | 1 EXE       | ?<br>1<br>TRACE<br>— Disp —           |
| 14 | SHIFT Trace | x=-1.2                                |
| 15 | □ ~         | x=0.8                                 |
| 16 | SHIFT X-Y   | Y=-0.6026279442                       |

| プログ | ラム名 円と接線 | <sup>No.</sup> 9                |
|-----|----------|---------------------------------|
| 手順  | 操作内容     | 表 示                             |
| 17  | EXE      | ?<br>1<br>TRACE<br>Factor N:N=? |
| 18  | 4 Exe    |                                 |
| 19  | EXE      | Factor N:N=?<br>4<br>done       |
| 20  |          |                                 |
| 21  |          |                                 |
| 22  |          |                                 |
| 23  |          |                                 |
| 24  |          |                                 |

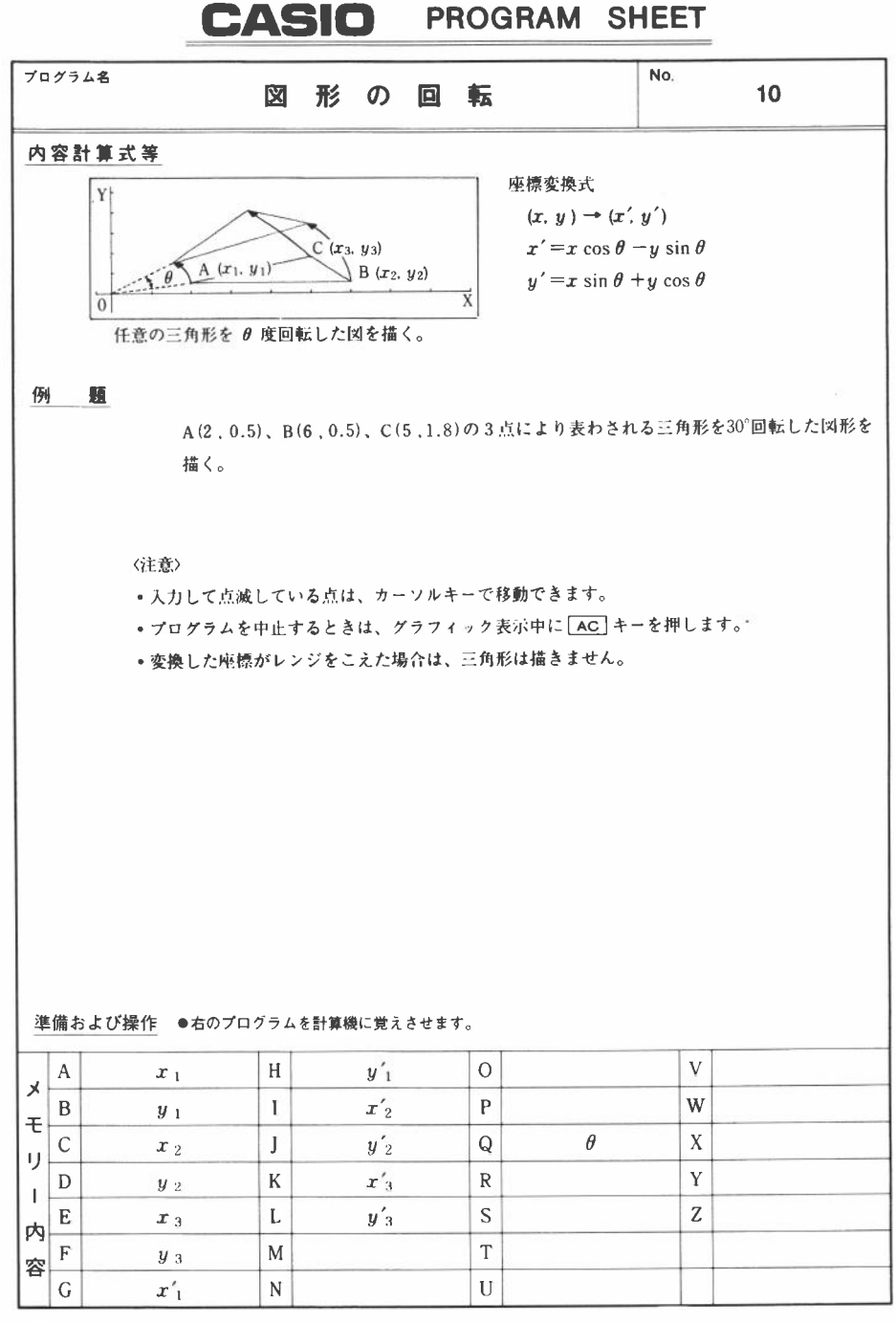

|    |       |               |             |            |            |      |     |      |     |      |     |    |      | No. |      | 1 | 0   |     |   |      |
|----|-------|---------------|-------------|------------|------------|------|-----|------|-----|------|-----|----|------|-----|------|---|-----|-----|---|------|
| 行  |       | MODE [<br>命令の | 2] に<br>加順に | 売いて<br>キーを | 下の<br>E 押す | ) :  | 1   |      | 2   | ŗ    | Þ   | L  | 4    |     |      | 実 | 行   | 内   | 容 | ステップ |
| 1  | Range | (-)           | 0           | 1.         | 4          |      | 9   | ,    | 1   |      | (-) | 0  |      | 8   |      |   |     |     |   | 15   |
| 2  | 5     |               | 4           | ,          | 1          | :    | Deg | 44   |     |      | 1   |    | 1    | 1   | 1    |   |     |     |   | 23   |
| 3  | "     | (             | X           | 1          | ,          | Y    | 1   | )    | -   |      | 1   |    | 1    | 1   | 1    |   |     |     |   | 32   |
| 4  | X     | 1             | =           | "          | ?          | -+   | A   | -    |     |      |     |    |      |     |      |   |     |     |   | 40   |
| 5  | "     | Ϋ́            | 1           | =          | **         | ?    | -   | В    | -   |      |     |    |      | 1   |      |   |     |     |   | 49   |
| 6  | Plot  | Α             |             | В          |            | 1    |     |      |     |      |     |    |      | 1   | 1    |   |     | _   |   | 54   |
| 7  | Х     | -             | A           | :          | Y          | -    | в   | -    | 1   |      |     |    |      | 1   |      |   |     |     |   | 62   |
| 8  | "     | (             | х           | 2          |            | Y    | 2   | )    |     |      | 1   |    | 1    | 1   | 1    |   |     |     |   | 71   |
| 9  | х     | 2             | =           | н          | ?          | -    | С   | -    | 1   |      |     |    |      | 1   |      |   |     |     |   | 79   |
| 10 | "     | Y             | 2           | =          |            | 2    | -   | D    | -   |      |     |    |      |     |      |   |     |     |   | 88   |
| 11 | Plot  | С             |             | D          |            |      |     |      |     |      |     |    |      |     |      |   |     |     |   | 93   |
| 12 | х     | -             | С           | :          | Y          | -+   | в   | -    |     |      |     |    | 1    | 1   | -    |   |     |     |   | 101  |
| 13 | "     | (             | X           | 3          |            | Y    | 3   | )    | -   |      | 1   |    |      |     |      |   |     |     |   | 110  |
| 14 | Х     | 3             | =           | **         | ?          | -    | E   | -    |     |      |     |    | 1    |     | 1    |   |     |     |   | 118  |
| 15 | "     | Y             | 3           | =          | "          | ?    | -   | F    | -   |      |     |    | -    |     |      |   |     |     |   | 127  |
| 16 | Plot  | E             | ,           | F          | 4          |      |     |      |     |      |     |    |      |     |      |   |     |     |   | 132  |
| 17 | Х     | -             | Ε           | :          | Y          |      | F   | 44   |     |      |     |    | -    |     |      |   |     |     |   | 140  |
| 18 | Lbl   | 1             | -           |            |            |      |     |      | 1   |      |     | 1  |      |     |      |   |     |     |   | 143  |
| 19 | Line  | :             | Plot        | Α          | ,          | в    | :   | Line |     | Plot | С   | ,  | D    | :   | Line |   |     |     |   | 158  |
| 20 |       |               |             |            |            | -    |     |      |     |      |     |    | 1    |     | 1    |   |     |     |   | 159  |
| 21 | "     | К             | Α           | к          | U          | D    | 0   | :    | Deg | 11   | ?   | -+ | Q    | +*  | 1    |   |     |     |   | 173  |
| 22 | Α     | cos           | Q           | -          | в          | sin  | Q   |      | G   | -    |     |    |      |     |      |   |     |     |   | 183  |
| 23 | A     | sin           | Q           | +          | в          | cos  | Q   | -    | н   | -    |     |    |      |     |      |   |     |     |   | 193  |
| 24 | Plot  | G             | ,           | н          | -          |      |     |      |     |      |     |    |      |     |      |   |     |     |   | 198  |
| 25 | С     | COS           | Q           | -          | D          | sin  | Q   | -    | 1   | -    |     |    |      |     |      |   |     |     | 1 | 208  |
| 26 | С     | sin           | Q           | +          | D          | cos  | Q   | -    | J   | -    |     |    |      |     |      |   |     |     | 1 | 218  |
| 27 | Plot  | <u>і</u> Г.   | 1           | J          | :          | Line | -   |      |     |      |     |    |      |     |      |   |     |     | 1 | 225  |
| 28 | E     | cos           | Q           | -          | F          | sin  | Q   | -    | к   | -    |     |    |      |     |      |   |     |     | 1 | 235  |
| 29 | Ε     | sin           | Q           | +          | F          | cos  | Q   | -    | L   | -    |     |    |      |     |      |   |     |     | 1 | 245  |
| 30 | Plot  | ĸ             | ,           | L          |            | Line | -   |      |     |      |     |    |      |     |      |   |     |     | 1 | 252  |
| 31 | Plot  | G             | ,           | н          |            | Line | 4   |      |     |      |     |    |      |     |      |   |     |     | 2 | 259  |
| 32 | Cls   | :             | Plot        | С          |            | D    | :   | Plot | Е   | ,    | F   | :  | Goto | 1   |      |   |     |     | 2 | 273  |
| 33 |       |               |             |            |            |      |     |      |     |      |     |    |      |     |      |   |     |     |   |      |
| 34 |       |               |             |            |            |      |     | _    |     |      |     |    |      |     |      |   | 計 : | 273 |   |      |
| 35 |       |               |             |            |            |      |     |      |     |      |     |    |      |     |      |   |     |     |   |      |
| 36 |       |               |             |            | _          |      |     |      |     |      |     |    |      |     |      |   |     |     |   |      |

| プログラ | ジム名図形の回転                      | <sup>No.</sup> 10         |  |  |  |  |  |  |
|------|-------------------------------|---------------------------|--|--|--|--|--|--|
| 手順   | 操作内容                          | 表示                        |  |  |  |  |  |  |
| 1    | Prog ( EXE                    | Prog Ø<br>(X1,Y1)<br>X1=? |  |  |  |  |  |  |
| 2    | 2 [EXE]<br>0.5 [EXE]          | x=2.                      |  |  |  |  |  |  |
| 3    | SHIFT XY SHIFT XY<br>(座標表示なし) | *                         |  |  |  |  |  |  |
| 4    | EXE                           | 0.5<br>(x2,Y2)<br>x2=?    |  |  |  |  |  |  |
| 5    | 6 EXE<br>0.5 EXE              |                           |  |  |  |  |  |  |
| 6    | EXE                           | Ø.5<br>(x3,x3)<br>x3=?    |  |  |  |  |  |  |
| 7    | 5 EXE<br>1.8 EXE              | ¥                         |  |  |  |  |  |  |
| 8    | [EXE]                         |                           |  |  |  |  |  |  |

| 手順 | 操作内容        | 表:                 | 示            |
|----|-------------|--------------------|--------------|
| 9  | EXE         | 1.8<br>KAKUDO:Deg? | done<br>done |
| 10 | 30 EXE      |                    | ·            |
| 11 | 以下手順8より繰り返す |                    |              |
| 12 |             |                    |              |
| 13 |             |                    |              |
| 14 |             |                    |              |
| 15 |             |                    |              |
| 16 |             |                    |              |

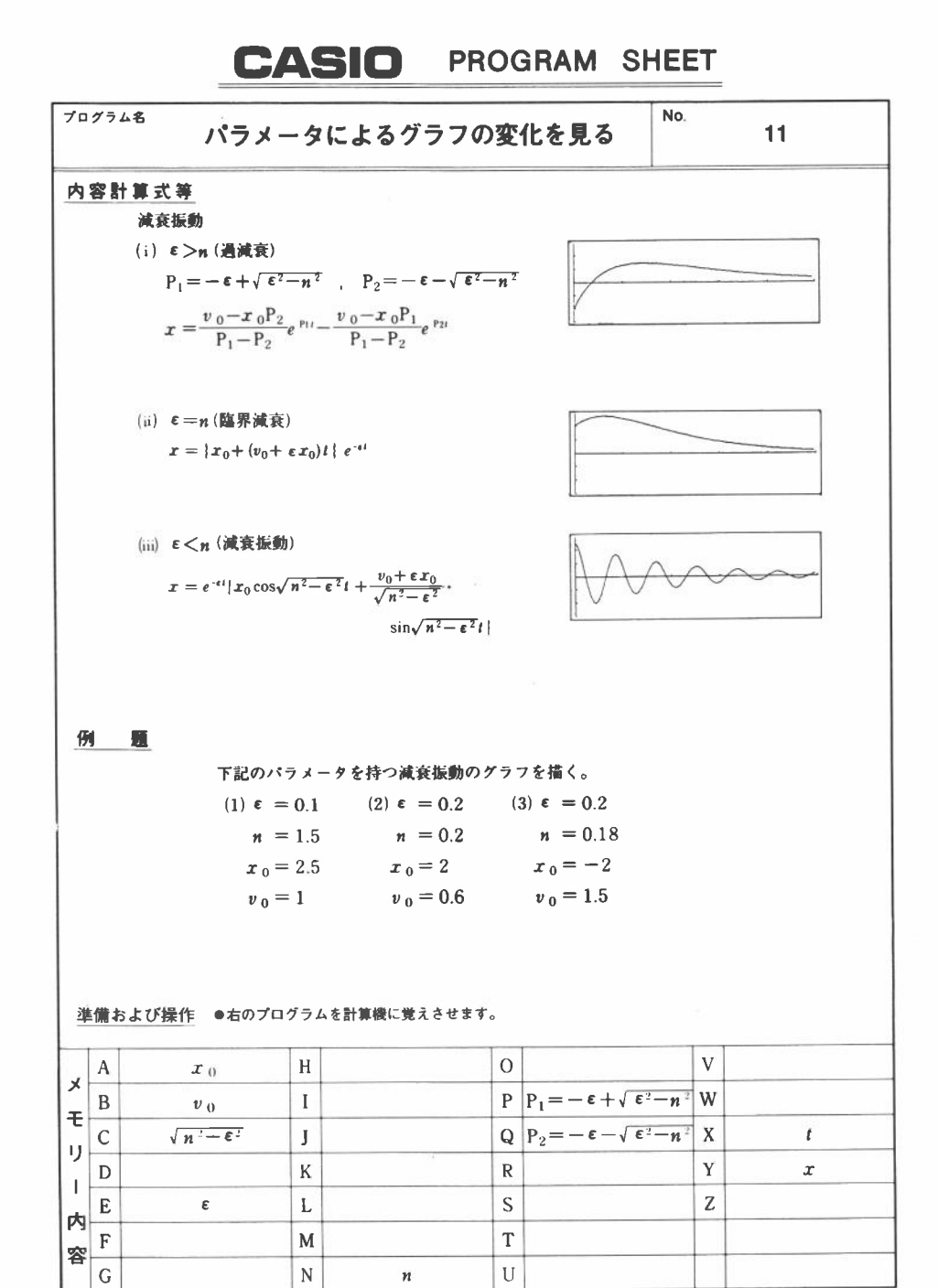

|    |                        |                |             |                       |            |     |                       |                  |     |                       |   |   |          | No.      |     | 1 | 1 |     |   |      |
|----|------------------------|----------------|-------------|-----------------------|------------|-----|-----------------------|------------------|-----|-----------------------|---|---|----------|----------|-----|---|---|-----|---|------|
| 行  |                        | IODE []<br>冷令の | 2] に<br>加賀に | 売いて<br>キーを            | 下の)<br>押す) | ) . | プ                     |                  | 5   | ř                     | ラ | L | <u> </u> |          |     | 実 | 行 | 内   | 容 | ステップ |
| 1  | Rad                    | 44             |             | 1                     | *          |     |                       | -                | -   | 1                     | - |   | 1        | -        | 1   |   |   |     |   | 2    |
| 2  | Range                  | 0              | •           | 2                     | 5          | ,   | 5                     | 1.               | (-) | 3                     | , | 3 |          | 1        | -   |   |   |     |   | 17   |
| 3  | "                      | Е              | P           | S                     | 1          | L   | 0                     | N                | =   | 99                    | ? | - | E        | -        | -   |   |   |     |   | 31   |
| 4  | "                      | Ν              | =           | "                     | ?          | -   | N                     | -                |     |                       |   | 1 | -        |          | 1   |   |   |     |   | 39   |
| 5  | **                     | х              | 0           | =                     | **         | ?   | -                     | A                | -   |                       |   | İ |          | İ        | 1   |   |   |     |   | 48   |
| 6  | "                      | ٧              | 0           | =                     | 99         | ?   | -                     | В                | -   |                       |   | - | 1        |          | 1   |   |   |     |   | 57   |
| 7  | E                      | >              | N           | ⇒                     | Goto       | 1   | -                     |                  | -   |                       |   | - | 1        | 1        |     |   |   |     |   | 64   |
| 8  | E                      | =              | N           | ⇒                     | Goto       | 2   | -                     |                  |     |                       |   |   |          | 1        | 1   |   |   |     |   | 71   |
| 9  | <b>v</b>               | (              | N           | <b>x</b> <sup>2</sup> | -          | Е   | <b>r</b> <sup>2</sup> | )                | -+  | С                     | - |   |          |          |     | - |   |     |   | 82   |
| 10 | Graph                  | e'             | (           | (-)                   | Ε          | х   | )                     | (                | A   | cos                   | ( | С | х        | )        | +   |   |   |     |   | 97   |
| 11 | (                      | в              | +           | E                     | A          | )   | С                     | $\mathbf{x}^{1}$ | sin | (                     | С | x | )        | )        | -   |   |   |     |   | 112  |
| 12 | Goto                   | 0              | -           |                       |            |     |                       |                  |     |                       |   |   |          | 1        |     |   |   |     |   | 115  |
| 13 | Lbi                    | 1              | -           |                       |            |     |                       |                  | -   |                       |   |   |          | -        |     |   |   |     |   | 118  |
| 14 | (-)                    | Е              | +           |                       | (          | Ε   | <b>x</b> <sup>2</sup> | -                | N   | <b>x</b> <sup>2</sup> | ) | - | Р        | -        | 1   |   |   |     |   | 132  |
| 15 | (-)                    | Е              | -           | √                     | (          | Е   | <b>r</b> <sup>2</sup> | -                | N   | <b>x</b> <sup>2</sup> | ) | - | Q        | -        |     |   |   |     |   | 146  |
| 16 | Graph                  | (              | в           | -                     | Α          | Q   | )                     | (                | Р   | -                     | Q | ) |          | e'       | (   |   |   |     |   | 161  |
| 17 | Р                      | X              | )           | -                     | (          | в   | -                     | Α                | Р   | )                     | ( | Р | -        | Q        | )   |   |   |     |   | 176  |
| 18 | <b>x</b> <sup>-1</sup> | e'             | (           | Q                     | X          | )   | +                     |                  |     |                       |   |   |          |          |     |   |   |     |   | 183  |
| 19 | Goto                   | 0              | -           |                       |            |     |                       |                  |     |                       |   |   |          |          |     |   |   |     |   | 186  |
| 20 | LbI                    | 2              | +4          |                       |            |     |                       |                  |     |                       |   |   |          |          | 1   |   |   |     |   | 189  |
| 21 | Graph                  | (              | Α           | +                     | (          | В   | +                     | Е                | Α   | )                     | Х | ) | e'       | (-       | (-) |   |   |     |   | 204  |
| 22 | E                      | X              | )           | ++                    |            |     |                       |                  |     |                       |   |   |          |          |     |   |   |     |   | 208  |
| 23 | LbI                    | 0              |             |                       | 1          |     |                       |                  |     |                       |   |   |          |          |     |   |   |     |   | 210  |
| 24 |                        |                |             |                       |            |     |                       |                  |     |                       |   |   |          |          |     |   |   |     |   |      |
| 25 |                        |                |             |                       |            |     |                       |                  |     |                       |   |   |          |          |     |   | 計 | 210 |   |      |
| 26 |                        |                |             |                       |            |     |                       |                  |     |                       |   |   |          |          |     |   |   |     |   |      |
| 27 |                        |                |             |                       |            |     |                       |                  |     |                       |   |   |          |          |     |   |   |     |   | _    |
| 28 |                        |                |             |                       |            |     |                       |                  |     |                       |   |   |          |          |     |   |   |     |   |      |
| 29 |                        |                |             |                       |            |     |                       |                  |     | 1                     |   |   |          |          |     |   |   |     |   |      |
| 30 |                        |                |             |                       |            |     |                       |                  |     | 1                     |   |   |          |          |     |   |   |     |   |      |
| 31 |                        |                |             |                       |            |     |                       |                  |     |                       |   |   |          |          |     |   |   |     |   |      |
| 32 |                        |                |             |                       |            |     |                       |                  |     |                       |   |   |          |          |     |   |   |     |   |      |
| 33 |                        |                |             |                       |            |     |                       |                  |     |                       |   |   |          |          |     | _ |   |     |   |      |
| 34 |                        |                |             |                       |            |     |                       |                  |     |                       |   |   |          |          |     |   |   |     |   |      |
| 35 |                        |                |             |                       |            |     |                       |                  |     |                       |   |   |          |          |     |   |   |     |   |      |
| 36 |                        | 1              |             |                       |            |     |                       |                  |     |                       |   |   |          | <u>)</u> |     |   |   |     |   |      |

| ブログラ<br>バ | <sub>ム名</sub><br>ラメータによるグラフの変化を                          | 見る <sup>No.</sup> 11             |
|-----------|----------------------------------------------------------|----------------------------------|
| 手順        | 操作内容                                                     | 表示                               |
| 1         | Prog 0 EXE<br>0.1 EXE<br>1.5 EXE<br>2.5 EXE              | 1.5<br>XØ=?<br>2.5<br>VØ=?       |
| 2         | 1 EXE                                                    |                                  |
| 3         | Prog 0 EXE         0.2 EXE         0.2 EXE         2 EXE | Ø · 2<br>× Ø = ?<br>2<br>∨ Ø = ? |
| 4         | 0.6 [EXE]                                                |                                  |
| 5         | Prog 0 EXE<br>0.2 EXE<br>0.18 EXE<br>(-) 2 EXE           | 0.18<br>x0=?<br>-2<br>v0=?       |
| 6         | 1.5 [EXE]                                                |                                  |
| 7         |                                                          |                                  |
| 8         |                                                          |                                  |

| 手順 | 操作内容 | 表示 |
|----|------|----|
| 9  |      |    |
| 10 |      |    |
| 11 |      |    |
| 12 |      |    |
| 13 |      |    |
| 14 |      |    |
| 15 |      |    |
| 16 |      |    |

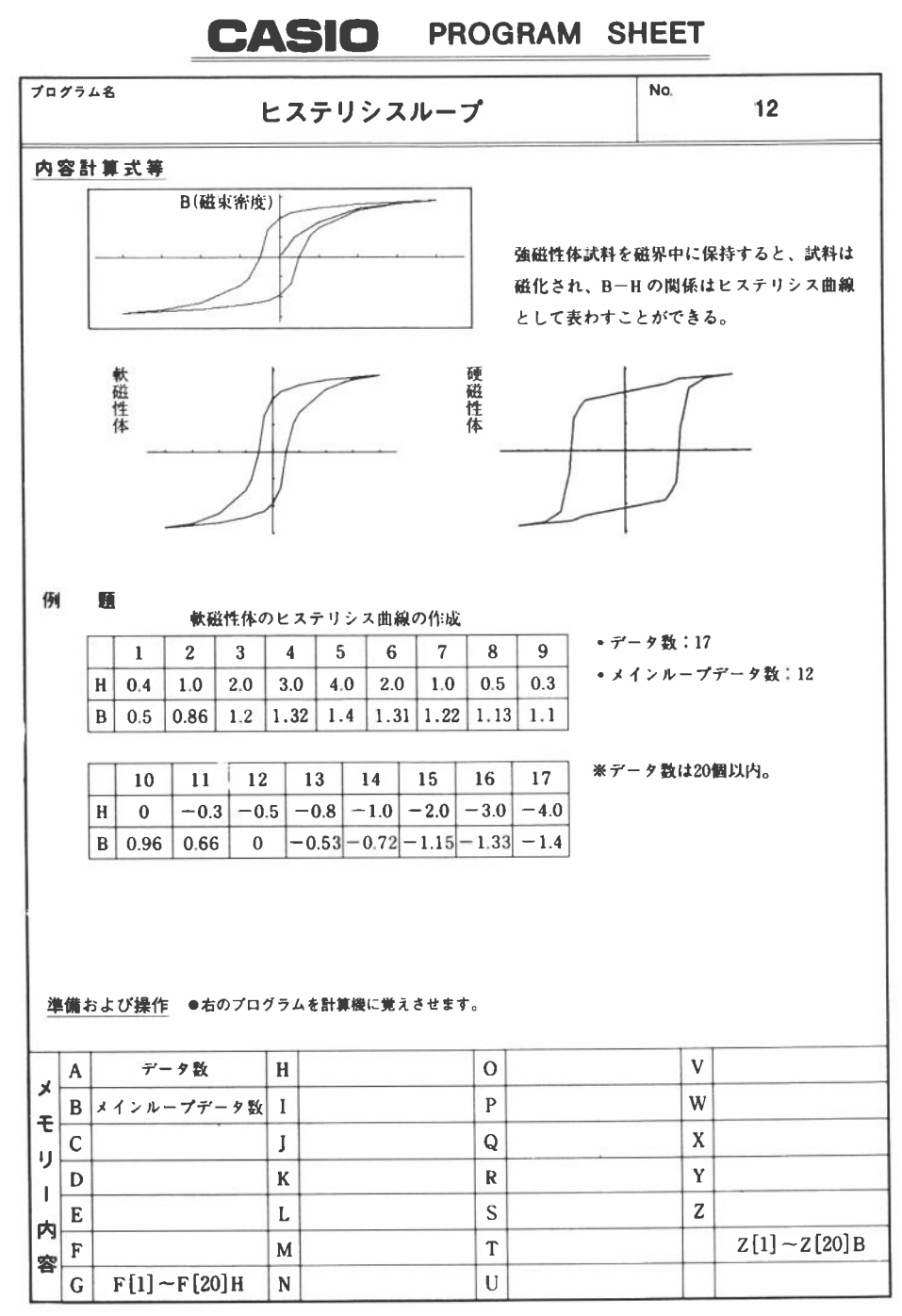

|    |       |               |                          |          |          |       |      |       |   |    |     |      |     | No. |     | 1: | 2   |     |     |      |
|----|-------|---------------|--------------------------|----------|----------|-------|------|-------|---|----|-----|------|-----|-----|-----|----|-----|-----|-----|------|
| 行  |       | IOEE [<br>合 の | 2] に続<br>順に <sup>3</sup> | いて       | 下の<br>押す | ) 7   | ŕ    |       | グ |    | Ē   | 4    |     |     |     | 実  | 行   | 内   | 容   | ステップ |
| 1  | Range | (-)           | 4                        |          | 7        |       | 4    |       | 7 | ,  | 1   |      | (-) | 1   |     |    |     |     |     | 15   |
| 2  | 5     | 5             |                          | 1        | •        | 5     | 5    |       | 0 |    | 5   | -    |     |     |     | 5  |     |     |     | 27   |
| 3  | Defm  | 2             | 0                        | -        |          |       |      |       |   |    |     |      |     |     |     |    |     |     |     | 31   |
| 4  | 71    | D             | Α                        | т        | A        | SPACE | S    | U     | U | 11 | ?   | -+   | A   | -   |     |    |     |     |     | 45   |
| 5  | LbI   | 9             | -                        |          | -        |       |      |       |   |    |     |      |     |     |     |    |     |     |     | 48   |
| 6  | "     | М             | Α                        | Ι        | N        | SPACE | L    | 0     | 0 | Р  | -   |      |     |     |     |    |     |     |     | 59   |
| 7  | SPACE | SPACE         | SPACE                    | D        | A        | Т     | Α    | SPACE | S | U  | U   | 99   | ?   | -   | в   |    |     |     |     | 74   |
| 8  | +     |               |                          |          |          |       |      |       |   |    |     |      |     |     |     |    |     |     |     | 75   |
| 9  | в     | >             | 2                        | 0        | ⇒        | Goto  | 9    | -     |   |    |     |      |     |     |     |    |     |     |     | 83   |
| 10 | 1     | -             | С                        | ;        | Plot     | 0     | •    | 0     | - |    |     |      |     |     |     |    |     |     |     | 92   |
| 11 | Lbl   | 0             |                          | 11       | н        | =     | н    | ?     |   | F  | I   | С    | ]   | -   |     |    |     |     |     | 106  |
| 12 | "     | в             | =                        | "        | ?        | -     | Z    | Ι     | С | ]  | -   |      |     |     |     |    |     |     |     | 117  |
| 13 | Plot  | F             | [                        | С        | 1        |       | Ζ    | [     | С | ]  | :   | Line | 4   |     |     |    |     |     | - 6 | 130  |
| 14 | С     | +             | 1                        | <b>→</b> | С        | +     |      |       |   |    |     |      |     |     |     |    |     |     |     | 136  |
| 15 | С     | +             | Α                        | +        | 1        | ⇒     | Goto | 0     | - |    |     |      |     |     |     |    |     |     |     | 145  |
| 16 | Α     | -             | В                        | +        | 1        | -     | D    | +     |   |    |     |      |     |     |     |    |     |     |     | 153  |
| 17 | Lbł : | 1             |                          | Plot     | (-)      | F     | E    | D     | ] | •  | (-) | Z    | (   | D   | 1   |    |     |     |     | 168  |
| 18 | :     | Line          | +                        |          |          |       |      |       |   |    |     |      |     |     |     |    |     |     |     | 171  |
| 19 | D     | +             | 1                        | -        | D        | -     |      |       |   |    |     |      |     |     |     |    |     |     |     | 177  |
| 20 | D     | ŧ             | Α                        | +        | 1        | ⇒     | Golo | 1     | + |    |     |      |     |     |     |    |     |     |     | 186  |
| 21 | "     | Ε             | Ν                        | D        | "        |       |      |       |   |    |     |      |     |     |     |    |     |     |     | 191  |
| 22 |       |               |                          |          |          |       |      |       |   |    |     |      |     |     |     |    |     |     |     |      |
| 23 |       |               |                          |          |          |       |      |       |   |    |     |      |     |     |     |    |     |     |     |      |
| 24 |       |               |                          |          |          |       |      |       |   |    |     |      |     |     | メモリ | -2 | 20X | 8=1 | 60  |      |
| 25 |       |               |                          |          |          |       |      |       |   |    |     |      |     |     |     |    |     |     |     |      |
| 26 |       |               |                          |          |          |       |      |       |   |    |     |      |     |     |     |    | 計   | 351 |     |      |
| 27 |       |               |                          |          | <u> </u> |       |      |       |   |    |     |      |     |     |     |    |     |     |     |      |
| 28 |       |               |                          |          | -        |       |      |       |   |    |     |      |     |     |     |    |     |     |     |      |
| 29 |       |               |                          |          |          |       |      |       |   |    |     |      |     |     |     |    |     |     |     |      |
| 30 |       |               |                          |          |          |       |      |       |   |    |     |      |     |     |     |    |     |     |     |      |
| 31 |       |               |                          |          |          |       |      |       |   |    |     |      |     |     |     |    |     |     |     |      |
| 32 |       |               |                          |          |          |       |      |       |   |    |     |      |     |     |     |    |     |     |     |      |
| 33 |       |               |                          |          | 1        |       |      |       |   |    |     |      |     |     |     |    |     |     |     |      |
| 34 |       |               |                          |          |          |       |      |       |   |    |     |      |     |     |     |    |     |     |     |      |
| 35 |       |               |                          |          | -        |       |      |       |   |    |     |      |     |     |     |    |     |     |     |      |
| 36 |       |               |                          |          |          |       |      |       |   |    |     |      |     |     |     |    |     |     |     |      |

| プログ | <sup>ラム名</sup> ヒステリシスループ   | <sup>No.</sup> 12                         |
|-----|----------------------------|-------------------------------------------|
| 手順  | 操作内容                       | 表示                                        |
| 1   | Prog () EXE                | Prog Ø<br>DATA SUU?                       |
| 2   | 17 EXE                     | DATA SUU?<br>17<br>MAIN LOOP<br>DATA SUU? |
| 3   | 12 Exe                     | MAIN LOOP<br>DATA SUU?<br>12<br>H=?       |
| 4   | 0.4 EXE<br>0.5 EXE         |                                           |
| 5   | EXE<br>1.0 EXE<br>0.86 EXE |                                           |
| 6   | 以下、データを順に入力する。             |                                           |
| 7   | EXE                        | B = ?<br>-1.4<br>END                      |
| 8   | G⊶T                        |                                           |

| 手順 | 操作内容 | 表示 |
|----|------|----|
| 9  |      |    |
| 10 |      |    |
| 11 |      |    |
| 12 |      |    |
| 13 |      |    |
| 14 |      |    |
| 15 |      |    |
| 16 |      |    |

## CASIO PROGRAM SHEET

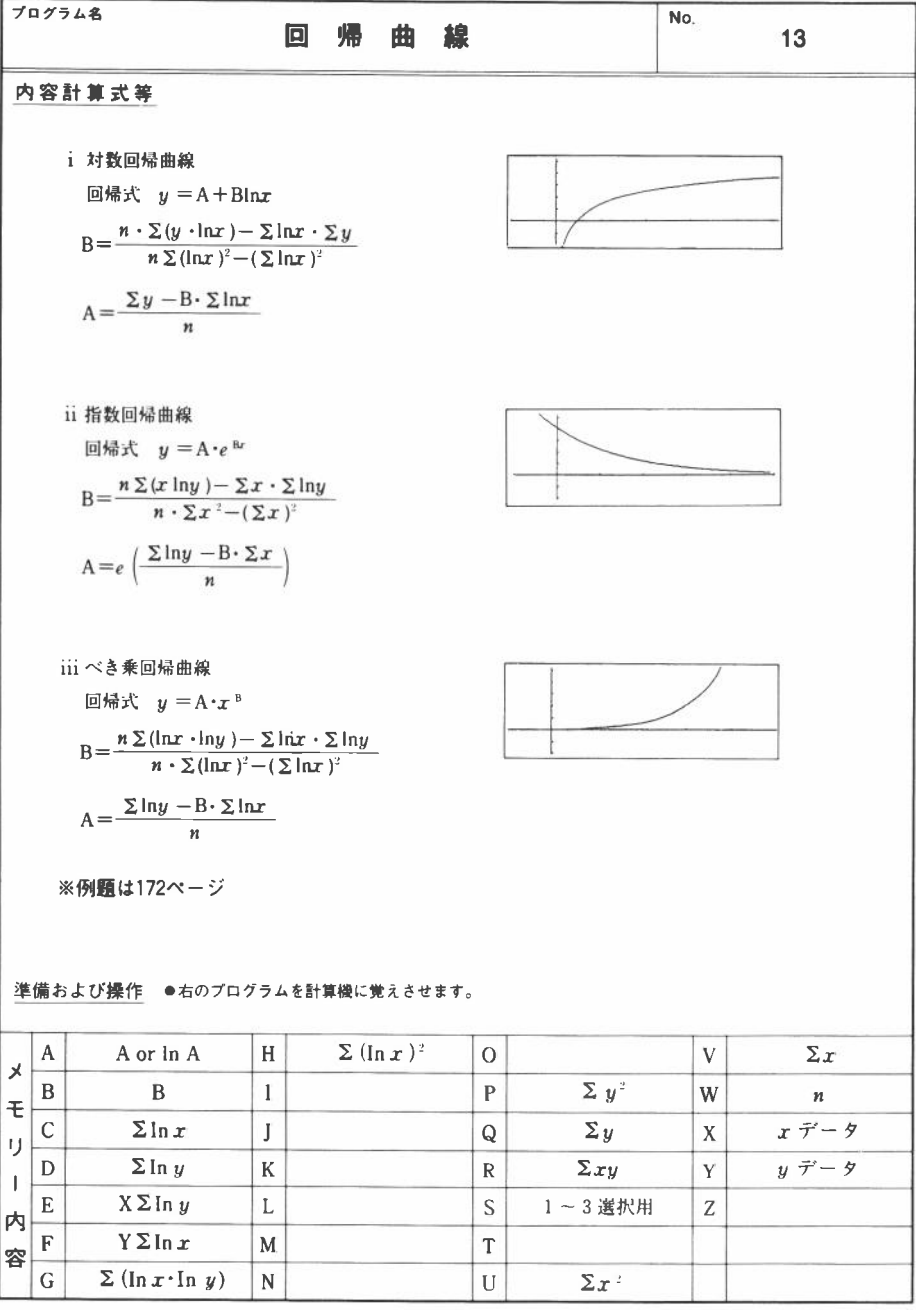

|    |            |                |              |      |      |       |    |       |       |       |                        |    |                       | No. |                        | 1 | 3 |   |   |      |
|----|------------|----------------|--------------|------|------|-------|----|-------|-------|-------|------------------------|----|-----------------------|-----|------------------------|---|---|---|---|------|
| 行  |            | AODE [2<br>命令の | 2) に続<br>順にき | いて   | 下の ) | ) フ   | •  |       | 2     | ŗ     | ラ                      | 4  |                       |     |                        | 実 | 行 | 内 | 容 | ステップ |
| 1  | P0         | SHIFT          | MODE         | ÷    | -    | LR    | 2  | 1     |       |       |                        |    |                       |     |                        |   |   |   |   |      |
| 2  | Scl        | :              | Cls          | :    | 0    | -     | С  | ~     | н     | -     |                        |    |                       |     |                        |   |   |   |   | 10   |
| 3  | 89         | Range          | 0            | к    | ?    | "     |    | 1     |       |       |                        |    |                       |     |                        |   |   |   |   | 17   |
| 4  | 17         | D              | A            | т    | A    | SPACE | T  | N     | ~     | E     | N                      | D  | -                     | 44  |                        |   |   |   |   | 31   |
| 5  | Α          | С              | -            | Prog | 1    | SPACE | ε  | x     | E     | "     | 44                     |    |                       |     |                        |   |   |   |   | 42   |
| 6  | Lbl        | 1              | -            |      |      |       |    |       |       |       |                        |    |                       |     |                        |   |   |   |   | 45   |
| 7  | **         | X              | :            | **   | ?    |       | х  | -     |       |       |                        |    |                       |     |                        |   |   |   |   | 53   |
| 8  | "          | Y              | :            | "    | ?    | -     | Y  | -     |       |       |                        |    |                       |     |                        |   |   |   |   | 61   |
| 9  | In         | X              | +            | С    | -    | С     | •: | In    | Y     | +     | D                      | -  | D                     | :   | х                      |   |   |   |   | 76   |
| 10 | In         | Y              | +            | Е    | -    | E     | :  | Y     | In    | x     | +                      | F  | -                     | F   | 1                      |   |   |   |   | 91   |
| 11 | In         | x              | ×            | In   | Y    | +     | G  | -     | G     | :     | (                      | In | х                     | )   | <b>x</b> <sup>2</sup>  |   |   |   |   | 106  |
| 12 | +          | н              | -            | н    | -    |       |    |       |       |       |                        |    |                       |     |                        |   |   |   |   | 111  |
| 13 | х          |                | Y            | DT   |      |       |    | -     |       |       |                        |    |                       |     |                        |   |   |   |   | 116  |
| 14 | Golo       | 1              |              |      |      |       |    |       |       |       |                        |    |                       |     |                        |   |   |   |   | 118  |
| 15 |            |                |              |      |      |       |    |       |       |       |                        |    |                       |     |                        |   |   |   |   |      |
| 16 | <b>P</b> 1 | MODE           | Ŧ            | -    | COMP |       |    |       |       |       |                        |    |                       |     |                        |   |   |   |   |      |
| 17 | 89         | Y              | =            | Α    | +    | В     | In | X     | SPACE | -     | 1                      | -  |                       |     |                        |   |   |   |   | 12   |
| 18 | Y          | =              | A            | ×    | e'   | (     | в  | X     | )     | SPACE | -+                     | 2  | -                     |     |                        |   |   |   |   | 25   |
| 19 | Y          | =              | A            | ×    | X    | x'    | в  | SPACE | SPACE | -     | 3                      | 44 |                       |     |                        |   |   |   |   | 37   |
| 20 | 1          | ~              | 3            | :    | "    | ?     | -+ | S     | -     |       |                        |    |                       |     |                        |   |   |   |   | 46   |
| 21 | S          | =              | 1            | ⇒    | Prog | 7     | -  |       |       |       |                        |    |                       |     |                        |   |   |   |   | 53   |
| 22 | s          | =              | 2            | ⇒    | Prog | 8     | -  |       |       |       |                        |    |                       |     |                        |   |   |   |   | 60   |
| 23 | S          | =              | 3            | ⇒    | Prog | 9     | -  |       |       |       |                        |    |                       |     |                        |   |   |   |   | 67   |
| 24 | **         | E              | Ν            | D    | **   |       |    |       |       |       |                        |    |                       |     |                        |   |   |   |   | 72   |
| 25 |            |                |              |      |      |       |    |       |       |       |                        |    |                       |     |                        |   |   |   |   |      |
| 26 | <b>P</b> 7 | SHIFT          | MODE         | ÷    | -    | LR    | 2  |       |       |       |                        |    |                       |     |                        |   |   |   |   |      |
| 27 | (          | W              | F            | _    | С    | Q     | )  | (     | W     | н     | -                      | С  | <b>x</b> <sup>2</sup> | )   | <b>x</b> <sup>-1</sup> |   |   |   |   | 15   |
| 28 | -+         | В              | :            | (    | Q    | -     | в  | С     | )     | W     | <b>r</b> <sup>-)</sup> | -  | Α                     | +   |                        |   |   |   |   | 29   |
| 29 | Graph      | A              | +            | в    | In   | х     |    |       |       |       |                        |    |                       |     |                        |   |   |   |   | 36   |
| 30 | "          | A              | :            | "    |      | A     |    |       |       |       |                        |    |                       |     |                        |   |   |   |   | 43   |
| 31 | н          | В              | :            | "    |      | в     | 4  |       |       |       |                        |    |                       |     |                        |   |   |   |   | 50   |
| 32 |            |                |              |      |      |       |    |       |       |       |                        |    |                       |     |                        |   |   |   |   |      |
| 33 |            |                |              |      |      |       |    |       |       |       |                        |    |                       |     |                        |   |   |   |   |      |
| 34 |            |                |              |      |      |       |    |       |       |       |                        |    |                       |     |                        |   |   |   |   |      |
| 35 |            |                |              |      |      |       |    |       |       |       |                        |    |                       |     |                        |   |   |   |   |      |
| 36 |            |                |              |      |      |       |    |       |       |       |                        |    |                       |     |                        |   |   |   |   |      |

|    | CASIO PROGRAM SHEET |                                                                                                    |                                                                                                    |                     |  |  |  |  |  |
|----|---------------------|----------------------------------------------------------------------------------------------------|----------------------------------------------------------------------------------------------------|---------------------|--|--|--|--|--|
| ブ  | ログラム名               | 回                                                                                                    | 帰曲線                                                                                                    | No. 13              |  |  |  |  |  |
| 13 | <u>1</u>            | 次のデータを指数回帰する。<br><u>xi 2.2 5.6 9.5</u><br><u>yi 35.6 28.1 23.0</u><br>指数回帰曲線を描き、トレ<br>よび B の値を求める。<br>レンジ内容<br>X min : -10<br>X max : 50<br>X scl : 10 | 帰曲線<br>13.8 18.0 23.2 29.9 37.8<br>17.9 12.9 10.2 6.2 4.0<br>-スにより、X=20のときのYの値な<br>Y min :-20<br>Y max : 55<br>Y scl : 10 | 13<br>を推定し、回帰式の A お |  |  |  |  |  |
|    |                     |                                                                                                    |                                                                                                    |                     |  |  |  |  |  |
| 1  | A                   | Н                                                                                                    | 0                                                                                                    | V                   |  |  |  |  |  |
| Î, | В                   | I                                                                                                    | Р                                                                                                    | W                   |  |  |  |  |  |
|    | C                   | J                                                                                                    | Q                                                                                                    | X                   |  |  |  |  |  |
|    | D                   | K                                                                                                    | R                                                                                                    | Y                   |  |  |  |  |  |
| 4  | E                   | L                                                                                                    | S                                                                                                    | Z                   |  |  |  |  |  |
| 家  | F                   | М                                                                                                    | Т                                                                                                    |                     |  |  |  |  |  |
|    | G                   | N                                                                                                    | U                                                                                                    |                     |  |  |  |  |  |

|    |       |               |                           |    |          |     |   |   |   |   |                  |    |                       | No. |                        | 13 | 3   |    |   |      |
|----|-------|---------------|---------------------------|----|----------|-----|---|---|---|---|------------------|----|-----------------------|-----|------------------------|----|-----|----|---|------|
| 行  |       | MODE [<br>命令の | 2] に続<br>)順に <sup>4</sup> | いて | 下の<br>押す | ) 7 | ŕ |   | 2 | F | Ē                | Ц  |                       |     |                        | 実  | 行   | 内  | 容 | ステップ |
| 1  | P8    | SHIFT         | MODE                      | ÷  | -        | LR  | 2 |   |   |   |                  |    |                       |     | 1                      |    |     |    |   |      |
| 2  | (     | W             | Е                         | -  | v        | D   | ) | ( | w | U | -                | v  | <b>x</b> <sup>2</sup> | )   | x 1                    |    |     |    |   | 15   |
| 3  | ->    | в             | :                         | (  | D        | -   | в | V | ) | w | x <sup>-1</sup>  | -+ | Α                     | -   |                        | 1  |     |    |   | 29   |
| 4  | Graph | e'            | Α                         | Х  | e'       | в   | х |   |   |   |                  |    |                       |     | Ī                      |    |     |    |   | 37   |
| 5  | 99    | Α             | :                         | ** |          | e'  | Α |   |   |   |                  |    |                       |     |                        |    |     |    |   | 45   |
| 6  | "     | в             | :                         | 99 |          | В   | 4 |   |   |   |                  |    |                       |     |                        |    |     |    |   | 52   |
| 7  |       |               |                           |    |          |     |   |   |   |   |                  |    |                       |     |                        |    |     |    |   |      |
| 8  | P9    | SHIFT         | MODE                      | ÷  | -        | LR  | 2 |   |   |   |                  |    |                       |     |                        |    |     |    |   |      |
| 9  | (     | W             | G                         | _  | С        | D   | ) | ( | W | н | -                | С  | <b>x</b> <sup>2</sup> | )   | <i>x</i> <sup>-1</sup> |    |     |    |   | 15   |
| 10 | -     | в             |                           | (  | D        | -   | в | С | ) | W | $\mathbf{x}^{1}$ | -  | А                     | -   |                        |    |     |    |   | 29   |
| 11 | Graph | e'            | Α                         | Х  | х        | x ' | В |   |   |   |                  |    |                       |     |                        |    |     |    |   | 37   |
| 12 | "     | Α             | :                         | "  |          | e'  | Α | 4 |   |   |                  |    |                       |     |                        |    |     |    |   | 45   |
| 13 | "     | в             | :                         | "  | 4        | В   | 4 |   |   |   |                  |    |                       |     |                        |    |     |    |   | 52   |
| 14 |       |               |                           |    |          |     |   |   |   |   |                  |    |                       |     |                        |    |     |    |   |      |
| 15 |       |               |                           |    |          |     |   |   |   |   |                  |    |                       |     |                        | 1  | 計 3 | 44 |   |      |
| 16 |       |               |                           |    |          |     |   |   |   |   |                  |    |                       |     |                        |    |     |    |   |      |
| 17 |       |               |                           |    |          |     |   |   |   |   |                  |    |                       |     |                        |    |     |    |   |      |
| 18 |       |               |                           |    |          |     |   |   |   |   |                  |    |                       |     |                        |    |     |    |   |      |
| 19 |       |               |                           |    |          |     |   |   |   |   |                  |    |                       |     |                        |    |     |    |   |      |
| 20 |       |               |                           |    |          |     |   |   |   |   |                  |    |                       |     |                        |    |     |    |   |      |
| 21 |       |               |                           |    |          |     |   |   |   |   |                  |    |                       |     |                        |    |     |    |   |      |
| 22 |       |               |                           |    |          |     |   |   |   |   |                  |    |                       |     |                        |    |     |    |   |      |
| 23 |       |               |                           |    |          |     |   |   |   |   |                  |    |                       |     |                        |    |     |    |   |      |
| 24 |       |               |                           |    |          |     |   |   |   |   |                  |    |                       |     |                        |    |     |    |   |      |
| 25 |       |               |                           |    |          |     |   |   |   |   |                  |    |                       |     |                        |    |     |    | _ |      |
| 26 |       |               |                           |    |          |     |   |   |   |   |                  |    |                       |     |                        |    |     |    |   |      |
| 27 |       |               |                           |    |          |     |   |   |   |   |                  |    |                       |     |                        |    |     |    |   |      |
| 28 |       |               |                           |    |          |     |   |   |   |   |                  |    |                       |     |                        |    |     |    |   |      |
| 29 |       |               |                           |    |          |     |   |   |   |   |                  |    |                       |     |                        |    |     |    |   |      |
| 30 |       |               |                           |    |          |     |   |   |   |   |                  |    |                       |     |                        |    |     |    |   |      |
| 31 | -     |               |                           |    |          |     |   |   |   |   |                  |    |                       |     |                        |    |     |    |   |      |
| 32 |       |               |                           |    |          |     |   |   |   |   |                  |    |                       |     |                        |    |     |    |   |      |
| 33 |       |               |                           |    |          |     |   |   |   |   |                  |    |                       |     |                        |    |     |    |   |      |
| 34 |       |               |                           |    |          |     |   |   |   |   |                  |    |                       |     |                        |    |     | _  |   |      |
| 35 |       |               |                           |    |          |     |   |   |   |   |                  |    |                       |     |                        | _  |     |    | _ |      |
| 36 |       |               |                           |    |          |     |   |   |   |   |                  |    |                       |     |                        | -  |     |    |   | _    |

| プログ | <sup>54名</sup> 回帰曲線                                       | <sup>No.</sup> 13                                  |
|-----|-----------------------------------------------------------|----------------------------------------------------|
| 手順  | 操作内容                                                      | 表示                                                 |
| 1   | [Prog 0 [EXE]<br>(レンジ設定チェック)                              | Prog Ø<br>Range OK?<br>— Disp —                    |
| 2   | Range(ここではレンジを設定します)<br>〔一〕10 EXE<br>50 EXE<br>10 EXE     | Range<br>Xmin:-10<br>max:50<br>scl:10              |
| 3   | (-) 20 EXE<br>55 EXE<br>10                                | Y Range<br>min:-20<br>max:55<br>scl:10_            |
| 4   | EXE<br>EXE<br>(データ入力終了後は「AC」キーを押し、<br>Prog 1 のプログラムを実行する) | Range OK?<br>DATA IN ~END→<br>AC→Prog 1 EXE<br>X:? |
| 5   | 2.2 [EXE]<br>35.6 [EXE]                                   | Y:?<br>35.6<br>— Disp —                            |
| 6   | EXE                                                       | Y:?<br>35.6<br>2.2<br>X:?                          |
| 7   | 以下、データを順に入力する<br>                                         |                                                    |
| 8   | 4.0 [EXE]                                                 | Y:?<br>4.0<br>37.8<br>- Disp -                     |

| 手順 | 操作内容                                   | 表示                                                                                                    |
|----|----------------------------------------|----------------------------------------------------------------------------------------------------|
| 9  | G⊷T                                    |                                                                                                    |
| 10 | AC<br>Prog 1 EXE                       | $Y = A + B \mid n  X \rightarrow 1$<br>$Y = A \times e (BX) \rightarrow 2$<br>$Y = A \times X x^{y} B \rightarrow 3$<br>$1 \sim 3 : ?$ |
| 11 | 2 [EXE]<br>(指数回帰を選択)                   |                                                                                                    |
| 12 | SHIFT Trace                            | x=-4.893617021                                                                                                    |
| 13 | □→ ~<br>(X = 20となるまで、ポインター<br>を移動させます) | x=20.                                                                                                    |
| 14 | Shift (XY)                             | Y=11.86149086                                                                                                    |
| 15 | EXE                                    | done<br>A:<br>40.68214077<br>— Disp —                                                                                                  |
| 16 | EXE<br>EXE                             | 40.68214077<br>B:<br>-0.06162460519<br>- Disp -                                                                                        |

| プログ | <sup>ラム名</sup> 回帰曲線 | <sup>No.</sup> 13                          |
|-----|---------------------|--------------------------------------------|
| 手順  | 操作内容                | 表示                                         |
| 17  | EXE                 | 40.68214077<br>B:<br>-0.06162460519<br>END |
| 18  |                     |                                            |
| 19  |                     |                                            |
| 20  |                     |                                            |
| 21  |                     |                                            |
| 22  |                     |                                            |
| 23  |                     |                                            |
| 24  |                     |                                            |

| 手順 | 操作内容 | 表示 |
|----|------|----|
| 25 |      |    |
| 26 |      |    |
| 27 |      |    |
| 28 |      |    |
| 29 |      |    |
| 30 |      |    |
| 31 |      |    |
| 32 |      |    |
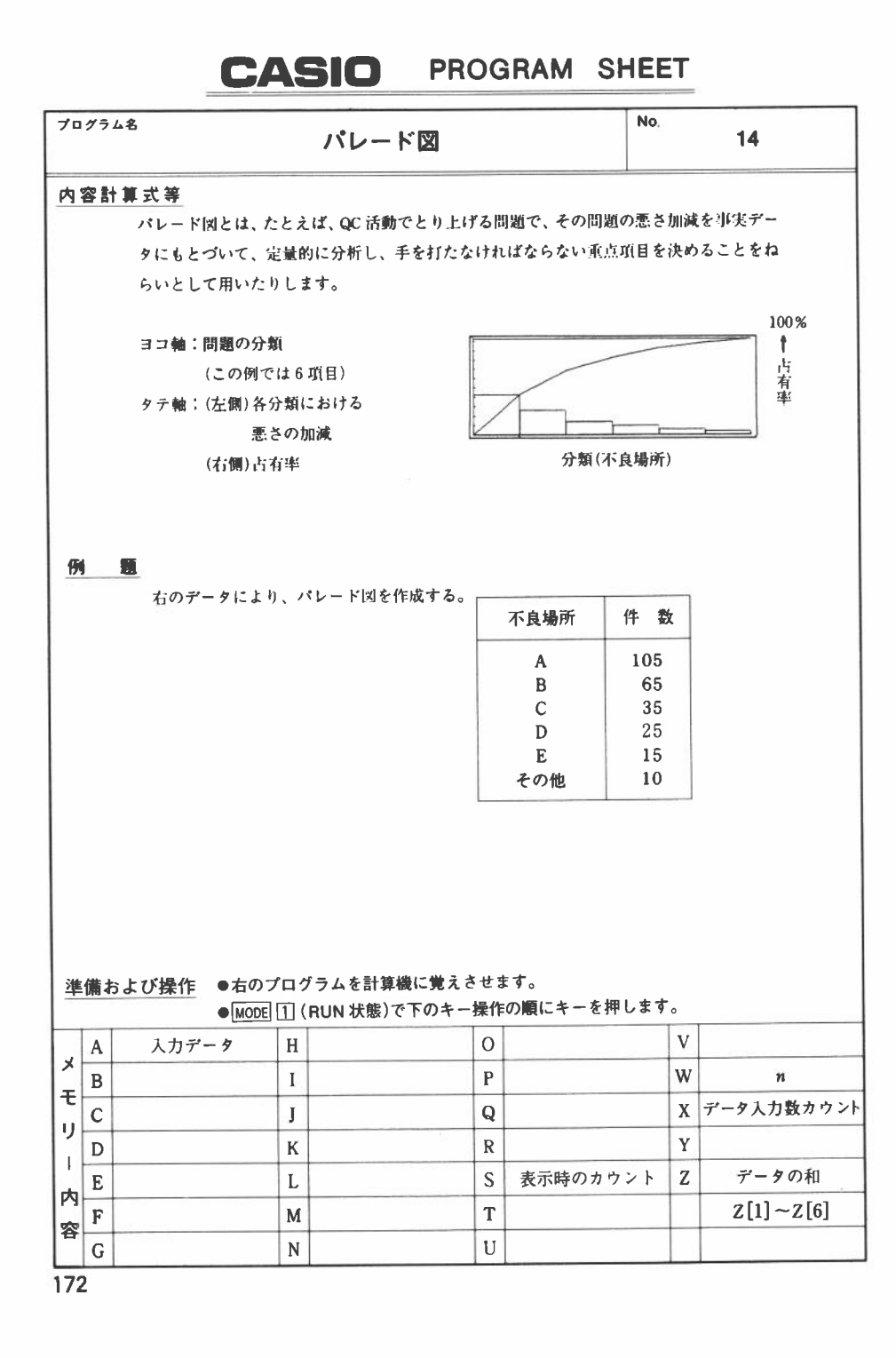

|    |       |             |               |              |             |      |   |             |   |   |      |   |   | No. |     | ារ  | 4  |     |     |      |
|----|-------|-------------|---------------|--------------|-------------|------|---|-------------|---|---|------|---|---|-----|-----|-----|----|-----|-----|------|
| 行  |       | MODE<br>命令の | 2] に続<br>)順に当 | いて           | 下の)<br>注押す) | ) 7  | P |             | グ |   | Ŧ    | 4 |   |     |     | 実   | 行  | 内   | 容   | ステップ |
| 1  | P0    | SHIFT       | MODE          | $\mathbf{X}$ | -           | SD2  |   |             |   |   |      |   |   |     | 1   |     |    |     |     |      |
| 2  | Scl   | :           | Mcl           | :            | Defm        | 6    | - |             |   |   | 1    |   |   |     |     |     |    |     |     | 7    |
| 3  | Range | 0           | ,             | 6            | ,           | 1    | , | 0           |   | 5 | 0    | 0 | , | 5   | 0   |     |    |     |     | 22   |
| 4  |       | 1           |               |              |             |      |   |             |   |   |      |   |   |     |     |     |    |     |     | 23   |
| 5  | Lbi   | 1           | -             |              |             |      |   |             |   |   | 1    |   |   |     |     |     |    |     |     | 26   |
| 6  | **    | D           | A             | т            | A           | 17   | ? | -           | A | - |      |   |   |     |     |     |    |     |     | 36   |
| 7  | х     | :           | A             | DT           | -           |      |   |             |   |   |      |   |   |     |     |     |    |     |     | 41   |
| 8  | х     | +           | 1             | -            | x           | :    | x | ≤           | 5 | ⇒ | Goto | 1 | - |     |     |     |    | -   |     | 54   |
| 9  | Range |             | ,             | ,            | ,           | w    | , | W           | ÷ | 1 | 0    | - |   |     |     |     |    |     |     | 66   |
| 10 | Graph |             |               |              |             |      |   |             |   |   |      |   |   |     |     |     |    |     |     | 68   |
| 11 | Plot  | 0           |               | 0            | -           |      |   |             |   |   |      |   |   |     |     |     |    |     |     | 73   |
| 12 | 1     | -           | S             | -            |             |      |   |             |   |   |      |   |   |     |     |     |    |     |     | 77   |
| 13 | Lbi   | 2           | -             |              |             |      |   | *<br>*<br>* |   |   |      |   |   |     | 1   |     |    |     |     | 80   |
| 14 | z     | 1           | S             | ]            | +           | z    | - | z           | - |   |      |   |   |     | 1   |     |    |     |     | 89   |
| 15 | Plot  | S           |               | z            | :           | Line | - |             | 1 |   |      |   |   |     | 1   |     |    |     |     | 96   |
| 16 | s     | +           | 1             | -+           | s           | :    | s | ≤           | 6 | ⇒ | Goto | 2 | - |     | -   |     |    |     |     | 109  |
| 17 | Graph | w           |               |              |             |      |   |             |   |   |      |   |   |     |     |     |    |     |     | 111  |
| 18 |       | 1           |               |              |             |      |   |             |   |   |      |   |   |     | 1   |     |    |     |     |      |
| 19 |       | 1           |               |              |             |      |   |             |   |   |      |   |   |     | ×モリ | - 6 | бX | 8 = | -48 |      |
| 20 |       | -           |               |              |             |      |   |             | 1 |   |      |   |   |     | 1   |     |    |     |     |      |
| 21 |       | 1           |               |              |             |      |   |             |   |   |      |   |   |     | 1   |     | 計  | 159 |     |      |
| 22 |       | -           |               |              |             |      |   |             |   |   |      |   |   |     | 1   |     |    |     |     |      |
| 23 |       |             |               |              |             |      |   |             |   |   | 1    |   |   |     |     |     | 1  |     |     |      |
| 24 |       | 1           |               |              |             |      |   |             |   |   | 1    |   |   |     | 1   |     |    |     |     |      |
| 25 |       | -           |               |              | -           |      |   |             |   |   |      |   |   |     | :   |     |    |     |     |      |
| 26 |       |             |               |              |             |      |   |             |   | 5 |      |   |   |     | 1   |     |    |     |     |      |
| 27 |       | 1           |               |              |             |      |   |             |   |   |      |   |   |     |     |     |    |     |     |      |
| 28 |       |             |               |              |             |      |   |             |   |   |      |   |   |     |     |     |    |     |     |      |
| 29 |       |             |               |              |             |      |   |             |   |   |      |   |   |     | -   |     |    |     |     |      |
| 30 |       | 1           |               |              |             |      |   |             |   |   |      |   |   |     | -   |     |    |     |     |      |
| 31 |       |             |               |              |             |      |   |             |   |   |      |   |   |     | 1   |     |    |     |     |      |
| 32 |       | 1           |               |              |             |      |   |             | 1 |   |      |   |   |     |     |     |    |     |     |      |
| 33 |       | -           |               |              |             |      |   |             |   |   |      |   |   |     |     |     |    |     |     |      |
| 34 |       |             |               |              |             |      |   |             |   |   |      |   |   |     |     |     |    |     |     |      |
| 35 |       | -           |               |              |             |      |   |             |   |   |      |   |   |     |     |     |    |     |     |      |
| 36 |       |             |               |              |             |      |   |             |   |   |      |   |   |     |     |     |    |     |     |      |

| プログ | <sup>ラム名</sup> パレード図  | <sup>No,</sup> <b>14</b>               |
|-----|-----------------------|----------------------------------------|
| 手順  | 操作内容                  | 表示                                     |
| 1   | Prog () EXE           | Prog Ø<br>DATA?                        |
| 2   | 105 EXE               | Prog Ø<br>DATA?<br>105<br>DATA?        |
| 3   | 65 EXE                | 1 0 5<br>D A T A ?<br>6 5<br>D A T A ? |
| 4   | 以下、データを順に入力します        |                                        |
| 5   | 10 [EXE]<br>(棒グラフの表示) |                                        |
| 6   | EXE<br>(パレード図の表示)     |                                        |
| 7   |                       |                                        |
| 8   |                       |                                        |

| 手順 | 操 | 作 | 内 | 容 | ā | 表 | 示 |
|----|---|---|---|---|---|---|---|
| 9  |   |   |   |   |   |   |   |
| 10 |   |   |   |   |   |   |   |
| 11 |   |   |   |   |   | 2 |   |
| 12 |   |   |   |   |   |   |   |
| 13 |   |   |   |   |   |   |   |
| 14 |   |   |   |   |   |   |   |
| 15 |   |   |   |   |   |   |   |
| 16 |   |   |   |   |   |   |   |

# CASIO PROGRAM SHEET

| 70:                                                     | グラム名                                       |                |                      |                     |                     |                         |                          |                                                                                  |                 |          |                 | No.                                                                                      |   |        |   |
|---------------------------------------------------------|--------------------------------------------|----------------|----------------------|---------------------|---------------------|-------------------------|--------------------------|----------------------------------------------------------------------------------|-----------------|----------|-----------------|------------------------------------------------------------------------------------------|---|--------|---|
| 内容                                                      | いい 「「「「「」」 「「」」 「」 「」 「」 「」 「」 「」 「」 「」 「」 | 式等             |                      |                     |                     |                         |                          |                                                                                  |                 |          |                 |                                                                                          |   |        |   |
|                                                         |                                            |                |                      |                     |                     |                         |                          |                                                                                  |                 |          |                 |                                                                                          |   |        |   |
|                                                         |                                            |                |                      |                     |                     |                         |                          |                                                                                  |                 |          |                 |                                                                                          |   |        |   |
|                                                         |                                            |                |                      |                     |                     |                         |                          |                                                                                  |                 |          |                 |                                                                                          |   |        |   |
|                                                         |                                            |                |                      |                     |                     |                         |                          |                                                                                  |                 |          |                 |                                                                                          |   |        |   |
|                                                         |                                            |                |                      |                     |                     |                         |                          |                                                                                  |                 |          |                 |                                                                                          |   |        |   |
|                                                         |                                            |                |                      |                     |                     |                         |                          |                                                                                  |                 |          |                 |                                                                                          |   |        |   |
|                                                         |                                            |                |                      |                     |                     |                         |                          |                                                                                  |                 |          |                 |                                                                                          |   |        |   |
| <u>191</u>                                              | <u>.</u>                                   |                |                      |                     |                     |                         |                          |                                                                                  |                 |          |                 |                                                                                          |   |        |   |
|                                                         |                                            |                |                      |                     |                     |                         |                          |                                                                                  |                 |          |                 |                                                                                          |   |        |   |
|                                                         |                                            |                |                      |                     |                     |                         |                          |                                                                                  |                 |          |                 |                                                                                          |   |        |   |
|                                                         |                                            |                |                      |                     |                     |                         |                          |                                                                                  |                 |          |                 |                                                                                          |   |        |   |
| 3 <b>1</b> 0.41                                         | 5 to: 1-7 K                                | 调作             | • =                  | のプr                 | コグラル                | を計算                     | 総に働き                     | 2 2 4 4                                                                          | <i>t</i> .      |          |                 |                                                                                          |   |        |   |
| 準備                                                      | および                                        | 操作             | ●右<br>●M             | のプロ<br>ODE 1        | コグラム<br>](RUN       | を計算<br>状態)              | 機に覚;<br>で下のキ             | えさせま<br>・- 操作(                                                                   | :す。<br>の順に:     | キーを      | 押し              | ます。                                                                                      |   |        |   |
| <u>準備</u><br>手續                                         | および<br>キ                                   | 操作             | ●右<br>●M             | のプロ<br>ODE 1        | コグラム<br>] (RUN<br>表 | を計算<br>状態) <sup>-</sup> | 機に覚;<br>で下のキ<br><b>示</b> | えさせま<br>ー操作(<br><b>手順</b>                                                        | す。<br>の順に=<br>キ | +-&<br>- | 押し              | ます。<br>                                                                                  | 3 | Liby   | 示 |
| <u>準備</u><br>手順<br>1                                    | および<br>キ                                   | 操作             | ●右<br>●M<br>揉        | でのプロ<br>ODE []<br>作 | コグラム<br>] (RUN<br>表 | を計算<br>状態)              | 機に覚;<br>で下のキ<br><b>示</b> | えさせま<br>一操作(<br><b>手順</b><br>11                                                  | す。<br>の順に=<br>キ | ≠を<br>   | 押し<br>操         | ます。<br>11≆                                                                               | 3 |        | 示 |
| 準備<br>手順<br>1<br>2                                      | および<br>キ                                   | 操作<br>         | ●右<br>●M<br><b>操</b> |                     | コグラム<br>] (RUN<br>表 | を計算<br>状態) <sup>-</sup> | 機に覚;<br>で下のキ<br><b>示</b> | えさせま<br>一操作の<br><b>手順</b><br>11<br>12                                            | す。<br>の順に=<br>キ | +-を      | 押し:<br>操        | *†.<br>/f                                                                                | 3 |        | 示 |
| <u>準</u> 備<br>手順<br>1<br>2<br>3                         | および                                        | 操作<br>一        | ●右<br>●M<br>操        |                     | コグラム<br>] (RUN<br>表 | を計算<br>状態) <sup>-</sup> | 機に覚;<br>で下のキ<br><b>示</b> | t させま<br>一操作で<br><b>手順</b><br>11<br>12<br>13                                     | す。<br>の順に:<br>キ | +        | 押し<br>操         | ます。<br>作<br>〇<br>〇                                                                       | 3 |        | 示 |
| <u>準</u> 備<br>手順<br>1<br>2<br>3<br>4                    | および<br>キ                                   | 操作             | ●右<br>●M<br>#        |                     | コグラム<br>] (RUN<br>表 | を計算<br>状態) <sup>-</sup> | 機に覚;<br>で下のキ<br>示        | えさせま<br>一操作(<br><b>手順</b><br>11<br>12<br>13<br>14                                | す。<br>の順に=<br>キ | ¥€       | 押し:<br>操        | * f.<br>//F                                                                              | 3 |        | 示 |
| 準備<br>手順<br>1<br>2<br>3<br>4<br>5                       | および<br>キ                                   | 操作<br>——<br>—— | ●右<br>●M<br>操        |                     | コグラム<br>] (RUN<br>表 | を計算<br>状態) <sup>-</sup> | 機に覚;<br>で下のキ<br><b>示</b> | t させま<br>一操作<br><b>手順</b><br>11<br>12<br>13<br>14<br>15                          | す。<br>の順に:<br>キ | ÷        | 押し:<br><b>操</b> | * † .<br>//                                                                              | 1 | Бр<br> | 示 |
| <u>準備</u><br>手順<br>1<br>2<br>3<br>4<br>5<br>6           | および<br>キ                                   | 操作<br>         | ●右<br>●M             |                     | コグラム<br>] (RUN<br>表 | を計算<br>状態)<br>          | 機に覚;<br>で下のキ<br><b>示</b> | totta<br>一操作<br>・<br>手順<br>11<br>12<br>13<br>14<br>15<br>16                      | す。<br>の順に=<br>そ | ÷ ē      | 押し:<br>操        | * † .<br>(fr<br>)<br>()<br>)<br>)<br>)<br>)<br>)<br>)<br>)<br>)<br>)<br>)<br>)<br>)<br>) | 3 | NPC    | 示 |
| <u>準備</u><br>手順<br>1<br>2<br>3<br>4<br>5<br>6<br>7      | まよび<br>キ                                   | 操作<br>         | ●右<br>●M<br>#        |                     | コグラム<br>] (RUN<br>表 | を計算<br>状態)<br>          | 機に覚;<br>で下のキ<br>示        | t させま<br>一操作の<br><b>手順</b><br>11<br>12<br>13<br>14<br>15<br>16<br>17             | す。<br>の順に=<br>キ |          | 押し:<br>操        | * † .<br>//                                                                              | 3 |        | 示 |
| <u>準備</u><br>手順<br>1<br>2<br>3<br>4<br>5<br>6<br>7<br>8 | および<br>キ                                   | 操作<br>         | ●右<br>●M<br>操        |                     | コグラム<br>] (RUN<br>表 | を計算<br>状態)<br>          | 機に覚;<br>で下のキ<br>示        | tatus<br>一操作<br>11<br>12<br>13<br>14<br>15<br>16<br>17<br>18                     | す。<br>の順に=<br>キ | ÷ €      | 押し:<br>操        |                                                                                          | 3 |        | 示 |
| 準備<br>手順<br>1<br>2<br>3<br>4<br>5<br>6<br>7<br>8<br>9   | まよび<br>キ                                   | 操作<br>一        | ●右<br>●M<br>操        |                     | コグラム<br>] (RUN<br>表 | を計算<br><u>状態</u> )      | 機に覚;<br>で下のキ<br>示        | t させま<br>一操作の<br><b>手順</b><br>11<br>12<br>13<br>14<br>15<br>16<br>17<br>18<br>19 | す。<br>の順に=<br>そ | ÷ €      | 押し:<br><b>操</b> |                                                                                          | 3 |        | 示 |

|            |   |                             |          |   |   |   |   |   |   | No. |   |   |        |   |   |      |
|------------|---|-----------------------------|----------|---|---|---|---|---|---|-----|---|---|--------|---|---|------|
| 行          | ( | MODE 2 に続いて下の<br>命令の順にキーを押す | )        | プ |   | グ |   | ∍ | Д |     |   | 実 | 行      | 内 | 容 | ステップ |
| 1          |   |                             | 1        | 1 | 1 |   | 1 |   | 1 | 1   | 1 | 1 |        |   |   |      |
| 2          |   |                             | -        |   |   |   | 1 |   | 1 |     |   |   |        |   |   |      |
| 3          |   |                             | :        |   |   |   |   |   |   |     |   |   |        |   |   |      |
| 4          |   |                             |          |   |   |   |   |   |   |     |   |   |        |   |   |      |
| 5          |   |                             | -        |   |   |   |   |   |   |     |   |   |        |   |   |      |
| 6          |   |                             |          |   |   |   |   |   |   |     |   |   |        |   |   |      |
| 7          |   |                             | 1        |   |   |   |   |   |   |     |   |   |        |   |   |      |
| 8          |   |                             | 1        |   |   |   |   |   |   |     |   |   |        |   |   |      |
| 9          |   |                             | 1        |   |   |   |   |   |   | 1   |   |   |        |   |   |      |
| 10         |   |                             | <u>į</u> | 1 | - |   |   |   |   | 1   | - |   |        |   |   |      |
| 11         |   |                             |          |   | _ |   |   |   |   |     | - | - | _      |   |   |      |
| 12         | - |                             | 1        | - | _ |   | - |   |   |     |   |   |        |   |   |      |
| 13         |   |                             | -        |   |   |   | 1 |   |   |     | - |   |        |   |   |      |
| 14         | - |                             | -        |   |   |   | 1 |   |   |     |   |   |        |   |   | _    |
| 15         |   |                             | -        |   |   |   |   |   |   |     |   |   |        |   |   |      |
| 16         |   |                             | <u> </u> |   |   |   | + |   |   |     |   | - | 00.000 |   |   | _    |
| 17         | - |                             | -        |   |   |   |   |   |   |     |   | - |        |   |   |      |
| 18         |   |                             | +        | + |   |   |   |   |   |     | - | - |        |   |   | _    |
| 19         | - |                             | -        |   |   |   | + |   |   |     |   | - | -      |   | - |      |
| 20         | - |                             | +        | + |   |   | + |   |   |     |   | - |        | - |   |      |
| 21         | - |                             | +        |   |   |   | ÷ |   | + |     | + | - |        |   |   |      |
| 22         | - |                             | +        | + | - |   | + |   |   |     | + | - |        |   |   |      |
| 24         | - |                             | 1        | 1 | + |   | - |   |   |     |   |   |        |   |   |      |
| 25         | - |                             | 1        | 1 | 1 |   | 1 |   |   |     |   | - |        |   | - |      |
| 26         | - |                             | ÷        |   | - |   | i |   |   |     | 1 | + |        |   |   |      |
| 27         |   |                             | ÷        | 1 |   |   |   |   |   |     | - | 1 |        |   |   |      |
| 28         |   |                             | 1        |   |   |   | İ |   |   |     |   | 1 |        |   |   |      |
|            | A |                             | H        |   |   |   | 0 |   |   |     | V |   |        |   |   |      |
| ×          | В |                             | Ι        |   |   |   | Р |   |   |     | W |   |        |   |   |      |
| t          | С |                             | J        |   |   |   | Q |   |   |     | X |   |        |   |   |      |
| <u>י</u> ן | D |                             | K        |   |   |   | R |   |   |     | Y |   |        |   |   |      |
|            | E |                             | L        |   |   |   | S |   |   |     | Z |   |        |   |   |      |
| 内          | F |                             | M        |   |   |   | T |   |   |     |   |   |        |   |   |      |
| 容          | G |                             | N        |   |   |   | U |   |   |     |   |   |        |   |   |      |

# CASIO PROGRAM SHEET

| 7      | ログラ            | ラム名      |   |   | No. |  |
|--------|----------------|----------|---|---|-----|--|
| 7      | ロ グラ<br>  <br> | ₹48<br>■ |   |   | No. |  |
|        | A              | н        |   | ) | V   |  |
| ×      | B              | I I      | P | 0 | W   |  |
| Ŧ      | С              | ]        |   | 2 | x   |  |
| ע<br>י | D              | K        | R | 2 | Y   |  |
|        | E              | L        | S | 5 | Z   |  |
| 肉家     | F              | М        | Т |   |     |  |
| #      | G              | N        | U | J |     |  |

|    |                                |   |   |   |   |   | No. |       |     |      |
|----|--------------------------------|---|---|---|---|---|-----|-------|-----|------|
| 行  | (MODE 2) に続いて下の<br>命令の順にキーを押す) | プ |   | グ | F | 4 |     | 実行の   | 内 容 | ステップ |
| 1  |                                |   | 1 |   |   |   |     |       |     |      |
| 2  |                                |   |   | 1 |   |   |     |       |     |      |
| 3  |                                |   |   |   |   |   |     |       |     |      |
| 4  |                                |   |   |   |   |   |     |       |     |      |
| 5  |                                |   |   |   |   |   |     |       |     |      |
| 6  |                                |   |   |   |   |   |     |       |     |      |
| 7  |                                |   |   |   |   |   |     |       |     |      |
| 8  |                                |   |   |   |   |   |     |       |     |      |
| 9  |                                |   |   |   |   |   |     |       |     |      |
| 10 |                                |   |   |   |   |   |     | 1 C - |     |      |
| 11 |                                |   |   |   |   |   |     |       |     |      |
| 12 |                                | 1 |   |   |   | - |     |       |     |      |
| 13 |                                | 1 |   |   |   |   |     |       |     |      |
| 14 |                                | 1 |   |   |   |   |     |       |     |      |
| 15 |                                |   |   |   |   |   |     |       |     |      |
| 16 |                                | 2 |   |   |   |   |     |       |     |      |
| 17 |                                |   |   |   |   |   |     |       |     |      |
| 18 |                                |   |   |   |   |   |     |       |     |      |
| 19 |                                |   |   |   |   |   |     |       |     |      |
| 20 |                                |   |   |   |   | - |     |       |     |      |
| 21 |                                |   |   |   |   |   |     |       |     |      |
| 22 |                                |   |   |   |   |   |     |       |     |      |
| 23 |                                |   |   |   |   |   |     |       |     |      |
| 24 |                                |   |   |   |   |   |     |       |     |      |
| 25 |                                |   |   |   |   |   |     |       |     |      |
| 26 |                                |   |   |   |   |   |     |       |     |      |
| 27 |                                |   |   |   |   |   |     |       |     |      |
| 28 |                                |   |   |   |   |   |     |       |     |      |
| 29 |                                |   |   |   |   |   |     |       |     |      |
| 30 |                                |   |   |   |   |   |     |       |     |      |
| 31 |                                |   |   |   |   |   |     |       |     |      |
| 32 |                                |   |   |   |   |   |     |       |     |      |
| 33 |                                |   |   |   |   |   |     |       |     |      |
| 34 |                                |   |   |   |   |   |     |       |     |      |
| 35 |                                |   |   |   |   |   |     |       |     |      |
| 36 |                                | : | 1 |   | 1 |   |     |       |     |      |

| プログ | ラム名 |        |     | No. |   |
|-----|-----|--------|-----|-----|---|
| 手順  | 操   | 11°⊧ p | 9 容 | 表   | 示 |
| 1   |     |        |     |     |   |
| 2   |     |        |     |     |   |
| 3   |     |        |     |     |   |
| 4   |     |        |     |     |   |
| 5   |     |        |     |     |   |
| 6   |     |        |     |     |   |
| 7   |     |        |     |     |   |
| 8   |     |        |     |     |   |

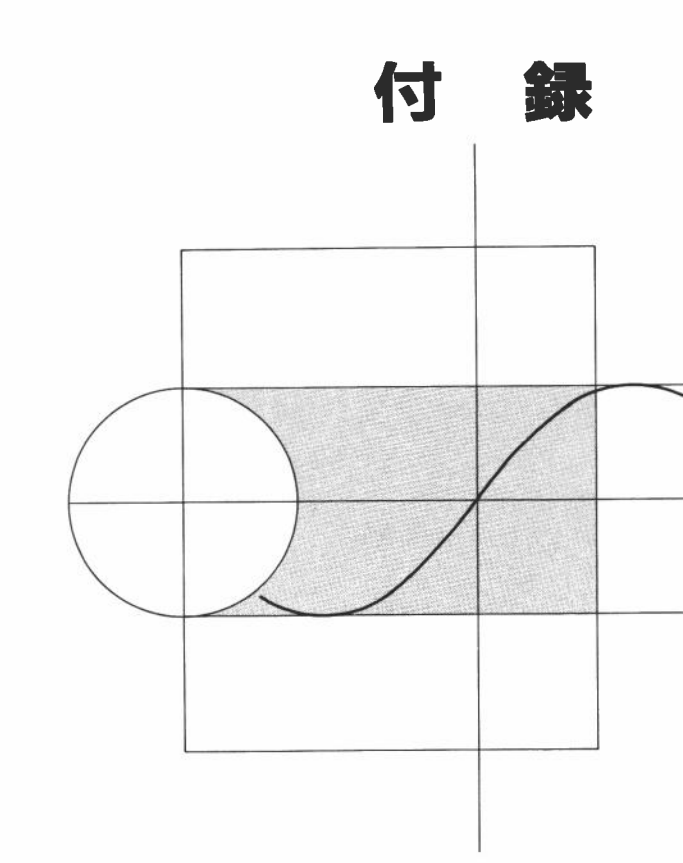

■マニュアル計算

| モードの確認  | Comp モード    | 四則計算および一般関数計算を行なうモードで                                                             |
|---------|-------------|-----------------------------------------------------------------------------------|
|         | ( MODE 🕂 )  | す。                                                                                |
|         | Base-nモード   | 2進・8進・10進・16進数の変換および計算、論                                                          |
|         | ( [MODE ] ) | 理演算を行なうモードです。                                                                     |
|         | SD1モード      | 標準偏差計算(1変数統計計算)を行なうモードで                                                           |
|         | ( MODE 🔀 )  | す。                                                                                |
|         | LR1モード      | 回帰計算(2変数統計計算)を行なうモードです。                                                           |
|         | (MODE ÷)    |                                                                                   |
|         | SD 2 モード    | 1変数統計グラフを描くモードです。                                                                 |
|         |             | (棒グラフ、折れ線グラフ、正規分布曲線)                                                              |
|         | LR 2 モード    | 2 変数統計グラフを描くモードです。                                                                |
|         |             | (回帰直線)                                                                            |
| 一般関数    | 前置関数        | 数値の直前に関数命令を入力します。                                                                 |
|         |             | $\sin, \cos, \tan, \sin^{-1}, \cos^{-1}, \tan^{-1}, \sinh,$                       |
|         |             | cosh, tanh, sinh <sup>-1</sup> , cosh <sup>-1</sup> , tanh <sup>-1</sup> , log,   |
|         |             | $\ln, e^x, 10^x, \sqrt{-}, \sqrt[3]{-}, \text{Abs. Int. Frac.}$                   |
|         |             | * sinh、cosh、tanh、sinh 、cosh 、tanh<br>は fx-6500G のみです。                             |
|         | 後置関数        | 数値の直後に関数命令を入力します。                                                                 |
|         |             | $[x^2, x^{-1}, x !]$                                                              |
|         | 2 変数関数      | 2つの数値の間に関数命令を入力するものと、関                                                            |
|         |             | 数命令の直後に数値を()で囲んで入力するもの                                                            |
|         |             | があります。                                                                            |
|         |             | $(A x' B (A \sigma B \pi) \diamond B \sqrt{-} A (A \sigma \frac{1}{\nabla \pi}))$ |
|         |             | Pol(A, B), Rec(A, B)                                                              |
|         |             | ※A、B は数値                                                                          |
|         |             |                                                                                   |
|         | 即時実行関数      | キー入力と同時に表示数値を変換します。                                                               |
|         |             | ENG, ENG, .,,                                                                     |
| 2進・8進・  | 基本進数の設定     | 10進数Dec EXE (Dec = J)                                                             |
| 10進・16進 |             | 16進数Hex EXE (Hex = $x^2$ )                                                        |
| 計算      |             | 2 進数 Bin EXE ( Bin = log )                                                        |
|         |             | 8 進数Oct [EXE] ([Oct] = [In])                                                      |

|        | 進数指定     | 基本進数にかかわらず、直後の数値の進数を指定                                                                    |
|--------|----------|-------------------------------------------------------------------------------------------|
|        |          | します。                                                                                      |
|        |          | 10進指定SHIFT d (d = 厂)                                                                      |
|        |          | 16進指定SHIFT h (h = ヱ²)                                                                     |
|        |          | 2 進指定······SHIFT b (b = log)                                                              |
|        |          | 8 進指定SHIFT O (O = _ In )                                                                  |
|        | 論理演算     | 数値を2進数に変換し、ビットごとに計算します。                                                                   |
|        |          | Notビットごとの反転                                                                               |
|        |          | Andビットごとの論理積                                                                              |
|        |          | orビットごとの論理和                                                                               |
|        |          | <b>x o rビットごとの排他的論理</b> 和                                                                 |
| 標準偏差計算 | データのクリアー |                                                                                           |
|        | データの入力   | データ(; 度数) [DT] ([DT] = [4])                                                               |
|        |          | ※度数は省略可                                                                                   |
|        | データの削除   | データ(; 度数) CL (CL = エッ)                                                                    |
|        |          | ※度数は省略可                                                                                   |
|        | 結果の表示    | データ数n ······· ALPHA n EXE (n = 3)                                                         |
|        |          | 総和 $\Sigma x$ ···································                                         |
|        |          | $2 \not \equiv n \Sigma x^2 \cdots alpha \Sigma z^2 Exe (\Sigma z^2 = 1)$                 |
|        |          | 平均 $x$ ···································                                                |
|        |          | 母標準偏差xσn ····· SHIFT IS EXE (ISIN = 2)                                                    |
|        |          | 標本標準偏差 $x\sigma_{n-1}$                                                                    |
|        |          | [SHIFT] [I' n-1] [EXE] ([I' n-1] = [3])                                                   |
| 回帰計算   | データのクリアー | SHIFT Sci EXE (Sci = AC)                                                                  |
|        | データの入力   | xデータ, yデータ(;度数) DT (DT = 1)                                                               |
|        |          | ※度数は省略可                                                                                   |
|        | データの削除   | xデータ, yデータ(; 度数) CL (CL = エ*)                                                             |
|        |          | ※度数は省略可                                                                                   |
|        | 結果の表示    | $\vec{\tau} - \mathcal{P} \bigotimes n \cdots \bigwedge \mathbb{ALPHA} [n] [EXE] (n = 3)$ |
|        |          | $x の総和 \Sigma x \dots ALPHA \Sigma x EXE ( \Sigma x = 2)$                                 |
|        |          | $y の総和 \Sigma y \dots ALPHA [ ] EXE ( [ ] [ ] = 5)$                                       |

|      |                                      | $x \mathcal{O} 2 $ $\Re 1 \Sigma x^2 \cdots ALPHA \Sigma x^2 EXE (\Sigma x^2 = 1)$                                                                                                    |
|------|--------------------------------------|----------------------------------------------------------------------------------------------------|
|      |                                      | $y \mathcal{O} 2 $ $\# n \Sigma y^2 \cdots ALPHA \Sigma y^2 EXE (\Sigma y^2 = 4)$                                                                                                    |
|      |                                      | データの積和 Σxy ··· ALPHA Σxy EXE ( Σxy = 6)                                                                                                    |
|      |                                      | $x \mathcal{O}$ 平均 $\hat{z}$ ····································                                                                                                    |
|      |                                      | yの平均y                                                                                                    |
|      |                                      | xの母標準偏差xσn SHIFT I.e. EXE (I.e. = 2)                                                                                                    |
|      |                                      | yの母標準偏差yσn…SHIFT [Jσn [EXE] ([Jσn = 5))                                                                                                    |
|      |                                      | <b>x</b> の標本標準偏差 <b>x</b> σ n−1                                                                                                    |
|      |                                      | $\cdots \text{ [SHIFT] } \textbf{I}^{\sigma \text{ a-1}} \text{ [EXE] } (\textbf{I}^{\sigma \text{ a-1}} = \textbf{3})$                                                                                                    |
|      |                                      | уの標本標準偏差уσ n-1                                                                                                    |
|      |                                      | $\cdots  \text{SHIFT}  \mathbf{y}^{\sigma \mathbf{x}^{-1}}  \text{EXE}  (\mathbf{y}^{\sigma \mathbf{x}^{-1}} = 6)$                                                                                                    |
|      |                                      | 回帰式の定数項A SHIFT A EXE (A = ⑦)                                                                                                    |
|      |                                      | 回帰係数 B ···································                                                                                                    |
|      |                                      | 相関係数 r                                                                                                    |
|      |                                      | xの推定値ま・・・・・ yデータ SHIFT ま EXE (ま = X)                                                                                                    |
|      |                                      | yの推定値ŷ ····· x データ [SHIFT 』 EXE (」 = 主)                                                                                                    |
| 特別機能 | Ans 機能                               | マニュアル計算およびプログラム計算において、                                                                                                    |
|      |                                      |                                                                                                    |
|      |                                      | 最後に行なわれた計算の答えを記憶し、 Ans キー                                                                                                    |
|      |                                      | 最後に行なわれた計算の答えを記憶し、Ans キー<br>により呼び出します。※数値は仮数部10桁です。                                                                                                    |
|      | リプレイ機能                               | 最後に行なわれた計算の答えを記憶し、Ans キー<br>により呼び出します。※数値は仮数部10桁です。<br>・演算結果後、 [◇→] キーまたは [◇→] キーにより                                                                                                    |
|      | リプレイ機能                               | 最後に行なわれた計算の答えを記憶し、Ans キー<br>により呼び出します。※数値は仮数部10桁です。<br>・演算結果後、 (◇) キーまたは (◇) キーにより<br>計算式を呼び戻します。                                                                                                    |
|      | リプレイ機能                               | 最後に行なわれた計算の答えを記憶し、Ans キー<br>により呼び出します。※数値は仮数部10桁です。<br>・演算結果後、 (◇ キーまたは (◇ キーにより<br>計算式を呼び戻します。<br>・エラー発生後に (◇ キーまたは (→ キーを                                                                                                    |
|      | リプレイ機能                               | 最後に行なわれた計算の答えを記憶し、Ans キー<br>により呼び出します。※数値は仮数部10桁です。<br>・演算結果後、 ☆ キーまたは ☆ キーにより<br>計算式を呼び戻します。<br>・エラー発生後に ☆ キーまたは ☆ キーを<br>押すことにより、エラーが解除され、エラー箇                                                                                                    |
|      | リプレイ機能                               | 最後に行なわれた計算の答えを記憶し、Ans キー<br>により呼び出します。※数値は仮数部10桁です。<br>・演算結果後、 (◇ キーまたは (◇ キーにより<br>計算式を呼び戻します。<br>・エラー発生後に (◇ キーまたは (◇ キーを<br>押すことにより、エラーが解除され、エラー箇<br>所を表示します。                                                                                                    |
|      | リプレイ機能<br>マルチステートメ                   | 最後に行なわれた計算の答えを記憶し、Ans キー<br>により呼び出します。※数値は仮数部10桁です。<br>・演算結果後、 ↔ キーまたは ↔ キーにより<br>計算式を呼び戻します。<br>・エラー発生後に ↔ キーまたは ↦ キーを<br>押すことにより、エラーが解除され、エラー箇<br>所を表示します。<br>:(コロン)により文や計算式をつなげて実行しま                                                                                                    |
|      | リプレイ機能<br>マルチステートメ<br>ント機能           | 最後に行なわれた計算の答えを記憶し、Ans キー<br>により呼び出します。※数値は仮数部10桁です。<br>・演算結果後、 (☞) キーまたは [☞] キーにより<br>計算式を呼び戻します。<br>・エラー発生後に (☞] キーまたは [☞] キーを<br>押すことにより、エラーが解除され、エラー箇<br>所を表示します。<br>:(コロン)により文や計算式をつなげて実行しま<br>す。▲によりそれまでの計算結果を表示します。                                                                                               |
|      | リプレイ機能<br>マルチステートメ<br>ント機能<br>メモリー増設 | 最後に行なわれた計算の答えを記憶し、Ans キー<br>により呼び出します。※数値は仮数部10桁です。<br>・演算結果後、 (◇) キーまたは (◇) キーにより<br>計算式を呼び戻します。<br>・エラー発生後に (◇) キーまたは (◇) キーを<br>押すことにより、エラーが解除され、エラー箇<br>所を表示します。<br>:(コロン)により文や計算式をつなげて実行しま<br>す。▲によりそれまでの計算結果を表示します。<br>メモリーの数を標準の26個から増やします。増や                                                                    |
|      | リプレイ機能<br>マルチステートメ<br>ント機能<br>メモリー増設 | 最後に行なわれた計算の答えを記憶し、Ans キー<br>により呼び出します。※数値は仮数部10桁です。<br>・演算結果後、 (♪ キーまたは □♪ キーにより<br>計算式を呼び戻します。<br>・エラー発生後に (♪ キーまたは □♪ キーを<br>押すことにより、エラーが解除され、エラー箇<br>所を表示します。<br>:(コロン)により文や計算式をつなげて実行しま<br>す。▲によりそれまでの計算結果を表示します。<br>メモリーの数を標準の26個から増やします。増や<br>す個数は1個単位で最大60個(合計86個)までです。                                          |
|      | リプレイ機能<br>マルチステートメ<br>ント機能<br>メモリー増設 | 最後に行なわれた計算の答えを記憶し、Ans キー<br>により呼び出します。※数値は仮数部10桁です。<br>・演算結果後、 (◇) キーまたは (◇) キーにより<br>計算式を呼び戻します。<br>・エラー発生後に (◇) キーまたは (◇) キーを<br>押すことにより、エラーが解除され、エラー箇<br>所を表示します。<br>:(コロン)により文や計算式をつなげて実行しま<br>す。 ▲によりそれまでの計算結果を表示します。<br>メモリーの数を標準の26個から増やします。増や<br>す個数は1個単位で最大60個(合計86個)までです。<br>メモリー1個につきプログラムエリア8ステップ           |
|      | リプレイ機能<br>マルチステートメ<br>ント機能<br>メモリー増設 | 最後に行なわれた計算の答えを記憶し、Ans キー<br>により呼び出します。※数値は仮数部10桁です。<br>・演算結果後、 (☞) キーまたは (☞) キーにより<br>計算式を呼び戻します。<br>・エラー発生後に (☞) キーまたは (☞) キーを<br>押すことにより、エラーが解除され、エラー箇<br>所を表示します。<br>:(コロン)により文や計算式をつなげて実行しま<br>す。▲によりそれまでの計算結果を表示します。<br>メモリーの数を標準の26個から増やします。増や<br>す個数は1個単位で最大60個(合計86個)までです。<br>メモリー1個につきプログラムエリア8ステップ<br>必要とします。 |

| グラフ機能 | レンジ機能   | グラフを描く範囲を設定します。         |
|-------|---------|-------------------------|
|       |         | •Xmaxxの最大値              |
|       |         | •Xminxの最小値              |
|       |         | •Xscix軸上の目盛の間隔          |
|       |         | •Ymaxyの最大値              |
|       |         | •Yminyの最小値              |
|       |         | • Yscly 軸上の目盛の間隔        |
|       | トレース機能  | グラフ上をポインター(点滅している点)が移動  |
|       |         | し、x 座標、y 座標が読み取れます。     |
|       | プロット機能  | 表示画面の任意の座標にポインター(点滅してい  |
|       |         | る点)を打ちます。               |
|       | ライン機能   | プロット機能により打たれた2点間を直線で結び  |
|       |         | ます。                     |
|       | ファクター機能 | ポインター(点滅している点)を中心として、レン |
|       |         | ジの範囲を拡大・縮小します。          |

■プログラム計算

| プログラムの入力 | 入力モード    | WRT モード(MODE 2)で行なう。                    |
|----------|----------|-----------------------------------------|
|          | 計算モード    | MODE  ⊕、 MODE  ⊖、 MODE  ズ、 MODE  ÷ により、 |
|          |          | プログラム計算に合ったモードを指定する。                    |
|          | プログラムエリア |                                         |
|          | 指定       | (0~9)のプログラムエリア番号にカーソル                   |
|          |          | を合わせ、EXE キーを押す。                         |
| プログラムの実行 | 実行モード    | RUN モード(MODE ①)で行なう。                    |
|          | プログラムエリア | Prog プログラムエリア番号 EXE で実行開                |
|          | 指定       | 始。                                      |
|          |          | ※プログラムエリア番号は0~9の1文字                     |
| プログラムの編集 | 入力モード    | WRT モード(MODE 2)で行なう。                    |
|          | プログラムエリア |                                         |
|          | 指定       | (0~9)のプログラムエリア番号にカーソル                   |
| -        |          | を合わせ、EXEと押す。                            |
|          | 編集       | (⇔)、(♀)、(♀) キーでカーソルを                    |
|          |          | 合わせる。                                   |
|          |          | • 訂正は正しいキーを押す。                          |
|          |          | •削除は DEL キーを押す。                         |
|          |          | •挿入は SHIFT INS (□⇒)と押し挿入モード             |
|          |          | とし、挿入したいキーを押す。                          |
| プログラムの   | クリアーモード  | PCL モード(MODE 3)で行なう。                    |
| クリアー     |          |                                         |
|          | 単一プログラムの | [⇔] キーおよび [⇔] キーによりプログラム                |
|          | クリアー     | エリア(になっている)にカーソルを合わ                     |
|          |          | サ、AC キーを押す。                             |
|          |          |                                         |
|          | 全プログラムの  | SHIFT McI (McI = DEL)と押す。               |

| プログラム命令 | 無条件ジャンプ  | プログラムの流れを Goto n に対する Lbl n          |
|---------|----------|--------------------------------------|
|         |          | にジャンプします。※nは0~9の1文字                  |
|         | 条件ジャンプ   | 関係演算子による条件式が正しければ"⇒"以                |
|         |          | 降の文を実行し、正しくなければ⇔、:また                 |
|         |          | は⊿以降にジャンプします。                        |
|         |          | 正しい                                  |
|         |          | 式 関係演算子 式⇒文 { ↓ } 文<br>正しくない         |
|         |          | ※関係演算子は=、キ、>、<、≥、≤です。                |
|         | カウントジャンプ | メモリーの値を1ずつ加算または減算し、0                 |
|         |          | でなければ次の文を実行し、0 であれば次の                |
|         |          | 文の後の←、:または⊿以降にジャンプします。               |
|         |          | メモリー内が 0 でないとき                       |
|         |          | 加算 Isz メモリー名:文 { : } 文<br>メモリー内が0のとき |
|         |          | メモリー内が0でないとき                         |
|         |          | 減算 Dsz メモリー名:文 { ↓                   |
|         | サブルーチン   | メインルーチンからのプログラムの流れ                   |
|         |          | を、 Prog n(nは0~9の1文字)で示される            |
|         |          | サブルーチンに移します。サブルーチンでの                 |
|         |          | 実行終了後、元のプログラムの Prog nの次              |
|         |          | の文に戻ります。                             |

### ■エラーメッセージー覧表

| X   | レセージ  | ΙĘ         | , - 内   | 容      | 対            | 策           |
|-----|-------|------------|---------|--------|--------------|-------------|
| Syn | ERROR | ①計算式の書     | 野式に誤り   | がある。   | ① ( キーまた)    | ↓ 😳 キーを押    |
|     |       | ②プログラム     | い中に書式   | 上の誤りが  | してエラー箇所      | を表示させ、訂     |
|     |       | ある。        |         |        | 正する。         |             |
|     |       |            |         |        | ② 🔄 キーまたい    | ↓ 🔄 キーを押    |
|     |       |            |         |        | してエラー箇所      | 所を表示させ、     |
|     |       |            |         |        | AC 後 WRT -   | モードで正しく     |
|     |       |            |         |        | 訂正する。        |             |
| Ма  | ERROR | ①計算の結果     | 見が演算範   | 囲をこえて  | 123          |             |
|     |       | いる。        |         |        | 入力した数値を      | 確認して、範囲     |
|     |       | ②関数桁容量     | の被演算    | 数をこえて  | 内になおす。特      | に、メモリーを     |
|     |       | 計算が行な      | いわれた。   |        | 使っている場合      | はメモリー内の     |
|     |       | ③数字的な調     | 異り(0によ  | (る除算等) | 数値をチェック      | して正しくす      |
|     |       | が行なわれ      | こた。     |        | る。           |             |
| Go  | ERROR | ① Goton にち | 対する Lbl | nがない。  | ① Goton に対する | SLblnを正しく   |
|     |       | ②Prog n に  | 対するP℩   | nのプログ  | 入れるか、不要      | であれば Goton  |
|     |       | ラムエリア      | 「にプログ   | ラムが記憶  | を削除する。       |             |
|     |       | されていな      | c1).    |        | ②Prognに対する   | Pnのプログラ     |
|     |       |            |         |        | ムエリアにプロ      | グラムを記憶さ     |
|     |       |            |         |        | せるか、不要で      | あれば Prognを  |
|     |       |            |         |        | 削除する。        |             |
| Ne  | ERROR | ・Prognに    | よるサブル   | ルーチンの  | ・サブルーチン      | からの戻りに      |
|     |       | ネスティ       | ングが10段  | 没をこえて  | Prog n を使っ   | ていないかを      |
|     |       | オーバーし      | っている。   |        | チェックし、不      | 要な Prog n を |
|     |       |            |         |        | 削除する。        |             |
|     |       |            |         |        | ・サブルーチンの     | ジャンプ先をた     |
|     |       |            |         |        | どり、元のプロ      | グラムエリアに     |
|     |       |            |         |        | ジャンプしてい      | ないかをチェッ     |
|     |       |            |         |        | クし、正しく戻      | るようにする。     |

| Stk ERROR | • 数値スタックおよび演算スタッ                   | •計算式を簡略化して数値スタッ             |
|-----------|------------------------------------|-----------------------------|
|           | クをこえる計算式が実行され                      | クは8段、演算スタックは20段             |
|           | tz.                                | 以内に納める。                     |
|           |                                    | •計算式を2つ以上に分けてス              |
|           |                                    | タック以内に納める。                  |
| Mem ERROR | <ul> <li>メモリーに関するエラーで、増</li> </ul> | • MODE · (Defm)により、正し       |
|           | 設していないメモリー(Z[5]                    | くメモリー数を増やす。                 |
|           | 等)を使った。                            | •メモリーの使い方を現在設定さ             |
|           |                                    | れているメモリー数以内に納め              |
|           |                                    | る。                          |
| Arg ERROR | 引数を必要とする命令で、引数の                    | 引数を正しく訂正する。                 |
|           | 指定が間違っている。                         | • Scin、Fixnのnを0~9の自         |
|           |                                    | 然数とする。                      |
|           |                                    | • Goto n、Lbl n、Prog n の n を |
|           |                                    | 0~9の自然数とする。                 |
|           |                                    | ・Defm nのnが0~残りステッ           |
|           |                                    | プ数以内の自然数とする。                |

## ■関数桁容量(原則として)

| 関数名                                        | 被演算数                                                                |
|--------------------------------------------|---------------------------------------------------------------------|
| sin <i>x</i> , cos <i>x</i> , tan <i>x</i> | <i>x</i>  ≦9×10 <sup>9</sup> 度                                      |
|                                            | $ x  \leq 5 \times 10^7 \pi$ rad                                    |
|                                            | x <10 <sup>10</sup> gra                                             |
| $\sin^{-1}x$ , $\cos^{-1}x$                | $ x  \leq 1$                                                        |
| tan <sup>-1</sup> x                        | $ x  < 10^{100}$                                                    |
| e <sup>x</sup>                             | $-10^{100} < x \le 230.2585092$                                     |
| $\sinh x$ , $\cosh x$                      | $ x  \leq 230.2585092$                                              |
| tanh <i>x</i>                              | $ x  < 10^{100}$                                                    |
| $\sinh^{-1}x$                              | $ \dot{x}  < 5 \times 10^{99}$                                      |
| $\cosh^{-1}x$                              | $1 \leq x < 5 \times 10^{99}$                                       |
| tanh <sup>-1</sup> x                       | x  < 1                                                              |
| $\log x$ , $\ln x$                         | $0 < x < 10^{100}$                                                  |
| 10 <sup><i>x</i></sup>                     | $-10^{100} < x < 100$                                               |
| $\sqrt{x}$                                 | $0 \leq x < 10^{100}$                                               |
| $x^2$                                      | $ x  < 10^{50}$                                                     |
| $x^{-1}(\frac{1}{x})$                      | $ x  < 10^{100}, x \neq 0$                                          |
| 3√ <i>x</i>                                | $ x  < 10^{100}$                                                    |
| x !                                        | $0 \leq x \leq 69(x は整数)$                                           |
| x*                                         | x < 0のとき、 $y$ は自然数(但し、 $x = 0$ のとき $y > 0$ )                        |
|                                            | $x > 0: -1 \times 10^{100} \le y \log x \le 100$                    |
| $\sqrt[4]{x(x^{\frac{1}{4}})}$             | $x \ge 0$ , $y \ne 0$                                               |
| Pol(x, y)                                  | $ x  < 10^{100},  y  < 10^{100}, to to \sqrt{x^2 + y^2} < 10^{100}$ |
| $\operatorname{Rec}(r, \theta)$            | r <10 <sup>1(0)</sup>                                               |
|                                            | <i> θ</i>  ≤9×10 <sup>9</sup> 度                                     |
|                                            | $ \theta  \leq 5 \times 10^7 \pi \text{ rad}$                       |
|                                            | $ \theta  < 10^{10}$ gra                                            |

| 2 進 数    | $(\underline{E})_{111111111111111111111111111111111111$       |
|----------|---------------------------------------------------------------|
|          | (負)1111111111111111 ≧ x ≥ 10000000000000000000000000000000000 |
| 8 進 数    | $(\underline{E})_{1777777777777777777777777777777777777$      |
|          | (負)37777777777 ≧ x ≧ 2000000000                               |
| 16 進 数   | $(\underline{I})$ 7 FFFFFFF $\geq x \geq 0$                   |
|          | (負)FFFFFFFF≧ <i>x</i> ≧ 80000000                              |
| 10進→60進数 | よ≦99999999.999でかつ度・分・秒の合計が11桁をこえた                             |
|          | 場合は上位(度・分)を優先して11桁分表示します。                                     |
| 統計計算     | $ x  < 10^{50},  y  < 10^{50},  n  < 10^{100}$                |

※sinh、cosh、tanh、sinh<sup>-1</sup>、cosh<sup>-1</sup>、tanh<sup>-1</sup>はfx-6500Gのみです。

※答えの精度は原則として10桁目士1。

※ $x^{1}$ 、 $x^{\frac{1}{2}}$ 、x!、 $\sqrt[3]{x}$ 、など、内部連続演算をするものは、誤差が累積し、 精度が出ないことがあります。

※tanx においては |x| ≒90°×(2n+1)、 |x| ≒  $\frac{\pi}{2}$  rad ×(2n+1)、 |x| ≒100 gra(2n+ 1): n は整数。

※sinhx、tanhxではx=0のとき特異点となり、この近傍では誤差が累積されて、精度が悪くなります。

### 規 格

型 式:fx-6500G/fx-6000G

#### 演算部

- 基本計算機能: 負数・指数・カッコを含む四則計算(加減・乗除の優先順位判別 機能つき)
- 組込関数機能:三角・逆三角関数(角度単位は度・ラジアン・グラッド)、双曲・ 逆双曲線関数、対数・指数関数、逆数、階乗、開平、立方根、ベ き乗、べき乗根、2乗、10進→60進、2進・8進・16進計算、 座標変換、π、乱数、絶対値、整数部除去、小数部除去 ※sinb、cosh、tanb、sinb<sup>-1</sup>、cosh<sup>-1</sup>、tanb<sup>-1</sup>はfx-6500Gのみです。
- 統計計算機能:標準偏差=データ数、総和、2乗和、平均、標準偏差(2種類)
   直線回帰=データ数、xの総和、yの総和、xの2乗和、yの2
   乗和、xの平均、yの平均、xの標準偏差(2種類)、yの標準偏差(2種類)、c数項、回帰係数、相関係数、xの推定値、yの推定値
- メ モ リ ー:標準26メモリー(最大86メモリー)
- 計 算 範 囲: ±1×10<sup>-99</sup>~±9.999999999×10<sup>99</sup>、および0、内部演算は仮数部 13桁を使用
- 小数点方式:浮動方式(工学浮動小数、指定小数、有効桁数表示切替可) 四 **捨 万 入:**有効桁数指定または小数点以下桁数指定による四捨五入

#### プログラム部

- **ステップ数:**最大486ステップ(~6ステップ)
- ジャンプ機能: 無条件ジャンプ(Goto) 最大10対

条件ジャンプ(=、キ、>、<、≧、≦) カウントジャンプ(Isz. Dsz)

- サブルーチン (Prog) 最大 9 組、深さ (レベル) 10段 (入力用バッファ
- を合む)

**組込プログラム数:**最大10組(P0~P9) チェック機能:プログラムのチェック、デバック、削除、追加等

#### グラフィック機能

組込関数グラフ: (20種類) sin、cos、tan、sin<sup>-1</sup>、cos<sup>-1</sup>、tan<sup>-1</sup>、sinh、cosh、tanh、sinh<sup>-1</sup>、 cosh<sup>-1</sup>、tanh<sup>-1</sup>、log、ln、10<sup>x</sup>、e<sup>x</sup>、x<sup>2</sup>、√<sup>-1</sup>、X<sup>-1</sup>

\*sinh、cosh、tanh、sinh<sup>-1</sup>、cosh<sup>-1</sup>、tanh<sup>-1</sup>はfx-6500Gのみです。

- グラフ命令:Graph、Range、Plot、Trace、Factor、Line、X ↔ Y
- **グラフの種類:**任意の関数グラフ、統計グラフ(棒グラフ、折れ線グラフ、正規 分布曲線、回帰直線)

#### 共 通 部

- **表示方式および内容:**液晶表示、仮数部10桁、指数部2桁、2進・8進・16進数 表示可、60進数表示可
- **文字表示機能**:関数命令表示、プログラム命令表示、アルファベット表示等を最 大64文字表示
- **エラーチェック機能:** 10<sup>™</sup>以上および計算不能、ジャンプ等不能をチェック、 "ERROR"表示
- a 源:リチウム電池(CR-2032C)3個使用
- 消費電力: 0.03W
- 電 池 寿 命: CR-2032Cで約130時間
- オートパワーオフ:操作完了後約6分で自動電源オフ

使用温度:0°C~40°C

- **大きさ・重さ:**〈fx-6500G〉 幅81奥行148.5厚さ11.5mm、127g(電池込み) 〈fx-6000G〉 幅81奥行150厚さ21mm、124g(電池込み)
- 付属品:fx-6500G 手帳型ケース
  - fx-6000G ソフトケース

#### カシオ計算機株式会社 本社 営業本部

東京都新宿区西新宿2-6 新宿住友ビル (〒163) Tel 03-347-4811(代表)

#### カシオ計算機お問合せ先

| 旭  | ]]] | <b>20166-23-8580</b>  | 旭川市七条通り8丁目             |
|----|-----|-----------------------|------------------------|
| 札  | 幌   | <b>2011-231-2343</b>  | 札幌市中央区南一条西12丁目         |
| 釧  | 路   | <b>2</b> 0154-24-8575 | 釧路市光陽町6-1              |
| 青  | 森   | <b>20177-22-7466</b>  | 青森市勝田 2 - 1 - 12       |
| 秋  | 田   | <b>2</b> 0188-33-6211 | 秋田市中通り6-1-55           |
| 盛  | 岡   | <b>20196-24-2502</b>  | 盛岡市本町通り3-19-6          |
| 仙  | 台   | <b>a</b> 0222-27-1404 | 仙台市国分町2-8-14           |
| 山  | 形   | <b>2</b> 0236-42-8018 | 山形市あこや町 3 - 14 - 39    |
| 郡  | 山   | <b>2</b> 0249-33-5172 | 郡山市香久池2-11-6           |
| 宇  | 鄒宮  | <b>2</b> 0286-34-0395 | 宇都宮市西大寛2-1-3           |
| 前  | 橋   | <b>2</b> 0272-53-3000 | 前橋市元総社町 92 — 5         |
| 水  | 戸   | <b>2</b> 0292-25-6985 | 水 戸 市 城 南 3 ― 10 ― 17  |
| 埼  | 玉   | <b>2</b> 0486-66-8567 | 大宮市大成町4-83             |
| Ŧ  | 葉   | <b>2</b> 0472-43-1751 | 千葉市登戸町2-276            |
| 東  | 京   | <b>2</b> 03-862-4141  | 千代田区神田佐久間町 2 — 23      |
| 城  | 西   | <b>2</b> 03-341-3321  | 新宿区新宿 2 — 4 — 3        |
| 多  | 摩   | <b>2</b> 0425-23-3531 | 立川市錦町 3 - 2 - 25       |
| 横  | 浜   | <b>2045-211-0821</b>  | 横浜市中区弁天通り6-85          |
| 新  | 潟   | ☎0252-87-1155         | 新潟市弁天橋通3-9-12          |
| 長  | 野   | <b>20262-28-9360</b>  | 長野市岡田町30-20            |
| 甲  | 府   | <b>2</b> 0552-37-6371 | 甲府市城東 2 — 22 — 11      |
| 静  | 畄   | <b>2</b> 0542-81-8085 | 静岡市西中原1 — 4 — 35       |
| 浜  | 松   | <b>2</b> 0534-64-1658 | 浜松市西塚町 324             |
| 豊  | 橋   | <b>2</b> 0532-53-2515 | 豊橋市魚町 5                |
| 名词 | 5屋  | <b>2</b> 052-263-0454 | 名古屋市中区栄4-6-15          |
| 岐  | 阜   | <b>2</b> 0582-62-0145 | 岐阜市鷹見町8                |
| Ξ  | 重   | <b>2</b> 0592-27-5066 | 津市上浜町1-251             |
| 富  | Щ   | <b>2</b> 0764-22-2251 | 富山市白銀町2一1              |
| 金  | 沢   | <b>2</b> 0762-37-8511 | 金 沢 市 諸 江 町 下 丁 93 ― 1 |
| 京  | 都   | <b>2</b> 075-351-1161 | 京都市下京区五条通り堀川東入ル        |
| 大  | 阪   | <b>2</b> 06-362-8181  | 大阪市北区南森町 2 ― 1 ― 20    |
| 神  | F   | <b>2</b> 078-392-4123 | 神 戸 市 中 央 区 伊 藤 町 119  |
| 岡  | Щ   | <b>2</b> 0862-41-8471 | 岡山市西古松西町 8 — 21        |
| 広  |     | <b>2</b> 082-273-7111 | 広島市西区己斐本町2-17-24       |
| 高  | 松   | <b>2</b> 0878-62-5240 | 高松市亀岡町9-16             |
| 松  | Щ   | <b>2</b> 0899-45-2234 | 松山市平和通り1―1―5           |
| 福  | 岡   | <b>2</b> 092-411-2684 | 福岡市博多区博多駅南1-2-15       |
| 長  | 崎   | ☎0958-61-8084         | 長崎市宝栄町2-26             |
| 熊  | _本  | <b>2</b> 096-367-0650 | 熊本市健軍 4 - 1 - 5        |
| 鹿リ | ŧ., | <b>2</b> 0992-56-3575 | 鹿児島市上荒田町30-18          |

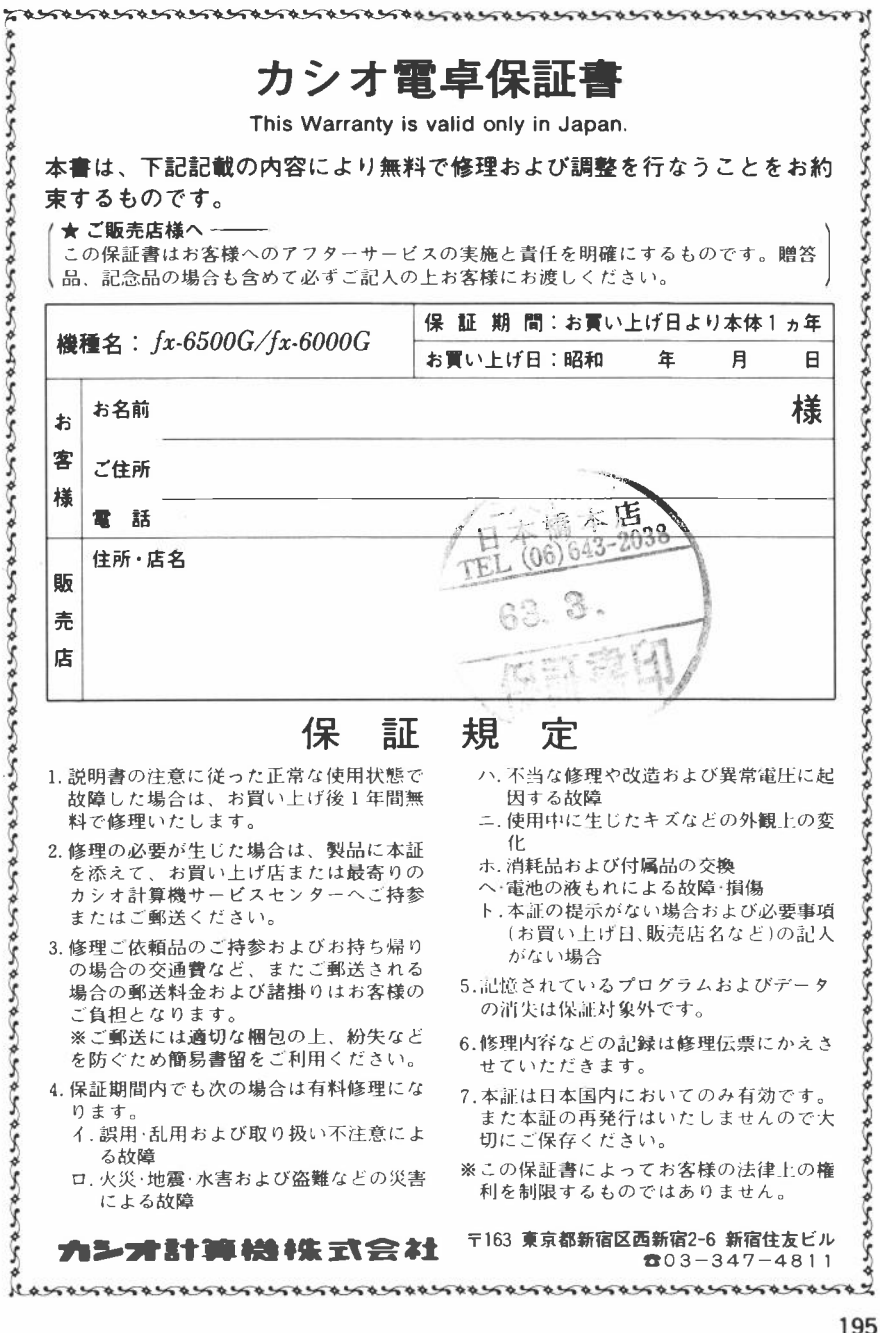

## fx-6500G/fx-6000G 操作マニュアル

.

| 昭利 | 口 61 年 | 2月 初版発行             |
|----|--------|---------------------|
| 発  | 行      | カシオ計算機株式会社          |
|    |        | 東京都新宿区西新宿2-6-1      |
|    |        | 新宿住友ビル内 〒163        |
|    |        | 電話(03)347-4811(大代表) |
| 印  | 刷      | 株式会社 新 晃 社          |